# 机电设备项目管理软件 用户手册

2021年12月

# 目录

| 1 | 引言1                 |
|---|---------------------|
|   | 1. 1 目的1            |
|   | 1. 2 意义1            |
|   | 1.3 参考资料            |
| 2 | 软件概述5               |
|   | 2.1 软件设计目标5         |
|   | 2. 2 软件设计功能5        |
| 3 | 运行环境7               |
|   | 3.1硬件7              |
|   | 3.2支持软件7            |
| 4 | 使用说明8               |
|   | 4.1系统管理员8           |
|   | 4. 1. 1 安装和初始化8     |
|   | 4. 1. 2 登录模块8       |
|   | 4.1.3 人员管理模块功能9     |
|   | 4. 1. 4 会签管理模块功能17  |
|   | 4. 1. 5 菜单项权限分配24   |
|   | 4. 2 普通用户29         |
|   | 4. 2. 1 项目管理模块29    |
|   | 4. 2. 1. 1 项目面板管理模块 |

| 4.2.1.2项目注册管理模块       |
|-----------------------|
| 4. 2. 2 请购管理功能44      |
| 4. 2. 3 采购管理模块53      |
| 4.2.3.1 采购管理功能53      |
| 4.2.3.2 请款管理功能72      |
| 4. 2. 4 财务管理模块78      |
| 4. 2. 4. 1 付款确认功能78   |
| 4. 2. 4. 2 付款统计报表功能   |
| 4. 2. 4. 3 财务信息查询功能80 |
| 4. 2. 5 库房管理模块80      |
| 4. 2. 5. 1 出库管理功能81   |
| 4. 2. 5. 2 入库管理功能87   |
| 4. 2. 5. 3 库存管理功能90   |
| 5 售后服务与技术支持92         |

## 1 引言

#### 1.1 目的

本项目是一类软件和服务,使用 Internet 技术,使每个相关人员 在产品的生命周期内协同地对产品进行"进销存"一体化管理,从而 可以方便企业管理,方便人员管理,提高管理的规范化,标准化,准 确性,高效性。本系统是产品研发过程的全生命周期的管理系统,是 一套以产品为核心、面向过程的、基于网络信息技术平台的技术管理 体系。在该体系中,通过应用先进的信息化软件、硬件等手段,实现 对产品相关的数据、过程和资源三大管理要素一体化的集成管理,并 以静态的产品结构和动态的产品设计流程两条主线,建立了产品研发 的新型管理模式。应用于在单一地点的企业内部、分散在多个地点的 企业内部,以及在产品研发领域具有协作关系的企业之间的,支持产 品生命周期的信息的创建、管理、分发、和应用的一系列解决方案, 它能够集成与产品相关的人力资源、流程、应用系统和信息。

本软件能够起到以下的目的:

(1) 帮助公司明确项目将要实施内容;

(2) 引导梳理公司"进销存"实际业务流程;

编写目的:便于软件使用者掌握软件各种功能以及使用方法。 读者对象:公司领导、公司项目经理以及项目实际参与人员。

#### 1.2 意义

本项目对于企业来说具有的意义可以从以下几方面说明:

一、基于项目管理的产品开发过程

本系统提供的项目管理,可以实现对项目的时间、负责人、输出 文档等要素的控制,满足项目管理的正常进行。同时,项目管理也提 供了多个项目的统计与分析、单个项目的统计与分析等多项功能,确 保产品开发计划的可控性。

二、基于电子化的集成式工作模式

在集成工作模式中,改变以往的离散工作模式,实现技术数据的 一次输入、多次应用的目的。特别是 BOM 类数据,只要点击一下转 换开关,即可享用已经生效的数据,无需过多的人工干预,从而保证 了技术数据的复用性,提高了工作效率。

三、基于异地协同的产品开发环境

在异地协同工作区中,实现与供应商之间的技术数据在线交流, 抛弃以往的传真、电子邮件、特快专递等方式,以这种规范统一的模 式,加快了企业与供应商之间的交流速度。

四、基于标准化的技术工作流程

五、基于生命周期的产品数据管理

在文档库中,实现对有效技术文件的分类管理,且有效的技术文件是不可以随意更改的,只可以查阅和输出。同时,本系统还提供版本的概念,满足了对过程文档的控制,保证了数据的唯一性、完整性、准确性的要求,使得企业技术知识能够有效管理。

六、基于"进销存"一体化管理

本系统方便企业管理,方便人员管理,提高管理的规范化,标准

化,准确性,高效性。降低企业的产品成本。

七、基于权限和加密的安全管理机制

本系统提供全程的安全保护机制,比如:权限的管理、文档规则 的定义、文件夹的授权、数据加密访问策略、客户端的安全控制、加 密数据类型的控制、加密数据解密流程的定义等等,这些规范化的安 全机制,提供了技术数据集中管理的安全保障。

本系统是产品"进销存"过程的全生命周期的管理系统,是一套 以产品为核心、面向过程的、基于网络信息技术平台的技术管理体系。 在该体系中,通过应用先进的信息化软件、硬件等手段,实现对产品 相关的数据、过程和资源三大管理要素一体化的集成管理,并以静态 的产品结构和动态的产品设计流程两条主线,建立了产品研发的新型 管理模式。

#### 1.3 参考资料

根据项目开发主要内容,优于实际开发需要,需要的具体信息如下:

人员信息:公司中每个员工所有可提供的个人信息。

公司组织管理架构:公司自上而下的整个组织管理架构,包括公司的所有部门,以及每个部门中包含的每个班组每个岗位情况。

人员角色信息:公司中从集团总经理到底层员工整个组织架构中 所包含的人员角色,例如总经理、工程师等,以及所有人员与这些角 色之间的对应关系。

权限分配信息:主要与公司角色相关联,每个角色或每个岗位上

的员工有什么样的权限,可以处理什么样的事物等。

任务职责划分:公司中各个业务中的各项工作和任务是如何进行 划分的,每个角色每个岗位有怎样的任务职责。

材料清单:包括生产过程中所涉及到的所有与材料,材料进货、 使用、存货的详细信息,以及材料的管理和分配流程。

供应商信息:包括供应商名称、供货名称、负责人、联系方式等。

设备信息:目前正在投入使用的所有设备的名称、编号、型号、 厂家、价值、购入时间以及详细的维护记录。

生产流程:指产品立项后进行生产加工时所进行的流程,包括每 种产品的原材料配比、配料生产等信息。

工作流信息:从项目的立项到最终的批量生产整个流程所需所有步骤以及各个步骤所需的报表、数据内容以及各步骤所需要的操作和 对应的操作者、负责人等。

生产流程:生产的具体流程,以及流程中涉及到的数据和对数据 的管理方式等。

公司基本制度:包括公司与项目相关的各项决策执行前需要进行 的制度流程,员工调任、岗位流动、对各部分数据报表的修改等操作 执行前需要进行的申请流程等制度。

工作流需求:指公司在实际生产中遇到的对整体工作流程需要进行的操作。

公司业务数据:指公司在生产流程中所产生的各种数据,包括各种报表、文档等,以及它们的来源、去向、所要进行的操作。

产品销售情况:包括产品生产后的销售去向、销售时间、售后服 务等信息。

## 2 软件概述

#### 2.1 软件设计目标

该系统实现了登录功能,人员管理功能,项目管理功能,采购管 理功能,库存管理功能,会签管理功能等。如图 2.1 所示:

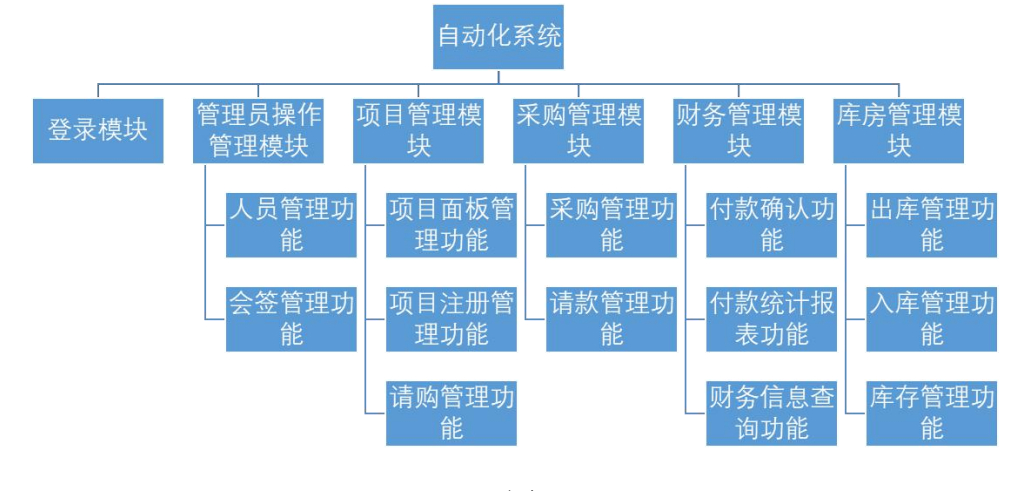

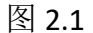

#### 2.2 软件设计功能

项目立项和管理业务

创建一个新的项目就要先进行项目的立项操作,整个项目立项分 为三个过程:未注册,未审批和已审批。在这些过程中,一般的用户 只能够查看已经完成的过程和生成的项目文档,而被授权立项的人可 以注册项目或者审批项目,也可以对已经立项的项目进行重新编制和 撤销。公司立项成功以后会将生成的文档和数据保存到数据库中。

管理业务就是对已经立项成功的项目进行管理,在该模块中最主要的一个功能就是查询功能,在这个项目面板的界面中,能够查看项

目当前所处的阶段和生成的文档;与项目有关的技术文件的上传下载 和查看;项目的所有设备或者材料当前所处的状态还有它们的各项金 额参数和整个项目的各项金额数据;项目的问题记录的增删改查;以 不同的材料类别查看项目下的所有材料,总而言之,在项目面板模块, 客户能够通过多种方式检索项目中的设备以及材料,并可以对它们进 行一些操作。但是项目面板中有关项目金额方面的内容只有总经理或 者项目总经理才可见,并且他们可以以更多样的方式筛选项目中的各 项内容。

管理员操作管理是对公司中的员工信息进行数字化统计,使得日 常工作能够信息化,达到快速、高效的处理。在这个模块下有查询信 息、Excel 导入信息、添加信息、修改信息、生成报表和给未分配职 务人员分配职务等功能。由管理员或其他权限者添加审批流程,规定 审批阶段的顺序和没接到的审批人员;若某一阶段的审批人员未批准 (退回)申请,则申请会重新退回至上一阶段重新审批;直至重新完 成。

请购管理功能是在项目确定之后,根据当前所需材料和现有材料,申请所需购买材料、及其审批、查询的功能。工程师可采用单个录入、旧记录导入和导入 Excel 表 3 种方法来输入、提交请购单。经理可在请购审批中对消耗品、标准件和项目件进行批准、拒绝和退回修改操作。请购查询功能是对提交的所有请购单进行查询。

采购管理要先进行查询请购的信息,对需要采购的材料添加采购 单,生成采购合同,等待请款等操作;请款时将要请款的材料添加请

款单,生成请款列表,等待审批。审批人可进行批准或退回操作。

财务管理模块能够使工作人员查看请款单的付款确认情况和付款统计报表情况,同时在该模块也可以进行请款审批操作。

出库管理模块包括同意材料的出库和对已经出库材料信息的查 询,出库材料信息包括项目号、项目名称、库存量等具体信息,在查 询出库信息的同时也可以导出表格。在此模块中可以为具体项目分配 材料、标准件、消耗品,当材料出库之后,在库房内的材料数量就会 减少。库房信息含有材料、消耗品、标准件的具体信息以供工作人员 进行出库分配。

入库模块包括标准件入库和材料入库,工作人员可以直接进行标 准件入库操作,以增加标准件库存数量,而对于其他种类材料的入库 只能通过同意材料入库的申请才能更改库存信息。也可以查询已经同 意的入库申请的详细信息,以便更好的对材料库存信息进行管理。

## 3 运行环境

#### 3.1 硬件

软件要求运行在 windows XP 及以上 Windows 系统环境中,内存 2GB 以上,存储空间 8GB 以上,并要求配备至少一台安装 Oracle 11g 数据库平台的服务器。

#### 3.2 支持软件

关于本软件开发时采用的 C/S 架构,开发语言采用 C#,数据库采用 Oracle 11g。C#是一种安全的、稳定的、简单的、优雅的,由 C 和

C++衍生出来的面向对象的编程语言。它在继承 C 和 C++强大功能的同时去掉了一些它们的复杂特性。C#不仅提供了友好的系统开发界面,还提供了丰富的标准类库,供软件开发者使用,而其对于图形化界面的开发非常适合该系统 C/S 架构。系统的数据库采用 Oracle 11g, Oracle 11g 是甲骨文公司开发的数据库产品,数据库在稳定性、安全性、优化效率方面十分出色。

## 4 使用说明

#### 4.1 系统管理员

#### 4.1.1 安装和初始化

本公司将对用户提供软件安装包,依照提示流程安装即可。卸载 时需通过 windows 系统自带的软件卸载功能卸载。

#### 4.1.2 登录模块

双击快捷键打开系统,显示系统的登录界面。在登录界面中填写 已注册的用户名和密码,点击登录进行登录,如图 4.1.1。

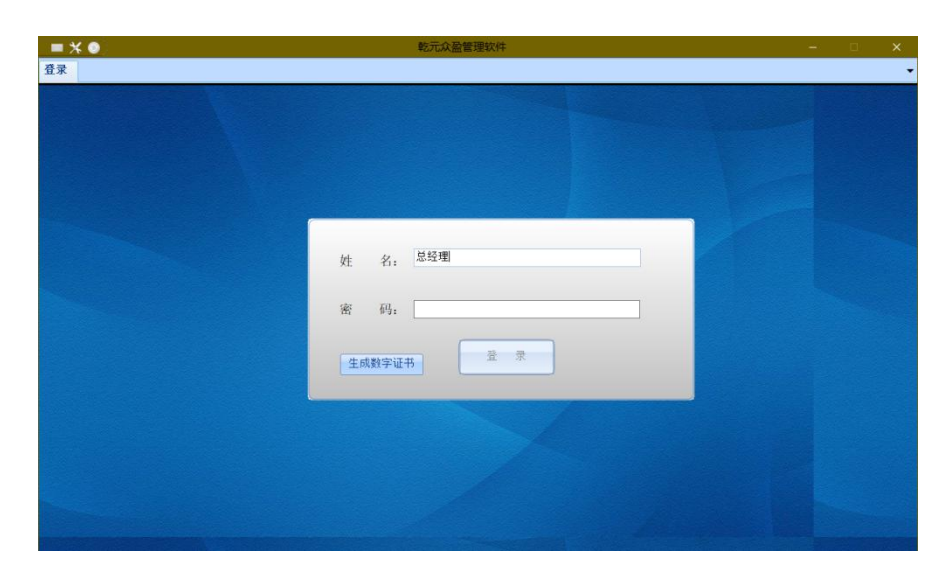

图 4.1.1

## 4.1.3 人员管理模块功能

点击"公司信息"、"人员管理"可以进入"人员信息列表"界面,在这个界面下可以查看所有公司员工的信息,并对其进行操作,如图所示 4.1.2。

| 目型住  |                                                                                                    |             |                               |                  |             |        |           |
|------|----------------------------------------------------------------------------------------------------|-------------|-------------------------------|------------------|-------------|--------|-----------|
|      |                                                                                                    | 工号/姓名 被索    |                               | <b>Excel表导</b> 入 | 添加人员保意      | 修改人员信息 | 主机人员报表    |
| 15/+ |                                                                                                    |             |                               | L                |             |        |           |
| 2528 | 雑な                                                                                                    | 867         | 802                           | 新聞公開             | nzez        | 人用你给我  | 左脚抹冻      |
|      | 20100                                                                                                    | 1012/5      | ALC: NOTE: N                  | 6159.08          |             | 10     | 100       |
|      | 変換の                                                                                                    | 管理员         | 系統管理员                         | 自动化公司            |             |        | 在肥        |
|      | 14551                                                                                                    | 生产间         | 生产内計(原目反動映着)                  | 自动化品牌            | 15094143025 | 24     | άΦ.       |
|      | 5×1                                                                                                    | 生产品         | 生产内勒(道日后期电器)                  | 自动化公司            | 13194390622 | Ŧť     | 10 P      |
|      | 2+T                                                                                                    | 生态研         | 生 (2)(内部)(15(2)((2)(14)(14))) | 自动在小用            | 13194300622 | T of   | fr 90     |
|      | 相称的                                                                                                    | 生产部         | 生产内計(語目后期約4)                  | 自动化学家            | 15094043025 | T of   | AP .      |
|      | 刘操文                                                                                                    | 生产部         | IST T                         | 自动化公司            | 13570905421 | Ŧĸ     | talle .   |
|      | 26-8-10                                                                                                    | 請求領         |                               | 自由化小用            | 18626727605 | 24     | f1100     |
|      | 使文明                                                                                                    | 林水湖         | 由是工程的                         | 自动化学校            | 13004363753 | E.C.   | 在肥        |
|      | 李金令                                                                                                    | 持术部         | 中国工程的                         | 自动化公司            | 13620217994 | FX     | 7180      |
|      | 2517.00                                                                                                    | 技术部         | 由 24 丁 12 15                  | 自动化小规            | 12158314558 | 3.2    | 77.BD     |
|      | 4:47                                                                                                    | 林水湖         | 中国工程的                         | 自动化动物            | 13944130535 | 1.2    | 17P       |
|      | 王基本                                                                                                    | 技术部         | 由器工程柄                         | 自动化公司            | 12944949273 | Ŧĸ     | άP        |
|      | 544C                                                                                                    | <b>新水菜</b>  | 由用工程的                         | 自动化小用            | 10543140296 | 17     | fr 80     |
|      | 45+                                                                                                    | <b>林长祖</b>  | 由器工程的                         | 自动化学用            | 13640395111 | 14     | ά.e.      |
|      | 196711                                                                                                    | 10.4.00     | 由英丁的的                         | 自由在公司            | 13044901051 | 2.4    | fr 10     |
|      | 付書                                                                                                    | 15.** 68    | 由間工程的                         | 自动使业用            | 13643150198 | Tuf    | 17.9D     |
|      | 140                                                                                                    | 技术组         | 中央工程的                         | 自动化品牌            | 13595403954 | T.S.   | ABP .     |
|      | 28                                                                                                    | 技术会         | 由基丁程的                         | 自动化公司            | 13043332342 | F-C    | 12P       |
|      | .8.00                                                                                                    | 技术部         | 由用工程的                         | 自持住公司            |             | 4.54   | 1180      |
|      | 100 A 100 A | <b>终于</b> 副 | 中國工程的                         | 自动化品牌            |             |        | <b>左股</b> |
|      | 1024                                                                                                    | 10.00       | 0.21 T 1215                   | 白色小小田            |             |        | tr 100    |
|      | 25 17 (8)                                                                                                    | 25.4.01     | 由男丁彩成                         | 自动心动物            |             |        | the state |
|      | 2014                                                                                                    | 林米朝         | 中国工程的                         | 0400.00          |             | 7.vf   | άΦ.       |
|      | distan.                                                                                                    | 技术部         | 由是工程的                         | 自动化公司            |             | FX     | άΦ.       |

图 4.1.2

可以通过查询职工的工号或姓名锁定职工信息,或者按页查看, 如图 4.1.3。

| 公司住意 项目管理      | 1                   |                |    |          |        |          |            |
|----------------|---------------------|----------------|----|----------|--------|----------|------------|
| 12             |                     |                |    |          |        |          |            |
| 人员管理           |                     |                |    |          |        |          |            |
|                |                     |                |    |          |        |          |            |
| 人员信息列表 × 社里上件) | terel × 添加人员信用 × 给出 | x人员信意 × 岗位设置 × |    |          |        |          |            |
| 查询补注           |                     |                |    |          |        |          |            |
| 500            |                     | 工号/姓名 樹幸       |    | Excel来导入 | 添加人员信息 | 经改入员信息   | 生成人员探索     |
| L              |                     |                |    |          |        |          |            |
| 人员列表           | 林岛                  | #1             | Pa | 新聞公司     | 影系由派   | 人员安福     | 在影响古       |
| 500            | 日方面                 |                |    |          | 101004 |          | 在职         |
|                |                     |                |    |          |        |          |            |
|                |                     |                |    |          |        |          |            |
|                |                     |                |    |          |        |          |            |
|                |                     |                |    |          |        |          |            |
|                |                     |                |    |          |        |          |            |
|                |                     |                |    |          |        |          |            |
|                |                     |                |    |          |        |          |            |
|                |                     |                |    |          |        |          |            |
|                |                     |                |    |          |        |          |            |
|                |                     |                |    |          |        |          |            |
|                |                     |                |    |          |        |          |            |
|                |                     |                |    |          |        |          |            |
|                |                     |                |    |          |        |          |            |
|                |                     |                |    |          |        |          |            |
|                |                     |                |    |          |        |          |            |
|                |                     |                |    |          |        |          |            |
|                |                     |                |    |          |        |          |            |
|                |                     |                |    |          |        |          |            |
|                |                     |                |    |          |        |          |            |
|                |                     |                |    |          |        |          |            |
| H2H1527        |                     |                |    |          |        |          |            |
| MAN TO REAL    |                     |                |    |          | 単点 上一3 | 页末 页一7 0 | 親野 1 / 1 页 |
|                | 在影子未分配肥价的并有。四       | 人。百志 为他们计算职会   |    |          |        |          |            |

图 4.1.3

"Excel 表导入"点击后,会显示出 Excel 表格规范,添加新职员可以由符合这个规范的表格导入添加,如图 4.1.4。

| × RELINES        | 41 × 经加入负债息 × 第2 | 文人员信息 × 商位省 | Ξ×Ξ      |                 |                       |                 |           |            |
|------------------|------------------|-------------|----------|-----------------|-----------------------|-----------------|-----------|------------|
| N格線・満先技下面)<br>とあ | 實態校时列名!          |             |          |                 |                       |                 |           |            |
| 新圓公司             | Corpusy          |             | 序号       | 19              | 政治關鍵                  | Forker_Folitic  | 使生物设计间    | CC_TIME    |
|                  | 集团公司             | 1           | aa ay    | Nuclear News    | MADIE 1               | Reserves Proto  | 0.000     | 10° 1700   |
|                  | 維持衛吾公司           | 2           | 12.41    | 10000 2000      | Sellow A              | and state state | 120910-04 | N108       |
|                  | 表面处理公司           | 3           | 胸鉄号      | Card Hus        | 联系电话                  | Tarker_Bobile   | 身份证号      | Worker_UID |
|                  | 汽车零部件公司          | 4           | ORMA     | Norikar Stata   | B.C.                  | Norker Fast     | 用计算计系统    | NY 1188    |
|                  | 文化佈斷公司           | 5           | HIGH V.C | 1000,000        | e.n                   | initia juni     | MIMINK    | B-5_1488   |
|                  | 自动化设备公司          | 8           | 性別       | Yerkar_Sax      | 通動方式                  | Commuting_Tools | 保险帐户      | Access     |
|                  | 大经路公司            | 1           | -        |                 | M. Lanan              |                 |           |            |
| MURRIN 1         | Department       | 3           | CLOE DIM | terner_processy | 410AS                 | Worksr_3(Dost   | 8 (##J-   | Rel_Acoust |
|                  | 1040E            | 2           | 朝药生日     | Bir thday       | 主综专业                  | Worker_Pro      | 位房基金等户    | IT_Acount  |
|                  | 1.CM             | 3           | 民族       | Batismality     | 家庭住址                  | Vorkar_Adrozz   |           |            |
|                  | 5498             |             |          |                 |                       |                 |           |            |
|                  | 新保護              | 5           | 人员编制     | Forker_Ext      | <b>基础包</b> 菜<br>(有/完) | Intis_File      |           |            |
|                  | 110-11           | 6           |          |                 | 公司配套档案(南/元)           |                 |           |            |
|                  | 市场部              | ,           | 入本单位时间   | Cons_Time       |                       | Dep_File        |           |            |
|                  | 全管部              |             | 文化程度     | Torker_Edu      | 劳动会同时间                | LC_STORE        |           |            |
|                  | 技术部              | 9           |          |                 |                       |                 |           |            |
|                  | 网络部              | 10          | 职称       | Worksr_Title    | 戰用金用时间                | EC_TIME         |           |            |

图 4.1.4

"添加人员信息"点击后,在这个界面填写新增人员的信息,然 后点击确定即可添加,这个操作是添加单个人员时使用,如图 4.1.5。

| 公司信息 球        | 伯管理                    |               |              |                           |                |            |    |
|---------------|------------------------|---------------|--------------|---------------------------|----------------|------------|----|
| 1000          |                        |               |              |                           |                |            |    |
| A SHELE       |                        |               |              |                           |                |            |    |
| 人员信服列表 × 数3   | #上世treal × 深加人员信息 × 認改 | 人员信息 = 两位设置 = |              |                           |                |            |    |
| ⊥ 4:          | 由系统自动主成                |               | 人员定编:        |                           | • 在取状态:        |            |    |
| 11 &:         |                        |               | tt 91:       |                           | • 出生日期:        | 2018/11/24 | 0. |
| 学 历:          |                        |               | 10 No.       |                           | R sit:         |            |    |
| 政治期限:         |                        |               | 毕业院校:        |                           | ● ±:           |            |    |
| 婚姻状况:         |                        |               | 联系电话:        |                           | 通動力式:          |            |    |
| 主日:           |                        |               | 1000-05 :    |                           | 身份证号:          |            |    |
| 家庭住址:         |                        |               | <i>10</i> 箱: |                           | 基础档案<br>(例/天); |            |    |
|               |                        |               |              | 从 <b>武武的新兴学 (由 / 工</b> )。 |                |            |    |
| 劳动合同:         |                        |               |              | WHOMAN DE CHI AND         |                |            |    |
| <b>期</b> 用合同: | 2018/11/24             | 8.            | 保险等户:        |                           | 住房协议:          | 2016/11/24 | 8* |
| 是让限制合用:       | 2018/11/24             | 0+            | 医强制户口        |                           | 入本单位时间:        | HANK       |    |
|               |                        |               |              |                           |                |            |    |
| 伴密合用:         | 2018/11/24             | 8*            | 住房基金等户:      |                           |                |            |    |
|               |                        |               |              |                           |                |            |    |
|               |                        |               |              |                           |                | 124        |    |
|               |                        |               |              |                           |                | ONLT:      |    |
|               |                        |               |              |                           |                |            |    |

图 4.1.5

"修改人员信息"操作点击前,需要现在人员列表中选定要修改的人员,然后再点击,进入修改人员信息界面。在这个界面可以对人员的信息进行修改,完成后点击"确定"即可。"初试密码"点击后

会初始这个人员账号的密码并有提示框提示,如图 4.1.6。

| 公司住意 项目管理          |                          |                 |                 |                |       |
|--------------------|--------------------------|-----------------|-----------------|----------------|-------|
| 22                 |                          |                 |                 |                |       |
| 人员管理               |                          |                 |                 |                |       |
|                    |                          |                 |                 |                |       |
| 人员信息列表 × 批量上传Izeal | × 添加人员结理 × 修改人员信息 × 两位设置 | 5 ×             |                 |                | •     |
| 公司:                | 自动化设备公司                  | 人员定编:           | •               | 在职状态:          | 104 · |
| M &:               | 品东鄉                      | ts. Ri:         | •               | 出生日期:          | 地方道道  |
| 笋 质:               |                          | 胞 称:            |                 | R Br           |       |
| 政治面积:              | •                        | 华田琼松:           |                 | ¢ ±:           |       |
| 婚姻状况:              |                          | 联系电话:           |                 | 通動方式:          |       |
| <b>第日</b> :        |                          | 胸髀弓:            |                 | 身份证号:          |       |
| 家庭住址:              |                          | M No.           | ewz @J9163. con | 基础检索<br>(用/元); |       |
| 开动会用:              |                          |                 | 公司取客档案(有/元):    |                |       |
|                    |                          |                 |                 |                |       |
| <b>修</b> 密启网:      | 现在講話                     | 保险帐户:           |                 | 住房协议:          | 豊力連至  |
| <b>親</b> 用会問:      | 連な地工                     | 据律帐户:           |                 | 入本单位时间:        | 理在通至  |
| 我让探教启网:            | HAME                     | <b>住房基金等户</b> ; |                 |                |       |
|                    |                          |                 |                 | 初始密码           | 織定    |

图 4.1.6

"生成人员报表"点击后,会生成报表界面,可图红框出可对报表进行一些操作,如图 4.1.7。

| × 添加 | 认员信息 × 1  | 該次人员信息 ×             |         |          |             |      |  |
|------|-----------|----------------------|---------|----------|-------------|------|--|
| 1 /  | 7 1 1 + 0 |                      | A. 100% |          | 重线(下一个      |      |  |
|      |           |                      | 人员信息    | 7.71 -15 |             |      |  |
|      |           |                      | Лупа    | 1794C    |             |      |  |
|      |           |                      |         |          |             |      |  |
| C 43 | 豊名        | 聖务                   | 在职状态    | 所属公司     | 联系电话        | 人员定编 |  |
| 715  | 吉大班试      | 系统管理员                | 在职      | 自动化公司    |             | 正式   |  |
| 517  | 管理员       | 系统管理员                | 在职      | 自动化公司    |             |      |  |
| 365  | 城春刊       | 生产内勤<br>(项目后期<br>电器) | 在犯      | 自动化公司    | 15894843825 | 正式   |  |
| 432  | 要忠臣       | 生产内勤<br>(项目后期<br>由效) | 在肥      | 自动化公司    | 13194390622 | 正式   |  |
| 432  | 要志页       | 生产内勤<br>(项目后期        | 在肥      | 自动化公司    | 13194390622 | 正式   |  |
| 365  | 线春刊       | 生产内勤<br>(项目后期<br>机械) | 在肥      | 自动化公司    | 15894843825 | 正式   |  |
| 444  | 刘捷文       | 墙绘工                  | 在职      | 自幼化公司    | 13578906421 | 正式   |  |
| 964  | 孙耒加       | 电器工程师                | 在肥      | 自动化公司    | 18626727695 | 正式   |  |
| 617  | 侯文明       | 电器工程师                | 在职      | 自动化公司    | 13604363753 | 正式   |  |
| 408  | 平全生       | 电器工程师                | 在职      | 自动化公司    | 13620217994 | 正式   |  |
| 406  | 猪红梅       | 电器工程师                | 在职      | 自动化公司    | 13756316558 | 正式   |  |
| 405  | 起報        | 电器工程师                | 在肥      | 自动化公司    | 13944130635 | 正式   |  |
| 402  | 王泽东       | 电器工程师                | 在职      | 自幼化公司    | 13944949273 | 正式   |  |
| 401  | 道前成       | 电器工程师                | 在肥      | 自幼化公司    | 18643148266 | 正式   |  |
| 399  | 未成大       | 电器工程师                | 在职      | 自动化公司    | 13844095111 | 正式   |  |
| 398  | 体留柱       | 电器工程师                | 在职      | 自幼化公司    | 13944881851 | 正式   |  |
| 397  | 付弄        | 电器工程师                | 在职      | 自动化公司    | 13843150198 | 正式   |  |
| 396  | 王永南       | 电器工程师                | 在肥      | 自动化公司    | 13596409864 | 正式   |  |
| 367  | 全高        | 电器工程师                | 在职      | 自动化公司    | 13043332342 | 正式   |  |
| 814  | 吴雄用       | 电器工程师                | 在职      | 自动化公司    |             |      |  |
| 714  | 陶温州       | 电器工程师                | 在取      | 自幼化公司    |             |      |  |
| 694  | 李国丰       | 电器工程师                | 在职      | 自动化公司    |             |      |  |
| 522  | 殊恋伟       | 电器工程师                | 在职      | 自动化公司    |             |      |  |
|      | 10110     | ab 37 1 17 45        | 77 80   | 自动变分词    |             | 77   |  |

图 4.1.7

"人员信息列表"界面下部有一个未分配职务提示信息,点击后进入"岗位设置"界面,如图 4.1.8。

| 御景件          |         |                 |                 |              |             |           |            |
|--------------|---------|-----------------|-----------------|--------------|-------------|-----------|------------|
|              |         | T 0 (44 /s abm) |                 |              |             |           |            |
|              |         | T4/24 Bs        |                 | Incel素词人     | SELANDER:   | MarcA man | TRVSR      |
| 员列表          |         |                 |                 |              |             |           |            |
| <del>8</del> | 姓名      | 的门              | 取务              | 所属公司         | 联系电话        | 人员燃烧      | 在职状态       |
|              | 古大明试    | 官建筑             | 素的管理员           | 目的化公司        |             | - 建筑      | 144 C      |
|              | 管理员     | 管理员             | <b>米统管理员</b>    | 日均化公司        |             |           | 在肥         |
|              | 现在时     | 王卢部             | 王产门10(项目后期电器)   | 目43代公司       | 15294543825 | £R.       | 在期         |
|              | 要志興     | 生产部             | 生产内的(项目后期电器)    | 自动化公司        | 13194390622 | EX        | (CIE)      |
|              | 要志見     | 生产部             | (注产内) (初回,后期机械) | 自构化公司        | 13194390622 | Ex        | 在肥         |
|              | 机备利     | 生产邮             | 生产内和(项目店期机械)    | 自动化公司        | 15894943825 | ER        | 在肥         |
|              | 刘建文     | 生产部             | 编绘工             | 自动化公司        | 13578906421 | Ex        | 在肥         |
|              | 神永福     | 技术部             | 电器工程师           | 目的化公司        | 19626727695 | Ex        | (E16)      |
|              | (机)(时)  | 数末部             | 电器工程時           | 目4316公司      | 13604363753 | FX        | (G.R.      |
|              | 平坐主     | 技术部             | 电器工程师           | 自动化公司        | 13620217994 | 友玉        | 在职         |
|              | 553_FB  | 技术部             | 电器工程神           | 目49代公司       | 13756316558 | FX        | (E.R.      |
|              | EX4     | 技术部             | 电器工程师           | 自动化公司        | 13944130635 | 友玉        | (GBE       |
|              | 王革东     | 技术部             | 电器工程师           | 自动化公司        | 13944949273 | 正式        | 在肥         |
|              | 每份规     | 技术部             | 电器工程师           | 自动化公司        | 18643348286 | 友玉        | ά.le       |
|              | 未成大     | 技术部             | 电器工程师           | 自动化公司        | 13844096111 | 天式        | (CE)       |
|              | 外编柱     | 技术部             | 电器工程师           | 自动化公司        | 13944881851 | EX        | <u>G</u> R |
|              | 行為      | 技术部             | 电器工程师           | 自动化公司        | 13043150198 | Ex        | 在肥         |
|              | 王永甫     | 技术部             | 电器工程师           | 自动化公司        | 13596409864 | 友玉        | 征职         |
|              | 主商      | 技术部             | 电器工程师           | 自动化公司        | 13043332342 | 正式        | 在职         |
|              | 吴健阳     | 技术部             | 电器工程师           | 自动化公司        |             |           | (C.B.      |
|              | 网络日本    | 技术部             | 电器工程师           | 自动化公司        |             |           | 在肥         |
|              | 2788    | 拉木部             | 电盘工程师           | EL4016.02.60 |             |           | 在朝         |
|              | 58.22/8 | 技术部             | 电器工程师           | 自动化公司        |             |           | (ENE       |
|              |         | 技术部             | 电器工程师           | 自动化公司        |             | 主式        | 住肥         |
| 5            | 卢达国     | 技术部             | 电器工程师           | 自动化公司        |             | 无式        | 在肥         |

图 4.1.8

在这个界面可以对未分配职务的人进行操作,通过左侧人员列表 框或者模糊查询选定人员,点击"添加"执行,如图 4.1.9。

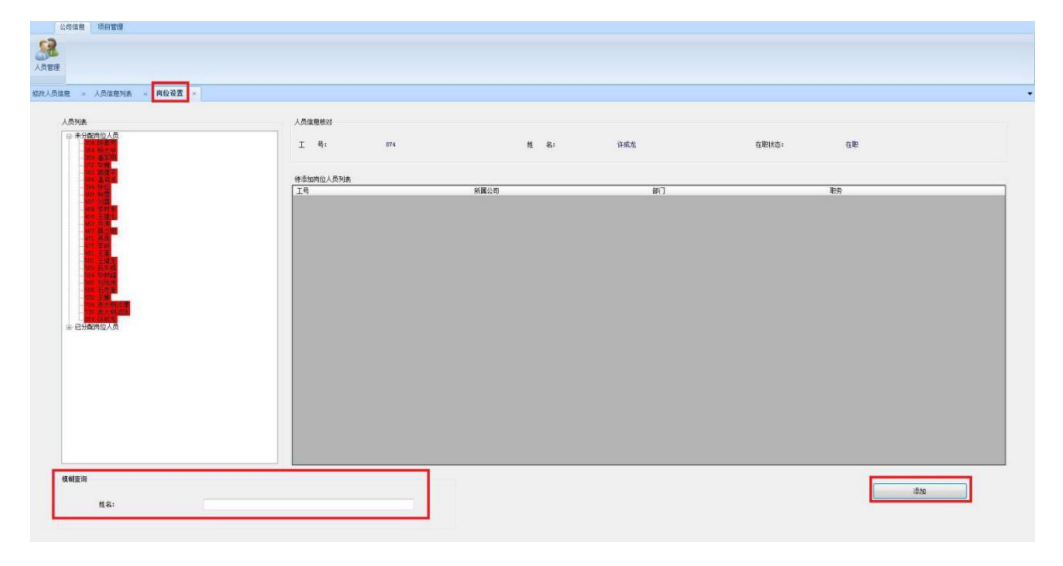

图 4.1.9

再点击"选择岗位"进入"公司部门岗位关系"界面,在这个界面下选择人员隶属的部门、岗位,点击"保存"、"确定",完成操作,如图 4.1.10。

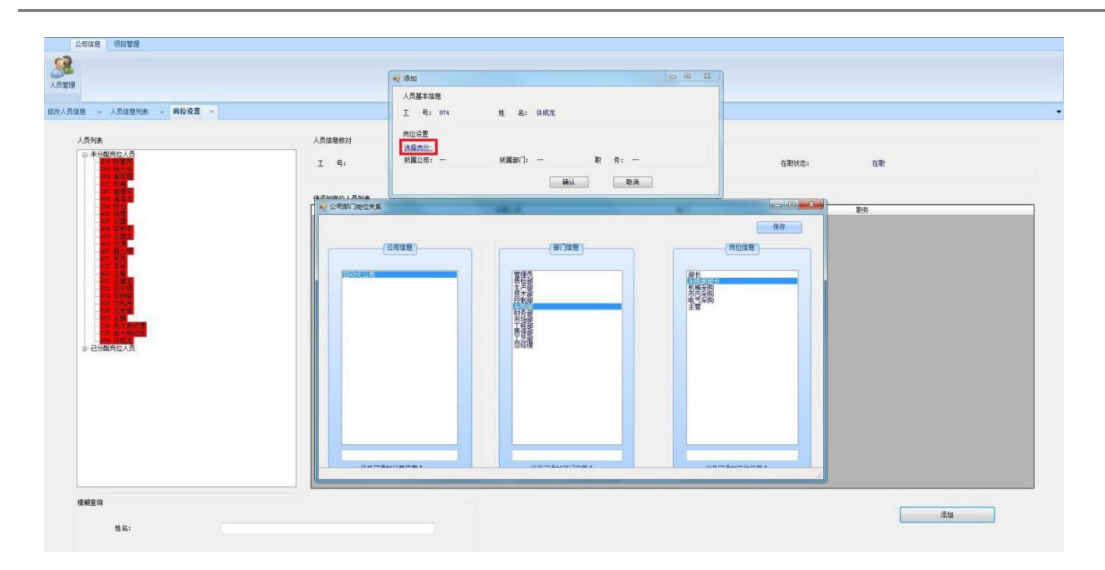

图 4.1.10

可以进入"人员信息列表"界面,在这个界面下可以查看所有公司员工的信息,并对其进行操作,如图所示 4.1.11。

| R837 |                |          |              |          |             |        | 1      |
|------|----------------|----------|--------------|----------|-------------|--------|--------|
|      |                | 工号/姓名 搜索 |              | Excel素导入 | 添加人员镇皇      | 解放人员信息 | 生成人员报表 |
| 208  |                |          |              |          |             |        |        |
| /san | 林立             | 201      | 19025        | 医黑小树     | 新光电流        | 人界中的   | 方即从本   |
|      | 64.007         | 19120    | ALC: DIG TO  | 白油体公司    | 401/464     | 1.5    | 100    |
|      | 常課約            | 常課品      | 系的管理员        | 自动化公司    |             |        | 在肥     |
|      | 纳春利            | 生产部      | 生产内数(项目后期电器) | 自动化公司    | 15094043825 | 正式     | 在职     |
|      | 委志英            | 生产部      | 生产内勒(项目后期电器) | 自动化公司    | 13194390622 | 王式     | 在肥     |
|      | 要志页            | 生产部      | 生产内勤(项目后期机械) | 自动化公司    | 13194390622 | 正式     | 在肥     |
|      | 刘春위            | 生产部      | 生产内勒(项目后期机械) | 自动化公司    | 15894843825 | 王式     | 在职     |
|      | 刘建文            | 生产部      | 维修工          | 自动化公司    | 13570906421 | 正式     | 在职     |
|      | 砂赤加            | 技术部      | 电器工程师        | 自动化公司    | 10626727605 | 王式     | 在聖     |
|      | 供文明            | 技术部      | 电器工程师        | 自动化公司    | 13604363753 | 王式     | 在职     |
|      | 宇士生            | 技术部      | 电器工程师        | 自动化公司    | 13620217994 | 正式     | 在职     |
|      | 384I <b>69</b> | 技术部      | 电器工程师        | 自动化公司    | 13756316558 | 正式     | 在肥     |
|      | 4155           | 技术部      | 电器工程师        | 自动化公司    | 13944130635 | 正式     | 在职     |
|      | 王瑾东            | 技术部      | 电器工程师        | 自动化公司    | 13944948273 | 无式     | 在职     |
|      | 重新成            | 技术部      | 电器工程师        | 自动化公司    | 18643148256 | 正式     | 在职     |
|      | 朱成大            | 技术部      | 电器工程师        | 自动化公司    | 13044096111 | 正式     | 在职     |
|      | 外留柱            | 技术部      | 电器工程师        | 自动化公司    | 13944681851 | 正式     | 在职     |
|      | 付海             | 技术部      | 电器工程师        | 自动化公司    | 13843150198 | 正式     | 在职     |
|      | 王永南            | 技术部      | 电器工程师        | 自动化公司    | 13596409864 | 正式     | 在职     |
|      | 全直             | 技术部      | 电器工程师        | 自动化公司    | 13043332342 | 正式     | 在肥     |
|      | 吴辅用            | 技术部      | 电器工程师        | 自动化公司    |             |        | 在取     |
|      | 用日州            | 技术部      | 电器工程师        | 自动化公司    |             |        | 在职     |
|      | 学展半            | 技术部      | 电器工程师        | 自动化公司    |             |        | 在职     |
|      | 發宏伟            | 技术部      | 电器工程师        | 自动化公司    |             |        | 在职     |
|      | 宛博             | 技术部      | 电器工程师        | 自动化公司    |             | 正式     | 在职     |
|      | 卢达国            | 技术部      | 电器工程师        | 自动化公司    |             | 正式     | 在职     |

图 4.1.11

可以通过查询职工的工号或姓名锁定职工信息,或者按页查看, 如图 4.1.12。

|         | a                   |                |    |          |        |        |        |
|---------|---------------------|----------------|----|----------|--------|--------|--------|
|         |                     |                |    |          |        |        |        |
|         |                     |                |    |          |        |        |        |
| 48 社堂上台 | Facel × 添加人员信息 × 给出 | X人员信意 × 岗位设置 × |    |          |        |        |        |
| 64      |                     | -              |    | -        |        | 1      |        |
| 503     |                     | 工号/姓名 撥索       |    | Excel表导入 | 漆加人员值差 | 給收人员体展 | 生成人员报表 |
| i.e.    | 姓名                  | 813            | 职务 | 所属公司     | 联系电话   | 人员定编   | 在影状态   |
|         | 温东西                 |                |    |          |        |        | 在用     |
|         |                     |                |    |          |        |        |        |
|         |                     |                |    |          |        |        |        |
|         |                     |                |    |          |        |        |        |
|         |                     |                |    |          |        |        |        |
|         |                     |                |    |          |        |        |        |
|         |                     |                |    |          |        |        |        |
|         |                     |                |    |          |        |        |        |
|         |                     |                |    |          |        |        |        |
|         |                     |                |    |          |        |        |        |
|         |                     |                |    |          |        |        |        |
|         |                     |                |    |          |        |        |        |
|         |                     |                |    |          |        |        |        |
|         |                     |                |    |          |        |        |        |
|         |                     |                |    |          |        |        |        |
|         |                     |                |    |          |        |        |        |
|         |                     |                |    |          |        |        |        |
|         |                     |                |    |          |        |        |        |
|         |                     |                |    |          |        |        |        |
|         |                     |                |    |          |        |        |        |
|         |                     |                |    |          |        |        |        |
|         |                     |                |    |          |        |        |        |
|         |                     |                |    |          |        |        |        |
|         |                     |                |    |          |        |        |        |

图 4.1.12

"Excel 表导入"点击后,会显示出 Excel 表格规范,添加新职员可以由符合这个规范的表格导入添加,如图 4.1.13。

| 建型上传表。<br>表标前,请先按下面。 | al × 添加人员信息 × 级2<br>信息校对列名!                                                                                                    | 女人员健意 ≍ 商拉说 | Ξ×.      |                 |             |                 |               |             |
|----------------------|----------------------------------------------------------------------------------------------------|-------------|----------|-----------------|-------------|-----------------|---------------|-------------|
| 2.8.<br>6080.000     |                                                                                                    |             |          |                 |             |                 |               |             |
| PORCES               | econy and the second second se |             | 序号       | 13              | 政治面貌        | Worker_Fulitie  | 伴生物心时间        | CC_TIME     |
|                      | and a company of the second second se |             | 姓名       | Vorkar_Nun-     | 婚姻状况        | Werrings_State  | 住房协议          | HC_7288     |
|                      | 通信周囲200<br>本系体理公司                                                                                                    |             | to se P  | Card Res        | B Z B Z     | Terior Robils   | 86/28         | Karker ITD  |
|                      | 大な豊富性小田                                                                                                    |             |          |                 | 4.0-94a     |                 | 19 17 AL 19   | in the just |
|                      | 安存装饰公司                                                                                                    |             | 目前状态     | Worker State    | 肥料          | Forker_Feat     | 責止基止协议        | NCC_TIME    |
|                      | 自动化设备公司                                                                                                    |             | 11.91    | Forker Sex      | 通動方式        | Computing Tools | 假約帐户          | Access      |
|                      | 大经路公司                                                                                                    | 1           |          |                 |             |                 |               |             |
| 所属部门                 | Department                                                                                                    |             | 出生日期     | Yorker_Birthday | 毕业院校        | Forker_School   | 医保険户          | Bed_Acoust  |
|                      | 总经理                                                                                                    | 4           | 語历末日     | No. 1 Aug       | +174.0      | Nuclear Dec.    | A PROPERTY OF |             |
|                      | IEB                                                                                                    | ż           | MULLI    | and datasy      | 2.0 V I     | torne_fre       | THERE WAS A   | IT_ACOUNT   |
|                      | 進岸部                                                                                                    | 3 F         | Rá       | Mationality     | 家庭住址        | Vorker_Adress   |               |             |
|                      | 采购部                                                                                                    | 4           | 人员编制     | Forder Lot      | Martin      | Intis Tile      |               |             |
|                      | 新保護                                                                                                    | 5           |          |                 | 767年)       |                 |               |             |
|                      | 财务部                                                                                                    | 6           | ) XMDOIG |                 | 公司配套档案(南/元) | Im File         |               |             |
|                      | 市场部                                                                                                    | 7           |          | Coss_Time       |             | - 42            |               |             |
|                      | 全管部                                                                                                    | 8           | 文化程度     | Worker_Edu      | 劳动合同时间      | LC_STIME        |               |             |
|                      | 技术部                                                                                                    | 9           |          |                 |             | 100000          |               |             |
|                      | 网络部                                                                                                    | 50          | 职标       | Worker_Title    | 聘用合同时间      | EC_TIME         |               |             |

图 4.1.13

"添加人员信息"点击后,在这个界面填写新增人员的信息,然 后点击确定即可添加,这个操作是添加单个人员时使用,如图 4.1.14。

| NA × RELAter     | 41 × 漆加人员低度 × 经改计 | 质信息 × 向位设置 × |           |              |                |            |    |
|------------------|-------------------|--------------|-----------|--------------|----------------|------------|----|
| ⊥ <del>0</del> ; | 由系统自动主成           |              | 人员定编:     |              | 在职状态:          |            |    |
| 然 彩:             |                   |              | 11. Bi:   |              | 出生日期:          | 2018/11/24 | 8. |
| 孝 历:             |                   |              | 10 Nr:    |              | P. 81:         |            |    |
| 和治療院:            |                   |              | 毕业续校:     |              | 者 业:           |            |    |
| 增援状况:            |                   |              | 联系电话:     |              | 通動方式:          |            |    |
| <u>生日</u> :      |                   |              | 8480-FL : |              | 身份证号:          |            |    |
| 家庭住地:            |                   |              | 65 Bit    |              | 基础性需<br>(例/元): |            |    |
| 劳动应用:            |                   |              |           | 公司政策档案(有/元): |                |            |    |
| <b>第</b> 用台門:    | 2018/11/24        | <b>.</b>     | 保险制户:     |              | 住房协议:          | 2018/11/24 | 8* |
| ·探教运用:           | 2018/11/24        | 8*           | 医保养户:     |              | 入本单位时间:        | 現在集員       |    |
| 保密合何:            | 2018/11/24        | 8.           | 住房基金幣戶1   |              |                |            |    |
|                  |                   |              |           |              |                |            |    |

图 4.1.14

"修改人员信息"操作点击前,需要现在人员列表中选定要修改的人员,然后再点击,进入修改人员信息界面。在这个界面可以对人员的信息进行修改,完成后点击"确定"即可。"初试密码"点击后会初始这个人员账号的密码并有提示框提示,如图 4.1.15。

| 公司住意 项目管理       |                    |              |               |                |             |
|-----------------|--------------------|--------------|---------------|----------------|-------------|
| <u>.</u>        |                    |              |               |                |             |
| 人员管理            |                    |              |               |                |             |
| 人员信息列表 × 找望上传和。 | 43 × 添加人员信息 × 岗位设置 | E ×          |               |                | •           |
| 公司:             | 自动化设备公司            | 人员室编:        | •             | 在职状态。          | Mai •       |
| 维 化             | 848                | tt. Bir      | •             | 出生日期:          | HARE        |
| 孝 厉:            | •                  | 胞 称:         |               | R 81:          |             |
| 政治重統:           |                    | 毕业院校:        |               | 希 註:           |             |
| 撤销获采:           |                    | 联系电话:        |               | 通動方式:          |             |
| 1日:             |                    | 3400-15 :    |               | 身份证号:          |             |
| 家庭住址:           |                    | <i>M</i> 88: | ewz@10163.com | 基础档案<br>(氧/元); |             |
| 劳动合同:           |                    |              | 公司截當检索(與/元):  |                |             |
|                 |                    |              |               |                |             |
| 保密会司:           | 現在遺產               | 保险帐户:        |               | 住房协议:          | HANK        |
| <b>地</b> 用合用:   | 派な織国               | 医律师户:        |               | 入本单位时间:        | <b>我在编写</b> |
| <b>电运用时</b> 间用: | 社石織臣               | 住房基金帐户:      |               |                |             |
|                 |                    |              |               |                |             |
|                 |                    |              |               | 初始密码           | 碱定          |
|                 |                    |              |               |                |             |

图 4.1.15

"生成人员报表"点击后,会生成报表界面,可图红框出可对报表进行一些操作,如图 4.3.15。

| a     | al manal of a       | - <b>B</b> 251-65    |         |       |             |          |             |
|-------|---------------------|----------------------|---------|-------|-------------|----------|-------------|
|       | 7 h M A             | R LA FI 2-           |         |       | mer / T_A   | 1        |             |
| 1 /   | 7 F H   F           |                      | M. 100% |       | 1134 ( PP.  |          |             |
|       |                     |                      | 人员信息    | 列表    |             |          |             |
|       |                     |                      |         |       |             | 第1页 共7页  |             |
| 78    |                     | NO.                  | *       | 494.0 | 8543        | 1.8.0.00 |             |
| 715   | <b>東</b> 45<br>古士初は | 1000<br>王经曾得用        | 在即      | 自动变态用 | 4.20-545    | TH.      |             |
| 517   | 管理员                 | 系统管理员                | 在肥      | 自动化公司 | -           | 8.01     |             |
| 365   | 姚春利                 | 生产内勒                 | 在距      | 自动化公司 | 15894843825 | 正式       |             |
|       |                     | (項目局相<br>电器)         |         |       |             |          |             |
| 432   | 要志覚                 | 生产内勤                 | 在职      | 自动化公司 | 13194390622 | 正式       |             |
|       |                     | 电器)                  |         |       |             |          |             |
| 432   | 要忠真                 | 生产内勤<br>(项目后期<br>机械) | 在肥      | 自幼化公司 | 13194390622 | 正式       |             |
| 365   | 就春利                 | 生产内勤<br>(项目后期<br>和解) | 在职      | 自动化公司 | 15894843825 | 正式       |             |
| 444   | 刻遗文                 | 维纶工                  | 在肥      | 自幼化公司 | 13578906421 | 正式       |             |
| 954   | 孙承加                 | 电器工程师                | 在肥      | 自幼化公司 | 18626727695 | 正式       |             |
| 417   | 侯文明                 | 电器工程师                | 在肥      | 自动化公司 | 13604363753 | 王式       |             |
| 408   | 李宝生                 | 电器工程师                | 在职      | 自幼化公司 | 13620217994 | 发系       |             |
| 405   | 猪红柳                 | 电器工程师                | 在职      | 自动化公司 | 13756316558 | 正式       |             |
| 405   | 1115                | 电器工程师                | 在肥      | 自动化公司 | 13944130635 | 正式       |             |
| 402   | 王泽东                 | 电器工程师                | 在职      | 自幼化公司 | 13944949273 | 正式       |             |
| 401   | 潘裕威                 | 电器工程师                | 在肥      | 自幼化公司 | 18643148266 | 正式       |             |
| 393   | 未成大                 | 电器工程师                | 在肥      | 自动化公司 | 13844096111 | 正式       |             |
| 398   | 外留柱                 | 电器工程师                | 在职      | 自幼化公司 | 13944881851 | 正式       | 1           |
| 397   | 付海                  | 电器工程师                | 在职      | 自幼化公司 | 13843150198 | 正式       |             |
| 396   | 王永南                 | 电器工程师                | 在肥      | 自动化公司 | 13896409864 | 正式       |             |
| 357   | 主商                  | 电器工程师                | 在职      | 自幼化公司 | 13043332342 | 正式       |             |
| 814   | 吴雄阳                 | 电器工程师                | 在职      | 自动化公司 |             |          |             |
| 714   | 即合州                 | 电器工程65               | 在肥      | 自幼化公司 | -           | -        |             |
| 694   | 202                 | 由設工程65               | 在肥      | 自幼化公司 |             | -        |             |
| 522   | 社会作                 | 中語工程時                | 花肥      | 自幼化公司 |             | -        |             |
| 516   | 22.94               | 由用工程的                | 方野      | 自动变态和 |             | 24       |             |
| 10.95 |                     | # ST 22 65           | 22.80   | 自动化公司 |             | 14       | <b>老出捉夫</b> |

图 4.1.16

"人员信息列表"界面下部有一个未分配职务提示信息,点击后进入"岗位设置"界面,如图 4.1.17。

|          |                                         | TR/MA HT                                 |                                         | Free(#5)                                                                                                    | Stel 8/48                                                                                                    | 4036 A. M. (2010 | ± #1.5 ###                                                                                                    |
|----------|-----------------------------------------|------------------------------------------|-----------------------------------------|----------------------------------------------------------------------------------------------------|----------------------------------------------------------------------------------------------------|------------------|----------------------------------------------------------------------------------------------------|
|          |                                         |                                          |                                         | the state of the state of the s                                                                                                    | - AND GORD                                                                                                    | and details.     | 200000                                                                                                    |
| 员列表      |                                         |                                          |                                         |                                                                                                    |                                                                                                    |                  |                                                                                                    |
| <u>e</u> | 姓名                                      | 御门                                       | 职务                                      | 所属公司                                                                                                    | 联系电话                                                                                                    | 人员运输             | 在职状态                                                                                                    |
|          | 古大明试                                    | 電機的                                      | 和效管理点                                   | 自动化公司                                                                                                    |                                                                                                    | - 正弦             | 在印                                                                                                    |
|          | 管理的                                     | 管理员                                      | 系统管理员                                   | 8431(228)                                                                                                    | and the local sectors in the local sectors in the l |                  | 在眼                                                                                                    |
|          | 民會利                                     | 生产型                                      | 生产的動(收自互制电器)                            | 自431(公司)                                                                                                    | 15894843825                                                                                                    | 上式               | (EW)                                                                                                    |
|          | 安本県                                     | 至 <b>产</b> 带                             | 生产的40(初日広期电路)                           | 644620                                                                                                    | 13194390622                                                                                                    | 2.4              | 任期                                                                                                    |
|          | 8-5-R                                   | 3/70                                     | 法(市内部)(市営業(市営業))                        | B40(520)                                                                                                    | 13194390822                                                                                                    | 25               | 1.44                                                                                                    |
|          | 10,49 11                                | 2/10                                     | 主が7180(101日人の利用(14)                     | 10406220<br>0540640                                                                                                    | 13094043025                                                                                                    | E.B.             | 12.40                                                                                                    |
|          | 24.6.40                                 | 1.10                                     | ·····································   | (0,50,0,0)<br>(0,50,0,0)                                                                                                    | 100000000                                                                                                    | 14               | 12.45                                                                                                    |
|          | 1977-54<br>(8 1791)                     | 10.7-00<br>45-002                        | #301.000<br>#307.006                    | 自动化品牌                                                                                                    | 1260(262753                                                                                                    | 2.5              | な影                                                                                                    |
|          | 1 4 2 1 1 1 1 1 1 1 1 1 1 1 1 1 1 1 1 1 | 1. 1. 1. 1. 1. 1. 1. 1. 1. 1. 1. 1. 1. 1 | 由第1265                                  | (1)-10-10-10-10<br>(1)-10-10-10<br>(1)-10-10-10<br>(1)-10-10-10<br>(1)-10-10-10<br>(1)-10-10-10<br>(1)-10-10-10<br>(1)-10-10-10<br>(1)-10-10<br>(1)-10-1 | 13620217994                                                                                                    | X d              | 7100                                                                                                    |
|          | 051745                                  | 林水田                                      | 曲器工程(5                                  | 自动变态而                                                                                                    | 13756316558                                                                                                    | 24               | the state of the state of the s |
|          | 4/5                                     | 经未知                                      | 由港工程65                                  | 自动化公司                                                                                                    | 12944130535                                                                                                    | Fre              | な<br>即                                                                                                    |
|          | 干蛋素                                     | 技术部                                      | 意思工程65                                  | 自动化公司                                                                                                    | 12944949273                                                                                                    | Fre              | tall?                                                                                                    |
|          | 664                                     | 林水湖                                      | (2) (2) (2) (2) (2) (2) (2) (2) (2) (2) | 自动保险器                                                                                                    | 10643148266                                                                                                    | T vt             | 77ID                                                                                                    |
|          | *6*                                     | 转术部                                      | · · · · · · · · · · · · · · · · · · ·   | 自动化公司                                                                                                    | 13844096111                                                                                                    | Ft               | ap                                                                                                    |
|          | 251211                                  | 技术部                                      | 由进工程的                                   | 自动化公司                                                                                                    | 13944881851                                                                                                    | Fit              | ap.                                                                                                    |
|          | 付け寿                                     | 技术部                                      | 中港工程师                                   | 自动化公司                                                                                                    | 13843150198                                                                                                    | Ex               | 在肥                                                                                                    |
|          | 干水園                                     | 转术部                                      | @混丁程桥                                   | 自动化公司                                                                                                    | 13595409954                                                                                                    | 苏武               | 77 B2                                                                                                    |
|          | 18                                      | 技术部                                      | 电器工程师                                   | 自动化公司                                                                                                    | 13043332342                                                                                                    | 王式               | 在眼                                                                                                    |
|          | 吴健别                                     | 技术部                                      | 电器工程师                                   | 自动化公司                                                                                                    |                                                                                                    |                  | 在职                                                                                                    |
|          | 際沿州                                     | 技术部                                      | 电器工程师                                   | 自动化公司                                                                                                    |                                                                                                    |                  | 在职                                                                                                    |
|          | 学(第)半                                   | 技术部                                      | 电器工程师                                   | 自动化公司                                                                                                    |                                                                                                    |                  | 在肥                                                                                                    |
|          | 58:3018                                 | 技术部                                      | 电器工程师                                   | 自动化公司                                                                                                    |                                                                                                    |                  | 在职                                                                                                    |
| 3        | 宛博                                      | 技术部                                      | 电器工程师                                   | 自动化公司                                                                                                    |                                                                                                    | 发生               | 在职                                                                                                    |
| 5        | 卢法国                                     | 技术部                                      | 电器工程师                                   | 自动化公司                                                                                                    |                                                                                                    | 王式               | 在职                                                                                                    |

图 4.1.17

在这个界面可以对未分配职务的人进行操作,通过左侧人员列表 框或者模糊查询选定人员,点击"添加"执行,如图 4.1.18。

| 1题 × 人员信意列表 × 再投设置 × |           |     |      |      |       |       |    |  |
|----------------------|-----------|-----|------|------|-------|-------|----|--|
| 人员列表                 | 人员信息核对    |     |      |      |       |       |    |  |
| ◎ 未分配内位人员            | I 4:      | 874 | я    | l &: | 许威龙   | 在肥林态: | 在肥 |  |
| 1 1 1 1              | 经济和期间人员和国 |     |      |      |       |       |    |  |
|                      | 工号        |     | 所属公司 |      | 891') |       | 取务 |  |
|                      |           |     |      |      |       |       |    |  |
| ■ 已分配用位人员            |           |     |      |      |       |       |    |  |
| * 20070.43           |           |     |      |      |       |       |    |  |

图 4.1.18

再点击"选择岗位"进入"公司部门岗位关系"界面,在这个界面下选择人员隶属的部门、岗位,点击"保存"、"确定",完成操作,如图 4.1.19。

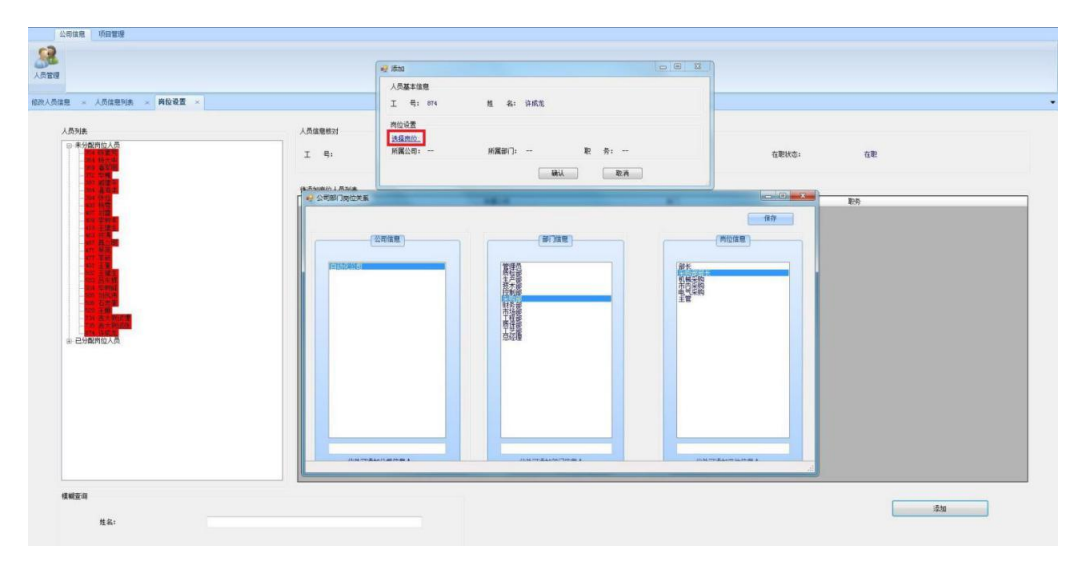

图 4.1.19

## 4.1.4 会签管理模块功能

## 添加会签管理-注册与添加审批阶段

点击"会签管理"栏,左侧"注册"键可新添加会签操作,如图 4.1.20

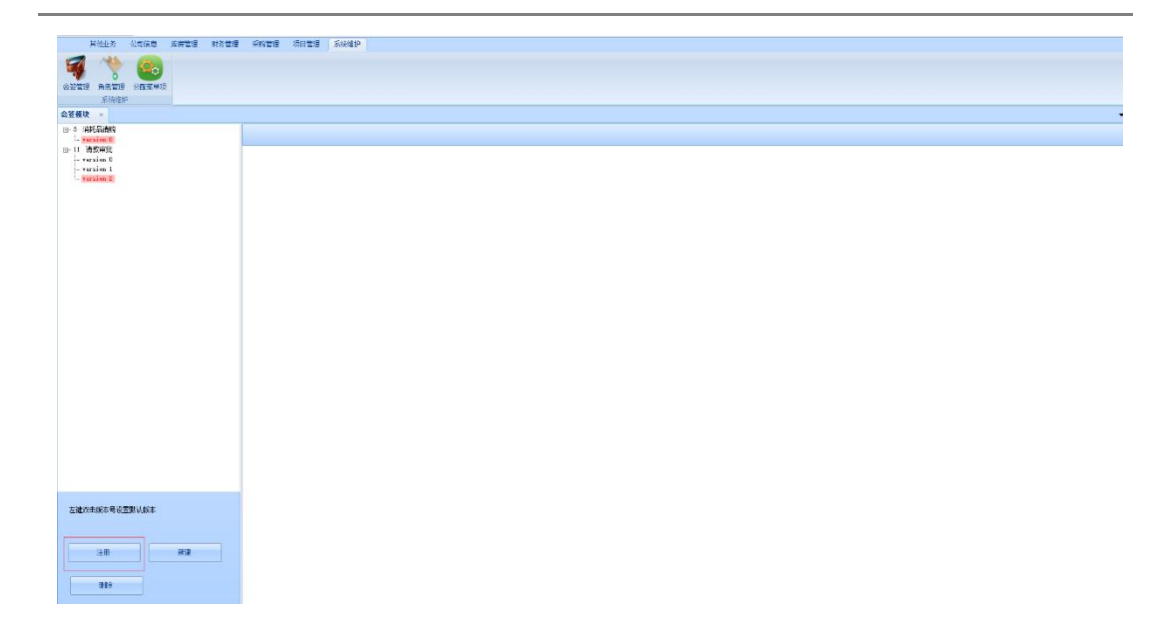

图 4.1.20

选择新添加的会签操作,新建审批流程,如图 4.1.21。

| 0<br>ACTION<br>ACTION<br>ACT | 1 Mart Directory Francisco March 1996                      |                             |                                                                                                    |
|----------------------------------------------------------------------------------------------------|------------------------------------------------------------|-----------------------------|----------------------------------------------------------------------------------------------------|
| review (B. 1996)<br>And Andrew (B. 1997)<br>Andrew (B. 1997)<br>An                                                                                                    | "# "# 100<br>"# 100<br># # # 2 + 2 + 2 + 2 + 2 + 2 + 2 + 2 | 80 Esta e<br>Recetuard o a  | <ul> <li>新参加的企业系化力:</li> <li>1. 初日時代4月</li> <li>2. 初日時代4月</li> <li>3. 分目時代</li> <li>3. 分目時代</li> <li>3. 公司年期</li> <li>3. 公司年期</li> <li>3. 公司年期</li> <li>3. 公司年期</li> <li>3. 公司年期</li> <li>3. 日本市場</li> <li>3. 日本市場</li> <li>3. 日本市場</li> <li>4. 日本市場</li> <li>4. 日本市場&lt;</li></ul> |
|                                                                                                    |                                                            |                             |                                                                                                    |
| 主教本导设置要以成本                                                                                                    | 议员走边的门内拉树中的节点。                                             | RU版批页工: 双台东边销售前伸行背点 RUD捕捉员工 |                                                                                                    |

图 4.1.21

# 添加会签管理-添加人员

点击"查询"可根据条件查询人员,并在右侧选择阶段以后可以 双击人员将其添加为该阶段审核人员,如4.1.22,4.1.23,4.1.24

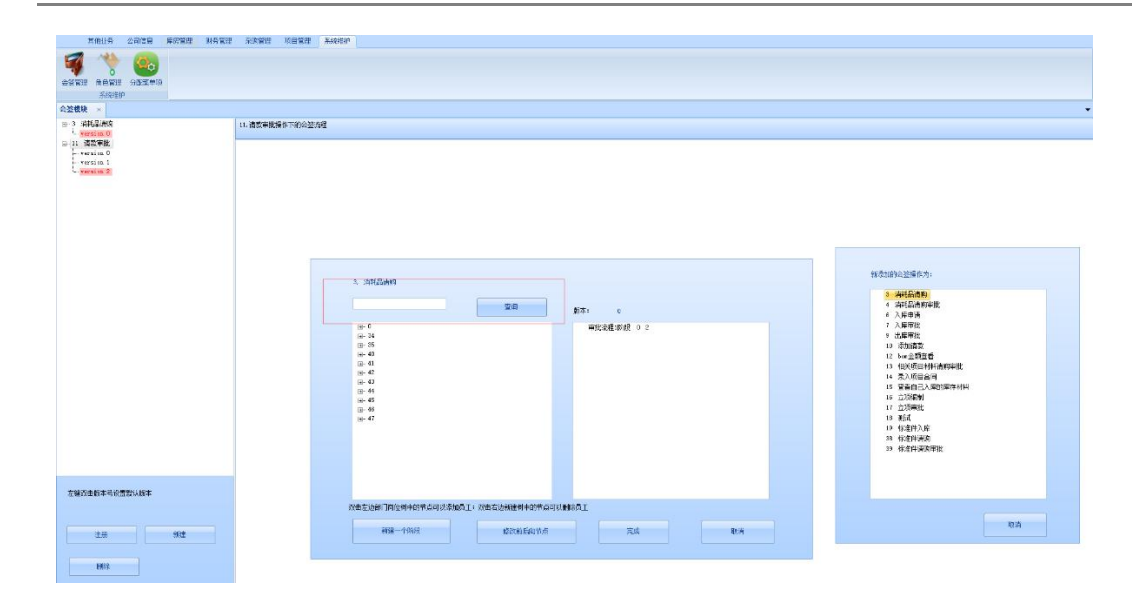

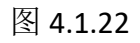

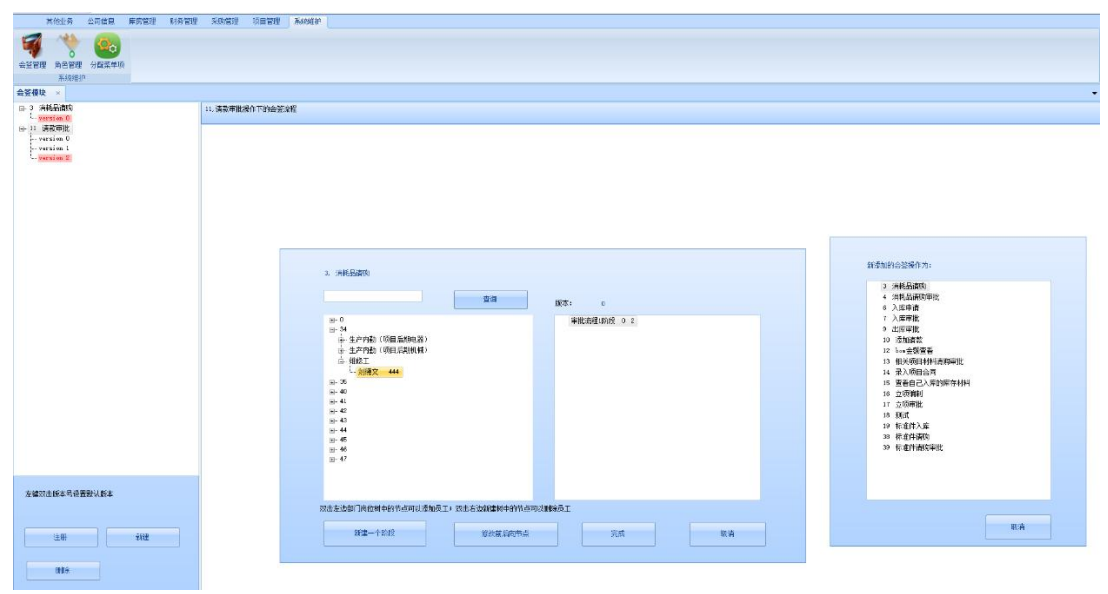

图 4.2.23

| 田田小 公司信念 活動管理 555世紀 系統管理     「「「「」」」     「「」」     「」     「」     「」     「」     「」     「」     「」     「」     「」     「」     「」     「」     「」     「」     「」     「」     「」     「」     「」     「」     「」     「」     「」     「」     「」     「」     「」     「」     「」     「」     「」     「」     「」     「」     「」     「」     「」     「」     「」     「」     「」     「」     「」     「」     「」     「」     「」     「」     「」     「」     「」     「」     「」     「」     「」     「」     「」     「」     「」     「」     「」     「」     「」     「」     「」     「」     「」     「」     「」     「」     「」     「」     「」     「」     「」     「」     「」     「」     「」     「」     「」     「」     「」     「」     「」     「」     「」     「」     「」     「」     「」     「」     「」     「」     「」     「」     「」     「」     「」     「」     「」     「」     「」     「」     「」     「」     「」     「」     「」     「」     「」     「」     「」     「」     「」     「」     「」     「」     「」     「」     「」     「」     「」     「」     「」     「」     「」     「」     「」     「」     「」     「」     「」     「」     「」     「」     「」     「」     「」     「」     「」     「」     「」     「」     「」     「」     「」     「」     「」     「」     「」     「」     「」     「」     「」     「」     「」     「」     「」     「」     「」     「」     「」     「」     「」     「」     「」     「」     「」     「」     「」     「」     「」     「」     「」     「」     「」     「」     「」     「」     「」     「」     「」     「」     「」     「」     「」     「」     「」     「」     「」     「」     「」     「」     「」     「」     「」     「」     「」     「」     「」     「」     「」     「」     「     「」     「」     「」     「     「」     「     「」     「     「     「     「     「     「     「     「」     「      「     「     「     「     「     「     「      「      「      「      「      「      「      「      「      「      「      「      「      「      「      「      「      「      「      「      「      「      「      「      「      「      「      「      「      「      「      「      「      「      「      「      「      「      「      「      「      「      「      「      「      「      「      「      「      「                                                                           | 6422 3/04P                                                                                                    |                                                                                                    |
|----------------------------------------------------------------------------------------------------|----------------------------------------------------------------------------------------------------|----------------------------------------------------------------------------------------------------|
| 公理税 1440年5 11 #27年後<br>日 1440年5 11 #27年後<br>日 1月 #27年後<br>日 1月 #27年後<br>日 1月 #27年後<br>日 1月 #27年後<br>日 1日<br>日 1日<br>日 1日<br>日 1日<br>日 1日<br>日 1日<br>日 1日<br>日 1                                                                                                    | RAF Terebildad                                                                                                    |                                                                                                    |
|                                                                                                    | 2. INVESTOR<br>V 1/10: VIRE BANKO<br>V 2/10: VIRE BANKO<br>V 2/10: VIRE | Robustion         3           1         2           2         2           4         2           4         2           4         2           4         2           4         2           4         2           4         2           4         2           4         2           4         2           4         2           4         2           4         2           4         2           4         2           4         2           4         2           4         2           4         2           4         4           4         4           4         4           4         4           4         4           4         4           4         4           4         4           4         4           4         4           4         4 |
| (注册) 10(注意)(10-10)(10-10) | れたとか第7時に対する中は活動は見て、なんたなななが490%を用いた。<br>新国ーヤが行                                                                                                    | Bit                                                                                                    |

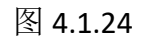

双击人名即可添加,如图 4.1.25

| 其他让你 公司伯恩 库劳管理 时务管理       | 采购管理 原目管理 系统维护                        |                                 |
|---------------------------|---------------------------------------|---------------------------------|
|                           |                                       |                                 |
| 会验管理 曲色管理 分配装饰场           |                                       |                                 |
| Astiele                   |                                       |                                 |
| 会受很快 ×                    |                                       |                                 |
| 日 3 消耗品資料<br>L version 3  | 11. 國際兩批操作下的合語過程                      |                                 |
| II-11 直致率批<br>b-version 0 |                                       |                                 |
| - version 1               |                                       |                                 |
|                           |                                       |                                 |
|                           |                                       |                                 |
|                           |                                       |                                 |
|                           |                                       |                                 |
|                           |                                       |                                 |
|                           |                                       | 第5百姓的爱望是在为-                     |
|                           | 3. WEEST                              | We wanted that as it is 1 of 10 |
|                           | 23                                    | 3 (Honstein)<br>4 (用約品面积甲数)     |
|                           |                                       | 6 入床申請<br>7 入放審批                |
|                           | - 14<br>- 読者生 373 協任理 47              | 9 出岸市批                          |
|                           | 6)"生产15%(例如AMAG)<br>6)生产名数(项目系制模模)    | 10 法加加的<br>12 hm全级宣告            |
|                           | 品· 姚敏王<br>                            | 13 相关项目材料截载字批<br>14 录入项目会周      |
|                           | 36-35<br>7. 40                        | 15 宣告自己入库的库在利利                  |
|                           |                                       | 18 立动的时间<br>17 立切争批             |
|                           | 5 %<br>1 40                           | 13 11111<br>13 法有性入策            |
|                           | a 44<br>a 45                          | 33 标准件语则                        |
|                           | 10:-46<br>⊡-47                        | 39 To tul Triffy + HL           |
|                           | ⊕-项目前(545)<br>→-项目前(545)              |                                 |
| 左键双击影本号设置影认版本             | 1. 异位理                                |                                 |
|                           | 对毒素边面,测定制中的带点可以没加度工。对毒素边积影响中的带点可以激励员工 |                                 |
|                           |                                       | BUR                             |
| 312                       |                                       |                                 |
| HIR                       |                                       |                                 |

图 4.1.25

每个阶段可添加多个人员,如图 4.1.26

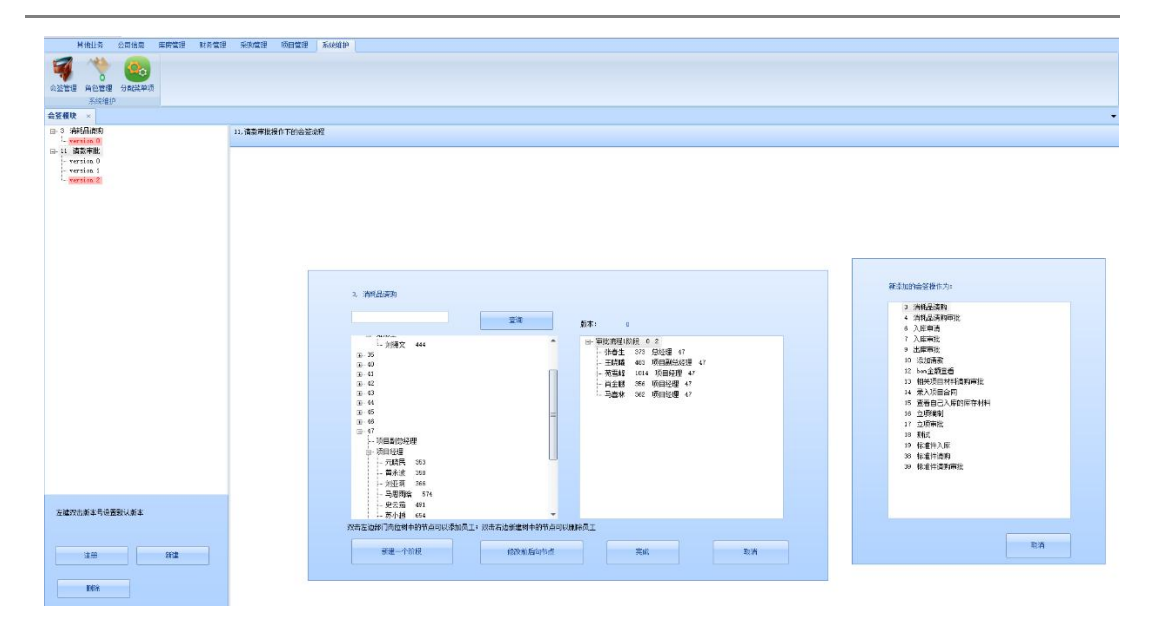

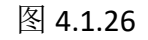

## 添加会签管理-添加审批阶段

(1) 点击"新建一个阶段",新加审核阶段,如图 4.1.27

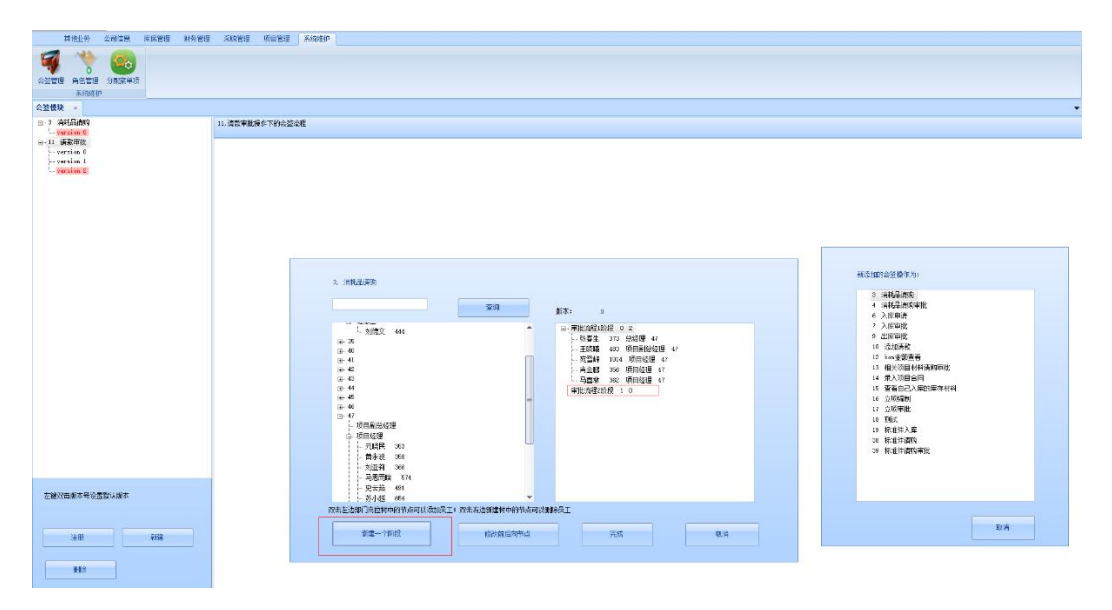

图 4.1.27

接下来的操作可重复前几步;直到完成审批人员流程完成。

(2)点击修改前后向节点,即若本阶段审批被退回,应退回到 哪个阶段;本阶段若通过,应通过到哪个阶段;如图 4.1.28

| 其他主外 公司品志 単身管理 15分管理<br>の 15 年 15 日<br>22世 日 今日 15 日<br>永川地谷の<br>25番枝 × | ARE SANES                                            |                                                                      |
|-------------------------------------------------------------------------|------------------------------------------------------|----------------------------------------------------------------------|
| - 2 (11:23/11<br>- 11:22/28/12<br>- 11:22/28/12<br>                     |                                                      | <ul> <li>         日本の前加加加加加加加加加加加加加加加加加加加加加加加加加加加加加加加加加加加加</li></ul> |
| 左續亞主國本特心理聖以新本                                                           | 1. 第74章 444<br>双击上台剧门讲上中的特殊和可以透明是I:双击击台的屋中学的传承可以图象员工 |                                                                      |
| 100 int                                                                 | 812→1512 (1.9%)50,0%± 200                            | 8) A                                                                 |

图 4.1.28

(3) 点击"完成",创建会签流程,如图 4.1.29;

| 其他让务 公司信息 异房管理 财务管理                                   | - 希望世間 15日間号   Xintel+                              |
|-------------------------------------------------------|-----------------------------------------------------|
| 🖷 👎 🙆                                                 |                                                     |
| 自然管理 角色管理 分配就单项                                       |                                                     |
| Code *                                                |                                                     |
| G-3 油和品质的<br>L. version 0<br>H 5 该加采购<br>L. version 0 | 5 252878#77-win (\$2288<br>- #109 105<br>- see azen |
| (a-11 高化中区<br>- vering 0<br>- vering 1<br>- vering 2  | - 王 王朝朝 - 何先<br>- 一 节雪 (行意) - 山 H                   |
|                                                       |                                                     |
|                                                       |                                                     |
|                                                       |                                                     |
|                                                       |                                                     |
|                                                       |                                                     |
|                                                       |                                                     |
| 左續河南蘇本号必要對以原本                                         |                                                     |
| 2.00 012                                              |                                                     |
| 809                                                   |                                                     |

图 4.1.29

左键双击想要编辑版本号的会签流程设置为默认版本,此时点 击新建或删除纪委在该默认版本下的操作;例:

此时设置"5-添加采购"为默认,如图 4.1.30

| 社会计划 化石油管 医紫银道 副石榴石                                                                                                    | A DERIVER A STORAGE                                                                                                    |
|----------------------------------------------------------------------------------------------------|----------------------------------------------------------------------------------------------------|
| HHLD CRUE EARLY 40705<br>CRUE ACTION 100000<br>CRUE ACTION 1000000<br>CRUE ACTION 100000<br>CRUE ACTION 1000000<br>CRUE ACTION 10000000<br>CRUE ACTION 10000000<br>CRUE ACTION 100000000<br>CRUE ACTION 10000000<br>CRUE ACTIONO | Sinter         Moreti         Sinter         -           Sinter         Sinter         -         -           Sinter         Sinter         -         -           Sinter         Sinter         -         -           Sinter         Sinter         -         -           Sinter         Sinter         -         -           Sinter         -         -         -           Sinter         -         -         -           Sinter         -         -         -           Sinter         -         -         -           Sinter         -         -         -           Sinter         -         -         - |
| 艺建改成新本档会 <u>劳</u> 新以新本                                                                                                    |                                                                                                    |
| 3.0                                                                                                    |                                                                                                    |
| HFS .                                                                                                    |                                                                                                    |

图 4.1.30

点击"新建",则在"5-添加采购"中新建阶段,如下图 4.1.31:

| 其他业务 公司出租 库药管理 财务管理<br>等        | 8 SANDE BEER ANNOT                                |  |
|---------------------------------|---------------------------------------------------|--|
| Sites?                          |                                                   |  |
| Attack                          |                                                   |  |
| <b>王道27日東京中兵王部以来</b> 本<br>山市 新設 | 75年上後朝「PHLDH401%4月以び出点」。75年12月9日日401%4月11月15日<br> |  |

图 4.1.31

若点击"删除",则对"5-添加采购"中阶段进行删除,如下 图 4.1.32:

| 其他让务 公司信息 库房管理 财务管理                                                                                 | ARTEN SHEET ALCEND    |    |
|----------------------------------------------------------------------------------------------------|-----------------------|----|
| 会話を確認していた。                                                                                          |                       |    |
| 会装模块 ×                                                                                              |                       | 19 |
| in Landardia<br>in South Control<br>- State<br>- State<br>- Version 1<br>- Version 1<br>- Version 1 | ■ BLANKING VILLES 201 |    |
| 左違双击數本号设置對以斷本                                                                                       |                       |    |
| ±# ##                                                                                               |                       |    |
| HØR                                                                                                 |                       |    |

图 4.1.32

点击"确定"即可删除。

# 4.1.5 菜单项权限分配

管理员登录进入系统后,在一级菜单点击"系统维护"如图 4.1.33 所示。

| 5 🗖 💥 | 0           | _         | 乾元           | 众盈管理软件   |        |        | -      |
|-------|-------------|-----------|--------------|----------|--------|--------|--------|
| 其他业   | 务 公司信息 财务管理 | 采购管理 库房管理 | 系统维护 项目管理    |          |        |        |        |
| 7 6   |             |           | 1            |          |        |        |        |
|       | - <b>C</b>  |           |              |          |        |        |        |
| 管理 分西 | 迹单而         |           | 1            |          |        |        |        |
| 死的神道  |             |           |              |          |        |        |        |
| 信息列表  | ×           |           |              |          |        |        |        |
|       |             |           | 1            |          |        |        |        |
| 101余件 |             |           |              |          |        |        |        |
|       |             | 工号/姓名 搜索  |              | Excel表导入 | 添加人员信息 | 修改人员信息 | 生成人员报表 |
| 员列表   |             |           |              |          |        |        |        |
| L号    | 姓名          | 部门        | 职务           | 所属公司     | 联系电话   | 人员定编   | 在职状态   |
| 7     | 管理员         | 管理员       | 系統管理员        | 自动化公司    |        |        | 在职     |
| 135   | 技术内勤        | 技术部       | 技术内勤/人事专员(项目 | 自动化公司    |        |        | 在职     |
| 14    |             | 技术部       | 机械工程师        | 自动化公司    |        |        | 在职     |
| 22    | 张宏伟         | 技术部       | 电器工程师        | 自动化公司    |        |        | 在职     |
| 14    | 吴健刚         | 技术部       | 电器工程师        | 自动化公司    |        |        | 在职     |
| 54    | 苏小越         | 控制部       | 控制部员工        | 自动化公司    |        |        | 在职     |
| 142   | 机械采购        | 采购部       | 机械采购         | 自动化公司    |        |        | 在职     |
| 143   | 电气采购        | 采购部       | 电气采购         | 自动化公司    |        |        | 在职     |
| 41    | 机械库管员       | 财务部       | 机械库管员        | 自动化公司    |        |        | 在职     |
| 4     | 新员工九        | 工程部       | 钳工           | 自动化公司    |        |        | 在职     |
| 12    | 王健生         | 总经理       | 总经理          | 自动化公司    |        |        | 在职     |
| 139   | 总经理         | 总经理       | 总经理          | 自动化公司    |        |        | 在职     |
| 74    | 马思雨晗        | 总经理       | 项目经理         | 自动化公司    |        |        | 在职     |
| 40    | 项目经理        | 总经理       | 项目经理         | 自动化公司    |        |        | 在职     |
| 54    | 苏小越         | 总经理       | 项目经理         | 自动化公司    |        |        | 在职     |
| 10    | 王娜          |           |              |          |        |        | 在职     |
| 13    | 吕东辉         |           |              |          |        |        | 在职     |
| 15    | 吉大测试张       |           |              |          |        |        | 在职     |
| 34    | 古大测试谭       |           |              |          |        |        | 在职     |
| 05    | 刘凤伟         |           |              |          |        |        | 在职     |
|       | and the set |           |              |          |        |        | -t-Ho  |

图 4.1.33

进入二级菜单点击"分配菜单项权限",如图 4.1.34。

| i 💻 🔆 🗿                               | )           |             | 第2元                 | 众盈管理软件   |        |        | - 0    |
|---------------------------------------|-------------|-------------|---------------------|----------|--------|--------|--------|
| 其他业务                                  | 公司信息 财务管理 另 | 彩购管理 库房管理 🦻 | 系统维护 项目管理           |          |        |        |        |
|                                       | Q           |             |                     |          |        |        |        |
| ·加··································· |             |             |                     |          |        |        |        |
| 何条件                                   |             |             |                     |          |        |        |        |
| 9.7.IT                                |             | 工号/姓名 搜索    |                     | Excel表导入 | 添加人员信息 | 修改人员信息 | 生成人员报表 |
| 员列表                                   |             |             |                     |          |        |        |        |
| 号                                     | 姓名          | 部门          | 职务                  | 所属公司     | 联系电话   | 人员定编   | 在职状态   |
|                                       | 管理员         | 管理员         | 系统管理员               | 自动化公司    |        |        | 在职     |
| :5                                    | 技术内勤        | 技术部         | 技术内勤/人事专员(项目<br>前期) | 自动化公司    |        |        | 在职     |
|                                       | 张磊(技术)      | 技术部         | 机械工程师               | 自动化公司    |        |        | 在职     |
|                                       | 张宏伟         | 技术部         | 电器工程师               | 自动化公司    |        |        | 在职     |
|                                       | 吴健刚         | 技术部         | 电器工程师               | 自动化公司    |        |        | 在职     |
| 1                                     | 苏小越         | 控制部         | 控制部员工               | 自动化公司    |        |        | 在职     |
| 42                                    | 机械采购        | 采购部         | 机械采购                | 自动化公司    |        |        | 在职     |
| 13                                    | 电气采购        | 采购部         | 电气采购                | 自动化公司    |        |        | 在职     |
| 1                                     | 机械库管员       | 财务部         | 机械库管员               | 自动化公司    |        |        | 在职     |
| 1                                     | 新员工九        | 工程部         | 钳工                  | 自动化公司    |        |        | 在职     |
| 2                                     | 王健生         | 总经理         | 总经理                 | 自动化公司    |        |        | 在职     |
| 39                                    | 总经理         | 总经理         | 总经理                 | 自动化公司    |        |        | 在职     |
| 4                                     | 马思雨陰        | 总经理         | 项目经理                | 自动化公司    |        |        | 在肥     |
| 10                                    | 项目经理        | 总经理         | 项目经理                | 自动化公司    |        |        | 在职     |
| 1                                     | 苏小越         | 总经理         | 项目经理                | 自动化公司    |        |        | 在职     |
| )                                     | 王绑          |             |                     |          |        |        | 在职     |
| 3                                     | 吕东辉         |             |                     |          |        |        | 在职     |
| 5                                     | 吉大测试张       |             |                     |          |        |        | 在职     |
| 4                                     | 吉大测试谭       |             |                     |          |        |        | 在职     |
| 5                                     | 刘凤伟         |             |                     |          |        |        | 在职     |
|                                       |             |             |                     |          |        |        |        |

图 4.1.34

# 4.1.5.1 分配权限

-

给某一个员工添加一项菜单项权限,输入姓名,或通过模糊查询 找到姓名,如图 4.1.35 所示。

| 管理员       | 💻 💥 💿                                                                                                    |                 |          |      |               |        |         | 乾元众盈管理软件 |                | – 0 ×                                  |
|-----------|----------------------------------------------------------------------------------------------------|-----------------|----------|------|---------------|--------|---------|----------|----------------|----------------------------------------|
|           | 其他业务                                                                                                    | 公司信息            | 财务管理     | 采购管理 | 库房管理          | 系统维护   | 页目管理    |          |                |                                        |
| -         |                                                                                                    | AT THE          |          |      |               |        |         |          |                |                                        |
|           | 新生 刀间研生<br>医结缔拍                                                                                                    |                 |          |      |               |        |         |          |                | ſ                                      |
| 20 RB 2   | Steveness<br>Start of the start of the start of |                 |          |      |               |        |         |          |                |                                        |
| the state | а сы                                                                                                    |                 |          | 1    | 4 10-14-11 MM |        |         |          |                | ~~~~~~~~~~~~~~~~~~~~~~~~~~~~~~~~~~~~~~ |
| ICIA E    | 114)                                                                                                    |                 |          |      | 4 当前方端        | 1 13/3 | +8行 🕨 🕅 | 中X       | 一切苏始点          | ◎ 提父                                   |
|           |                                                                                                    |                 |          | 106  | 坝拥有           |        |         | 二奴米平石    | ——秋米平石<br>而日材料 |                                        |
| 姓名        | s:                                                                                                    | 项目经理            |          | 18   |               |        |         | 项目管理     | 项目注册           |                                        |
|           |                                                                                                    |                 |          | 20   |               |        |         | 项目管理     | 合同管理           |                                        |
|           |                                                                                                    |                 |          | 24   |               |        |         | 项目管理     | 项目面板           |                                        |
| Iξ        | ;:                                                                                                    | 1140            |          | 26   |               |        |         | 库房管理     | 出入庫明細          |                                        |
|           |                                                                                                    |                 |          | 33   |               |        |         | 项目管理     | 合同统计           |                                        |
|           |                                                                                                    |                 |          | 8    |               |        |         | 库房管理     | 库存信息           |                                        |
| 部门        | ]:                                                                                                    | 总经理             | -        | 81   |               |        |         | 项目管理     | 请购审批           |                                        |
| 南位        | ž:                                                                                                    | 项目经理            |          |      |               |        |         |          |                |                                        |
| 提示:       | 添加菜单项只                                                                                                    | 靈埴写 <u>一級菜単</u> | 名, 一级菜单项 | 通    |               |        |         |          |                |                                        |
| 11单菜      | 「編号自动匹配」                                                                                                    | 前位权限设置          |          |      |               |        |         |          |                |                                        |
|           |                                                                                                    |                 |          | : 🛃  |               |        |         |          |                |                                        |

图 4.1.35

选中以后,关于该员工的工号,部门,岗位,以及所能操作

| 管理       | R 💻 % 🖸                   |                  |            |      |        |      |      | 乾元众盈管理软件 |       | - 0 × |
|----------|---------------------------|------------------|------------|------|--------|------|------|----------|-------|-------|
|          | 其他业务                      | 公司信息             | 财务管理       | 采购管理 | 库房管理   | 系统维护 | 项目管理 |          |       |       |
| <b>第</b> | <b>ジャンション</b><br>会管理 分配菜自 | <b>約</b>         |            |      |        |      |      |          |       | ſ     |
| to B     | 糸銃維护                      |                  |            |      |        |      |      |          |       |       |
| ŦXP      | (段直 ×                     |                  |            |      |        |      |      |          |       |       |
| 快返       | 宣闻                        |                  |            | 4 N  | 4 当前为第 | 1 行  | /共8行 | × ₩ + ×  |       | ☑ 提交  |
|          |                           |                  |            | 菜単   | 100编号  |      |      | 一级菜单名    | 二级菜单名 |       |
|          | · / .                     | 适用经理             |            | 106  |        |      |      | ※明明国連    | 项目机料  |       |
| 2        | 549 F                     | 次由社主             |            | 20   |        |      |      | 「小日吉理」   | (月注前) |       |
|          |                           |                  |            | 24   |        |      |      | 而日管理     | 项目面板  |       |
|          | '문:                       | 1140             |            | 26   |        |      |      |          | 出入库明细 |       |
|          |                           | 1140             |            | 33   |        |      |      | 项目管理     | 合同统计  |       |
|          |                           |                  |            | 8    |        |      |      | 库房管理     | 库存信息  |       |
| a de     | ₿î]:                      | 開始目              |            | 81   |        |      |      | 项目管理     | 请购审批  |       |
| Ţ        | 1位:                       |                  |            |      |        |      |      |          |       |       |
| 提起       | 示: 添加菜单项只                 | 靈填写 <u>二级菜</u> 单 | 1名, — 43菜单 | 项和   |        |      |      |          |       |       |
| 茲        | 紅顶編号自动匹置                  |                  |            |      |        |      |      |          |       |       |
|          | ¢                         | 前位权限设置           |            | : 3  |        |      |      |          |       |       |

的权限都 会自动的显示出来,如图 4.1.36 所示。

图 4.1.36

为该员工添加一个菜单项,在操作页面的上方有一个分页控件, 点击分页控件的"加号",这时会增加一个新的空行,如图 4.1.37 所示。

| 管理员     | = 🔆 📀      | )               |          |      |        |      |         | 乾元众盈管理软件 |       | - | ٥       | ×  |
|---------|------------|-----------------|----------|------|--------|------|---------|----------|-------|---|---------|----|
|         | 其他业务       | 公司信息            | 财务管理     | 采购管理 | 库房管理   | 系统维护 | 项目管理    |          |       |   |         |    |
| 1       |            |                 |          |      |        |      |         |          |       |   |         |    |
|         | <b>1</b> 0 |                 |          |      |        |      |         |          |       |   |         |    |
| 会签管     | 里 分配菜单     | 页               |          |      |        |      |         |          |       |   |         | c  |
|         | 系统维护       |                 |          |      |        |      |         |          |       |   |         |    |
| 权限设:    | £ ×        |                 |          |      |        |      |         |          |       |   |         |    |
| 快速查询    | ]          |                 |          | 4 H  | ▲ 当前为第 | 9 行  | ;/共9行 ▶ | N 🖶 X    |       |   | $\odot$ | 提交 |
|         |            |                 |          | 菜单   | 项编号    |      |         | 一级菜单名    | 二级菜单名 |   |         |    |
|         |            |                 |          | 106  |        |      |         | 采购管理     | 项目材料  |   |         |    |
| 姓名:     |            | 项目33            | 4        | 18   |        |      |         | 项目管理     | 项目注册  |   |         |    |
|         |            |                 |          | 20   |        |      |         | 项目管理     | 合同管理  |   |         |    |
|         |            |                 |          | 24   |        |      |         | 项目管理     | 项目面板  |   |         |    |
| 工号:     |            | 1140            |          | 26   |        |      |         | 库房管理     | 出入庫明細 |   |         |    |
|         |            |                 |          | 33   |        |      |         | 项目管理     | 合同统计  |   |         |    |
|         |            | PT PROFILE      | -        | 8    |        |      |         | 库房管理     | 库存信息  |   |         |    |
| 部门:     |            |                 |          | 81   |        |      |         | 项目管理     | 请购审批  |   |         |    |
|         |            |                 |          | _    |        |      |         |          |       |   |         |    |
|         |            |                 |          |      |        |      |         |          |       |   |         |    |
| 岗位:     |            | 项目整理            | 1        |      |        |      |         |          |       |   |         |    |
| 1 state |            |                 |          |      |        |      |         |          |       |   |         |    |
|         |            |                 |          |      |        |      |         |          |       |   |         |    |
|         |            |                 |          | _    |        |      |         |          |       |   |         |    |
| 提示: )   | 动菜单项只需     | <u>「填写二级菜</u> 」 | 单名,一级菜单」 | 质和   |        |      |         |          |       |   |         |    |
|         |            |                 |          |      |        |      |         |          |       |   |         |    |
|         |            |                 |          |      |        |      |         |          |       |   |         |    |
| 菜单顶     | 皇号自动匹配     |                 |          |      |        |      |         |          |       |   |         |    |
|         |            |                 |          |      |        |      |         |          |       |   |         |    |
|         |            |                 |          |      |        |      |         |          |       |   |         |    |
|         | 岗          | 位权限设置           |          |      |        |      |         |          |       |   |         |    |
|         |            |                 |          |      |        |      |         |          |       |   |         |    |

图 4.1.37

在空行里添加该用户所要操作的权限了,只需点击二级菜单的空格,会弹出一个下拉框,所有的二级菜单都在里面,只要选中给分配的即可,如图 4.1.38、4.1.39,关于菜单项编号和一级菜单项,系统会自动匹配。

| 管理员             | = 🔆 📀                                    | )                |           |             |        |      |              | 乾元众盈管理软件 |                                                            | _ | ٥ | × |
|-----------------|------------------------------------------|------------------|-----------|-------------|--------|------|--------------|----------|------------------------------------------------------------|---|---|---|
|                 | 其他业务                                     | 公司信息             | 财务管理      | 采购管理        | 库房管理   | 系统维护 | 项目管理         |          |                                                            |   |   |   |
| <b>与</b><br>会签1 | 「<br>理 分配菜单<br>系信体地                      | 项                |           |             |        |      |              |          |                                                            |   |   | 1 |
| 和限制             |                                          |                  |           |             |        |      |              |          |                                                            |   |   |   |
| 快速音             | ····                                     |                  |           | <b>4</b> 14 | 4      | 0    | / # a <=   b | NI JE SA |                                                            |   |   |   |
| Print III       |                                          |                  |           | 一花曲         | 「日間」の第 | 9 13 | / 共 9 1] /   |          | 一级装单々                                                      |   | 6 |   |
|                 |                                          |                  |           | 106         | ocom o |      |              | 采购管理     |                                                            |   |   |   |
| 姓名              | a                                        | 项目经理             | E.        | 18          |        |      |              | 项目管理     | 项目注册                                                       |   |   |   |
|                 |                                          |                  |           | 20          |        |      |              | 项目管理     | 合同管理                                                       |   |   |   |
|                 |                                          |                  |           | 24          |        |      |              | 项目管理     | 项目面板                                                       |   |   |   |
| I               |                                          | 1140             |           | 26          |        |      |              | 库房管理     | 出入库明细                                                      |   |   |   |
|                 |                                          |                  |           | 33          |        |      |              | 项目管理     | 合同统计                                                       |   |   |   |
|                 |                                          | and the second   |           | 8           |        |      |              | 库房管理     | 库存信息                                                       |   |   |   |
| 部门              | :                                        |                  | *         | 81          |        |      |              | 项目管理     | 请购审批                                                       |   |   |   |
|                 |                                          |                  |           |             |        |      |              |          |                                                            |   |   | • |
| 岗位              |                                          |                  | il 🔽      |             |        |      |              |          | 会现代于242<br>其他正义22<br>其他正义23<br>计化选择统节点上传<br>此项简音理<br>它更更调度 |   |   |   |
| 提示:<br>菜单顶      | 添加菜单项只要<br>1<br>1993年1月1月1日<br>1993年1月1日 | 雲道 <u>写二级菜</u> 。 | 单名,一级菜单)i | <u>540</u>  |        |      |              |          | 交更与我 <u>祖</u><br>经加速机单                                     |   |   | v |
|                 | 肉                                        | 位权限设置            |           |             |        |      |              |          |                                                            |   |   |   |

图 4.1.38

|         | 地的北部          | 从由往由           | 向北部、他和田 | C photost FR | 101 (PH/051) | \$ 424B40 | 适用燃用    |             |       |   |
|---------|---------------|----------------|---------|--------------|--------------|-----------|---------|-------------|-------|---|
|         | 其他证为          | 公司信息           | 则穷官理    | 未明自理         | 库厉昌理         | 赤統維护      | 则日官理    |             |       |   |
| 1       | 6             |                |         |              |              |           |         |             |       |   |
| 1       |               |                |         |              |              |           |         |             |       |   |
| 会签管     | 里 分配菜单        | 顺              |         |              |              |           |         |             |       | ſ |
|         | 系统维护          | _              |         |              |              |           |         |             |       |   |
| 权限设置    | £ ×           |                |         |              |              |           |         |             |       | 1 |
| 快速查询    | ]             |                |         | 4 N          | ▲ 当前为第       | 9 行       | /共9行 >> | M 🕂 🗙       |       |   |
|         |               |                |         | 菜单           | 顷编号          |           |         | 一级菜单名       | 二级菜单名 | - |
|         |               |                |         | 106          |              |           |         | 采购管理        | 项目材料  |   |
| 姓名:     |               | 项目经理           | ŧ       | 18           |              |           |         | 项目管理        | 项目注册  |   |
|         |               |                |         | 20           |              |           |         | 项目管理        | 合同管理  |   |
|         |               |                |         | 24           |              |           |         | 项目管理        | 项目面板  |   |
| 工号:     |               | 1140           |         | 26           |              |           |         | 库房管理        | 出入库明细 |   |
|         |               |                |         | 33           |              |           |         | 项目管理        | 合同统计  |   |
|         |               |                |         | 8            |              |           |         | 库房管理        | 库存信息  |   |
| 部门:     |               | 原語語            |         | 81           |              |           |         | 项目管理        | 请购审批  |   |
|         |               |                |         | 10           |              |           |         | 采购管理        | 供应商管理 |   |
|         |               |                |         |              |              |           |         |             |       |   |
| 11/2·   |               | 项目经济           |         | -            |              |           |         |             |       |   |
| pq122 s |               |                |         | _            |              |           |         |             |       |   |
|         |               |                |         |              |              |           |         |             |       |   |
|         |               |                |         |              |              |           |         |             |       |   |
| 掲示・3    | 赤加茨单顶口        | 委捕军一纲获         | 单复 二纲带鱼 | 17530        |              |           |         |             |       |   |
| 102155  |               |                |         |              |              |           |         |             |       |   |
|         |               |                |         |              |              |           |         | TOTAL AL    |       |   |
| 菜单顶     | <u>庸号自动匹置</u> |                |         |              |              |           |         | 截图(Alt + A) |       |   |
|         |               |                |         | -            |              |           |         |             |       |   |
|         |               |                |         |              |              |           |         |             |       |   |
|         | ž             | 6倍约阳边里         |         |              |              |           |         |             |       |   |
|         | P             | ALT AN MAXIMUM |         |              |              |           |         |             |       |   |

图 4.1.39

点击分页控件上面的提交按钮, 就为当前的人员分配好该项权限,

# 如图 4.1.40。

| 管理员  | = 🛠 💿                   |                 |           |          |           | 乾元众盈管理软件  |       | - | ø × |
|------|-------------------------|-----------------|-----------|----------|-----------|-----------|-------|---|-----|
|      | 其他业务                    | 公司信息            | 财务管理 采    | 购管理 库房管理 | 系統维护 项目管理 |           |       |   |     |
| 会設管  | 1000<br>1日 分配菜单<br>系统维护 | 项               |           |          |           |           |       |   |     |
| 权限设置 | 5 × 2                   |                 |           |          |           |           |       |   | •   |
| 快速宣诉 | ]                       |                 |           | 当前为第     | 0 行/共0行   | > > → + × |       |   | ◎提交 |
|      |                         |                 |           | 菜单项编号    |           | 一級菜单名     | 二级菜单名 |   |     |
| 姓名:  |                         | 项目经理            |           |          |           |           |       |   |     |
| I号:  |                         | 1140            |           |          |           | ×         |       |   |     |
| 部门:  |                         |                 | •         |          |           | 数据已提交至数据库 |       |   |     |
| 岗位:  |                         | 加里路到            | •         |          |           | 确定        |       |   |     |
| 提示:) | <u>私加菜单项只</u>           | 雪 <u>填写二级菜单</u> | 名, 一级菜单顶和 | L        |           |           |       |   |     |
| 菜单顶  | <u>2号自动匹配</u><br>南      | 近位权限设置          |           |          |           |           |       |   |     |
|      |                         |                 |           |          |           |           |       |   |     |

图 4.1.40

# 4.1.5.2 删除权限

选中权限中的某一项,点击分页控件上的叉号,将其删除,如图

4.1.41.

| 管理员 📕         | • 🛠 💿 )                                                                                                    |                                            | 乾元众盈管理软件 |                        | – ø × |
|---------------|----------------------------------------------------------------------------------------------------|--------------------------------------------|----------|------------------------|-------|
| į             | 其他业务 公司信息 财务管理 采购                                                                                                    | 會理 库房管理 系统维护 项目管理                          |          |                        |       |
| <b>学</b> 会经管理 | <b>公司</b><br>分面菜单项                                                                                                    |                                            |          |                        |       |
| 加阳辺里          | 元/注册/F                                                                                                    |                                            |          |                        |       |
| TAPR OLE      | ^                                                                                                    |                                            |          |                        | ·     |
| 10022122000   |                                                                                                    | 林田市 1月 1 日 1 月 1 月 1 月 1 月 1 月 1 月 1 月 1 月 |          | 一切花首々                  |       |
|               |                                                                                                    | 来半坝编号<br>10                                | 采购管理     | <u>——奴来半石</u><br>供应商管理 |       |
| 姓名:           | 项目经理                                                                                                    | 106                                        | 采购管理     | 项目材料                   |       |
|               |                                                                                                    | 18                                         | 项目管理     | 项目注册                   |       |
|               |                                                                                                    | 20                                         | 项目管理     | 合同管理                   |       |
| 工号:           | 1140                                                                                                    | 24                                         | 项目管理     | 项目面板                   |       |
|               |                                                                                                    | 26                                         | 库房管理     | 出入庫明細                  |       |
|               | 122796081::1                                                                                                    | 63                                         | 项目管理     | 合同统计                   |       |
| 部门:           | And a second second sec | 81                                         | 项目管理     | 请购审批                   |       |
| 岗位:           |                                                                                                    |                                            |          |                        |       |
| 提示: 流力        | 如菜单项只需填写二级菜单名,一级菜单项和                                                                                                    |                                            |          |                        |       |
| 菜单顶编号         | 3自动匹配<br>岗位积限设置                                                                                                    |                                            |          |                        |       |

图 4.1.41

## 4.1.5.3 特定岗位设置权限

点击下面的岗位权限设置按钮,弹出一个新的窗体,如图 4.1.42 关于给岗位配置权限,其操作和给人员分配权限相同,所以不做过多 阐述。

| 管理员      | 💻 % 🤇          | •         |            |                 |       |      |      |       | 乾元众盈管理\$ | 7件     |       |      | _ | o × |
|----------|----------------|-----------|------------|-----------------|-------|------|------|-------|----------|--------|-------|------|---|-----|
|          | 其他业务           | 公司        | 信息         | 财务管理            | 采购管理  | 库房管理 | 系统维护 | 项目管理  |          |        |       |      |   |     |
| 5        |                | 3         |            |                 |       |      |      |       |          |        |       |      |   |     |
| 중운별      | 理 分間梁          | 🔡 岗位      | 立默认菜单      | ف权限             |       |      |      |       |          |        | - 🗆 × |      |   |     |
| 40,89,29 | オペシルキモイア<br>9月 | 快速查       | 间          | 4               | 4 当前  | 为第 1 | 行/共1 | 行 🕨 🖌 | ₽ ×      |        |       |      |   |     |
| 1XPR b   | <u>а</u> ×     |           | milder den |                 | 菜单项编号 |      |      | 一级菜单名 |          | 二级菜单名  |       | 1    |   | •   |
| 快速宣      | .EJ            | 部门:       | 财穷部        | -               | 104   |      |      | 库房管理  |          | 入库     |       |      |   | ◎提交 |
|          |                |           |            |                 | 106   |      |      | 采购管理  |          | 项目材料   |       | 级菜单名 |   |     |
|          |                |           |            |                 | 120   |      |      | 项目管理  |          | 消耗品请购  |       | 应商管理 |   |     |
| 姓名       | ÷              |           | in identic | - Ada 11        | 122   |      |      | 采购管理  |          | 消耗品信息  |       | 目材料  |   |     |
|          |                | 网位:       | 机锹库        | -B2             | 123   |      |      | 项目管理  |          | 请购查询   |       | 目注册  |   |     |
|          |                |           |            |                 | 15    |      |      | 库房管理  |          | 出库     |       | 可管理  |   |     |
| 上号       | •              |           |            |                 | 1999  |      |      | 财务管理  |          | 付款统计报表 |       |      |   |     |
|          |                |           |            |                 | 24    |      |      | 项目管理  |          | 项目面板   |       | 八年明知 |   |     |
|          |                |           |            |                 | 26    |      |      | 库房管理  |          | 出入库明细  |       | 回號印  |   |     |
| 部门       | •              |           |            |                 | 8     |      |      | 库房管理  |          | 库存信息   |       | 则申抗  |   |     |
|          |                |           |            |                 |       |      |      |       |          |        |       |      |   |     |
| 岗位       |                |           |            |                 |       |      |      |       |          |        |       |      |   |     |
| 1.1.1    |                |           |            |                 |       |      |      |       |          |        |       |      |   |     |
|          |                | : 🗔       |            | _               |       |      |      |       |          |        |       | 1    |   |     |
|          |                |           |            |                 |       | _    | _    | _     |          |        |       |      |   |     |
| 提示:      | 添加菜单项。         | 日霊埴写      | 二级菜单名      | <u>2. —奶菜</u> 单 | 顺和    |      |      |       |          |        |       |      |   |     |
| 茲单顶      | 编号自动匹置         | <u>82</u> | a 10 499   |                 |       |      |      |       |          |        |       |      |   |     |
|          |                | PATERAL   | e loc mi   |                 |       |      |      |       |          |        |       |      |   |     |

图 4.1.42

#### 4.2 普通用户

普通用户的安装和初始化及登录模块同管理员,见4.1.1、4.1.2。

#### 4.2.1 项目管理模块

本节中主要讲解项目面板,项目立项还有请购模块业务的具体操 作,在以下的每个模块各项功能的讲解中,我们会通过这些功能操作 界面的截图和标注说明它们的具体使用过程和方法。

## 4.2.1.1 项目面板管理模块

项目面板是能够操作项目的一个模块,在该业务中,可以实现查

看项目信息,管理项目的技术文件和问题记录,查看和管理项目财务, 还有对项目中的设备材料的管理。

## (1) 功能概述

项目面板是项目管理中多种方式检索项目的一个模块,该模块能 够通过不同的检索方式查询项目的各项信息。也可以直接通过检索项 目名称搜索。

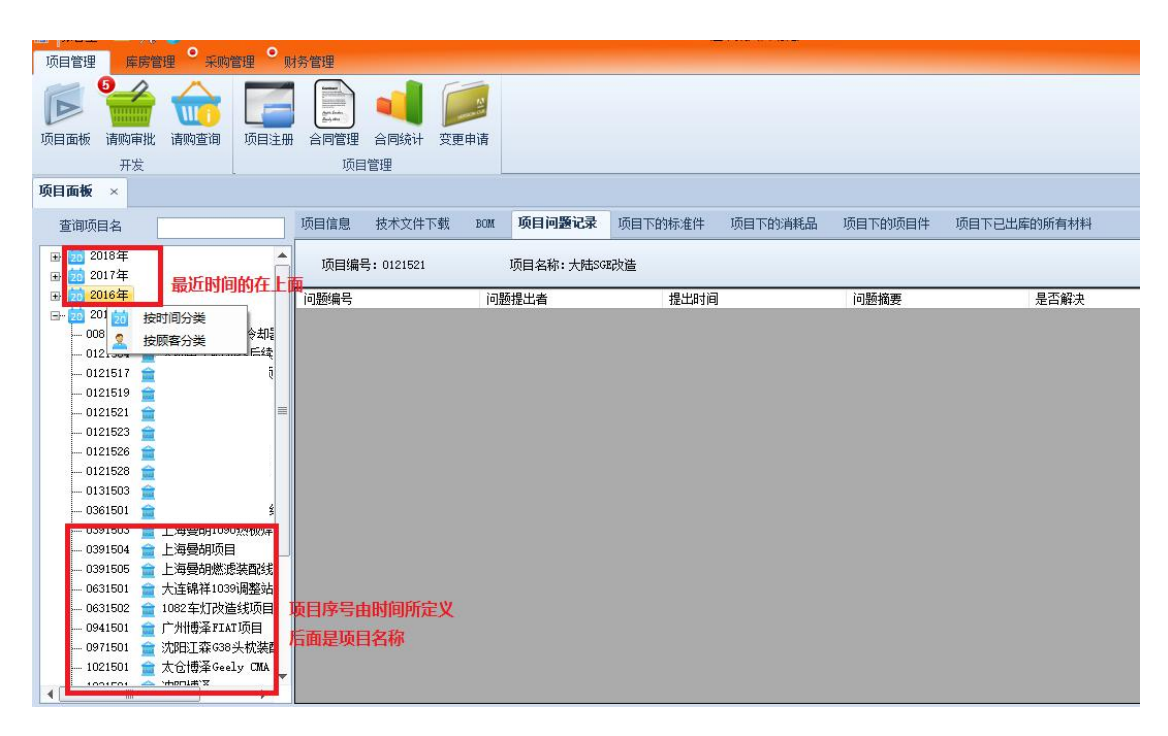

图 4.2.1

在项目面板下能够按着时间顺序列出所有的项目,默认是按项目 的立项年份把整理项目列表,也能够通过按顾客名进行分类,不同顾 客的项目组成不同的独立的项目列表,项目列表中展示项目序号(根 据项目创建时间定义)和项目名称。展开该项目能够查看到该项目下 的设备和材料。在每个项目下,都分布有项目信息,技术文件下载, BOM,项目问题记录,项目下的标准件,项目下的消耗品,项目下的 项目件,项目下的所有材料这几项内容。

| 项目管理 库房管理 采购管理 则                           | 务管理                                                                                                    |                           |     |          |           |         |         |             |
|--------------------------------------------|----------------------------------------------------------------------------------------------------|---------------------------|-----|----------|-----------|---------|---------|-------------|
|                                            | <ul> <li>合同管理</li> <li>项目</li> </ul>                                                                                                    | <b>1</b><br>合同统计 变<br>1管理 | 更申请 |          |           |         |         |             |
| 项目面板 × 通过项目名                               | 3检索相关                                                                                                    | 项目                        |     |          |           |         | 项目面板下的  | 功能          |
| 查询项目名                                      | 页目信息                                                                                                    | 技术文件下载                    | BOM | 项目问题记录   | 项目下的标准件   | 项目下的消耗品 | 项目下的项目件 | 项目下已出库的所有材料 |
| 田· 2 大陆 (西门子)                              | 项目编号                                                                                                    | 号: 0091604                |     | 项目名称:天津马 | 勒油泵清洗及滑台项 | I       |         |             |
|                                            | 问题编号                                                                                                    |                           | 问题  | 陋提出者     | 提出时间      |         | 问题摘要    | 是否解决        |
| ₩ 🤽 超                                      |                                                                                                    |                           |     |          |           |         |         |             |
| · ···································      | 右键选择                                                                                                    | 分类方式                      |     |          |           |         |         |             |
|                                            |                                                                                                    |                           |     |          |           |         |         |             |
|                                            |                                                                                                    |                           |     |          |           |         |         |             |
| □ 0011601                                  |                                                                                                    |                           |     |          |           |         |         |             |
| III- 0011602                               |                                                                                                    |                           |     |          |           |         |         |             |
| 田-0011701 置 大春博傘辺窩に切目                      |                                                                                                    |                           |     |          |           |         |         |             |
|                                            | 展开顶目                                                                                                    | 后可以看到                     | 里   |          |           |         |         |             |
|                                            | THAT                                                                                                    |                           |     |          |           |         |         |             |
|                                            | <b>回</b> 的设备                                                                                                    | ŧ,                        |     |          |           |         |         |             |
| 1 0011802                                  |                                                                                                    |                           |     |          |           |         |         |             |
|                                            |                                                                                                    |                           |     |          |           |         |         |             |
| エーニー フォリエータ                                |                                                                                                    |                           |     |          |           |         |         |             |
|                                            |                                                                                                    |                           |     |          |           |         |         |             |
| 1                                          |                                                                                                    |                           |     |          |           |         |         |             |
| □ □ □ □ □ □ □ □ □ □ □ □ □ □ □ □ □ □ □      |                                                                                                    |                           |     |          |           |         |         |             |
| いいの この この この この この この この この この この この この この | and the second second se |                           |     |          |           |         |         |             |
|                                            | 的几万尖                                                                                                    |                           |     |          |           |         |         |             |
|                                            | 步式分类                                                                                                    |                           |     |          |           |         |         |             |

图 4.2.2

## (2)项目信息子模块

在该模块中, 左侧显示的是该项目(只显示该项目的序号)当前 的进行状况或是所处的阶段, 还有不同阶段的完成情况。双击文档名 称能够进入操作该阶段项目文档的界面。项目总经理和有立项权限的 人员可以编辑这些文档, 如果项目的文档在编制阶段, 其他访问者不 能查看该文档。

| 日: 金、大结 (西门子)<br>日: 金、大结 (西门子)<br>日: 金、次部序迪<br>日: 金、次部序迪<br>日: 金、如時曲:<br>日: 金、如時一<br>日: 金、如時一<br>日: 金、四(西海)<br>日: 金、四(西海)<br>日: 金、四(西)<br>日: 金、四(西)<br>日: 金<br>日: 金、四(西)<br>日: 金、四(西)<br>日: 金、四(西)<br>日: 金、四(西)<br>日: 金<br>日: 金、四(西)<br>日: 金<br>日: 金<br>日: 金<br>日: 金<br>日: 金<br>日: 金<br>日: 金<br>日: 金<br>日: 金<br>日: 金<br>日: 金<br>日: 金<br>日: 金<br>日: 金<br>日: 金<br>日: 金<br>日: 金<br>日: 金<br>日: 金<br>日: 金<br>日: 金<br>日: 金<br>日: 金<br>日: 金<br>日: 金<br>日: 金<br>日: 金<br>日: 金 | 查询项目名                                                                                                    | 项目信息 技术文件下载 BOM 项目问题                                                                                                    | 记录 项目下的                              | 标准件 项目下的消耗品 项目下的项目( | 牛 项目下已出库的所有材料                                             |        |
|----------------------------------------------------------------------------------------------------|----------------------------------------------------------------------------------------------------|----------------------------------------------------------------------------------------------------|--------------------------------------|---------------------|-----------------------------------------------------------|--------|
|                                                                                                    | 田・全、大枯(西门子)     日・全、大枯(西门子)     日・全、大枯(西门子)     日・全、次四邦迪     北・京和邦地     北・市     北・市      北・市     北・市     北・市     北・市     北・市     北・市     北・市     北・市     北・市     北・市     北・     北・ | <ul> <li>● ● 001801</li> <li>● ● 初始</li> <li>● ● 初始</li> <li>● ● 初始</li> <li>● ● 四個</li> <li>● ● 四個</li> <li>● ● 四個</li> <li>● ● 四個</li> <li>● ● 四個</li> <li>● ● 四個</li> <li>● ● 四個</li> <li>● ● 四個</li> <li>● ● 四個</li> <li>● ● 四個</li> <li>● ● 四個</li> <li>● ● 四個</li> <li>● ● 四個</li> <li>● ● 四個</li> <li>● ● 四個</li> <li>● ● 四個</li> <li>● ● 四個</li> <li>● ● 回</li> <li>● ● 回</li> <li>● ● 回</li> <li>● ● ○</li> <li>● ● ○</li> <li>● ● ● ○</li> <li>● ● ○</li> <li>● ● ● ○</li> <li>● ● ● ○</li> <li>● ● ● ○</li> <li>● ● ● ● ○</li> <li>● ● ● ○</li> <li>● ● ● ● ○</li> <li>● ● ● ○</li> <li>● ● ● ● ● ○</li> <li>● ● ● ● ● ● ● ● ● ● ●</li> <li>● ● ● ● ● ● ● ● ● ● ● ● ●</li> <li>● ● ● ● ● ● ● ● ● ● ● ● ● ● ● ● ● ● ●</li></ul> | (1 4 1 1 1 1 1 1 1 1 1 1 1 1 1 1 1 1 |                     | 1 2 → 100% -<br>-<br>-<br>-<br>-<br>-<br>-<br>-<br>-<br>- | 查线│下一个 |

图 4.2.3

在该模块右边显示的是这些文档,第一页默认显示立项会议信息,项目信息,项目进度。在该文档的顶部中间有七个选项分别实现 了返回父报表,停止呈现,刷新,打印保存该文档的功能,也可以设 置它的页面格式和打印布局。头部左侧是页面跳转机制,而右侧则能 够在该文档中搜索自定义关键词,或者遍历文件里所有符合的词。

项目技术部的人员能够创建项目的报表文档,比如合同录入,产品报价单,立项会议等,双击这些文档名就能进入编辑界面。

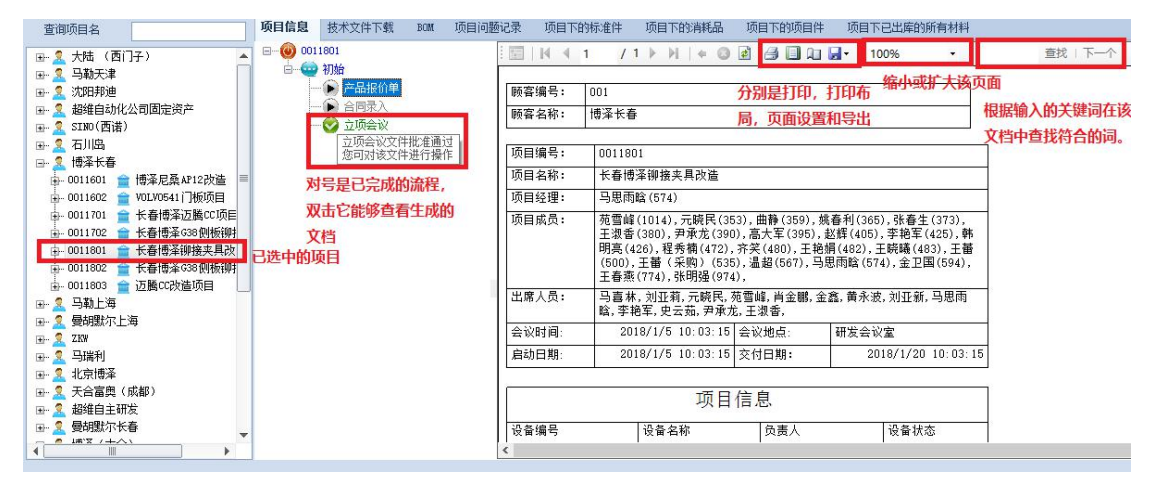

图 4.2.4

## (3) 技术文件下载子模块

在界面框最顶部有页面跳转机制,也有刷新技术文件列表的按 钮,它的中间部分是技术文件的列表,可以根据该文件的各项属性值 来排列这个列表。然后在该模块的底部可以进行快速查询,通过输入 文件名或者上传者进行检索,将结果显示在列表中,在这一栏的最右 边能够上传技术文件。

| 项目管理 库房管理 9 采购管理 9 财务管理                                                                                                    | 在这个窗口中选择要上传的excel文件                                                                                                    |  |  |  |
|----------------------------------------------------------------------------------------------------|----------------------------------------------------------------------------------------------------|--|--|--|
|                                                                                                    | 12 打开 >                                                                                                    |  |  |  |
|                                                                                                    | ← → ヾ ↑ ■ > 此电脑 > Desktop v ひ 搜索"Desktop" メ                                                                                                    |  |  |  |
| 开发 项目管理                                                                                                    | 组织 ▼ 新建文件夹 111 ▼ 🛄 ●                                                                                                    |  |  |  |
| 项目面板 ×<br>容询师用名 项目信息 技术文件下载 Boxx 项目问题记录 项目下的标准件                                                                                                    | HPE-JD # A 各称 A 修改日期 类型 web和andro # D JTD D D D D D D D D D D D D D D D D D                                                                                                     |  |  |  |
| - 0131601 章 石川風新丰田设音改<br>〒数 1031601 章 石川風新丰田设音改<br>下載<br>1031601 章 石川風新丰田设音改<br>下載<br>1031601 章 石川風新丰田设音改                                                                                   |                                                                                                    |  |  |  |
| <ul> <li>─ 0131002 會 长春園贯川風、</li> <li>─ 0131003 會 大春園買川風、</li> <li>─ 0131005 會 大春園買川風以近</li> <li>─ 0131006 會 1.80093(見留加合)</li> <li>─ 0131006 會 1.80093(見留加合)</li> <li>─ 文件的下载按钮</li> </ul> | 数治<br>高部化项目繁要<br>局部化项目繁要<br>Adobe Photoshop CC 2018 2018/10/18 15:44 快速方式<br>内adobe Photoshop CC 2018 2018/10/18 15:19 快速方式<br>使速方式<br>使速方式<br>使速方式                                                                                                    |  |  |  |
| - 013607 @ CB3 Mr-535<br>- 0291603 量 大音道近 · 大音道近 · 文件名<br>- 0291603 量 支件名<br>- 0291606 量 量 透理文件 · · · · · · · · · · · · · · · · · · ·                                                       | ▲ Avialis IcomWorkshop     2018/9/10 10:12 (規形式     使用数式     使用数式 |  |  |  |
|                                                                                                    | 、 IIII 和時 く く<br>文(中名(N):<br>打开(O) 取消                                                                                                    |  |  |  |
| - 0391612 - 通过输入文件名或者上传者进行快速音<br>- 0391613 音 電画                                                                                                    | 消<br>(快速查询)                                                                                                    |  |  |  |
| 文件名:<br>↓ 0601602                                                                                                    |                                                                                                    |  |  |  |

图 4.2.5

## (4) BOM 模块

该模块是项目面板的核心模块,它包括了项目的所有的设备和材 料和它们的各项财务数据。它计算出来项目的成本,预算,总计等各 项数据,并将以上的数据显示出来,属于不同设备的材料做成不同的 列表,并且能够根据材料的某个属性的值排列它们。如果设备名是绿 色的那么说明该设备处于正常状态,但是如果是红色说明该设备是处 于暂停状态的,而紫色表示设备为停止状态。界面的左下角是显示该 项目的成本,预算,总计等各项财务数据的栏。中间的那一栏是一些 筛选按钮,根据按钮上的内容然后点击它,将符合条件的材料显示在 中间的那个列表中,隐藏其他不符合条件的材料项。
| 间项目名      |                                       | 项目信息 技术文件下劇           | [ BOI 项目问题记录                          | 项目下的标准件 项目   | 目下的消耗品 项目下的项         | 间件 项目下已出库的所有材料   |                  |                  |
|-----------|---------------------------------------|-----------------------|---------------------------------------|--------------|----------------------|------------------|------------------|------------------|
|           |                                       | ▲ 材料名称                | 材料规格                                  | 材料类别         | 品牌                   | 合同号              | 请购人              | 请购时间             |
|           | 重上海当れ                                 | ▲ 冷插 设备成本: 152        | 029.65                                |              |                      |                  |                  |                  |
| 0061819   | 重 上海当年                                | 一 储气避                 | 290X660-40L(外径290m…                   | 机械           | 市购                   | 无                | 吴厚虎              | 2018/8/13 15:58: |
| - 0081820 | ★ 上海当戦 1                              | ■ 推力轴承                | 51106 GB 301-1995                     | 机械           | 市购                   | 无                | 吴厚虎              | 2018/8/13 15:58: |
| - 0081821 | ★ 上海马靴 (                              |                       | GB812-1988 M30X1.5-N                  | 机输入项目        | 目的几所关键词就后点           | (确认查询,符合条件的材料    | 将显示距离表中。         | 2018/8/13 15:58: |
| - 0081822 | 💼 CC579主 🕴                            |                       | M24X1.5-GB810                         | 机械           |                      |                  | 2厚虎              | 2018/8/13 15:58: |
| - 0081823 | 童 LOS 004 🔅                           | 扁平气缸                  | 14067 DZH-50-100-PPV-A                | 机械           | 材料名称                 | 材料规格             | 2厚虎              | 2018/8/13 15:58: |
| - 0081824 | 无纺布组                                  | 0081621-01-000        | 108*20型村专用钉                           | 型材           |                      |                  | 植着利              | 2018/8/20 10:16: |
| - 0081825 | 音 LM597/7 1                           | + 触屏支架                | QY00-5054                             | 机械           | 材料类别                 | 品牌               | ミ厚虎              | 2018/8/13 20:24  |
| - 0091801 | 💼 <u>即</u> 迪A6进 >                     | 触屏支架                  | QY00-5054                             | 机械           | 実施人                  | 供应商              | 厚虎               | 2018/8/13 15:58  |
| - 0091802 | - ☆ 長 五 美 山                           | 电公插针                  | CDSM-0.75                             | 电器           | SHX9/1               | (FOIZ (*)        | 示南               | 2018/8/2 15:57:  |
|           | - 2298年生                              |                       | CDSF-0.75                             | 电器           | COMPACT NO.          |                  | 一水南              | 2018/8/2 15:57:  |
|           | - norriet                             | M8接近升天 45             | DV-AS-623-M8-001                      | 电器           | 相以直用以                | 7                | 三水南              | 2018/8/2 15:57:  |
| 0091905   |                                       | -  模拟重传感器             | DV-AD-509-M8-390                      | 电器           |                      |                  | =水岡              | 2018/8/2 15:57:  |
| 0001000   | ····································· | 公抽心                   | HILL-012-NL                           | 电器           | WALK                 | 204180803        | 土水岡              | 2018/8/2 15:57:  |
|           |                                       | 日本語語の                 | MUTOTZ-PC                             | 电器           | WALK                 | 204180803        | 土水南              | 2010/0/2 10.07   |
|           | ■ 502 狙號 >                            | 电现接大                  | VELOA                                 | 电器           | WALD                 | 204180803        | 土水南              | 2010/0/2 10.01   |
| 0091808   | ■ 大津当戦 い                              | 计算出该限                 | 旧的冬雨粉焊并息示的                            | 14           | INCLU                | 204100005        | 工小商              | 2010/0/2 10:01.  |
| 0091809   | 1 大春与礼 (                              | Патщихэ               |                                       | ц <i>л</i> . |                      |                  |                  |                  |
| - 0091810 | ★春与¥                                  | 16日成本・ 570596         | 39 12010010.000.000                   | i            | 设备:绿色设备为正常状态,        | 红色设备为暂停状态,紫色设备为停 | 业状态 理出检察         | 國口               |
| - 0091812 | 童 天津马革 🕴                              | 37 E 104 44 1 010000. | ····································· | *            |                      | 100              | <b>戸史度</b> (共共主) | 新注版              |
| - 0091814 |                                       | 项目总预算: 586442.        | 35 成本比例: 合同                           | 签订金额还未录入     | TALL DESCRIPTION NO. |                  |                  |                  |
| - 0091815 | 💼 长春马靴 🧯                              | 0==41011, 404042      | 20 (15.1.6.7)                         | 0.007        | 未全部入库且请款未知           | 完成 未全部入库但请款已完成   | 全部<br>全部         | ten des John     |
| - 0091816 | ★ 合马靴 !                               | - E32192517 494045.   | 39 (1)为含税                             | 金额。 単位: 元/   | 已全部入库但请款未?           | 完成 已全部入库目请款已完成   |                  | 利用制              |

在 bom 这个界面中也涉及到了对人员权限的问题,只有总经理和 项目总经理能够看到有关设备材料价格,成本和项目财务部分的内 容,而其他访问者不可见,除此之外,全部入库且请款状态的查询方 式对其他访问者不可用。

| 项目面板 ×  |                |                                |                        |                          |                  |                                                    |       |                    |
|---------|----------------|--------------------------------|------------------------|--------------------------|------------------|----------------------------------------------------|-------|--------------------|
| 查调项目名   |                | 项目信息 技术文件下载                    | 战 BOI 项目问题记录           | 项目下的标准件                  | 项目下的消耗品 项目下的项目   | 目件 项目下已出库的所有材料                                     |       | •                  |
|         |                | 材料名称                           | 材料规格                   | 材料类别                     | 品牌               | 合同号                                                | 请购人   | 请购时间 🔺             |
| 0081818 |                | ▲ 冷插 设备成本: 152                 | 2029.65                |                          |                  |                                                    |       | =                  |
| 0081819 | ■ 上海马勒碳灌D线CCE  | - 储气罐                          | 290X660-40L(外径290m…    | 机械                       | 市购               | 无                                                  | 吴厚虎   | 2018/8/13 15:58:5  |
| 0081820 | 會 上海马勒BRⅢ生产线们= | 推力抽承                           | 51106 GB 301-1995      | 机械                       | 市购               | 无                                                  | 吴厚虎   | 2018/8/13 15:58:5  |
| 0081821 | 會上海马勒Ⅲ702生产约   | 小圆螺母                           | GE812-1988 M30X1.5-N   | 机械                       | 市购               | 无                                                  | 吴厚虎   | 2018/8/13 15:58:5  |
| 0081822 | â I            | 小圆螺母                           | M24X1.5-GB810          | 机械                       | 市购               | 无                                                  | 吴厚虎   | 2018/8/13 15:58:5  |
| 0081823 | 🚊 🗄            | 扁平气缸                           | 14067 DZH-50-100-PPV-A | 机械                       | FESTO            | 5240439585                                         | 吴厚虎   | 2018/8/13 15:58:5  |
| 0081824 | <b>a</b>       | 0081821-01-000                 | 188420型村专用钉            | 型材                       | 助彭               | 20180821008                                        | 姚春利   | 2018/8/20 10:16:2  |
| 0081825 | <u> </u>       | … 触屏支架                         | QY00-5054              | 机械                       | 擎易               | 20180615                                           | 吴厚虎   | 2018/8/13 20:24.5  |
| 0091801 | - F            | … 触屏支架                         | QY00-5054              | 机械                       | 攀易               | 20180815                                           | 吴厚虎   | 2018/8/13 15:58 5  |
| 0091802 | - I            | 电公插针                           | CDSM-0.75              | 电器                       | VAIN             | 204180803                                          | 王永南   | 2018/8/2 15:57:0   |
| 0091803 | 2              |                                | CDSF-0.75              | 电器                       | WAIN             | 204180803                                          | 王永南   | 2018/8/2 15:57:0   |
| 0091804 | -              | 118接近开关 45                     | DW-AS-623-MB-001       | 电器                       | CONTRINEX        | 20180803                                           | 王永南   | 2018/8/2 15:57:0   |
| 0001005 | -              | 一根拟重传感器                        | DW-AD-509-M8-390       | 电器                       | CONTRINEX        | 20180803                                           | 土水南   | 2018/8/2 15:57:0   |
| 0091006 |                | 公编心                            | 显完值目所有的设备              | 备和材料,并自知                 | 邻村料用不同的颜色表示。     | 表示它们当前面外的状态。                                       | 土水用   | 2018/8/2 15:57:0   |
|         |                | - 注ੱ法 资 ( ) )                  | HMD-012-FC             | 电器                       | VALN CONTRACTOR  | 204160603                                          | 土水用   | 2018/8/2 15:57:0   |
| 0091807 | 1 F            | 电缆接头                           | WNAP-M25G              | 电器                       | YALN             | 204180803                                          | 土水岡   | 2018/8/2 15:57:0   |
| 0091808 | 🚊 🤃            |                                | HEIUA                  | 电器                       | VALN             | 204180803                                          | 土水南   | 2018/8/2 15:57:0 - |
| 0091809 | (c)            | 4                              |                        |                          | 」筛选按钮,点击这些按钮     | 出能够将处在不同状态的材料                                      | 3显示出来 | F                  |
| 0091810 | 🚊 I            | TT all all and an and an and a |                        |                          | 设备: 绿色设备为正常状态, 幻 | [色设备为暂停状态,紫色设备为停]                                  | 状态    |                    |
| 0091812 | 🚊 🕴            | 项目成本: 570596.                  | 39 项目签订金额:0.00         | )                        |                  |                                                    |       | Bittin Bittings    |
| 0091814 | <b>a</b>       | 1页目总预算: 586442.                | 35 成本比例: 会居            | 怒订全額还未录)                 | 和科· 值购本通过 本采频    | (4)                                                |       | HIMAN ++ULANEI     |
| 0091815 | - i            |                                | in mental in           | 122 F1 22 H002 F1 6167 C | 未全部入库且请款未完       | 成 未全部入库但请款已完成                                      | 全部    |                    |
| 0091816 | 🗧 i.,          | 已文行忌计: 494043.                 | 39 (均为含称               | (金额。单位:元)                | 已全部入库但请款未完       | 成 已全部》 库日清款已完成                                     |       | 周照件                |
| III     | - · · ·        |                                |                        |                          |                  | Sandan Providence State of State of State of State |       |                    |

图 4.2.7

最后在界面的右下角有三个按钮,点击快速查询选项按钮后弹出 输入筛选条件的对话框,在对话框中输入需要查询的关键词,然后点 击确认查询,就能将结果显示在中间的列表中,而清空查询条件就是 将对话框中输入的关键词清除,导出 EXCEL 就是将当前显示在列表中 的所有数据导出到本地。

机电设备项目管理软件用户手册

| 🔡 另存为           |                                     |           |              |                 | ×                  |             |             |                    |            | - 0               |
|-----------------|-------------------------------------|-----------|--------------|-----------------|--------------------|-------------|-------------|--------------------|------------|-------------------|
| ← → • ↑ 🗖 :     | > 此电脑 > Deskto                      | p         | ڻ ~          | 搜索"Desktop"     | م                  |             |             |                    |            |                   |
| 组织▼ 新建文件        | 夹                                   |           |              |                 | EE • 🕜             |             |             |                    |            |                   |
| ~ 💷 此电脑         | 各称                                  | ^         | 修            | 改日期             | 类型                 |             |             |                    |            |                   |
| 3D 744          | ProX7P                              |           | 20           | 18/11/20 13:48  | 文件中                | #18番巴中      | 007=8#00.92 |                    |            |                   |
|                 | 1107年                               | xls       | 20           | 18/11/21 15:48  | Microsoft Excel    | 此诗文守山       | nata Manata |                    |            |                   |
| > Desktop       | Call Hotel Cox                      |           |              | 10/11/21 15:40  | Where some Exect a | 径           |             |                    |            |                   |
| > 🗄 Documents   |                                     |           |              |                 |                    | 项目下的消耗品     | 项目下的项目件     | 项目下已出库的所有材料        |            | •                 |
| > 📕 视频          |                                     |           |              |                 |                    |             | 品牌          | 合同号                | 请购人        | 请购时间              |
| > 📰 图片          |                                     |           |              |                 |                    |             |             |                    |            |                   |
|                 |                                     |           |              |                 |                    |             | 市购          | 无                  | 吴厚虎        | 2018/8/13 15:58:5 |
| 1.9%            |                                     |           |              |                 |                    |             | 市购          | 无                  | 吴厚虎        | 2018/8/13 15:58:5 |
| > 」 首乐          |                                     |           |              |                 |                    |             | 市购          | 无                  | 吴厚虎        | 2018/8/13 15:58:5 |
| > 🏪 OS (C:)     |                                     |           |              |                 |                    |             | 市购          | 无                  | 吴厚虎        | 2018/8/13 15:58:5 |
| 100-01 803      |                                     |           |              |                 |                    |             | FESTO       | 5240439585         | 吴厚虎        | 2018/8/13 15:58:5 |
| > 💣 网络          | v <                                 |           |              |                 |                    |             | 助影          | 20180821008        | 姚春利        | 2018/8/20 10:16:2 |
|                 |                                     |           |              |                 |                    |             | 学员          | 20180815           | 天厚质        | 2018/8/13 20:24:6 |
| 文件名(N): 世       | BOM报表.xls                           |           |              |                 | ~                  | 信提完的文       | 学研          | 20180815           | 天序版        | 2018/8/13 15:58:5 |
| 保存类型(T): E      | Excel文件 (*.xls)                     |           |              |                 | ~                  | 潮祖口的人       |             | 204180803          | 土水南        | 2010/0/2 15:57:0  |
|                 |                                     |           |              |                 |                    | 类型。         | TONTRINEY   | 204100003          | 工水南        | 2018/8/2 15:57:0  |
|                 |                                     |           |              |                 | De 'NV             |             | CONTRINEX   | 20180803           | 工小市<br>工永南 | 2018/8/2 15:57:0  |
| ▲ 隐藏文件夹         |                                     |           |              | 2余行(5)          | 和印度                |             | WAIN        | 204180803          | 王永南        | 2018/8/2 15:57:0  |
| i 0091806 🔳 大橋  | 苷                                   |           | HML-012-     | FC              | 电器                 | 1           | WAIN        | 204180803          | 王永南        | 2018/8/2 15:57:0  |
| - 0091807 🗧 SGE | 8.组装线包装站扫描                          | 电缆接头      | WNAP-M25     | Ģ               | 电器                 |             | WAIN        | 204180803          | 王永南        | 2018/8/2 15:57:0  |
| 0091808 🗧 开 🕉   | 主马斯 BMV PIMDS                       | 100A框架    | HF10A        |                 | 电器                 |             | WAIN        | 204180803          | 王永南        | 2018/8/2 15:57:0  |
| 0091809 🗧 🕂 🖁   | 春马勒 LM535 ET(                       | 4         |              | Ш               |                    |             |             |                    |            | +                 |
| 0091810 🚔 👯     | 春马勤LM729 上美7                        |           |              |                 |                    | D.m         |             | 1.生动的放出来,此应:几生动作。  | L1D-#      | 导出当前列表            |
|                 | #马勒(C574碳酸]                         | 项目成本:     | 570596.39 Jj | 间签订金额:0.00      |                    | 121年1371月1日 | 「小正吊小公,孔巴》  | (實內習得4/08),案巴设會內得1 | E4/083     | 0111107948        |
|                 | 114设备改造                             | TER CARNE |              |                 |                    | 材料: 请购      | 未通过 未采购     |                    | 已出库   快速管  | 调选项 导出Excel       |
|                 | 春马勒(2)X 脏管动%                        | 项目忌预具:    | 500442.35 J  | 949-10-04-14-14 | 金订玉额企本东八           | 未全部         | () 庭日清款未完成  | 未全部入库但请款已完成        | 全部         |                   |
| 0091816 - #3    | 自一5年のマームJE EVXE<br>客口計IME35420年の8 _ | 已支付总计:    | 494043.39    | (均为含赖           | 金額。单位:元)           |             | ) 库但注意主定出   | コム部)に日本教力学出        | THE        | 间条件               |
| 0001010 T TA    | B—1#0mm001E\/10 ▲                   |           |              |                 |                    |             | 八库但请叙木元族    | 已至即八库且请款已元期        |            |                   |

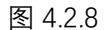

## (5)项目问题记录

该模块将这个项目的有关的问题列表显示在中间框中,在列表中 只显示问题编号,问题提出者,提出时间,问题摘要,解决状态和解 决时间等关键信息,双击某个问题可以查看它的具体内容。在列表的 顶端,显示项目的编号和项目的名称,然后还有一个新建问题记录的 按钮,点击它进入新建界面,输入该问题的相关信息后点击确认载入。

| WEIMIN ~ |                                                        |      |            |           |               |         |          |             |        |
|----------|--------------------------------------------------------|------|------------|-----------|---------------|---------|----------|-------------|--------|
| 查询项目名    |                                                        | 项目信息 | 技术文件下载     | BOM 项目问题记 | 录项目下的标准件      | 项目下的消耗品 | 项目下的项目件  | 项目下已出库的所有材料 | →      |
| 008181   |                                                        | 项目编号 | ;: 0081821 | 项目名称:上述   | 每马勒LM702生产线项目 | 标题显示项   | 质目编号和项目名 | 3称          | 新建问题记录 |
| 008182   | D 會 上海马勒BWM生产线(=                                       | 问题编号 |            | 问题提出者     | 提出时间          |         | 问题摘要     | 是否解决        | 解决时间   |
| 008182   | 1 🚖 上海马勒LMT702生产约                                      |      |            |           |               |         |          |             |        |
| 008182   | 2 💼 CC579主碳灌碳粉灌装                                       |      |            |           |               |         |          |             |        |
| 008182   | 3 💼 LDS 0040 泡漏列机类<br>4 🚖 无纺布组装位置检查                    |      |            |           |               |         |          |             |        |
| 008182   | 5 🚖 LM597/702 FLAP装                                    |      |            |           |               |         |          |             |        |
| 009180   | 1 🚊 奥迪A6波芯放在 D2X3                                      |      |            |           |               |         |          |             |        |
| 009180   | 2 💼 长春马勒 G2X密封测                                        |      |            |           |               |         |          |             |        |
| 009180   | 3 <u>225</u> (林王)2(田田) 0 mp<br>4 <u>合</u> D2XX 波芯线固化线增 |      |            |           |               |         |          |             |        |
| 009180   | 5 💼 长春马勒LM535热插ì                                       |      |            |           |               |         |          |             |        |
| 009180   | 6 🧰 长春马勒 4A9罩盖热                                        |      |            |           |               |         |          |             |        |
| 009180   | 7 💼 SGE组装线包装站扫描                                        |      |            |           |               |         |          |             |        |
|          | 9 💼 大春马勒 LM535 ET(                                     |      |            |           |               |         |          |             |        |
| 009181   | 0 🗧 长春马勒LM729上盖)                                       |      |            |           |               |         |          |             |        |
| 009181   | 2 童 天津马勒CC574碳灌L                                       |      |            |           |               |         |          |             |        |
| 009181   | 4 💼 OPO14设备改造<br>E 🗢 上海口数cov的管动3                       |      |            |           |               |         |          |             |        |
| - 009181 | 6 會 长春马勒LME35增加 -                                      |      |            |           |               |         |          |             |        |
|          | · · · · · · · · · · · · · · · · · · ·                  |      |            |           |               |         |          |             |        |

图 4.2.9

机电设备项目管理软件用户手册

|         | 2                          |     |               |     |              |                           |         |         |             |                 |                                              |       |
|---------|----------------------------|-----|---------------|-----|--------------|---------------------------|---------|---------|-------------|-----------------|----------------------------------------------|-------|
| 町167 ×  |                            |     |               |     |              |                           |         |         |             |                 |                                              |       |
| 御项目名    |                            | 项目信 | 息 技术文件下载      | BOM | 项目问题记录       | 项目下的标准件                   | 项目下的消耗品 | 项目下的项目件 | 项目下已出库的所有材料 |                 |                                              |       |
|         | 上海马勒ng280.数米t <sup>A</sup> | 175 |               |     | 语中方语, L)演员   | The property in the Prize |         |         |             |                 |                                              |       |
| 0061819 | ☐ 上海马勒砂花200 (0)            | W.  | 目941号:0001021 |     | 则目名称: 上海马    | 朝LM/US主产统项目               |         |         |             |                 | 1                                            | 们现记来  |
| 0081820 | 會上海马勒BWM生产线1=              | 问题排 | 枵             | 问题  | @提出者         | 提出时间                      |         | 问题摘要    | 是否解决        |                 | 解决时间                                         |       |
| 0081821 | 會上海马勒1₩702生产៛              |     | 285.844米、水方水  |     | iB storical. | 0010 11 00                | 目不切力,不  | 47-± n  | ю. т        |                 | 问题的属性。                                       | 自动生成。 |
| 0061622 | ☆ CC579主碳灌碳粉灌装             |     | 回影杨要:         |     | ARCENTION.   | 2010 11 22                | FORT O  | BE YUS  | ю. Л.       | 0.000           |                                              |       |
| 0081823 | ☎ LOS 0040泄漏测试夹            |     |               |     |              |                           |         |         |             |                 |                                              |       |
| 0081824 | 💼 无纺布组装位置检查                |     |               | i   | 问题详情:        |                           |         | No. 194 | 解决测         | 5案:             |                                              |       |
| 0081825 |                            |     |               |     |              |                           | ~       |         |             |                 |                                              | ~     |
| 0091801 | 會 與迪A6滤芯放在 D2X3            |     |               |     |              |                           |         |         |             |                 |                                              |       |
| 0091802 | ☆ 长春马勒 G2X密封測              |     |               |     |              |                           |         |         |             |                 |                                              |       |
| 0091803 | 會 229除尘及油封设备∂              |     |               |     |              |                           |         |         |             |                 |                                              |       |
| 0091804 | ■ D2XX 把芯线固化线增             |     |               |     |              |                           |         |         |             |                 |                                              |       |
| 0091805 |                            |     |               |     |              |                           |         |         |             |                 |                                              |       |
| 0091806 | 會 长春马勒 449罩盖热              |     |               |     |              |                           | V       |         |             |                 |                                              | ~     |
| 0091807 | ☎ SGE组装线包装站扫描              |     |               |     | 补充问题详情:      |                           |         |         |             |                 |                                              |       |
| 0091808 | ★津马勒 EMWA PIMUS            |     |               |     |              |                           |         |         |             |                 |                                              |       |
| 0091809 | ☆ 长春马勒 LM535 ET(           |     |               |     |              |                           |         |         |             |                 |                                              |       |
| 0091810 |                            |     |               |     |              |                           |         |         |             |                 |                                              |       |
| 0091812 | ★津马勒CC574碳灌L               |     |               |     |              |                           |         |         |             |                 |                                              |       |
| 0091814 |                            |     |               |     |              |                           |         |         |             | 10.00           |                                              |       |
| 0091815 | 會 长春马勒G2X脏管改论              |     | 填写问题的所有值      | 恴。  |              |                           |         |         | 确知          | È               | 取消                                           |       |
| 0091816 | 童长春马勒山635増加。▼              |     |               |     |              |                           |         |         | Life and    | hard the second | bertfindensk - It                            |       |
| 111     | •                          |     |               |     |              |                           |         |         | 填写          | 完毕以后,           | <b>点                                    </b> |       |

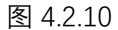

#### (6)项目下的标准件,消耗品和项目件

这是三个不同的模块,但是它们都属于项目的设备材料,它们的 各项关键属性都是材料名称,材料规格,品牌,供应商,请购人,请 购时间,请购数量,出库数量,材料单位,实际单价,参考单价和出 库材料成本。标准件说的是项目中所用到的具有标准规格的零件,消 耗品指的是项目执行的过程中所消耗的一类零件,而项目件指的则是 只有该项目或者特定的几个项目才能用到的一类零件,它具有一定的 特殊性(可能没有固定规格化的参数)。

当列表中只有设备的列表时,也就是不存在已经展开的设备材料的情况下,列表中只显示材料名称,材料规格,品牌,供应商,请购人,请购时间这几个属性,并且材料列表能够按某个属性排序。

36

| 查询项目名  |     | []               | 项目信息      | 技术文件下载         | BOM         | 项目问题记录                      | 项目下的标准件 | 项目下的消耗品 | 项目下的项目件 | 项目下已出库的所有相 | 料           | -    |
|--------|-----|------------------|-----------|----------------|-------------|-----------------------------|---------|---------|---------|------------|-------------|------|
|        |     |                  | ##料ク粉     |                | ままれに知まれ     |                             | 見機      | 供应资     |         | 3年前51      | (and phile) | 满的热情 |
| 008181 | 8 🏫 | 上海马勒OF280激光扩     | 记名夕       | 統・公共           |             |                             |         |         |         |            |             |      |
| 008181 | 9 🏫 | 上海马勒碳灌D线CCE_     |           | 総・由行等法問        |             |                             |         |         |         |            |             |      |
| 008182 | 0 🂼 | 上海马勒BMM生产线(=     | 设备会       | 於· 家村相信式       |             |                             |         |         |         |            |             |      |
| 008182 | 1 🂼 | 上海马勒LM702生产统     | 设备会       | 12 · 0841 1925 |             |                             |         |         |         |            |             |      |
| 008182 | 2 🏫 | CC579主碳灌碳粉灌装     | 10.00.101 | Min outright   |             |                             |         |         |         |            |             |      |
| 008182 | 3 🏫 | LOS 0040泄漏测试夹    |           | IN LOC OF MARK | 4           | TOTUCA                      | -       |         |         |            |             |      |
| 008182 | 4 🏫 | 无纺布组装位置检查        |           | 以设备万里          | <b>卫显</b> 示 | <b>唤日卜</b> 的所有 <sup>4</sup> | 「「「」    |         |         |            |             |      |
| 008182 | 5 🏫 | LM597/702 FLAP装置 |           | 准件材料。          |             |                             |         |         |         |            |             |      |
| 009180 | 1 🂼 | 奥迪A6波芯放在 D2X3    |           |                |             |                             |         |         |         |            |             |      |
| 009180 | 2 🏫 | 长春马勒 G2X密封测      |           |                |             |                             |         |         |         |            |             |      |
| 009180 | 3 💼 | 229除尘及油封设备改      |           |                |             |                             |         |         |         |            |             |      |
| 009180 | 4 🂼 | D2XX通芯线固化线增      |           |                |             |                             |         |         |         |            |             |      |
| 009180 | 5 🏫 | 长春马勒LM535热插i     |           |                |             |                             |         |         |         |            |             |      |
| 009180 | 6 💼 | 长春马勒 449罩盖热      |           |                |             |                             |         |         |         |            |             |      |
| 009180 | 7 🂼 | SGE组装线包装站扫描      |           |                |             |                             |         |         |         |            |             |      |
| 009180 | 8 🏫 | 天津马勒 BMW PINDS   |           |                |             |                             |         |         |         |            |             |      |
| 009180 | 9 🂼 | 长春马勒 LM535 ET(   |           |                |             |                             |         |         |         |            |             |      |
| 009181 | 0 💼 | 长春马勒1M729上盖?     |           |                |             |                             |         |         |         |            |             |      |
| 009181 | 2 💼 | 天津马勒00574碳灌      |           |                |             |                             |         |         |         |            |             |      |
| 009181 | 4 🏦 | 0P014设备改造        |           |                |             |                             |         |         |         |            |             |      |
| 009181 | 5 🏫 | 长春马勒G2X脏管改ì      |           |                |             |                             |         |         |         |            |             |      |
| 009181 | 6 🂼 | 长春马勒LM535增加8 →   |           |                |             |                             |         |         |         |            |             |      |
| 4      |     | •                |           |                |             |                             |         |         |         |            |             |      |

| 项目面板 ×       |                      |                   |                       |           |            |                |       |                                                                                                    |
|--------------|----------------------|-------------------|-----------------------|-----------|------------|----------------|-------|----------------------------------------------------------------------------------------------------|
| 查询项目名        |                      | 项目信息 技术文件下        | 载 BOM 项目问题记:          | 录 项目下的标准件 | 项目下的消耗品 项目 | 目下的项目件 项目下已出库的 | 的所有材料 | *                                                                                                    |
|              |                      | 材料名称              | 材料规格                  | 品牌        | 供应商        | 请购人            | 请购时间  | 请购数量                                                                                                    |
| 0081818      | :                    | 设备名称: 冷插          |                       |           |            |                |       | A state of the second second sec |
| 0081819      | • 🚊 上海马勒碳灌Ⅳ线CCE      | 设备复称: 执行哭祷        | <del>ع</del> و        |           |            |                |       |                                                                                                    |
| 0081820      | ·                    | 设备名称: 密封测试        | =10                   |           |            |                |       |                                                                                                    |
| 0081821      | 會 上海马勒LM702生产结       | 设备之称: OR41 把补     |                       |           |            |                |       |                                                                                                    |
| 0081822      | : 💼 CC579主碳灌碳粉灌装     | OC MINING COMMAND |                       |           |            |                |       |                                                                                                    |
| 0081823      | 1 🚊 LOS 0040泄漏测试夹    |                   |                       |           |            |                |       |                                                                                                    |
| 0081824      | 💼 无纺布组装位置检查          | 以项目的              | 日各为单位列出所有             | 面目下消耗品    |            |                |       |                                                                                                    |
| 0081825      | i 🚊 LM597/702 FLAP装装 | PA-ALIH30         | <b>КЩАЛ-НТАЛИЦИНА</b> |           |            |                |       |                                                                                                    |
| 0091801      | 會 與迪▲6.態芯放在 D2X      |                   |                       |           |            |                |       |                                                                                                    |
| 0091802      | : 💼 长春马勒 G2X密封测      |                   |                       |           |            |                |       |                                                                                                    |
| 0091803      | 1 🚖 229除尘及油封设备改      |                   |                       |           |            |                |       |                                                                                                    |
| 0091804      | ☐ D2XX 滤芯线固化线增       |                   |                       |           |            |                |       |                                                                                                    |
| 0091805      | i 🚊 长春马勒L₩535热插i     |                   |                       |           |            |                |       |                                                                                                    |
| 0091806      | ; 💼 长春马勒 4A9罩盖热      |                   |                       |           |            |                |       |                                                                                                    |
| 0091807      | ☐ SGE组装线包装站扫描        |                   |                       |           |            |                |       |                                                                                                    |
| 0091808      | : 💼 天津马勒 BMN PIDBS   |                   |                       |           |            |                |       |                                                                                                    |
| 0091809      |                      |                   |                       |           |            |                |       |                                                                                                    |
| 0091810      | ( ☆ 长春马勒LM729上盖)     |                   |                       |           |            |                |       |                                                                                                    |
| 0091812      | : 🚖 天津马勒CC574碳灌I     |                   |                       |           |            |                |       |                                                                                                    |
| 0091814      | 💼 OP014设备改造          |                   |                       |           |            |                |       |                                                                                                    |
| 0091815      | i 🚖 长春马勒G2X脏管改演      |                   |                       |           |            |                |       |                                                                                                    |
| 0091816      | ; 💼 长春马勒LM535增加 →    |                   |                       |           |            |                |       |                                                                                                    |
| , <b>∢</b> [ |                      |                   |                       |           |            |                |       |                                                                                                    |

#### 图 4.2.12

| 项目面板 ×  |                                          |                          |                   |      |        |         |         |         |             |      |      |
|---------|------------------------------------------|--------------------------|-------------------|------|--------|---------|---------|---------|-------------|------|------|
| 查询项目名   |                                          | 项目信息                     | 技术文件下载            | BOM  | 项目问题记录 | 项目下的标准件 | 项目下的消耗品 | 项目下的项目件 | 项目下已出库的所有材料 | l.   |      |
| 0081818 | → 上海马斯orceo)粉米t <sup>▲</sup>             | 材料名称                     | 151 10 100        | 材料规格 |        | 品牌      | 供应商     | Ì       | 青购人         | 请购时间 | 请购数量 |
| 0081819 | ▲ 上海马勒碳灌D线CCE                            | ▶···· 设备名和<br>▶···· 设备名和 | 你: 冷插<br>你: 执行器装配 |      |        |         |         |         |             |      |      |
| 0081820 |                                          | ▶ 设备名和                   | 你:密封测试            |      |        |         |         |         |             |      |      |
| 0081822 | ☆ CC579主碳灌碳粉灌装                           | ▷ 设备名                    | 标: OR41 增补        |      |        |         |         |         |             |      |      |
| 0081823 | ■ LDS 0040世痛測11天<br>會 无纺布组装位置检查          |                          | 只显示项目             | 下的项  | 目件。    |         |         |         |             |      |      |
| 0081825 | ☆ LM597/702 FLAP装修<br>● 用:由Ac:のまたわた novy |                          |                   |      |        |         |         |         |             |      |      |
| 0091802 | ■ 與 = MO12500.0011 122.17                |                          |                   |      |        |         |         |         |             |      |      |
| 0091803 | 會 229除尘及油封设备改<br>● D2XX通芯线固化线偿           |                          |                   |      |        |         |         |         |             |      |      |
| 0091805 | 會长春马勒Ⅲ535热插ì                             |                          |                   |      |        |         |         |         |             |      |      |
| 0091806 | ★春马勒 4A9罩盖热 ★ SGE 组装线包装站扫描               |                          |                   |      |        |         |         |         |             |      |      |
| 0091808 | 💼 天津马勒 BMW PIMOS                         |                          |                   |      |        |         |         |         |             |      |      |
| 0091809 | ☆ 长春马勒 LM535 ET(<br>☆ 长春马勒LM729上盖)       |                          |                   |      |        |         |         |         |             |      |      |
| 0091812 | ★津马勒CC574碳基Ⅰ                             |                          |                   |      |        |         |         |         |             |      |      |
| 0091814 | ■ 0F014 反省以佳<br>會 长春马勒G2X 脏管改善           |                          |                   |      |        |         |         |         |             |      |      |
| 0091816 | 童长春马勒LM535增加8→                           |                          |                   |      |        |         |         |         |             |      |      |
| •       |                                          |                          |                   |      |        |         |         |         |             |      |      |

图 4.2.13

# (7)项目下已出库的所有材料

该模块由于显示项目下已经出库的所有材料,当然它也是以设备 为单位整合材料列表的,在列表中显示的属性与之前不同的是它增加

### 了一条材料类别。

| 支御原具名         项目信息         技术文件下载         100         项目下的消耗器         项目下的消耗器         项目下的消耗器         项目下的消耗器           - 006188         主海马勒部型点型         一         一         小村名称         材料名格         品牌         自应商         材料类别         南购人         南购           - 006188         主海马勒都道域CC         -         -         -         -         -         -         -         -         -         -         -         -         -         -         -         -         -         -         -         -         -         -         -         -         -         -         -         -         -         -         -         -         -         -         -         -         -         -         -         -         -         -         -         -         -         -         -         -         -         -         -         -         -         -         -         -         -         -         -         -         -         -         -         -         -         -         -         -         -         -         -         -         -         -         -         -         -         -         -         - | -                                                                                                    |
|----------------------------------------------------------------------------------------------------|----------------------------------------------------------------------------------------------------|
| - 006188 金 上海马勒研想状化     - 006189 金 上海马勒研想状化     - 006189 金 上海马勒都理域CC     - 006189 金 上海马勒都理域CC     - 006189 金 上海马勒都理域CC     - 006189 金 上海马勒都理域CC     - 006189 金 上海马勒和理主状纸●     - 00音名称: 独信器融配     - 00音名称: 独信器融配     - 00音名称: 独信器融配                                                                                                    |                                                                                                    |
| ● ①101112     上 □ ● 344400 ± □ ○       ● ②10112     上 □ ○       ● ③10112     上 □ ○       ● ③10112     上 □ ○       ● ③10112     上 □ ○       ● ③10112     上 □ ○       ● ③10112     上 □ ○       ● ○     ● ○       ● ○     ● ○       ● ○     ● ○       ● ○     ● ○       ● ○     ● ○       ● ○     ● ○       ● ○     ● ○       ● ○     ● ○       ● ○     ● ○       ● ○     ● ○       ● ○     ● ○       ● ○     ● ○       ● ○     ● ○       ● ○     ● ○       ● ○     ● ○       ● ○     ● ○       ● ○     ● ○       ● ○     ● ○       ● ○     ● ○       ● ○     ● ○       ● ○     ● ○       ● ○     ● ○       ● ○     ● ○       ● ○     ● ○       ● ○     ● ○       ● ○     ● ○       ● ○     ● ○       ● ○     ● ○       ● ○     ● ○       ● ○     ● ○       ● ○     ● ○       ● ○     ● ○       ● ○     ● ○       ● ○<                                                                                                    | 间<br>//9 14:04:51<br>//8 13:13:45<br>//16 13:13:45<br>//16 13:13:45<br>//16 13:13:45<br>//16 13:13:45 |
|                                                                                                    |                                                                                                    |

图 4.2.14

#### 4.2.1.2 项目注册管理模块

该模块的作用是项目管理中的立项审批,项目的周期一般是被分 为三个阶段:未注册,待审批和已注册。

被授权人员和项目总经理登陆入该系统后能够进行立项和立项 审批,这些有权限的人员可以在进入主界面后看到一个项目详情的界 面框,在这个界面中输入新项目的各项信息进行立项。这里可以参考 之前已经启动的项目,然后在这个界面的右下角,可以管理项目进度 表模板。在界面的右侧可以选择或设置项目的小组的成员,选择立项 会议的出席人员。公司立项后会把数据导入到数据库中。

|                         | 请购<br>项目注册 瞬音<br>项<br>× 立项会议 ×                 | 2000 (2010)<br>方管理<br>空理申请<br>目管理 |                          |                 |      |                               |                          |          |                                                  |
|-------------------------|------------------------------------------------|-----------------------------------|--------------------------|-----------------|------|-------------------------------|--------------------------|----------|--------------------------------------------------|
| 项目编号:<br>项目名称:<br>项目成员: | 请输入七位数字                                        |                                   | 参考已有项目                   | 0001515         | ~    | 顾客编号及名称:<br>顾客方联系方式:<br>项目经理: | 元続民(353)                 | v        | 选择和设置小组成员都是<br>在弹出的对话框中进行<br>选择 设置数址/编成员         |
| 出席人员:<br>会议时间:<br>启动日期: | 2018 / 11 / 22<br>2018 / 11 / 22<br>初第 10 行/ 共 | 0 유니 > 의 (추 )                     | •<br>•<br>· · ·<br>· · · | <b>删除新</b> 项目需要 | 要的设备 | 会议地点:<br>交付日期:                | 公司二楼会议室<br>2019 / 2 / 22 | <u>v</u> | 选择<br>跟项目成员一样,在弹出<br>的对话柜由选择出席人员<br>@ <u>◎ #</u> |
| [5]首编与                  |                                                |                                   | 设备                       | <b>石</b> 称      |      |                               | □页责入<br>                 | 点它在跳出    | 刷新项目的设备列表<br>的对话框中管理模板<br><sup>现而目进语素通延</sup>    |

图 4.2.15

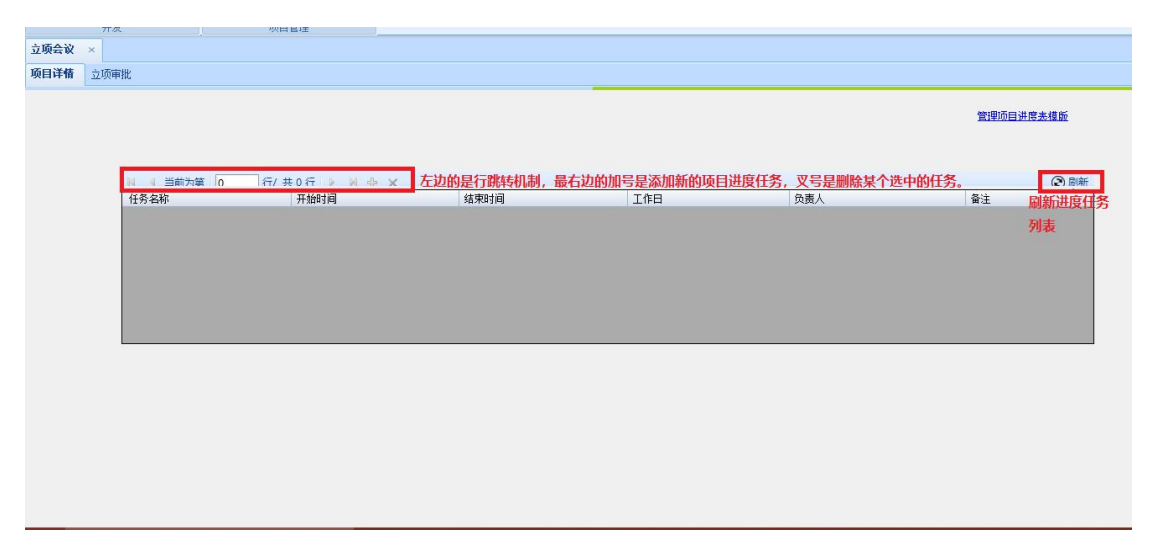

图 4.4.16

在设置默认小组成员的窗口中,从全部的员工的列表中选择合适 人到小组成员。

| ■ 设置默认小组成员                                                                                                    | - □ × 以选中的默认小组成员                                                                                                    |
|----------------------------------------------------------------------------------------------------|----------------------------------------------------------------------------------------------------|
| 公司人員备选任<br>公司員工一双击添加                                                                                                    | 默认小组成员双击删除                                                                                                    |
| <ul> <li>●自动化公司</li> <li>●管理员</li> <li>●生产部</li> <li>●技术部</li> <li>●控制部</li> <li>●控制部员工</li> <li>●亦小越</li> <li>●死外部</li> <li>●财务部</li> <li>●市场部</li> </ul> | 苑雪峰(1014)<br>元晓民(353)<br>曲静(359)<br>姚春利(365)<br>史传敏(371)<br>张春生(373)<br>王淑香(380)<br>尹承龙(390)<br>高大军(395)<br>赵辉(405)<br>李艳军(425)<br>韩明亮(426)<br>娄志爽(432) |
| - 质保部<br>- 工艺部                                                                                                    | 确定 取消                                                                                                    |

选择项目成员和立项会议出席人员的界面的布局很相似,它们之间的操作过程也大同小异。这个界面比项目小组成员的界面多了全部添加和全部删除的功能。

| 📓 选择员工名单                                                                                                    |                                       | - 0                                       | × |
|----------------------------------------------------------------------------------------------------|---------------------------------------|-------------------------------------------|---|
| <ul> <li>备选员工信息</li> <li>部门</li> <li>管理局</li> <li>生产部</li> <li>技力制部</li> <li>财内部</li> <li>财内部</li> <li>大场部</li> <li>大场部</li> <li>大场部</li> <li>大场部</li> <li>大场部</li> <li>大场部</li> <li>大场部</li> </ul> | <b>技钮组</b><br>添加 ><br>添加全部 >><br>< 删除 | 已选员工<br>添加全部就是将该岗位<br>下的所有人员都添加到<br>已选员工中 |   |
| 人员                                                                                                    | <<                                    | 删除全部就是将所有已<br>选的员工全部删除                    |   |

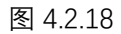

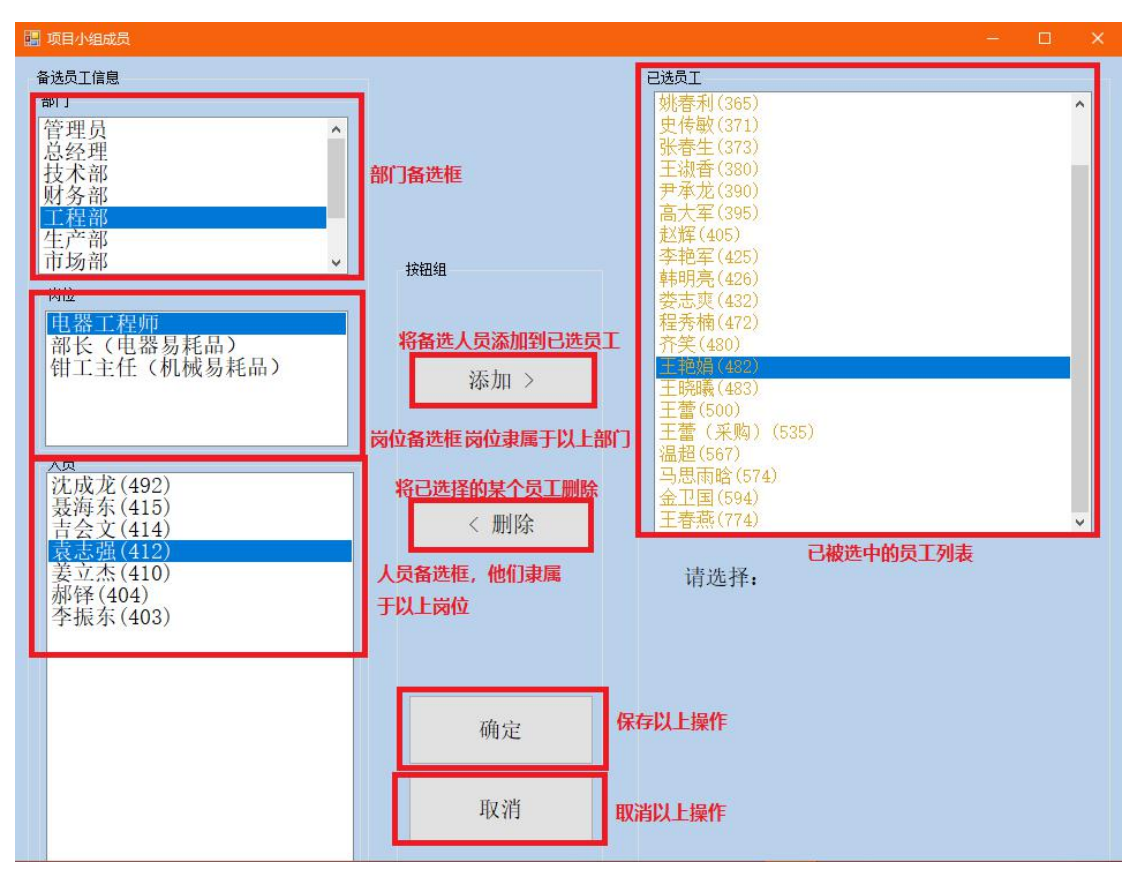

管理项目任务模板中,被授予立项权限的人员相比其他的用户可 以进行删除或者添加任务。

| 📓 项目进度表模版管理  |                |               | – 🗆 X                  |
|--------------|----------------|---------------|------------------------|
| 当前为第    1 行/ | 共10行 ▶ 🔰 🕂 🗙 👔 | 前一个按钮在列表中添加新的 | 的任务,后一 ⑧刷新 💾           |
| 任务名称         | 开始时间           | 杨朝朝皇皇 一进山的任冬  | 负责人                    |
| 设计确认         | 2018/11/22     | 2019/2/22     | <u>请洗择机械工程师</u> 制新以百休存 |
| 机械设计出图       | 2018/11/22     | 2019/2/22     | 请选择机械工程师列表             |
| 工艺编制         | 2018/11/22     | 2019/2/22     | 马直林。                   |
| 长周期外购件订购     | 2018/11/22     | 2019/2/22     | 曲静                     |
| 机械加工         | 2018/11/22     | 2019/2/22     | 李艳军,                   |
| 机电装配联调       | 2018/11/22     | 2019/2/22     | 高大军                    |
| 设备整改         | 2018/11/22     | 2019/2/22     | 李艳军                    |
| 短周期外购件订购     | 2018/11/22     | 2019/2/22     | 曲静                     |
| 电器装配         | 2018/11/22     | 2019/2/22     | 李艳军                    |
| 设备发运         | 2018/11/22     | 2019/2/22     | 温超                     |
|              |                |               |                        |
|              |                |               |                        |
|              |                |               |                        |
|              |                |               |                        |
|              |                |               |                        |
|              |                |               |                        |

图 4.2.20

所有的访问者能够在这个界面中能够查看处在未注册,待审批和 已注册阶段中的所有项目的列表,双击这些列表中的某个项目就可以 查看该项目的当前报表,如果要返回到上一个的界面可以点击界面右 下角的关闭报表,当然该页面的顶端也有可以实现返回父报表,停止 呈现,刷新,打印保存该文档,也可以设置它的页面格式和打印布局, 页面跳转机制和搜索自定义关键词的功能。

| 未注册项目   |                                |     |           |                 |           |      |      |   |
|---------|--------------------------------|-----|-----------|-----------------|-----------|------|------|---|
| 项目编号    | 项目名称                           | 编制人 | 申请日期      | 批准人             | 批准时间      | 注册状态 | 审批意见 | / |
| 待审批项目   |                                |     |           |                 |           |      |      |   |
| 项目编号    | 项目名称                           | 编制人 | 申请日期      | 批准人             | 批准日期      | 批准状态 | 审批意见 | _ |
| 已注册项目   |                                |     |           |                 |           |      |      | _ |
| 项目编号    | 项目名称                           | 编制人 | 申请日期      | 批准人             | 批准日期      | 注册状态 | 审批意见 | - |
| 0121832 | 油泵MF40增加视觉检测改                  | 王淑香 | 2018/10/9 | 马恩顺略            | 2018/10/9 | 已注册  | 无    | E |
| 0941802 | FIAT线增加功能项目                    | 王淑香 | 2018/9/29 | <u> 9.8.15%</u> | 2018/9/29 | 已注册  | 无    |   |
| 0571808 | NTA2更换扫码器                      | 王淑香 | 2018/9/29 | 马思而喻            | 2018/9/29 | 已注册  | 无    |   |
| 0081824 | 无纺布组装位置检查机项                    | 王淑香 | 2018/9/20 | 王政者             | 2018/9/20 | 已注册  | 无    |   |
| 0081823 | LOS 0040泄漏测试夹具项                | 王淑香 | 2018/9/20 | 王政任             | 2018/9/20 | 已注册  | 无    |   |
| 0081825 | LM597/702 FLAP装配设              | 王淑香 | 2018/9/20 | 王政任             | 2018/9/20 | 已注册  | 无    |   |
| 0121831 | 后续线备件                          | 王淑香 | 2018/9/17 | <u> </u>        | 2018/9/18 | 已注册  | 无    |   |
| 0391816 | GM1495生产线夹具放入<br>GM1518生产线水具加入 | 王淑香 | 2018/9/10 | 王政任             | 2018/9/10 | 已注册  | 无    |   |

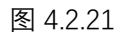

| 立项会议 ×        |              |                               |                                       |              |       |       |                  | <b>▼</b>     |
|---------------|--------------|-------------------------------|---------------------------------------|--------------|-------|-------|------------------|--------------|
| ■           1 | /1 ▶ ₩   ¢ ③ | a a a a a a 10                | 10% <del>•</del>                      | 查找   下一个     |       |       |                  |              |
| 从左往右分别员       | 是页面跳转机制,返回   | <mark>父报表,停止呈现,</mark><br>立项< | 谢新页面,打印,打印<br>会议                      | 0布局,页面设置,    | 保存,页面 | 面缩放,关 | <b>- 键词检索机制。</b> | Â            |
|               | 顾客编号:        | 057                           |                                       |              |       |       |                  |              |
|               | 顾窨名称:        | 北京博泽                          |                                       |              |       |       |                  |              |
|               |              |                               |                                       |              |       |       |                  |              |
|               | 项目编号:        | 0571808                       |                                       |              |       |       |                  |              |
|               | 项目名称:        | MFA2更换扫码器                     |                                       |              |       |       |                  |              |
|               | 项目经理:        | 马思雨晗(574)                     |                                       |              |       |       |                  |              |
|               | 项目成员:        |                               |                                       |              |       |       |                  |              |
|               |              |                               |                                       |              |       |       |                  | 点这个按钮,将会跳转   |
|               | 出席人员:        | 马喜林,刘亚莉,元晓民,<br>晗,李艳军,史云茹,尹承力 | 苑雪峰, 贾振宇, 肖金鵬, 黄<br>屹, 王淑香, 邵慧迪, 苏小越, | 永波, 刘亚新, 马思雨 |       |       |                  | 到前一个界面。      |
|               | 会议时间:        | 2018/9/28 9:50:29             | 会议地点:                                 | 公司二楼会议室      |       |       |                  | hittig       |
|               | 启动日期:        | 2018/9/28                     | 交付日期:                                 | 2018/11/9    |       |       |                  | () 美词报表 () 、 |

项目总经理和被授予立项权限的访问者可以对新立项的项目进 行审批,对已立项的项目进行重新编制和撤销项目,其他人员不可以 执行此操作。

| 项目面板 × 立项会议(0081801) | ×           |                |        |          |          |               |          |            |  |
|----------------------|-------------|----------------|--------|----------|----------|---------------|----------|------------|--|
|                      |             |                |        |          |          |               |          |            |  |
|                      |             |                |        |          |          |               |          |            |  |
|                      | 待审批项目       | 历日点的           | (色本)   | mi# (249 | 485/# 1  | 10.000        | 和小水生大    | 学校会员       |  |
|                      | 项目编号        | 坝目植物           | (用句)八  | 甲頃口熱     | 机准八      | 16/在口共用       | NG/E1ASS | 甲抗恶光       |  |
|                      |             |                |        |          |          |               |          |            |  |
|                      | ビ注册项目       | 适用女教           | (合有) 1 | d):EC#8  | 196545-1 | 110-26-02 119 | 注册注次     | 定使登口       |  |
|                      | 项目编号        | 项目指称           | (用句)八  | 甲頃口州     | 机准八      | 16/在口共用       | 注册(ASB   | 甲抗恶光       |  |
|                      |             |                |        |          |          |               |          |            |  |
|                      |             |                |        |          |          |               |          |            |  |
|                      |             |                |        |          |          |               |          |            |  |
|                      |             |                |        |          |          |               |          |            |  |
|                      |             |                |        |          |          |               |          |            |  |
|                      |             |                |        |          |          |               |          |            |  |
|                      |             |                |        |          |          |               |          |            |  |
|                      |             |                |        |          |          |               |          |            |  |
|                      | 14.74.74.10 |                |        |          |          |               |          |            |  |
|                      | 快速宣执        | い 「西日線是 」 「「「」 |        |          |          |               |          |            |  |
|                      | 坝目编号:       |                |        |          |          | 有权限           | 者能对已立项的  | 项目进行管理,    |  |
|                      |             |                | 10     |          |          | 功能鍵           |          |            |  |
|                      |             |                |        |          |          | 命             | 撤销项目 🥂 🕯 | 新编制 🖌 批准通过 |  |

在这三个列表的下面,有一个搜索功能框,能够通过输入项目的 编号搜索符合条件的项目,点击确定,然后符合的项目在列表中就会 被选中,如果没有搜索到符合的项目,那么就会跳出提示搜索失败的 对话框。再往下有个查看项目进度表模板,点击它跳出一个进度表模 板的列表的窗口,列表顶端可以刷新列表。

| 无折 法 <b>正</b> |            |                     | - 92- 1 1 0204-541 001034-14003641 |           |               |        |               |
|---------------|------------|---------------------|------------------------------------|-----------|---------------|--------|---------------|
|               | 16. 网络黄柏 公 | □注而 □□□ ↓ 4 当前为第 1  | 行/共10行 🕨 🕅                         |           | 1100 000000   | (2) 刷新 |               |
| 7.0.11        | 1.00       | 任务名称                | 开始时间                               | 结束时间      | 负责人           |        |               |
| × Xr尝凤        |            | 设计确认                | 2018/11/22                         | 2019/2/22 | <u>请</u> 选择机相 | 或工程师   |               |
| 页审批           |            | 机械设计出图              | 2018/11/22                         | 2019/2/22 | <u>请选择机</u> 机 | 戒工程师   |               |
|               |            | 工艺编制                | 2018/11/22                         | 2019/2/22 | 当直林。          |        |               |
|               | 未注册而日      | 长周期外购件订购            | 2018/11/22                         | 2019/2/22 | 曲静            |        |               |
|               | 而日编号       |                     | 2018/11/22                         | 2019/2/22 | <u>李艳军</u>    |        | 富壯音口          |
|               | 200 H 10   | 秋日·日 机电装配联调         | 2018/11/22                         | 2019/2/22 | 品大车           |        | 47 140 CA / G |
|               |            | 设备整改                | 2018/11/22                         | 2019/2/22 | 至絶室           |        |               |
|               | 待审批项目      | 短周期外购件订购            | 2018/11/22                         | 2019/2/22 | <u>田静</u>     |        | chillette en  |
|               | 坝目瑞专       | 「「「日老 田器装配」         | 2018/11/22                         | 2019/2/22 | 至把车           |        | 甲酰惠兕          |
|               |            |                     | 2018/11/22                         | 2019/2/22 | 温超.           |        |               |
|               | ビ注册項目      | 16日夕:               |                                    |           |               | _      | <b>定</b> 批查口  |
|               | 0121832    | 油泵0074              |                                    |           |               | -      | 平16/8/2       |
|               | 0941902    | 往<br>2TAT624        |                                    |           |               | -      |               |
|               | 0571002    | IT NOT              |                                    |           |               |        | <u>л</u>      |
|               | 0011000    | 无结布:                |                                    |           |               |        | 7.            |
|               | 0001024    | 105.004             |                                    |           |               |        | 元             |
|               | 0081823    | 8                   |                                    |           |               |        | 九             |
|               | 0081825    | LIII09777<br>為2bi达T |                                    |           |               |        | 无             |
|               | 0121831    | 后续线备件 王泽            | 2018/9/17                          | 王驼峻       | 2018/9/18     | 已注册    | 无             |
|               |            | (381495生产线主目站)      | 1番 2018/9/10                       | 子謝香       | 2018/9/10     | 已注册    | 无             |

图 4.2.24

### 4.2.2 请购管理功能

#### (1) 请购流程

工程师在登录系统后可以点击项目管理、项目面板功能,进入项目面板界面进行物品的请购操作,如图 4.2.25。

| 公司信息 项目管理                   |                                                  |
|-----------------------------|--------------------------------------------------|
| 项目面板 请购审批                   | 資料品演算         ブロ目注册         通貨         資         |
| 井友                          | 贝目官理                                             |
| 项目面被 ×                      |                                                  |
| 查询项目名                       |                                                  |
| 🕞 🔯 2018年                   | <b>^</b>                                         |
| da 0001800 😭 2              | 018年研发项目                                         |
| 0001800-01                  | 國 螺母高频热插设备                                       |
| 0001800-02                  | 📮 激光打标台                                          |
| 🖨- 0001801 🚊 🕏              | 累母高频加热项目                                         |
| 0001801-01                  | □ 螺母高频加热设备                                       |
| <u>⊕</u> - 0011801 <u></u>  | 博泽铆接夹具改造                                         |
| ⊕- 0011802 🚊                | 博泽G38侧板铆接触屏改造                                    |
| <u>⊕</u> - 0011803 <u></u>  | CC改造项目                                           |
| · 0081801 <u></u>           | 马勒CC91 碳粉灌装夹具项目                                  |
| ⊕ 0081802 🚞                 | 马勒OF170/OF233冷却器装配改造加增                           |
| ⊕ 0081803                   | 马朝 14860 生产线改造项目                                 |
|                             | 立族物灌装机坝部科包放科权进攻目                                 |
| 0081805                     | 与刺 (1465 恢初灌装大伙)造                                |
|                             | (城初灌装光具(3套光具一个设备仪)                               |
| (H)- 0001001 (              | 5恢初准装天具(2个准装天具,1个%                               |
| <u>+</u> - 0081808 <u>=</u> | 0 赤油装立坝日<br>エギ松俣和政治所日                            |
| 0001009                     | 十式位浦利収を回火日<br>こ熟までする。就社工社で日                      |
| 0001010                     | 「朝には100 准装工装坝日<br>の沖倉加速まで本月                      |
| 0001011                     | 2.週期列以下大兵<br>日期6051000040弾約前壮工社(毎年1)             |
| 0081813                     | 二期(CS10mlAC W47)准表上表(复时)<br>马勒 71/190 M670斗执话和记各 |
| 0081814                     | 9-1 英语院投 Bax 英雄工程                                |
|                             | 9-1MPAC 碳拾蓮法工法                                   |
|                             | 上料管理系统改造(CC488碳粉塑法3                              |
|                             | 马勒 CC467碳粉模体本且项目                                 |
| 0081818                     | 马勒017280激光打标改造项目                                 |

图 4.2.25

点击一个项目可以进入这个项目的新增请购界面,例如点击"螺 母高频热插设备",随后会显示"请选择材料类型界面",在这个窗 口选择需要请购物品的类型即可,选择的类型会在请购栏中的序号显 示出不同。如图 4.2.26。

|                                                                                                    | 公司法律 孝曰王孝                                       |               |  |
|----------------------------------------------------------------------------------------------------|-------------------------------------------------|---------------|--|
|                                                                                                    |                                                 |               |  |
|                                                                                                    |                                                 |               |  |
|                                                                                                    | HORE ROLE INC. AD HOLE NOT WE DED               |               |  |
|                                                                                                    | COLUMN INTERNE, PERSONNE COLUMN TRAVILLE PLETER |               |  |
| Strate         Market           0         000000000000000000000000000000000000                                                                                                    | 开发 场际软件                                         |               |  |
|                                                                                                    | 项目画板                                            |               |  |
|                                                                                                    | 11510                                           |               |  |
| ● 2014年         ●           ● 2014年         ●           ● 2014日         ●           ● 2014日         ●           ● 2014日         ●           ● 2014日         ●           ● 2014                                                                                                    | <b>爱</b> 纲()自名                                  |               |  |
| • State         • State           • State         • State           • State         <                                                                                                    |                                                 |               |  |
| • Concert = 0: contaction (in the contaction (in the contaction (i                                                                                                    | 10- 10 2018 F                                   |               |  |
| Compose                                                                                                    | - 0001000 🖷 2018 W W M M                        |               |  |
| Description         Statistic           Long = #defarement                                                                                                    | - 0001000-01 (篇) 建铝高频构体设备                       |               |  |
| ・                                                                                                    | - 000100-01 - E-0110E                           |               |  |
| L courter 0 g degadances<br>Notation 2 defaustances<br>+ courter 2 defaustances<br>+ courter 2 defaust                               | ○ 0001801 量 增强系统101%倍目                          |               |  |
|                                                                                                    | L 0001801-01 🛄 雙母嘉興加熱设备                         |               |  |
| + 01112 2 当時違い時期時期につい<br>+ 01112 2 当時違い時期にのの当時<br>+ 01112 2 当時違いに利用したのであり<br>+ 01112 2 当時違いに利用したの当時<br>+ 01112 2 当時違いに利用したの当時<br>+ 01112 2 当時違いのも少しがあり<br>+ 01112 2 当時違いのも少しがあり<br>+ 01112 2 当時違いのも少しがあり<br>+ 01112 2 当時違いのも少しがあり<br>+ 01112 2 当時違いのも少しがあり<br>+ 01112 2 当時違いのもからしたの当時<br>+ 01112 2 当時違いのもからしたの当時<br>+ 01112 2 当時違いのもからしたの当時<br>+ 01112 2 当時違いのもからしたの当時<br>+ 01112 2 当時違いのもからしたの当時<br>+ 01112 2 当時違いのもからしたの当時違いであり<br>+ 01112 2 当時違いのもからしたの当時違いであり<br>+ 01112 2 当時違いのもからしたの当時違いであり<br>+ 01112 2 当時違いのもからしたの当時違いのもからしたの<br>+ 01112 2 当時違いのもからしたの当時違いのもからしたの<br>+ 01112 2 当時違いのもからしたの<br>+ 01112 2 当時違いのもからしたの<br>+ 01112 2 当時違いのもからしたの<br>+ 01112 2 当時違いのもからしたの<br>+ 01112 2 当時違いのもからしたの<br>+ 01112 2 当時違いのもからしたの<br>+ 01112 2 当時違いのもからしたの<br>+ 01112 2 当時はのもからしたの<br>+ 01112 2 当時はのもからしたの<br>+ 01112 2 当時はのもからしたの<br>+ 01112 2 当時にのもからしたの<br>+ 01112 2 当時にのもの<br>+ 01112 3 = 01112 3 = 01112 3 = 01112 3 = 01112 3                | ④ 0011801 重 长春港茶柳接夹具改造                          |               |  |
| ・                                                                                                    | ← 0011002 量 长春惜茶 636 例析得接触算改造                   |               |  |
|                                                                                                    | → 0011903 重 辺鏡C22/曲術目                           | <b>第3時時時間</b> |  |
|                                                                                                    | ◆ 0001801      曾 上海马勒CC81      御粉灌装夹具项目         |               |  |
| + output 2 1984                                                                                                    | ● 0001802 重 上導马動0F170/0F233:冷却器装备2%基加机<br>      | <b>九</b> 八田昌  |  |
| + consts ≥ 1_CREVERSINGHENGHENGHENGHENGHENGHENGHENGHENGHENGHE                                                                                                    | ⊕-0061803 當上海马勒 LM060主产5股油项目                    | 32° 44 /13 88 |  |
| + control = 1=34 control = 0.000 + 0.000 + 0.0                                                                                                    | ● 0001804 重 4工位数轮星装机路邮料应抽料改进项目                  |               |  |
|                                                                                                    | → 0001805      曾 上海马勒 CC405      都附着很大的油        |               |  |
| + consta 2017年20月2日日<br>+ consta 2017年20月2日日<br>+ consta 2017年20月2日日<br>+ consta 2017年20月2日日<br>+ consta 2017年20月2日日<br>+ consta 2017年20月2日日<br>+ consta 2017年20月2日日<br>+ consta 2017年20月2日日<br>+ consta 2017年20月2日日<br>+ consta 2017年20月2日日<br>+ consta 2017年20月2日日<br>+ consta 2017年20月2日日<br>+ consta 2017年20月2日日<br>+ consta 2017年20月2日日<br>- consta 2017年20月2日日<br>- consta 2017年2017年20月2日<br>- consta 2017年20月2日日<br>- consta 2017年20月2日<br>- consta 2017年20月2日<br>- consta 2017年20月2日<br>- consta 2017年20月2日<br>- consta 2017年2017年20月2日<br>- consta 2017年20月2日<br>- consta 2017年20月21日<br>- consta 2017年20月21日<br>- consta 2017年20月21日<br>- consta 2017年20月21日<br>- consta 2017年20月21日<br>- consta 2017年2017年20月21日<br>- consta 2017年20月21日<br>- consta 2017年20月21日<br>- consta 2017年20月21日<br>- cons | ⊕ 0001800 重 02407節松層供夫員 (3面夫員一个设备批)             | an set        |  |
|                                                                                                    | ⊕-0001007 ■ CC535截於星梁夫兵(2个星梁夫員×1个星              | otex.         |  |
| + control 全体現代の現代が通信<br>→ control 全体現代の現代では用いて<br>+ control 全体のでは現代の目的では<br>→ control 全体のためにはないでは<br>→ control 全体のためにはないでは<br>→ control ← control ← control                                                                                                    | 18-0001808 重 0F280米 直接直接图                       |               |  |
|                                                                                                    | 金·0081009 重 韩国干式拉腊机改造协员                         |               |  |
| + 000111 2 2010日2月8日(1)43<br>+ 000112 2 三字(4)45(2)4(4)4(4)4(4)4<br>+ 000113 2 三字(4)4(4)4(4)4<br>+ 000113 2 二字(4)4(4)4(4)4<br>+ 000114 2 〔2011日2月8日(4)4(4)4)4<br>+ 000114 3 〔2011日2月8日(4)4(4)4)4<br>+ 000114 3 〔2011日2月8日(4)4(4)4)4<br>+ 000114 3 〔2011日2月8日(4)4(4)4)4<br>+ 000114 3 〔2011日2月8日(4)4(4)4)4<br>+ 000114 3 〔2011日2月8日(4)4(4)4)4<br>+ 000114 3 〔2011日214(4)4)4<br>+ 000114 3 〔2011日214(4)4)4<br>+ 000114 3 〔2011日214(4)4)4<br>+ 000114 3 〔2011日214(4)4)4<br>+ 000114 3 〔2011日214(4)4)4<br>+ 000114 3 〔2011114(4)4)4<br>+ 000114 3 〔201114(4)4)4<br>+ 000114 3 〔201114(4)4)4<br>+ 000114 3 [201114(4)4)4<br>+ 000114 3 [201114(4)]4<br>+ 000114(4)[201114(4)]4<br>+ 000114(4)[201114(4)]4<br>+ 000114(4)[201114(4)]4<br>+ 000114(4)[201114(4)]4<br>+ 000114(4)[201114(4)]4<br>+ 000114                                     | 8-0001010 篇 上市功和CC486推荐工作改和                     |               |  |
| + 000112 2 上型40507000 4200年2月2 (1999)<br>→ 000112 2 上型4557000 420112 2 1 1 1 1 1 1 1 1 1 1 1 1 1 1 1 1                                                                                                    | ● 0001511 重 LMTCE 控展研试下关系                       |               |  |
|                                                                                                    | *- contests Trajentecosconversionen Tol (104)   |               |  |
|                                                                                                    | - COLORS E CHORN WIGHT AN                       |               |  |
|                                                                                                    | - 0001014 - 0.000-1 新进取行 244 年前上的               |               |  |
|                                                                                                    |                                                 |               |  |
|                                                                                                    |                                                 |               |  |

图 4.2.26

搜索栏区域: 请购界面上方是操作区域,其中一项功能是显示已

请购材料参考价格总计的金额。后边的"名称/规格"是搜索操作, 只支持关于名称和规格相关字的搜索,搜索结果会在下方界面由橙色 标注,如图 4.2.27,搜索"气缸"。

| 公司信息 项目管理                                                                                                    |        |                  |                            |            |      | _      |     |                                                                                                    |      |                    |      |                   | a. 211        |
|----------------------------------------------------------------------------------------------------|--------|------------------|----------------------------|------------|------|--------|-----|----------------------------------------------------------------------------------------------------|------|--------------------|------|-------------------|---------------|
| ドロ 本 本 本 本 本 本 本 本 本 本 本 本 本 本 本 本 本                                                                                                    | SR4A   |                  |                            |            |      |        |     |                                                                                                    |      |                    |      |                   |               |
| 项目面板 ×                                                                                                    |        |                  |                            |            |      |        |     |                                                                                                    |      |                    |      |                   |               |
|                                                                                                    | -      |                  |                            |            |      |        |     |                                                                                                    |      |                    |      |                   |               |
| 重调项目名                                                                                                    | a unit |                  |                            |            | - 1  |        | -   |                                                                                                    |      |                    |      | Income and Income |               |
|                                                                                                    | 8.8    | 现初科参考价值          | LEST : 67609.24            |            |      | 名称/颜档: | -01 |                                                                                                    |      |                    |      | 每ASacel要求 选唱La    | BADE BULLECO  |
| 8- 0 2018 AF                                                                                                    |        | 当初为第 1           | 行/ 其 79 行 👂 🕨              |            |      |        |     | and the second second second second second second second second second second second second second second second |      |                    |      |                   | <b>⊟</b> ⊙ ## |
|                                                                                                    | 厚码     | -品和>             | 秋福*                        | 品牌*        | 加量   | 余豐     | 學位  | 参考信格(无税)                                                                                                    | 電水日料 | 発注                 | 通晓状态 |                   |               |
|                                                                                                    | 18     | <b>医基电池</b>      | 201                        | <b>NEW</b> | 1    | 0 77   |     | 2799                                                                                                    |      |                    | 10   |                   |               |
|                                                                                                    | 11     | 工技机              | 6105                       | 経体         |      | 0      |     | 0                                                                                                    |      |                    | 14   |                   |               |
|                                                                                                    | 38     | 元电传感器            | 068202                     | 299        | 16   | 0      |     | -0                                                                                                    |      |                    | 10   |                   |               |
| → 0011002 量 长春/香茶G30例析即抽触网次法                                                                                                    | 47     | wh#\$26          | https://detail.tmall.c     | 8291       |      | 8 /#   |     |                                                                                                    |      |                    | 14   |                   |               |
| ⊕ 0011803 ★ 近畿CC29法初日                                                                                                    |        | 1204 Million     | https://detail.co.ll -     | 10-0-01    |      | 0.00   |     |                                                                                                    |      |                    | 14.  |                   |               |
| → 0081801 = 上局马勒CC81 被给星架夹具项目                                                                                                    |        | Later in marking | andre standard and         |            |      | 0.17   |     |                                                                                                    |      | -                  | W    |                   |               |
| ⊕ 0001002 = 上專马動07170/07233:冷却器装置改造力                                                                                                    | 52     | 12245-0-3619     | . BUIDANIA DATE - C        | 193        |      | 0.19   |     | - 0                                                                                                    |      |                    | 8    |                   |               |
| - 0081803 mm 上海马勒 LM080主户规改建项目                                                                                                    | $\pi$  | 11,771.6         | https://detail teall :     | 182        | . 30 | 0 件    |     | 0                                                                                                    |      | 三种颜色岛10根           | 14   |                   |               |
| ➡ 0081804 mm 6工位碳粉灌装机拆卸料位加料处进项目                                                                                                    | 1.5    | 国际增压执行           | 技力販売求                      | 情味音        |      | 0 伊    |     | .0                                                                                                    |      |                    | 14   |                   |               |
| ÷ 0081805  當 上每马勒 CC465 截份 墓块头改造                                                                                                    | 27     | 结合金外壳            | 13-55长借政为250mm             | 演業         | 12   | 0件     |     | 0                                                                                                    |      | https://itom.tash  | 14   |                   |               |
| ☆ 0081806 ★ 0081806 ★ 0081806 	 0081806 	 0081806 	 0081806 	 0081806 	 0081806 	 0081806 	 0081806 	 0081806 	 0081806 	 0081806 	 0081806 	 0081806 	 0081806 	 0081806 	 0081806 	 0081806 	 0081800000000000000000000000000000000 | 57     | 102              | 530411 50E-F340001-0+#     | PESTO      | 4    | 0      |     | 8                                                                                                    |      |                    | 10   |                   |               |
| ※-0081807 CC535個粉爆装夹具(2个爆装夹具,11)                                                                                                    | 41     | 10.070           | Welcold .                  | 4846.0     |      | 6 12   |     | 480                                                                                                    |      | WALLS INVITATIONAL | 14.  |                   |               |
| ◎- 0001000 重 07280涂油装置项目                                                                                                    |        | PROPOSED IN      | 10010-014                  | 10,000     |      | V 17   |     | 400                                                                                                    |      | 40018 11/01/00/01  | W    |                   |               |
| → 0081809 當 韩国干式检测机改造项目                                                                                                    | - 01   | PROCPS           | (CIMIT-US                  | 183735     |      | 0 28   |     | 200                                                                                                    |      |                    | w.   |                   |               |
| 8-0081810 E L#A44CC403/EMIDE                                                                                                    | 8.7    | 110040.01        | ThTEOre-Trafet-OFB1        | 10.17      |      | 0.99   |     | 3212                                                                                                    |      |                    | Ŵ    |                   |               |
|                                                                                                    | 17     | 12013            | 6013210-57210-3920         | 而开         |      | 10 件   |     | 2290                                                                                                    |      |                    | ¥    |                   |               |
| S- CONTACT THE THE DESIGN AND ADDRESS OF                                                                                                    | 13     | 动力电视声            | 4FE3002-5CL01-14P0         | 酒门子        |      | 0 件    |     | 285                                                                                                    |      |                    | 14   |                   |               |
|                                                                                                    | 93     | 情的苦电的课           | 6PI3002-22810-1APO         | 西门子        |      | 0 件    |     | 292                                                                                                    |      |                    | 10   |                   |               |
| - 0011015 - CCMD-1894CRH #22 T2                                                                                                    | 207    | Invite Arce      | 6FT3002-58L02-1AF0         | 西(77       |      | 0.62   |     | 2001                                                                                                    |      |                    | 15   |                   |               |
|                                                                                                    | 11.7   | 1/1 時間,1         | 6023050-48400-0280         | 8014       |      | 0.02   |     | 198                                                                                                    |      |                    | 14   |                   |               |
|                                                                                                    | 110    | internet.        | setting                    | 14100-0-1  |      |        |     | 100                                                                                                    |      |                    | 1    |                   |               |
| ★ 0001010 ★ 上海马動0F200 動光打标改造项目                                                                                                    | 127    | 101752           | Depar                      | 100.5      |      | -0     |     |                                                                                                    |      |                    | W.   |                   |               |
| ⊕ 0081819 量上與马勒該權时後CCE38發紛權供投發改                                                                                                    | 133    | 12/16/22/08      | 153046 @SL-1/0-6           | Pests      |      | 0 件    |     | 0                                                                                                    |      |                    | Ŵ    |                   |               |
| → 0001820 量上海马勤988生产组代化为改造项目                                                                                                    | 143    | 這很件              | 21.11 55-49                | ferta      | 2    | 0 件    |     | 0                                                                                                    |      |                    | 14   |                   |               |
| ★-0081821 量 上海马勒LMT02生产线项目                                                                                                    | -113   |                  |                            |            |      |        |     |                                                                                                    |      |                    | ¥    |                   |               |
| - 0081822  CC579主義星群他星装夫具项目                                                                                                    | 367    | 使插接头             | 106259 9296-61/8-6         | PRSTO      | 1    | 0 12   |     | 0                                                                                                    |      |                    | 14   | 4                 |               |
| → 0081823 重 LDS 0040世國新式夹具项目                                                                                                    |        |                  | BARDER ADDITIONAL PLAN     | PREFE      | -    |        |     |                                                                                                    |      |                    | L.   |                   |               |
| ③- 0081824 當 无防布继续位置检查机项目                                                                                                    | 1000   | TRITIAN          | 2010 60-46                 | 19110      |      |        |     |                                                                                                    |      |                    | 34.  |                   |               |
| ★ 0001025 ■ LMS97/T02 FLAF获配设备改造项目                                                                                                    | 140    |                  | Party of the second second | 12010      |      | 0      |     | -                                                                                                    |      |                    | W.   |                   |               |
| ⊕ 0091801 ■ 問題AG透芯放在3033或芯括式制                                                                                                    | 100    | The second       | Cold on Delivery           | COTT.      |      |        |     |                                                                                                    |      | -                  | W    |                   |               |
| ● 0091802 ■ 代書26期 02X至封接式增加打容位置的                                                                                                    | 101    | - #0411.00%      | 200108 GRUA-WS-02-4-D      | 18510      | 6    | 0      |     | 58.10                                                                                                    |      |                    | Ŵ    |                   |               |
| - 0001003 = 2200x 1/3-8119-9-894 (#846894)*                                                                                                    | 017    | 育线写机             | NORDOCATE160DDC            | 10113      |      | 0 17   |     | 0                                                                                                    |      |                    | ₩    |                   |               |

图 4.2.27

行选择区域:搜索栏下方是对请购行选择操作,操作栏有"选择 顶部行"、"选择上一行"、"输入数字选择"、"选择下一行"、 "选择底部行"、"新加行"如图 4.2.28。

| ERM #44 ANLARA                                   | ()<br>()<br>() |               |                            |        |      |           |      |                 |          |                   |        |        |             |
|--------------------------------------------------|----------------|---------------|----------------------------|--------|------|-----------|------|-----------------|----------|-------------------|--------|--------|-------------|
|                                                  |                |               |                            |        |      |           |      |                 |          |                   |        |        |             |
|                                                  | -              |               |                            |        |      |           |      |                 |          |                   |        |        |             |
| 重用药品名                                            | EM             | DITEL & ROOM  | mit : 67609.24             |        |      | 2.82/約45: |      |                 |          |                   |        | BALLER | States BARE |
| and south                                        |                | HAT-HAT 1     | 所/ 共 29 折 》 》              | - 6    |      |           |      |                 |          |                   |        |        | P           |
| - 0001000 · 2018 ####150                         | 28             | (1.1)te       | 2142.                      | 1.00   | #100 |           | 1610 | M-M-4148 (2010) | *****    | 8/2               | aunien |        |             |
| - 0001900-01 建印度新林适会备                            | 18             | # BA 10       | 100                        | 1448   |      | 0.11      |      | 3799            | an round |                   | N      |        |             |
| - 0001000-02 (四 数元打扮法:                           |                | T #240        | 62/3                       | 18:5   |      | 0         |      |                 |          |                   | 14     |        |             |
| G- 0001801 重 增母差增加热消日                            | 14             | - 市市市市28      | 0636352                    | 198    | 10   | 0         |      |                 |          |                   | 15     |        |             |
| L 0001001-01                                     |                | area 12 12 46 | house Watall and a         | (2046) |      | 4 10      |      | -               |          |                   | 14.    |        |             |
|                                                  |                | Lourage state |                            | 1016   |      | 4 15      |      |                 |          |                   | W      |        |             |
| - COLLEGE - 25MCC2HAVEE                          |                | 100100-00224  |                            | 1000   |      | 0.17      |      |                 |          |                   | W      |        |             |
| - 5081801 · 上海马勒CCH 器标要集实具项目                     | 01             | 1000000000    | Aveps. Fridevall. Seals. 1 | 196.00 |      | 0.19      |      |                 |          | 1000 March 1000 M | W      |        |             |
| - contact · 上海马勒ortito/cr233:今年路景面於通加机           | - 11           | TL PUIL       | RUDE // detail teal t      | 14.8.  | 30   | 4/19      |      |                 |          | 三种物色目10度          | Ŵ      |        |             |
| ⊕ 0001000 重 上海马勒 LM000 生产核防造结合                   | 12             | PROTEINI      | 任功能需求                      | 后夜后    |      | 0.17      |      | 0               |          |                   | W      |        |             |
| → 0001004 重 6工位数份基款机器部科台放料的进程器                   | 25             | 机自由外壳         | LIF-95任题改为190mm            | 海星     |      | 0件        |      | 0               |          | https://itam.taoh | ₩      |        |             |
| ÷ 0081805 重 上海马勒 CC485 截形星景头改造                   | 0.7            | (63)          | 530411 558-9340000-0H8     | PESTO  | - 6  | 0         |      | 0               |          |                   | ₩      |        |             |
| ○ 000006 10000 10000 10000 10000 10000 100000000 | -45            | PERMIT        | 即秋已城                       | 相交话    | 2    | 0 (#      |      | - 653           |          | 甲轻提 (THEF\$3034)  | ₩      |        |             |
|                                                  | 53             | 陶瓷地           | 的球已站                       | 释安语    | 2    | 0 17      |      | 300             |          |                   | *      |        |             |
| 9.001000 · • • • • • • • • • • • • • • • • •     | .63            | 用铅电机          | 1FL6044-1AP61-0L81         | 西门子    |      | 0 17      |      | 3212            |          |                   | 14     |        |             |
| - 0001010 · 上海马勒CC400 都英丁英语回                     | 77             | 拉制器           | #012210-58930-8090         | 西门子    |      | 0.12      |      | 2292            |          |                   | 10     |        |             |
| - 0001011 · 1#102世間時近下共具                         | 107            | 13/7/40/0214  | HFE3002-SCLDL-LAPO         | 25/77  |      | 0.78      |      | 295             |          |                   | 10     |        |             |
| - 0081812 💼 上海马勒CCS10MFAC被给着装工装(复制)              | 97             | 100320-014    | 6723002-22810-1470         | 8072   |      | 0.61      |      | 290             |          |                   | 15     |        |             |
| ★ 0001013 重 上現马動 2009 第25头外國机设备                  | 107            | 10403-0758    | 6713002-58102-1480         | 8/12   |      | 0.02      |      | 0ets            |          |                   | 14     |        |             |
|                                                  | 1115           | L/0 (8.0E + 1 | 6123280-48420-1380         | 8177   |      | 0.12      |      | 195             |          |                   | 14     |        |             |
|                                                  | 117            | 1011-00       | 1000 to 100                | 1000   |      |           |      | 100             |          |                   |        |        |             |
|                                                  | 144            | A BRITH A CAR | Automatic and Automatic    |        |      |           |      |                 |          |                   | W      |        |             |
| ·····································            | 137            | 10000         | 1000-00 2012-17-0-0        | 11011  |      | 9 14      |      |                 |          |                   | W      |        |             |
| ÷ consets · 上海马勒教業Hitconse教授業務设备計論               | 142            | 137807        | 2111-20-96                 | Deft.) |      | 0.17      |      | 0               |          |                   | W      |        |             |
| ÷ 0081829 重 上海马勒3W#主产结优化历改造项目                    | 157            | 140*          | 526239 A09-00-30-A-7-A     | E0124  |      | 0         |      | 0               |          |                   | W      |        |             |
| ⊕ 0011021 重 上海马勒LMT02主产线项目                       | 18.5           | 供体能头          | 155255 2382-01/0-6         | FE170  |      | 0.19      |      | 0               |          |                   | ¥      |        |             |

图 4.2.28

请购功能有三种添加请购数据的方法: 一种是手动在请购栏输入数据; 二是由数据库中己有的数据选择添加; 三是导入 Excel 文件添

加数据。

第一种手动输入数据,是由上述的"新加行",即"+"操作实现。点击"+"会在请购栏底部添加一行没有数据的空行,双击即可输入数据。如果没有输入必填数据或输入的数据违反当前列的规定数据标准,将会在"保存当前请购栏"或"完成"两个操作后由感叹号提示,用鼠标触碰会有提示信息。可对未提交请购栏由"X"选项进行删除操作。如图 4.2.29。"保存当前请购栏"和"完成"下文会进行介绍。

| 已谓 | 影响材料参考价格总 | ù <del>†</del> : 39656 |     | 4  | 名称/规 | 格: |     |           |            |                   |      |
|----|-----------|------------------------|-----|----|------|----|-----|-----------|------------|-------------------|------|
| 4  | 当前为第 7    | 行/共7行 🕨 刘              | ÷Χ  |    |      |    |     |           |            |                   |      |
| 序号 | 名称*       | 规格*                    | 品牌* | 数里 | 余量   |    | 单位  | 参考价格(无税)  | 需求日期       | 备注                | 请购状态 |
| 1J | 激光打标机     | ML-MF02H1              | 铭镭激 | 1  | 0    | 件  |     | 39656     |            | 技术要求付采购合同         | ¥;   |
| 2J | 安全支架      | 6T                     | 网购  | 3  | 0    | 件  |     | 0         | 2018/10/14 | http://m.tb.en/h  | ¥:   |
| ЗJ | 测量绳       | 100米                   | 网购  | 1  | 0    | 件  |     | 0         | 2018/10/14 | https://detail.tm | ₩.   |
| 4J | 台湾汉斯掉线    | 6米X400g                | 网购  | 1  | 0    | 件  |     | 0         |            | http://m.tb.en/h  | ₩.   |
| 5J | 磁性线坠掉线    | 专业款8米绳425g             | 网购  | 1  | 0    | 件  |     | 0         |            | http://m.tb.en/h  | ₩.   |
| 6J | 工业级掉线坠    | 500线坠                  | 网购  | 1  | 0    | 件  |     | 0         |            | http://m.tb.en/h  | 14   |
|    | 涡轮增压      | 按功能需求                  | 淘宝  | 1  | 0    | 30 | - ( | 单位必须为单个汉文 |            |                   | N    |

图 4.2.29

第二种选择已有请购项添加,在请购栏上方的"名称"、"规格"、 "品牌"点击效果相同,都是显示已通过审批的请购项,在弹出的操 作框内选择需要的请购项进行添加,可由上方的搜索栏搜索或由滑动 块进行查找,点击"选择"列下的方框,然后点击上方的对号即添加 成功,如图 4.2.30。

| 已请  | 购材料参考价格总计 | +:13816   |               | 名称/规格:  |               |           |       |    |      |
|-----|-----------|-----------|---------------|---------|---------------|-----------|-------|----|------|
| 4 4 | 当前为第 5    | 行/共5行 🕨 🌶 | + ×           |         |               |           |       |    |      |
| 序号  | 名称*       | 规格        | * 品牌* 数量      | 余里 单    | 应参考价格         | (无税) 需求日期 | 朝     | 备注 | 请购状态 |
| 1B  | asdasd    | asdsad    | l aaa 2       | 0件      |               | 234       |       |    | ×    |
| 2B  | 涡轮增压      | 名称 搜索名称   | 规格 搜索规格       | 品牌搜     | 索品牌           |           | ~     | X  |      |
| 1J  | 高频加热系统    | 10 M      | 10.12         | 库安河黑教母  | <u>م</u> ند 🗆 | 参考价格 (不   | 24.47 | 9  | 41 🔆 |
| 2J  | 21 qw qw  | -西村小      | 规相            | 库1升内立刻里 | 미까쪽           | 含税)       | 四律    |    | Ϋ́   |
|     | 涡轮增压      | V盘        | 8G            | 0       | 电子采购          | 45        |       |    | ď    |
|     |           | 笔记本屏幕     | Thinkpad      | 0       | 联想            | 400       |       |    |      |
|     |           | 笔记本屏幕     | DELL          | 0       | 戴尔            | 900       |       |    |      |
|     |           | 笔记本屏幕     | E440          | 0       | 联想            | 400       |       |    |      |
|     |           | 串口卡       | 9针            | 0       | 电子采购          | 73.93     |       |    |      |
|     |           | 电脑主机      | I7 16G 1050Ti | 0       | 联想            | 0         |       |    |      |
|     |           | 电视挂架      | 55寸电视         | 0       | 网购            | 32.80     |       | -  |      |
|     |           | 电视支架      | 滚轮式           | 0       | 网购            | 249       |       |    |      |
|     |           | 固态硬盘      | 120G          | 0       | 电子采购          | 280       |       |    |      |
|     |           | 监控套装      | 200万像素        | 0       | 电子采购          | 860       |       |    |      |
|     |           | 蓝牙小音箱     | 无线            | 0       | 网购            | 33        |       |    |      |
|     |           | 鼠标        | 有线            | 0       | 罗技            | 59        |       |    |      |
|     |           | 涡轮增压      | 按功能需求         | 0       | 淘宝            | 0         | E.    |    |      |
|     |           | 液晶昆云哭     | 21.寸宽屏        | 0       | 由子至胸          | 0         | [27]  | -  |      |

第三种导入 Excel 文件添加数据,共有请购界面右方"导入 Excel 要求"、"选择 Excel"、"导入数据"、"导出 Excel"、"保存当前请购栏"和"完成"6个操作选项。下面对这几个功能进行介绍:

点击"导入 Excel 要求"选项,会弹出提示框,提示操作者导入的 Excel 文件的要求。如图 4.2.31。

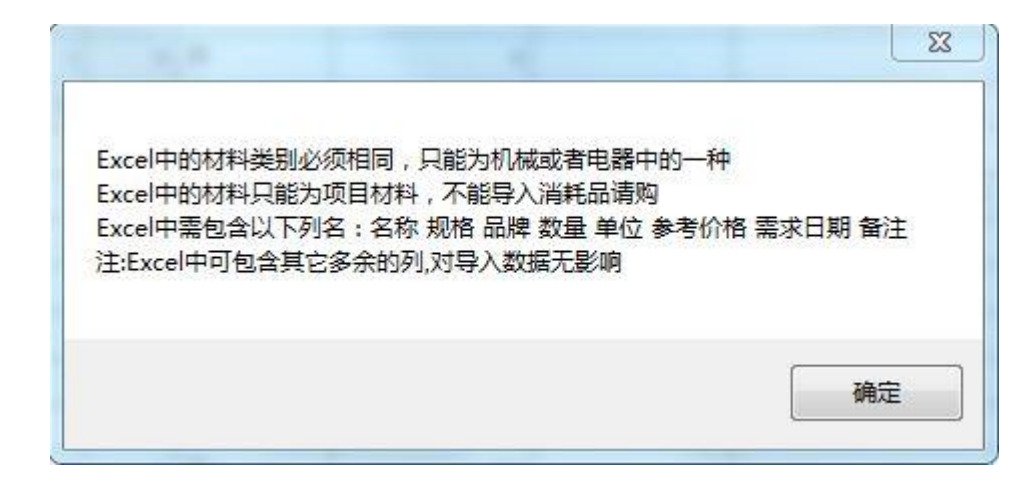

图 4.2.31

点击"选择 Excel",会弹出操作框,选择自己要导入的 Excel 文件。导入成功后会在"选择 Excel"左侧显示出文件的磁盘位置,然后点击"导入数据"即可导入 Excel 文件中的数据。如图 4.2.32。

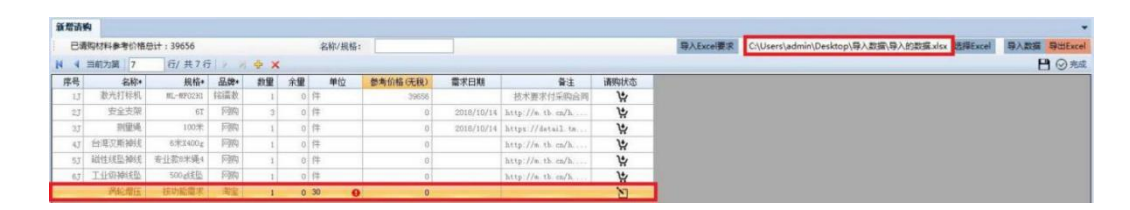

图 4.2.32

"导出 Excel"是将请购栏中的已提交请购行进行保存,点击"导出 Excel"在弹出框中进行操作就可另存为一个 Excel 文件。

"保存当前请购栏"是对当前请购栏中已编写好但未提交的的请购行进行保存,只在自己的账号中显示,没有序号项。

"完成"是将已编好的请购栏向上级提交,"完成"操作结束后将会自动生成序号列。请购状态反映当前请购项的进程,可由鼠标触碰图标得到。如图 4.2.33。

| 新增请  | 购         |            |     |    |      |    |            |            |                   |      |                    |
|------|-----------|------------|-----|----|------|----|------------|------------|-------------------|------|--------------------|
| 日津   | 事购材料参考价格总 | ì† : 40656 |     | 3  | 名称/规 | 格: |            |            |                   |      |                    |
| 14 4 | 当前为第 1    | 行/共7行 🕨 🕅  | ÷   |    |      |    |            |            |                   |      |                    |
| 序号   | 名称*       | 规格*        | 品牌* | 数量 | 余量   | 单位 | 立 参考价格(无税) | 需求日期       | 备注                | 请购状态 | t.                 |
| 1B   | 涡轮增压      | 按功能需求      | 淘宝  | 1  | 0    | 捆  | 1000       |            |                   | X    |                    |
| 1J   | 激光打标机     | ML-MF02H1  | 铭镭激 | 1  | 0    | 件  | 39656      |            | 技术要求付采购合同         | ₩.   | 此请购单 待批准           |
| 2J   | 安全支架      | 67         | 阿购  | 3  | 0    | 件  | 0          | 2018/10/14 | http://m.tb.cn/h  | 1    | 王淑香于 2018/11/23 完成 |
| 3J   | 测量绳       | 100米       | 阿购  | 1  | 0    | 件  | 0          | 2018/10/14 | https://detail.tm | 14   |                    |
| 4J   | 台湾汉斯掉线    | 6米X400g    | 阿购  | 1  | 0    | 件  | 0          |            | http://m.tb.cn/h  | ₩    |                    |
| 5J   | 磁性线坠掉线    | 专业款8米绳425g | 阿购  | 1  | 0    | 件  | 0          |            | http://m.tb.cn/h  | \‡   |                    |
| 6J   | 工业级掉线坠    | 500战坠      | 阿顺河 | 1  | 0    | 件  | 0          |            | http://m.tb.cn/h  | 14   |                    |

图 4.2.33

请购状态一共有五种,一是编写状态,即填入请购项的时候,这 时请购状态是一个笔书写的图标,触碰不会有提示,请购栏字体为黑 色;二是待批准状态,图标是漏斗形状,触碰有提示,请购栏字体为 绿色;三是请购退回待修改状态,图标和编写时的一样,触碰有提示, 请购栏字体为灰色;四是拒绝购买状态,图标是"X",触碰有提示, 请购栏字体为灰色;五是批准通过状态,图标是购物车,触碰有提示, 请购栏字体为灰色。

### (2) 请购审批

经理在"项目管理"选项下点击"请购审批",选择查看的请购件,在"请购审批"左上角的数字代表当前有需要处理的请购项,如图 4.2.38。

|   | I      | 而目管理     | 库房管理    | • 采购管理 | • 财务管理 |      |               |
|---|--------|----------|---------|--------|--------|------|---------------|
| 项 | 目面板    | 「「「「」」   | 此 请购查询  | 项目注册   | 合同管理   | 合同统计 | <b>夏</b> 夏東市请 |
|   |        | 开发       |         |        | 项目     | 管理   |               |
| ſ | Approv | alTypeSe | lection |        |        |      |               |
|   | 消耗品    | 品请购 (    | 示:准件请响  | 全部项目材  |        |      |               |

图 4.2.38

选择进入一个请购目录,可得到"请购审批"目录,内部包含有 未审批和己审批两种项目,二者的图标不同,如图 4.2.39。己审批项 目内部只能查看,不能进行处理操作,且只有项目内部的所有请购项 都操作完成,未审批项目才会转为已审批项目。

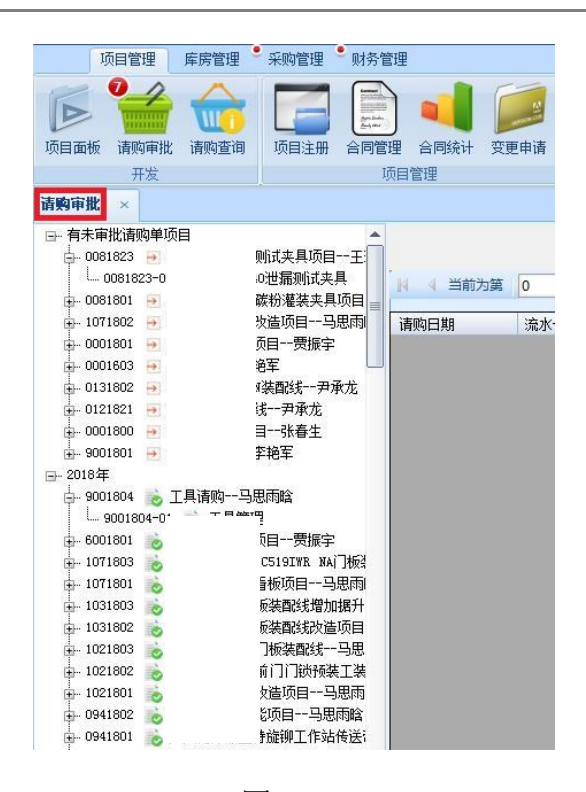

图 4.2.39

单击一个未审批的项目,可得到请购材料界面,其中分为上部操 作界面和下部列表界面,如图 4.2.40。列表界面中已操作项字体为灰 色,未操作项字体为黑色,有问题的单元格由感叹号提示。

| 项目管理 美供管理         | · · · · · · · · · · · · · · · · · · · | 1818<br>1818     |         |           |                                                                                                    |                                       |                                                                                                    |    |          |                                                                                                    |            |                       |                       |        |            |              |
|-------------------|---------------------------------------|------------------|---------|-----------|----------------------------------------------------------------------------------------------------|---------------------------------------|----------------------------------------------------------------------------------------------------|----|----------|----------------------------------------------------------------------------------------------------|------------|-----------------------|-----------------------|--------|------------|--------------|
| 1 AD 10 1         |                                       |                  |         |           |                                                                                                    |                                       |                                                                                                    |    |          |                                                                                                    |            |                       |                       |        |            |              |
| 开放                |                                       | (FILT)           | ALC: NO |           |                                                                                                    |                                       |                                                                                                    |    |          |                                                                                                    |            |                       |                       |        |            |              |
| 8                 |                                       |                  |         |           |                                                                                                    |                                       |                                                                                                    |    |          |                                                                                                    |            |                       |                       |        |            |              |
| 就请购单项目            |                                       |                  |         |           |                                                                                                    |                                       |                                                                                                    |    |          | The second second second second second second second second second second second second second second second s |            | 14                    | 11122:                |        |            |              |
| 1823 - LOS 100403 | 世羅明式失具项目一                             |                  |         |           |                                                                                                    |                                       |                                                                                                    |    |          | SWV ALLET                                                                                                    |            |                       | In the second second  |        |            |              |
| 0081823-01 - L05  | 0040世國形式夫具                            | 14 4 目前方         | 第 1 行/  | 1月37行 ▶ N |                                                                                                    | 潮                                     | 和新聞                                                                                                    |    |          |                                                                                                    |            |                       |                       |        | 2 8 85     | 1 2885 C     |
| F1801             | (R) ~ 10 (R)                          | 1000-0200        | 10 ± 0  | 1800 L    | 4481 (r th                                                                                                    | 10.47                                 | 12.00                                                                                                    | -  | ALC: 100 | 1000-01-02 -00-001                                                                                             | 10000-0140 | M-RCM                 | 17 Min. 38 Across 721 | ALC: N | in the lat | arian.       |
| 1001 - 1          | 教育学                                   | 3018/10/9        | 347.4   | TAR       | 24261516                                                                                                    | NT-010-R                              | 90.97                                                                                                    |    | 0.4110   | O CL 20                                                                                                    | 10,001/18  | 16-7-L3-16            | 3434061518451         | W.d.   | 3425       | triden IT    |
| 001001-01         | 0.0                                   | Contraction Date | 1.      | 2.774     | all-co. or ot 70.                                                                                                    | 10.0000                               | March .                                                                                                    |    |          | and and                                                                                                    |            |                       |                       |        |            | In growthere |
| 1603 +            |                                       | COLLECTION .     | 1.0     | 2.0.8     | ARRIVED IN ADJAN                                                                                                    | La conte                              | TOR                                                                                                    |    | 100      | 1004.10                                                                                                    | 100.00     |                       |                       |        | 2.1        |              |
| 802 + 1           | 任一世承古                                 | 2010/10/9        | 100     | 2.776     | NULL YEAR                                                                                                    | SAME FOR STREET                       | 124                                                                                                    |    |          | 120                                                                                                    | 140.19     |                       |                       |        | 5.3        |              |
| 1623              | 康定                                    | 2016/%/30        | U       | 0.216     | Mark.                                                                                                    | · · · · · · · · · · · · · · · · · · · | ATTN                                                                                                    | 1  | 0        |                                                                                                    | 0          | 2018/10/17            |                       |        |            |              |
| 1800 - 1          | 帝王                                    | 2018/9/30        | (23)    | 申立伟       | 1970                                                                                                    | 28020-00                              | NULLEY                                                                                                    | 4  | 0        | 25.9                                                                                                    | 30.04      | 2018/10/17            |                       |        |            |              |
| 801               |                                       | 2012/9/9/30      | -12     | 申立序       | -127                                                                                                    | 154572.6<br>97902-070-(192-891/a-     | 11110                                                                                                    | 1  | 0        | 080.24                                                                                                    | 775.16     | 2018/10/17            |                       |        | 13         |              |
| and the           |                                       | 2018/5/30        | 4.7     | 申立伟       | #43(17):060                                                                                                    | 190147<br>GRI a-1/4-07-0-0            | FE370                                                                                                    | 2  | 0        | 54.25                                                                                                    | 03.40      | 2016/10/17            |                       |        | 12         |              |
| 2001004-01        |                                       | 0016/9/30        | 5.7     | 0.078     | 這種法兰                                                                                                    | 32965 339-#10x1 5                     | PESTO                                                                                                    | 1  | 0        | 219.49                                                                                                    | 255.00     | 2016/10/17            |                       |        | 0          |              |
| 1001              | <b>##2</b>                            | 2018/9730        | 8.7     | - 申立/市    | 直动脉冲                                                                                                    | 139784900                             | REFERE                                                                                                    | 2  | 0        | 295                                                                                                    | 230.60     | 2018/80/37            |                       |        | 13         |              |
| 800 16 1          | NE BATTE                              | 2010/9/30        | 73      | 0.078     | 10*                                                                                                    | \$36267                               | FESTO                                                                                                    | 1  | 0        | 525.42                                                                                                    | 625.44     | 2019/10/17            |                       |        | 11         |              |
| 1001 10 1         | 相一马图                                  | 2018/9/20        | 0.7     | 80/8      | 453275.0245                                                                                                    | 193144                                | FRITO                                                                                                    | 2  | 0        | 10.09                                                                                                    | 345.95     | 2018/30/37            |                       |        | 12         |              |
| 1003              | 的规增加增长                                | 2010/0/00        | 67      | 前台市       | Tible4                                                                                                    | 4140 FE-820-1 25                      | Faria                                                                                                    |    | 0        | 10.4                                                                                                    | 111 78     | 2018/10/27            |                       |        | 17         |              |
| 1602              | 出版改造项目                                | anna da Part     | 117     | 41-1-10   | 19.02                                                                                                    | Safety ave. ave.                      | F                                                                                                    |    |          | and the                                                                                                    | and all    | Desig Concern         |                       |        | 10         |              |
| 503               | ADE59                                 | and the loss     |         | 0.1210    | Concept of the second second s | And the second second                 | animati .                                                                                                    |    | 10       | 10.00                                                                                                    | 100 mm     |                       |                       |        | 81         |              |
| 802 8             | 3077996_L                             | 2010/9/30        |         | 010.0     | oproses)                                                                                                    | ABETO-TO                              | #131#L                                                                                                    |    |          | 10.11                                                                                                    | 19.30      |                       |                       |        | 6.3        |              |
| 1001 10           | 10-10-00-00                           | 2010/9/30        | 132     | #12/#     | 3050                                                                                                    | RESECCATE-SUCCOC                      | 1.18                                                                                                    | 2  | 0        | (02.41                                                                                                    | 545        | 2018/10/37            |                       |        | 10         |              |
| 1801              | 丁作品供                                  | 2538/9/20        | 10      | 甲立序       | -01                                                                                                    | 108-20-30-2-1-08                      | FE170                                                                                                    |    | -0       | 1060.37                                                                                                    | 1230.03    | 2516/10/LT            |                       |        | 13         |              |
| 003 18.           | 14                                    | 2218/9/30        | 153     | 申立用       | 単向下/6回                                                                                                    | 193129<br>007.a-mt-00-4-5             | Tests                                                                                                    | 2  | 0        | .95.09                                                                                                    | 50.61      | 2010/10/17            |                       |        |            |              |
| 1801 6            | 16日工業-                                | 2016/9/30        | 163     | 母立得       | 接头                                                                                                    | 106298 42-61/0-6                      | FEITO                                                                                                    | 1  | 0        | 7.54                                                                                                    | 0.82       | 2518/20/17            |                       |        | 13         |              |
| 801 10            | 一王隶委                                  | 2018/9/30        | 107     | 申立序       | 影系而放                                                                                                    | ATFT-100-119-V22                      | 810181                                                                                                    | 2  | 0        | 42                                                                                                    | 49.05      | 2018/10/17            |                       |        | 13         |              |
| 1806 10 1         | 111000克*                              | 2018/8/20        | 192     | 申2/8      | 508,691                                                                                                    | AETT-020-L28-97-1                     | THILDR                                                                                                    | 3  | 0        | 47                                                                                                    | 54.92      | 2010/20/17            |                       |        | 13         |              |
| 804 10            | 初設量項目                                 | 2018/9/30        | 207     | 0.5/8     | 现的触究症                                                                                                    | SHITLIG                               | REDINE                                                                                                    | 1  | 0        | 45.29                                                                                                    | 56.50      | 2010/10/17            |                       |        | 13         |              |
| 003 10            | reinta:                               | 22228/8/20       |         | 80.0      | Side"(A)                                                                                                    | 170835                                | FEITO                                                                                                    |    | 0        | 299.4                                                                                                    | 1051.60    | 2010/10/17            |                       |        | 13         |              |
| 002 00            | (E)THE                                | 2010/9/30        | 223     | 87/8      | Mill Winder                                                                                                    | 193129                                | Tests                                                                                                    |    | 0        | 50.09                                                                                                    | 55.61      |                       |                       |        | 123        |              |
| 108 10 1          | 1004                                  | OFFICE PROPERTY  |         | 0.718     | distant of                                                                                                    | Children (1)                          | atriar.                                                                                                    | 1  | 0        | 4.75                                                                                                    | 1.00       | DOLE/10/1T            |                       |        |            |              |
| 107               | 13.09.014                             |                  |         | -         | 10.00                                                                                                    |                                       | and the second second s |    | 1.       | C. M.                                                                                                    | 11.00      | DRAW COLUMN           |                       |        | 10         |              |
|                   | TH ADDRESS                            | Co. 101 4/ 30    | 1676    | 14/012    | 17.91                                                                                                    | 10110-00                              | macroni                                                                                                    | 14 | - M      | (A. 23)                                                                                                    | (48.34     | -and the shift of the | _                     |        | : 10       | _            |

图 4.2.40

上部操作界面有"选择请购行"、"查询"、"刷新"、"退回修改"、"批准通过"和"请购审批"6个操作,如图4.2.41。

| 印度清韵单项目          |                                                                                                    |                     |       |            |                |                                        |          |      |           |              |         |                      | (11 m m) -   |       |         |        |
|------------------|----------------------------------------------------------------------------------------------------|---------------------|-------|------------|----------------|----------------------------------------|----------|------|-----------|--------------|---------|----------------------|--------------|-------|---------|--------|
| 81823 - LDS 0040 | 世窟驰式夹具项目一                                                                                                    |                     |       |            |                |                                        |          |      |           | C DE / WHILE |         |                      | in the lat.  |       |         |        |
| 0081823-01 - 128 | 0000世國新武夫具                                                                                                    | 月 月 田和大郎            | 第 1 位 | /共37년 🕨 📕  |                |                                        | 向申放      |      |           |              |         |                      |              |       | (2) 104 | 通訊傳送   |
| 1002 - 1         |                                                                                                    | ABORE               | 海北县   | Lineary A. | 4441-0152      | 10.42                                  | 8.49     | 50   | 教士伯格      | 二日本(11日)     | 8046    | #*****               | <b>二的资源用</b> | 812   | 1460-00 | 2528   |
| 1001 - 1         | <b>赞服宇</b>                                                                                                    | 2010/10/9           | 31    | 7.5.8      | 2481556        | 10-024-#                               | WATH     | 1    | 1.15      | 9 41 30      | 40.40   |                      |              | 1.4.4 |         | 100405 |
| 001801-01        | 投票                                                                                                    | 2010/20/2           | 10    | 7.6.0      | 10-01-01-02-20 | 12-9500                                | ME+      |      | 100       | 2014 22      | 19300   |                      |              |       | 171     |        |
| 603 - ,          | and the second second se | TRANSFER OF         |       | 7.4.8      | 100 FE 22.16   | and the second                         | 100      |      |           | 170          | 140.10  |                      |              |       | 10      |        |
| 002 - 200        | 我一种最近                                                                                                    | and a second second |       | 2.778      | 1012.11.00     | Einstein für fritten.                  | 1000     |      | - 6       |              | 190.10  |                      |              |       |         |        |
| 821 - 3          | 承龙                                                                                                    | 10110/W/30          | 0     | 4000       | 3875           | · ···································· | Alla     |      |           |              |         |                      |              |       |         |        |
| 900 - 1          | 01                                                                                                    | 2016/8/30           | 22    | 41278      | 1998           | 08020-00                               | without  |      |           | 25.9         | 30.04   |                      |              |       |         |        |
| and the s        |                                                                                                    | 2018/8/30           | 32    | 中立序        | -11            | 10-00714<br>1079(0-025-175-2494-       | 1000     | 1    | 0         | 665.24       | 715.35  | 2018/18/1T           |              |       | 13      |        |
| ALC: 100         |                                                                                                    | 2016/%/30           | 4.7   | 申立纬        | 单位作动的          | 192147<br>(007 &= 1.7 &= 0(1-1)=-0     | FESTO    | 2    | 0         | 54.25        | 63.40   | 2010/10/17           |              |       | 13      |        |
| 01804-01         |                                                                                                    | 2018/9/30           | 53    | 津立纬        | 这根法兰           | 32905 829-016+1.5                      | 1.78570  | 18   | 0         | 219-49       | 258.00  | 2018/10/17           |              |       | 10      |        |
| 901 16           | 要指字                                                                                                    | 2018/6/30           | 6.7   | (中立(市      | 直线触导           | 12033930                               | NUMBE    | 2    | .0        | 205          | 200.02  | 2018/10/17           |              |       | 13      |        |
| 100 100 1        | 182. MA(7)8                                                                                                    | 2010/9/30           | 73    | 律立伤        | *01            | 53057                                  | PRITS    | 1    | 0         | 535.42       | 625.44  | 0018/10/17           |              |       | 13      |        |
| 901 6 1          | 但一马图                                                                                                    | 2015/9/30           | 87    | 10.076     | 1000000        | 193144                                 | FEITO    | 2    | 0         | 50.09        | 540.95  | 2018/10/17           |              |       | 13      |        |
| 103 10 1         | 的处理加加额                                                                                                    | 2016/9/30           | 41    | 10.00      | 100.004        | \$140 FE-#10-1 25                      | forts    |      |           | 10 S         | 111.75  | 2018/10/17           |              |       | 171     |        |
| 902 10 1         | 的复数量项目                                                                                                    | Table II. (In Case) | 1.1.4 | 1.00       | -00° m 70      |                                        |          |      | 12        |              |         | COLOR CALL CALL      |              |       |         |        |
| 03 0             | B0.6-20                                                                                                    | and a second        |       | 10.000     | 100 AUGUST     |                                        |          | - 6  | 6         | 10.00        | 10.00   | 100 P 100 P 100 P 10 |              |       |         |        |
|                  | ARTEND L                                                                                                    | 0000000000          |       | 10.714     | 100 7100 81    | A0010-10                               | ALC: NO. | -    |           | 10.11        | 19.00   | 2010/10/11           |              |       |         |        |
| 100              |                                                                                                    | 1016/8/30           | 133   | 中立体        | 3640           | #-#20CA78-58070C                       | TW       | -    | 0         | 612.41       | 240     | 2019/10/17           |              |       |         |        |
| 01               | TOMA                                                                                                    | 2016/9/30           | 147   | 中立情        | -ULI           | 1798-70-30-7-1-07                      | FEITO    | 1    | 0         | 1063.37      | 1238.03 | 2016/10/17           |              |       | 0       |        |
| 801              | 10                                                                                                    | 2016/9/30           | 152   | 19.0.18    | 率(2017)(2050   | 1911/12<br>(011 A-MIL-01-0-1)          | Fanta    | 2    | <u> 0</u> | 52.09        | 58.61   | 2018/18/17           |              |       | 13      |        |
| 101 10           | 8余工装-                                                                                                    | 2016/9/30           | 163   | 半立持        | 很乐             | 105090 02-01/0-0                       | PETTO    | 1    | 0         | 7.54         | 0.82    | 2010/10/17           |              |       | 13      |        |
| 801 10 1         | 一王司章                                                                                                    | 2018/9/30           | 197   | 申立作        | 影装置处           | A2FT-029-L15-V22                       | RESTRE   | 2    | 0         | 0            | 49.00   | 2019/10/17           |              |       | 10      |        |
| 06 0             | (1100) 究*                                                                                                    | 2016/9/35           | 197   | 申立他        | 发展的社           | ADT-020-125-V7-8                       | NICOMI   | 3    | .0        | 47           | 54.52   | 2018/18/17           |              |       | 15      |        |
| 804 10           | 的设备项目                                                                                                    | 2015/9/30           | 207   | 0.046      | Torone to an   | DETLIS                                 | NUMBER   |      | 0         | 45.25        | 56.50   | 2018/38/17           |              |       | 10      |        |
| 103 10           | 使消除                                                                                                    | 2016/9/20           |       | 101110     | Shipman        | 170005                                 | auces.   |      | 10        | 100.0        | 1001.40 | 0015/10/17           |              |       | 15      |        |
| NO2 10           | 吧行此                                                                                                    |                     |       | 1.4.10     | automotica (Ma | 1998-1X-75-8-4-08<br>199130            | -        |      | 5         |              | 1001.00 | Address Cold Cold    |              |       | 10      |        |
| 001 0            | 1192                                                                                                    | answen/30           | 200   | 477.6      | 100000         | CBT &-#R-075-A-TI                      | 7.6510   |      | 10        | 00.09        | 59.61   | 20000/20/17          |              |       | 10      |        |
| 000 100          | INCOMES INCOMES                                                                                                    | 2010/9/30           | 232   | 甲立時        | 3年代1月1日        | CHERD-52)                              | without. | (A.) | 0         | 6.29         | 7.30    | 2018/10/17           |              |       | 13      |        |
| 1001 3D          |                                                                                                    | 2016/9/30           | 243   | 中立地        | 1925           | 8713-40                                | MISSIRE  | 12   | 0         | 0.94         |         |                      |              |       | 23      |        |

图 4.2.41

"选择请购行"操作栏有"选择顶部行"、"选择上一行"、"输入数字选择"、"选择下一行"和"选择底部行"。

"查询"只支持关于"材料名称"和"规格"相关字的搜索,搜 索结果会在列表界面由橙色标注。

"刷新"是显示当前列表的最新操作界面。

"退回修改"对于未审批的请购项进行退回修改操作,在请购界 面的请购状态有显示。

"批准通过"对于未审批的请购项进行批准操作,点击会有提示 界面,在请购界面的请购状态有显示。

"请购审批"点击后将会切换界面,可以在这个界面对已经审批的请购项进行查询,还能将查询结果导出为 Excel 文件,如图 4.2.42。

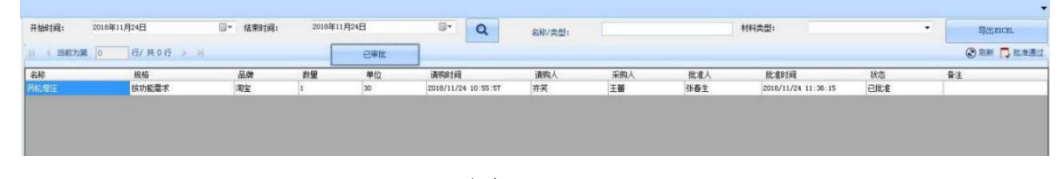

图 4.2.42

列表界面可以选择要执行的请购项,在"选择全部"列可单个点

击,也能点击"选择全部"。每个未操作的请购项后有"拒绝购买" 选项,点击会弹出意见框,如图 4.2.43。

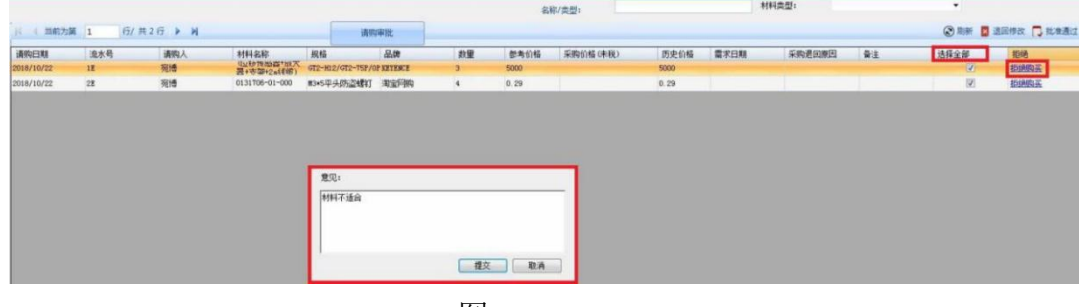

图 4.2.43

### 4.2.3 采购管理模块

工作人员可以通过登录系统查询采购信息,添加采购单,添 加采购合同,查询供应商采购管理等采购功能;同时还可以执行添加 请款单,管理请款单列表,请款审批功能。

#### 4.2.3.1 采购管理功能

采购人员能通过查询采购信息,进行添加采购操作,上传等待请款;分为:

### (1) 采购信息模块功能

#### 采购管理-采购信息查询

下图 4.2.46 显示的是:点击"采购信息查询"已经生成采购合同的所有采购信息

|                                     |               | 9<br>500 AB#30500A | 2007    |      |                 |        |      |    |     |      |    |              |
|-------------------------------------|---------------|--------------------|---------|------|-----------------|--------|------|----|-----|------|----|--------------|
| 漆加采购单 ×                             |               | ***                | POLON P |      |                 |        |      |    |     |      |    | •            |
| 月 4 副前为第 0 行/其(                     | 067  > 14 + X |                    |         |      |                 |        |      |    |     |      |    | ② 出筆 □ 生成采約単 |
|                                     | ● 接项目组织       |                    | ○ 接供应商  | en c | 的新闻的组织          |        |      |    | 282 | 12EE | 选择 | 关闭           |
| 23 53 65                            | #I            |                    | 项目名称    | 895  | 通购人             |        | 批查出联 |    |     |      |    | _            |
| 11168 8.8                           | 斜应商           | 42.6               | 관음력     | 设备名称 | <b>建化的</b> 在 人的 | ILCERI | 章末日期 | 普法 |     |      |    |              |
| >>>>>>>>>>>>>>>>>>>>>>>>>>>>>>>>>>> |               |                    |         |      |                 |        |      |    |     |      |    |              |
|                                     |               |                    |         |      |                 |        |      |    |     |      |    | 4 #8ace]     |

图 4.2.46

### 采购管理-采购信息分页查看

可以点击分页按钮来实现按页查看,如图 4.2.47

| 材料             | 消耗品                            |      | £10) |    |    | 供应商        |           | 请救      |         |              |                   |           |           |                        |         |            |                 |           |    |       |           |               |               |
|----------------|--------------------------------|------|------|----|----|------------|-----------|---------|---------|--------------|-------------------|-----------|-----------|------------------------|---------|------------|-----------------|-----------|----|-------|-----------|---------------|---------------|
| 采购信息查询         |                                |      |      |    |    |            |           |         |         |              |                   |           |           |                        |         |            |                 |           |    |       |           |               |               |
| 《 《 当前为第       | 1 页/ 551 🕨                     | м    |      |    |    |            |           |         |         |              |                   |           |           |                        |         |            |                 |           |    |       |           |               | 3             |
| 下单 村長<br>白期 席号 | 产品名称                           | 規格型号 | 算法   | 新聞 | 到錄 | 觀響         | 请戴百<br>分比 | 全税      | 合档      | 合同合计<br>合积全额 | 合同号               | 剱髇        | 请购人<br>姓名 | 项目名称                   | 昭日      | 語論編        | 设备              | 到後时间      | 到街 | 供应意杂除 | 联系人<br>姓名 | 电话            | 侍真            |
| 2016/5/26 1    | 5日以太网模块                        | 6    | 2    | 1  | 1  | 20160526-1 | 100       | 784     | 784     | 8875         | 北进20160425        | 2016/8/11 | 潘希威       | CH0061压器设备和工艺项目        | 0091605 | 0091605-01 | CH0051日<br>装设备  | 2016/9/13 | 无  |       | 泉         | 024-22511736  | 024-22511726  |
| 2016/5/26 2    | TP700 Confort                  | 6    | 5    | 1  | 1  | 20160526-1 | 100       | 3684    | 3684    | 8875         | 北道20160425        | 2016/8/11 | 潘裕成       | C100061正装设<br>备和工资项目   | 0091605 | 0091605-01 | C100061圧<br>進行音 | 2016/9/13 | 无  |       | 現         | 024-22511736  | 024-22511726  |
| 2016/5/26 3    | 急停安全继电器                        | 2    | )    | 1  | 1  | 20160626-1 | 100       | 1187.50 | 1187.60 | 1187.60      | 20160426长春<br>陆达  |           | 潘裕成       | CH0061正法设备和工法项目        | 0091605 | 0091606-01 | CH0061日<br>法设备  | 2016/7/2  | 无  |       | 装         | 0431-64875318 |               |
| 2016/5/26 4    | 直流控制器miro                      | 9    |      | 1  | 1  | 20160626-1 | 160       | 1260    | 1260    | 1530         | 20160510次期<br>延期項 |           | 潘裕成       | CH0061 田建设<br>备和工具项目   | 0091605 | 0091605-01 | CH0051日<br>装设备  | 2016/7/20 | 无  |       | 化 辩学立     | 13840040535   | 024-22897206  |
| 2016/5/26 5    | ****                           | 2    |      | 6  | 6  | 20160628-1 | 100       | 28      | 168     | 737.11       | 无                 |           | 游光成       | CH0061正装设              | 0091605 | 0091606-01 | CH0051E         | 2016/9/13 | 无  |       | æ         | 0431-64656977 | 0431-64656977 |
| 2016/5/26 6    | CPU 1215C AC/DC/接电             | 6    | )    | 1  | 1  | 20160526-1 | 100       | 2431    | 2431    | 8875         | 北进20160425        | 2016/8/11 | 潘希威       | CH0061EX               | 0091605 | 0091605-01 | CH0061E         | 2016/9/13 | 无  |       | 泉         | 024-22511736  | 024-22511726  |
| 2016/5/26 7    | 計算(MI 1223)<br>10110011 (1600) | 6    |      | 1  | 1  | 20160526-1 | 100       | 1173    | 1173    | 8875         | 北道20160425        | 2016/8/11 | 潘裕成       | C10061正装设<br>各省0工業10日  | 0091605 | 0091605-01 | C100061E        | 2016/9/13 | 无  |       | 頭         | 024-22511736  | 024-22511726  |
| 2016/5/26 8    | CN 1241 RS232                  | 6    | 2    | 1  | 1  | 20160626-1 | 100       | 378     | 378     | 8575         | 北进20160425        | 2016/8/11 | 潘裕成       | CH0061日装设<br>条約丁菜10日   | 0091605 | 0091606-01 | CH0051日<br>建设备  | 2016/9/13 | 无  |       | 粮         | 024-22511736  | 024-22511726  |
| 2016/5/26 9    | 存储卡 288                        | 6    | 5    | 1  | 1  | 20160526-1 | 100       | 252     | 252     | 8875         | 北进20160425        | 2016/8/11 | 潜杀威       | CH0061 田建设<br>基地工程(0月) | 0091605 | 0091605-01 | CN0061王<br>建设备  | 2016/9/13 | 无  |       | 順         | 024-22511736  | 024-22511726  |
| 2016/5/26 10   | S7-1200 电波板·电池                 | 6    | )    | 1  | 1  | 20160626-1 | 100       | 173     | 173     | 8875         | 北进20160425        | 2016/8/11 | 潘裕成       | CH0061日装设<br>备为了第10日   | 0091605 | 0091605-01 | CH0051日<br>建设备  | 2016/9/13 | 无  |       | 頭         | 024-22511736  | 024-22511726  |
| 2016/5/26 11   | 编程接口模块 《塑<br>料》                | 4    |      | ĩ. | 1  | 20160626-1 | 160       | 270     | 270     | 1530         | 20160510次用<br>延期刊 |           | 潘裕成       | C100061正装设<br>备地工资项目   | 0091605 | 0091605-01 | C100051圧        | 2016/7/20 | 无  | -     | 化频学立      | 13840040535   | 024-22897206  |
| 2016/5/26 12   | 三角蜡灯 能耐得可折                     | x    |      | 1  | 1  | 20160526-1 | 100       | 176     | 176     | 176          | 无                 |           | 潘裕成       | C100051正装设<br>各地工程10日  | 0091605 | 0091605-01 | C100051⊞        | 2016/9/13 | 无  |       | 制罗聪       |               |               |
| 2016/5/26 13   | 三孔谷田倉                          | 8    |      | 1  | 1  | 20160626-1 | 100       | 185     | 186     | 185          | 无                 |           | 酒裕成       | CHOOSIE ST             | 0091605 | 0091606-01 | CH0061E         | 2016/9/13 | 无  |       | 术 孔先生     | 0411-03634260 | 0411-03634260 |
| 2016/5/26 14   | 光电开关方形                         | c    |      | 2  | 2  | 20160526-1 | 100       | 297     | 594     | 694          | 无                 |           | 潘裕成       | CH0061日建设<br>参加工程10日   | 0091605 | 0091605-01 | CHOOSE E        | 2016/9/13 | 无  |       | 化温庆林      | 0431-67812233 | 0431-67819955 |
| 2016/5/26 15   | 698893tj 1.20                  | 8    |      | 1  | 1  | 20160626-1 | 100       | 325     | 325     | 325          | 无                 |           | 潘裕成       | CH0061日装设<br>条約丁菜開日    | 0091605 | 0091606-01 | CH0051王<br>建设委  | 2016/9/13 | 无  |       | 化         |               |               |
| 2016/5/26 16   | 磁性开关                           | н    |      | 6  | 6  | 20160526-1 | 100       | 73.60   | 441.60  | 441.66       | 无                 |           | 潘希威       | CH0061日基设<br>各的工具的目    | 0091605 | 0091605-01 | CH0061压         | 2016/9/13 | 无  |       | 王贺        | 021-38134800  | 021-50278669  |
| 2016/5/26 17   | 安全光栅                           | G    |      | 1  | 1  | 20160626-1 | 100       | 7500    | 7500    | 7500         | 基思士<br>20160425   |           | 潘裕成       | C100061日建设             | 0091605 | 0091606-01 | C100051王        | 2016/7/20 | 无  |       | 有王雄东      | 0411-39869011 | 0411-39869010 |
| 2016/5/26 18   | 电线线缆                           | G    |      | 1  | 1  | 20160526-1 | 100       | 0       | 0       | 7500         | 基型士<br>20160426   |           | 酒茶成       | CH0061日装设<br>条約工業時日    | 0091605 | 0091605-01 | CH0061日<br>法语者  | 2016/7/20 | 无  |       | 有王雄东      | 0411-39069011 | 0411-39069010 |
| 2016/5/26 19   | 控制器零件 建电器单                     | G    |      | 1  | 1  | 20160626-1 | 100       | 0       | 0       | 7500         | 基思士<br>20180426   |           | 潜裕成       | C100061日建设<br>基本1日期10日 | 0091605 | 0091606-01 | CN0061王<br>建设委  | 2016/7/26 | 无  |       | 有 王權东     | 0411-39869011 | 0411-39869010 |
| 2016/5/26 20   | 安全光無零件 角度词                     | G    |      | 2  | 2  | 20160526-1 | 100       | 0       | 0       | 7500         | 基思士<br>20160426   |           | 酒茶成       | CH0061日装设<br>条約丁基IN日   | 0091605 | 0091606-01 | CH0061日<br>法设备  | 2016/7/20 | 无  |       | 有王雄东      | 0411-39869011 | 0411-39869010 |
| 2016/5/26 21   | 电控箱                            | 1    |      | 1  | 1  | 20160526-1 | 100       | 1850    | 1850    | 1850         | 无                 |           | 潜杀威       | CH0061日建设<br>备和丁基10日   | 0091605 | 0091605-01 | CH0061王<br>法设备  | 2016/9/13 | 无  |       | 技         | 010-60701408  | 010-60701408  |
| 2016/5/26 22   | 大体积10芯 上壳                      | н    |      | 1  | 1  | 20160626-1 | 100       | 32      | 32      | 737.11       | 无                 |           | 潘裕成       | CH0061日装设<br>备30丁菜00日  | 0091605 | 0091606-01 | CH0051日<br>法治委  | 2016/9/13 | 无  |       | 8         | 0431-64656977 | 0431-64656977 |
| 2016/5/26 23   | 大体积10芯 下壳                      | н    | ,    | 1  | 1  | 20160526-1 | 100       | 57.94   | 57.94   | 737.11       | 无                 |           | 潘裕成       | CH0061日基设<br>备和丁基10日   | 0091605 | 0091605-01 | CH0061日<br>体设备  | 2016/9/13 | 无  |       | 8         | 0431-04656977 | 0431-04656977 |
|                |                                |      |      |    |    |            |           |         |         |              |                   |           |           | CHANGE IN THE PARTY    |         |            | CHANNEL (CE     |           |    |       | 35        |               |               |

图 4.2.47

### 采购管理-采购信息条件查询

点击查询按钮,可以进行查询,选择或输入查询条件即可进行查询(在输入精确查找的时候:选择的顺序要和输入的顺序一样,且中间必须用英文输入法的逗号隔开","),如图 4.2.48

| v <b>~</b> (A | - A 74 - A 74 A 74 |              | 选择或输入查询条件                           |                             | - (TUC)(B)(T)(B) - 14 (S) |       |
|---------------|--------------------|--------------|-------------------------------------|-----------------------------|---------------------------|-------|
| 下单日期          | 起始日期:              | 2018/11/22   | □▼ 终止日期:                            | 2018/11/22                  |                           |       |
| 合同约定交付的       | tia                |              |                                     |                             |                           |       |
|               | 起始日期:              | 2018年11月22日  | □▼ 终止日期:                            | 2018年11月22日                 |                           |       |
| 到货时间          | 起始日期:              | 2018年11月22日  | ◎▼ 终止日期:                            | 2018年11月22日                 |                           |       |
| 材料个数          | 却从人表               |              | 终止个数:                               |                             |                           |       |
| 精确查询          | RENE I SA          |              |                                     |                             |                           |       |
| □ 产品名称        | □ 产品规格             | □ 请购单批次号     |                                     | 号 □ 合同号                     | □ 请购人姓名                   | □ 供应商 |
|               | L                  |              |                                     |                             |                           |       |
|               |                    |              | 提交查询                                |                             |                           |       |
| 49. 78        | 49.78 566.46       | 20160607 李振东 | 1051601-01<br>设备 1051601 1051601-01 | 1611mu A装<br>配设备 2016/7/5 无 | 系统有限公司罗璇                  |       |
|               | 查询                 |              | 칕뀨exoel                             |                             |                           |       |

图 4.2.48

例如查询产品名称: 121318900, 查询结果为图 4.2.49:

| 岸岸管理 · 元約管理 · 项目管理 · 财务管理                                                                                                    |                        |                                |                         |                            |
|----------------------------------------------------------------------------------------------------|------------------------|--------------------------------|-------------------------|----------------------------|
|                                                                                                    |                        |                                |                         |                            |
| 采购给良资调 ×                                                                                                    |                        |                                |                         | -                          |
| H 4   単般为第   1 页/ 551 ▶  A                                                                                                    |                        |                                |                         | ® se                       |
| 15篇 222 (Reference 数法 222) (Reference<br>222-223-223-223) (Reference<br>222-223-223-223-223) (Reference<br>222-223-223-223-223-223) (Reference<br>222-223-223-223-223-223-223) (Reference<br>223-223-223-223-223-223-223-223-223-223 | 050 27 28 202 <u>1</u> | 會同 全國加速 動物人 切見 坦目<br>注释來輸入室砌条件 | 2844 22 #14910 205 并应用名 | <u>現新人 曲課 保護</u> Tevil 开户行 |
|                                                                                                    | T#BM                   |                                |                         |                            |
|                                                                                                    | 起始日期 2018.             | 11/28 日相:                      | 2018/11/28              |                            |
|                                                                                                    | 合同的定反性时间               |                                |                         |                            |
|                                                                                                    | 起始日期 2018年             | 11月28日 圓* 核止日期                 | 2010(011月10日 日)         |                            |
|                                                                                                    | 3(%81)A                |                                |                         |                            |
|                                                                                                    | 起始日期: 2009年5           | 1月20日 (月11日前:                  | 2010#11.7[20]           |                            |
|                                                                                                    | 材料小数                   |                                |                         |                            |
|                                                                                                    | 6301140                | 终止个数 -                         |                         |                            |
|                                                                                                    |                        |                                |                         |                            |
|                                                                                                    |                        | □ 请和单批次号 □ 项目名和                |                         | - Hen                      |
|                                                                                                    | <b>ψ</b> λ : [2151860  |                                |                         |                            |
|                                                                                                    |                        | -                              |                         |                            |
|                                                                                                    |                        | 经交查询                           |                         |                            |
| 4                                                                                                    |                        |                                |                         |                            |
| @X\$1                                                                                                    |                        |                                |                         |                            |
|                                                                                                    | 至前                     | 5H-                            | aral                    |                            |

图 4.2.49

同时,查询的结果集也是可以分页查看的,如图 4.2.49

## 采购管理-返回键

点击分页按钮上面的"返回"按钮会返回到查询之间的页面,如图 4.2.50

| ()<br>()<br>()<br>()<br>()<br>()<br>()<br>()<br>()<br>()<br>()<br>()<br>()<br>( | Rate<br>III<br>H Aus<br>Hi<br>Hi<br>Hi | i firmi | ANACO<br>ANACO<br>ANA | 10729<br>00000000000000000000000000000000000 | 105.000 A<br>50 | <b>7</b><br>1948 a<br>1 |   | 人利应用       | <b>1</b><br>1915 (2)<br>19 | <b>9</b><br>१८४९म म<br>जह | <b>3</b><br>1874 11 A |      |          |         |         |            |        |                     |   |        |              |             |   |                 |
|---------------------------------------------------------------------------------|----------------------------------------|---------|-----------------------|----------------------------------------------|-----------------|-------------------------|---|------------|----------------------------|---------------------------|-----------------------|------|----------|---------|---------|------------|--------|---------------------|---|--------|--------------|-------------|---|-----------------|
| <u>.H.</u> 4                                                                    | 制度力算                                   | 1       | 2/ 551 🕨              | н                                            |                 |                         |   |            |                            |                           |                       |      |          |         |         |            |        |                     |   |        |              |             | - | <b>(2)</b> 1211 |
| 2010/9                                                                          | 8962                                   | 1213169 | 9 <u>CET-ENGE</u>     | Galonon<br>13 Tharph                         |                 | 4                       | 1 | 20180501-4 | 100                        | 2523                      | 13092                 | 2001 | 20160927 | 42<br>4 | 8321609 | 0121508-41 | G.C.MA | (014/75/13<br>(0:36 | Ā | 46-91英 | 4000-121-000 | 00-38061250 |   |                 |
| ¢                                                                               |                                        |         |                       |                                              | 観光編作            |                         |   |            |                            | žił                       |                       | _    |          |         |         | el :       |        |                     |   |        |              |             |   |                 |

图 4.2.50

下图为返回后的页面如图 4.2.51:

| 库房管理         | - <u> </u>                                         | 财务管理                                                                                                    |     |       |          |              |                  |              |             |              |                    |           |           |                         |         |            |                 |           |    |                                           |            |               |               |        |
|--------------|----------------------------------------------------|----------------------------------------------------------------------------------------------------|-----|-------|----------|--------------|------------------|--------------|-------------|--------------|--------------------|-----------|-----------|-------------------------|---------|------------|-----------------|-----------|----|-------------------------------------------|------------|---------------|---------------|--------|
|              | <ul> <li>(見重用) 消耗品信息</li> <li>(利用品) 消耗品</li> </ul> | (1) 20 (1) 20 (1) | 0 💙 | 19 am | - ARREND | 創成所管理<br>供応所 | <b>0</b><br>添加雨1 | 24 请款4<br>请款 | <b>小</b> 列表 |              |                    |           |           |                         |         |            |                 |           |    |                                           |            |               |               |        |
| 的信息资料        |                                                    |                                                                                                    |     |       |          |              |                  |              |             |              |                    |           |           |                         |         |            |                 |           |    |                                           |            |               |               |        |
| u u mente    | 1 m/ 550 k                                         | N                                                                                                    |     |       |          |              |                  |              |             |              |                    |           |           |                         |         |            |                 |           |    |                                           |            |               | G             | 9. ist |
| 1 1 10012300 |                                                    | ~                                                                                                    |     |       |          |              |                  |              |             |              |                    |           |           |                         |         |            |                 |           |    |                                           |            |               |               | 9      |
| 音簫 常覧        | 产品名称                                               | 與格型号                                                                                                    | 貴注  | 翻     | 到後       | 諸族學          | 请款百<br>分比        | 會現<br>單价     | 金額          | 合同合计<br>合积全额 | 合同号                | 劉諧寶       | 请购人<br>姓名 | 项目名称                    | 項目編号    | 设备编号       | 设备              | 瞷         | 製修 | 供应商名称                                     | 联系人<br>姓名  | 电话            | 任真            | Zn-    |
| 016/5/28 1   | 5口以太同植块                                            | 6                                                                                                    |     | 1     | 1        | 20160526-1   | 100              | 784          | 784         | 8875         | 北道20160425         | 2016/8/11 | 潘裕成       | CH0061压器设备和工具项目         | 0091605 | 0091605-01 | CH0051王<br>불분물  | 2016/9/13 | 无  |                                           |            | 024-22511736  | 024-22511726  |        |
| 016/5/28 2   | 19700 Comfort                                      | 6                                                                                                    |     | 1     | 1        | 20160526-1   | 100              | 3684         | 3684        | 8875         | 北連20160425         | 2016/8/11 | 溢茶成       | C100061日装设<br>备和工業项目    | 0091605 | 0091605-01 | C100051圧<br>業装置 | 2016/9/13 | 无  |                                           |            | 024-22511736  | 024-22511726  |        |
| 016/5/28 3   | 渔停安全地电器                                            | P<br>1                                                                                                    |     | 5     | 1        | 20160526-1   | 100              | 1187.50      | 1187.50     | 1187.50      | 20160426长春<br>陆达   |           | 潘裕成       | C100061 圧減设<br>資和工業項目   | 0091605 | 0091605-01 | C100051王<br>英校董 | 2016/7/27 | 无  |                                           |            | 0431-84875318 |               |        |
| 016/5/28 4   | 直动控制器airo                                          | 9                                                                                                    |     | 1     | 1        | 20160526-1   | 160              | 1260         | 1260        | 1530         | 20160510次用         |           | 潘裕成       | CH0061日法设<br>委访丁基的日     | 0091606 | 0091605-01 | CH0051圧         | 2016/7/26 | 无  |                                           | 浮立         | 13840040535   | 024-22897206  |        |
| 016/8/26 5   | 气动动动                                               | *                                                                                                    |     | 6     | 6        | 20160526-1   | 100              | 28           | 168         | 737.11       | Ŧ                  |           | 酒新鲜       | CH0061压装设               | 0091605 | 0091605-01 | CH0051E         | 2016/9/13 | Ŧ  | 1                                         |            | 0431-64056977 | 0431-64656977 | ,      |
| 016/5/26 6   | CPV 1215C AC/DC/建电                                 | 6                                                                                                    |     | 1     | 1        | 20160526-1   | 100              | 2431         | 2431        | 8875         | 375#20160425       | 2016/8/11 | 香茶料       | 14401年3月<br>CH0061日35分  | 0091605 | 0091605-01 | CH0051E         | 2016/9/13 | Ŧ  | 1                                         |            | 024-22511736  | 024-22511726  |        |
| 016/5/26 7   | (2)<br>計 展5M 1223                                  | 6                                                                                                    |     | 1     | 1        | 20160526-1   | 100              | 1173         | 1173        | 8875         | JY #20160425       | 2016/8/11 | 酒茶杯       | UH0061日基设               | 0091605 | 0091605-01 | CH0051E         | 2016/9/13 | Ŧ  |                                           |            | 024-22511736  | 024-22511726  | Ħ      |
| 016/5/26 8   | CN 1241 BS232                                      | 6                                                                                                    |     | 1     | 1        | 20160526-1   | 100              | 378          | 378         | 8875         | 北道20160425         | 2016/8/11 | 潘裕成       | 1010051日装设<br>(10051日装设 | 0091605 | 0091605-01 | CHOUSE          | 2016/9/13 | 无  |                                           |            | 024-22511736  | 024-22511726  |        |
| 016/5/28 9   | 存储卡 200                                            | 6                                                                                                    |     | 1     | 1        | 20160526-1   | 100              | 252          | 252         | 8875         | <u>北</u> 連20160425 | 2016/8/11 | 潘裕成       | (10061日装设               | 0091605 | 0091605-01 | CHOUSE          | 2016/9/13 | 无  |                                           |            | 024-22511736  | 024-22511726  |        |
| 1016/5/28 10 | 57-1200 电进振电池                                      | 6                                                                                                    |     | 1     | 1        | 20160526-1   | 100              | 173          | 173         | 8875         | 北連20160425         | 2016/8/11 | 潘裕成       | C10061日建设               | 0091605 | 0091605-01 | CIONSIE         | 2016/9/13 | 无  |                                           |            | 024-22511736  | 024-22511726  |        |
| 016/5/28 11  | 编程接口模块 (塑料)                                        | 4                                                                                                    |     | 1     | 1        | 20160526-1   | 160              | 270          | 270         | 1530         | 20160510次用<br>互請正  |           | 滥补成       | CH0061压器设<br>資和工業项目     | 0091605 | 0091605-01 | CH0051圧<br>装设备  | 2016/7/26 | 无  |                                           | 浮立         | 13840040535   | 024-22897206  |        |
| 2016/5/26 12 | 三色伝灯 施耐德可折<br>基式序                                  | x                                                                                                    |     | 1     | 1        | 20160526-1   | 100              | 176          | 176         | 176          | 无                  |           | 潘析威       | CH0061日装设<br>备和工業成日     | 0091606 | 0091605-01 | CH0051压<br>蒸设备  | 2016/9/13 | 无  |                                           | <b>治</b> 療 |               |               |        |
| 016/5/26 13  | 三孔校協意                                              | E                                                                                                    |     | 1     | 1        | 20160526-1   | 100              | 185          | 185         | 185          | 无                  |           | 潘析威       | CH0061日は没<br>協会工業の日     | 0091606 | 0091605-01 | CH0051压<br>蒸设备  | 2016/9/13 | 无  | 1                                         | ,先生        | 0411-63634260 | 0411-83634260 | i l    |
| 016/5/28 14  | 光电开关方形                                             | c                                                                                                    |     | 2     | 2        | 20160526-1   | 100              | 297          | 594         | 594          | 无                  |           | 潘裕成       | CH0061日は没<br>協会工業の日     | 0091606 | 0091605-01 | CH0051圧<br>禁控管  | 2016/9/13 | 无  |                                           | 族林         | 0431-87812233 | 0431-07819965 | 5      |
| 016/5/28 15  | MARKI LED                                          | в                                                                                                    |     | 1     | 1        | 20160526-1   | 100              | 325          | 325         | 325          | 无                  |           | 潘裕成       | CH0051压装设<br>备和工具项目     | 0091606 | 0091605-01 | CH0051王<br>美兴新  | 2016/9/13 | 无  |                                           |            |               |               |        |
| 016/5/28 16  | 碱性开关                                               | м                                                                                                    |     | 6     | 6        | 20160526-1   | 100              | 73.60        | 441.60      | 441.66       | 无                  |           | 潘裕成       | C100051压装设<br>备和工具项目    | 0091605 | 0091605-01 | C100051王<br>美元董 | 2016/9/13 | 无  |                                           | 皴          | 021-38134800  | 021-50278669  |        |
| 016/5/28 17  | 安全光栅                                               | 6                                                                                                    |     | 1     | 1        | 20160526-1   | 100              | 7500         | 7900        | 7500         | 基型士<br>20160426    |           | 潘杀贼       | C100061圧装设<br>資和工業項目    | 0091605 | 0091605-01 | C100051王<br>美麗麗 | 2016/7/26 | 无  | 1                                         | 繊末         | 0411-39869011 | 0411-39869010 | i T    |
| 016/5/26 18  | 电线线                                                | 6                                                                                                    |     | 1     | 1        | 20160526-1   | 100              | 0            | 0           | 7500         | 基型士<br>20160426    |           | 潘裕成       | C100061日進設<br>資和工業項目    | 0091605 | 0091605-01 | C100051王<br>英说董 | 2016/7/26 | 无  | 1                                         | 繊东         | 0411-39869011 | 0411-39869010 | j -    |
| 016/5/26 19  | 控制器零件 建电器单                                         | 6                                                                                                    |     | 5     | 1        | 20160526-1   | 100              | 0            | 0           | 7500         | 摹型士<br>20160426    |           | 潘裕成       | CH0051 压进设<br>着和工装项目    | 0091605 | 0091605-01 | C100051圧<br>装装着 | 2016/7/26 | 无  | 1                                         | 城东         | 0411-39869011 | 0411-39869010 | J I    |
| 1016/6/26 20 | 安全治標準件 角度调<br>整安装架                                 | 6                                                                                                    |     | 2     | 2        | 20160526-1   | 100              | 0            | 0           | 7500         | 基图士<br>20160426    |           | 潘希威       | CH0061压器设备和工具项目         | 0091605 | 0091605-01 | CH0051压<br>装设备  | 2016/7/26 | 无  | 1                                         | 城东         | 0411-39869011 | 0411-39869010 | j      |
| 1016/6/26 21 | 电控箱                                                | 1                                                                                                    |     | 1     | 1        | 20160526-1   | 100              | 1050         | 1050        | 1050         | 无                  |           | 潘新城       | CH0061日建设<br>資和工業均日     | 0091605 | 0091605-01 | CH0051压<br>装设备  | 2016/9/13 | 无  |                                           |            | 010-60701408  | 010-60701408  |        |
| 1016/6/26 22 | 大体积10芯 上壳                                          | н                                                                                                    |     | 1     | 1        | 20160526-1   | 100              | 32           | 32          | 737.11       | 无                  |           | 潘新城       | CH0061压器设备和工具项目         | 0091605 | 0091605-01 | CH0051压<br>英说着  | 2016/9/13 | 无  |                                           |            | 0431-64656977 | 0431-64686977 | 1      |
| 2016/6/26 23 | 大体积10芯 下壳                                          | н                                                                                                    |     | 1     | 1        | 20160526-1   | 100              | 57.94        | 57.94       | 737.11       | 无                  |           | 潘析威       | CH0061日胡设<br>备和工具项目     | 0091606 | 0091605-01 | CH0051压<br>茶设备  | 2016/9/13 | 无  |                                           |            | 0431-64656977 | 0431-64686977 | 1      |
|              |                                                    | U                                                                                                    |     |       |          |              |                  |              |             |              |                    |           |           | instance to Rt 40       |         |            | CHANGELEE       |           |    | Par 10 - 10 - 10 - 10 - 10 - 10 - 10 - 10 |            |               |               | 1      |

图 4.2.51

# 采购管理-导出 Excel

点击导出 Excel, 如图: 4.2.52, 4.2.53, 4.2.54

| 5                                                                               | 4月11日      | 系的管理 项目管理                  | 财务管理                    |                                         |        |         |                  |             |                          |         |          |                    |           |           |                       |         |            |                    |           |                  |       |          |               |               |            |
|---------------------------------------------------------------------------------|------------|----------------------------|-------------------------|-----------------------------------------|--------|---------|------------------|-------------|--------------------------|---------|----------|--------------------|-----------|-----------|-----------------------|---------|------------|--------------------|-----------|------------------|-------|----------|---------------|---------------|------------|
| ()<br>()<br>()<br>()<br>()<br>()<br>()<br>()<br>()<br>()<br>()<br>()<br>()<br>( | 采购值度<br>利料 | 重构<br>消耗品信息<br>消耗品         | 1.2.0 1.2.0.0 1.2.0.0.0 | 100 100 100 100 100 100 100 100 100 100 | 19 A.W | A PRIMA | (共立商管理)<br>共立商管理 | о<br>Фалар  | <b>2</b><br>数单 通数单<br>通数 | SIA .   |          |                    |           |           |                       |         |            |                    |           |                  |       |          |               |               |            |
| s <b>M</b> ALANA                                                                | 拉牌 ×       |                            |                         |                                         |        |         |                  |             |                          |         |          |                    |           |           |                       |         |            |                    |           |                  |       |          |               |               |            |
| N 4 H                                                                           | 前为属        | 页/ 551 🕨                   | н                       |                                         |        |         |                  |             |                          |         |          |                    |           |           |                       |         |            |                    |           |                  |       |          |               | G             | 3) :2E     |
| 77.44                                                                           |            |                            |                         |                                         | 17.00  | 2006    |                  | 1000-007    | 0.11                     | A 11    | 0.00.011 |                    | A BUILDER | 1000-1    |                       | 1800    | 10.00      |                    | THE       | 2407             |       | 100 YZ 1 |               |               | _          |
| 山山                                                                              | 巐          | 产品名称                       | 規格型号                    | 莨祜                                      | 裁量     | 設備      | 建双零              | 1980年<br>分比 | 章贤                       | 38      | 全統全額     | 合同号                | 夏爾循       | 婚时/<br>姓名 | 项目名称                  | 羂       | 5 NIM      | 「名称                | 鬸         | <b>翌</b> 度<br>単号 | 供应商名称 | 離れた      | њă            | 传真            | Ze-        |
| 016/5/26                                                                        | 1          | 6口以太阳模块                    |                         | 2                                       | 1      | 1       | 20160526-1       | 100         | 784                      | 784     | 8875     | 北进20160425         | 2016/8/11 | 潘希照       | 音和工業项目                | 0091605 | 0091605-01 | 新設置                | 2016/9/13 | 无                |       |          | 024-22511736  | 024-22511726  | -          |
| 016/5/26                                                                        | 2          | TF700 Comfort              |                         | D                                       | 1      | 1       | 20160526-1       | 100         | 3694                     | 3684    | 0075     | 北进20160425         | 2016/8/11 | 潘希威       | 音和工業項目                | 0091605 | 0091605-01 | CHEEREN LLL<br>建设量 | 2016/9/13 | 无                |       |          | 024-22511736  | 024-22511726  |            |
| 016/5/26                                                                        | 3          | 急停安全绪电器                    |                         | 5                                       | 1      | 1       | 20160526-1       | 100         | 1187.50                  | 1187.50 | 1187.50  | 20180428大會<br>陆达   |           | 還新威       | 音和工業项目                | 0091605 | 0091605-01 | 就设备                | 2016/7/23 | 无                | _     |          | 0431-64875318 |               |            |
| 016/5/26                                                                        | 4          | 直流控制器airo                  |                         |                                         | 1      | 1       | 20160526-1       | 160         | 1260                     | 1260    | 1530     | 20160510次用<br>篮球亚  |           | 潘析威       | CH2051 田基设<br>音和工具项目  | 0091605 | 0091605-01 | CK0061压<br>就设备     | 2016/7/26 | 无                |       | 8学立      | 13840040538   | 024-22897206  |            |
| 016/5/26                                                                        | 5          | 气动动物                       |                         |                                         | 6      | 6       | 20160526-1       | 100         | 28                       | 168     | 737.11   | 无                  |           | 潘裕威       | CH2051日基设             | 0091605 | 0091605-01 | CIG1061 E          | 2016/9/13 | 无                |       |          | 0431-04656977 | 0431-04656977 | <i>,</i> _ |
| 016/5/26                                                                        | 6          | GTU 1219C AC/DC/继电         |                         | D                                       | 1      | 1       | 20160526-1       | 100         | 2431                     | 2431    | 8875     | 北进20160425         | 2016/8/11 | 潘析威       | CH2061日共行             | 0091605 | 0091605-01 | CK0061E            | 2016/9/13 | 无                |       |          | 024-22511736  | 024-22511726  |            |
| 016/5/26                                                                        | 7          | 扩展3版 1223<br>1011601 (1610 |                         | D                                       | 1      | 1       | 20160526-1       | 100         | 1173                     | 1173    | 8875     | 北道20160425         | 2016/8/11 | 潘裕成       | C10061日装行<br>会40丁属的目  | 0091605 | 0091605-01 | 000611             | 2016/9/13 | 无                |       |          | 024-22511736  | 024-22511726  |            |
| 016/5/26                                                                        | 8          | CM 1241 85232              |                         | D                                       | 1      | 1       | 20160526-1       | 100         | 378                      | 378     | 8875     | 北进20160425         | 2016/8/11 | 潘希威       | CM0051 圧装设<br>参加工業研究  | 0091605 | 0091605-01 | CICCOLE            | 2016/9/13 | 无                |       |          | 024-22511736  | 024-22511726  |            |
| 016/5/26                                                                        | 9          | 存錄卡 280                    |                         | D                                       | 1      | 1       | 20160526-1       | 100         | 252                      | 272     | 6675     | 北进20160425         | 2016/8/11 | 潘希威       | CH2051日基设<br>参加工業的日   | 0091605 | 0091605-01 | CHEEGE 1           | 2016/9/13 | 无                |       |          | 024-22511736  | 024-22511726  |            |
| 016/5/26                                                                        | 10         | 57-1200 电波板+电池             |                         | D                                       | 1      | 1       | 20160526-1       | 100         | 173                      | 173     | 8875     | 北进20160425         | 2016/8/11 | 潘析威       | CH2051日装设<br>委和工業時日   | 0091605 | 0091605-01 | CHC061E            | 2016/9/13 | 无                |       |          | 024-22511736  | 024-22511726  |            |
| 016/5/26                                                                        | 11         | 编程抽口模块 《塑<br>料》            |                         |                                         | ε      | 1       | 20160526-1       | 160         | 270                      | 270     | 1530     | 20160510次第日<br>篮球正 |           | 播析成       | CH2051正装设<br>資和工具项目   | 0091605 | 0091605-01 | CK0061压<br>装设备     | 2016/7/20 | 无                | -     | 8学立      | 13840040538   | 024-22897206  |            |
| 016/5/26                                                                        | 12         | 三色塔灯 旅船德可折<br>姜氏序          |                         |                                         | 1      | 1       | 20160526-1       | 100         | 176                      | 176     | 176      | 无                  |           | 潘析威       | CH2051日装设<br>春和丁菜项目   | 0091605 | 0091605-01 | CX0061压<br>建设备     | 2016/9/13 | 无                |       | 节版       |               |               |            |
| 016/5/26                                                                        | 13         | 三孔核語意                      |                         |                                         | 1      | 1       | 20160526-1       | 100         | 185                      | 186     | 185      | 无                  |           | 潘祈威       | CH2051日装设<br>委和工作的目   | 0091605 | 0091605-01 | CK0061E            | 2016/9/13 | 无                |       | し先生      | 0411-63634260 | 0411-63634280 | 1          |
| 016/5/26                                                                        | 14         | 光电开关方形                     |                         |                                         | 2      | 2       | 20160526-1       | 100         | 297                      | 594     | 594      | 无                  |           | 潘希威       | C10051日装设<br>委和工業防御   | 0091605 | 0091605-01 | COCC611            | 2016/9/13 | 无                | 1     | L庆林      | 0431-67812233 | 0431-67819965 | ;          |
| 016/5/26                                                                        | 15         | ANNEL CARD                 |                         |                                         | 1      | 1       | 20160526-1       | 10C         |                          |         | 325      | 无                  |           | 潘希威       | CN0051 正装设<br>备和工業10日 | 0091605 | 0091605-01 | CHICOST 1          | 2016/9/13 | 无                |       |          |               |               |            |
| 016/5/26                                                                        | 16         | 碱性开关                       |                         |                                         | 6      | 6       | 20160526-1       | 100         | 所最祝然                     |         | 441.66   | 无                  |           | 潘新威       | CH2051日基设<br>長和丁葉的日   | 0091605 | 0091605-01 | 22:0:8             | 2016/9/13 | 无                |       | ERR      | 021-38134800  | 021-50278669  |            |
| 016/5/26                                                                        | 17         | 安全光栅                       | 1                       |                                         | 1      | 1       | 20160526-1       | 100 ~       | 截图时隐藏兰                   | 前宮口     | 7500     | 基感士<br>20160426    |           | 潘析威       | CH2051日集後<br>資料(丁集)6日 | 0091606 | 0091605-01 | CK0061日<br>建设备     | 2016/7/26 | 无                |       | E城东      | 0411-39869011 | 0411-39969010 | ,          |
| 016/5/26                                                                        | 18         | 电线线线                       |                         |                                         | 1      | 1       | 20160526-1       | 100         | 0                        | 0       | 7500     | 基馬士<br>20160426    |           | 潘裕成       | CH3051日装装<br>資料工業項目   | 0091605 | 0091605-01 | C)C(C)(61)王<br>新設著 | 2016/7/26 | 无                |       | EMAR     | 0411-39869011 | 0411-39069010 |            |
| 016/5/26                                                                        | 19         | 控制器零件 建电器单                 |                         |                                         | 1      | 1       | 20160526-1       | 100         | 0                        | 0       | 7500     | 基馬士<br>20160426    |           | 潘希威       | C10051日基设<br>資和工業項目   | 0091605 | 0091605-01 | CICCOST E          | 2016/7/26 | 无                |       | EMER     | 0411-39869011 | 0411-39869010 | )          |
| 016/5/26                                                                        | 20         | 安全光想要件 角度调<br>整安装和         |                         |                                         | 2      | 2       | 20160526-1       | 100         | 0                        | 0       | 1900     | 基思士<br>20160426    |           | 潘裕威       | CH2051压装设<br>音和工具均回   | 0091605 | 0091605-01 | CHIC61压<br>装设备     | 2016/7/26 | 无                |       | E城东      | 0411-39069011 | 0411-39069010 | ,          |
| 016/5/26                                                                        | 21         | 电控箱                        | 1                       |                                         | 1      | 1       | 20160526-1       | 100         | 1850                     | 1880    | 1850     | 无                  |           | 潘析威       | CH2051日集後<br>資和工業項目   | 0091605 | 0091605-01 | CK0061日<br>建设备     | 2016/0/13 | 无                | -     |          | 010-60701408  | 010-60701408  |            |
| 016/5/26                                                                        | 22         | 大体积10芯 上壳                  |                         |                                         | 1      | 1       | 20160526-1       | 100         | 32                       | 32      | 737.11   | 无                  |           | 潘裕成       | CH3051日装装<br>資料工業時日   | 0091605 | 0091605-01 | CICC061日<br>第12章   | 2016/9/13 | 无                |       |          | 0431-04656977 | 0431-64656977 | 1          |
| 016/5/26                                                                        | 23         | 大体积10芯 下壳                  |                         | 9                                       | 1      | 1       | 20160526-1       | 100         | 57.94                    | 67.94   | 737.11   | 无                  |           | 潘茶戲       | C100051日装设<br>資料工業項目  | 0091605 | 0091605-01 | COCCELE<br>SERVER  | 2016/9/13 | 无                |       |          | 0431-04656977 | 0431-04656977 |            |
| c                                                                               |            |                            |                         |                                         |        |         |                  |             |                          |         |          |                    |           |           | Permit CE 44-25       |         |            | CHANGE CO.         |           |                  |       |          |               |               | "          |
|                                                                                 |            |                            |                         |                                         |        |         |                  |             |                          |         |          |                    |           |           |                       |         |            |                    |           |                  |       |          |               |               |            |
|                                                                                 |            |                            |                         | 相关操作                                    |        |         |                  |             |                          |         |          |                    |           | _         |                       |         | _          |                    |           |                  |       |          |               |               |            |
|                                                                                 |            |                            |                         |                                         |        |         |                  |             | 101100                   |         |          |                    |           |           |                       |         |            |                    |           |                  |       |          |               |               |            |

图 4.2.52

| 材料 乐购值    | 电波道 消耗品信用                   | 流水明细 泽加5 | ENA ENE | 3月 品牌5 | 人的深深的人 | <b>共应商管理</b> | i i to i d | 一款单 请款师 | 1.718   |         |                  |           |     |                                               |         |            |                  |           |          |            |           |               |              |
|-----------|-----------------------------|----------|---------|--------|--------|--------------|------------|---------|---------|---------|------------------|-----------|-----|-----------------------------------------------|---------|------------|------------------|-----------|----------|------------|-----------|---------------|--------------|
| *1141     | ARE                         |          | 采购      |        |        | 供应商          |            | 请监      |         |         |                  |           |     |                                               |         |            |                  |           |          |            |           |               |              |
| 信息查询 ×    |                             |          |         |        |        |              |            |         |         |         |                  |           |     |                                               |         |            |                  |           |          |            |           |               |              |
| < 当前为篇    | 1 页/ 550 🕨                  | м        |         |        |        |              |            |         |         |         |                  |           |     |                                               |         |            |                  |           |          |            |           |               |              |
| La 2世     | 产品名称                        | 規模型号     | 戴速      | 50     | 100    | 清爽差          | 清苏百        | 論的      | 金融      | 合同合计    | 台南号              | 泉酸海       | 诸鸣人 | 项目名称                                          | 源日      | 设备编        | 读量               | 到悠        | 원상<br>교통 | 供应商名称      | 联系人<br>航空 | 电话            | 後真           |
| /5/26 1   | 5口以太网横块                     | 0        |         | 1      | 1      | 20160526-1   | 100        | 784     | 784     | 8875    | 北进20160425       | 2016/8/11 | 播茶成 | CH0061 田装设<br>各約17 菜16日                       | 0091605 | 0091605-01 | CHI051E          | 2016/9/13 | 无        |            | 12.11     | 024-22511736  | 024-2251172/ |
| 5/5/26 2  | TP700 Comfort               | 6        |         | 1      | 1      | 20160526-1   | 100        | 3684    | 3684    | 8875    | 北进20160425       | 2016/8/11 | 播茶戲 | C00061日表设<br>参加工業的目                           | 0091605 | 0091605-01 | CHI051E          | 2016/9/13 | 无        |            |           | 024-22511736  | 024-22511724 |
| 5/5/26 3  | 急停安全堪电器                     | P1<br>11 |         | 1      | 1      | 20160526-1   | 100        | 1187.50 | 1187.50 | 1187.60 | 20160429代春<br>時达 |           | 香茶成 | CICC061王装设<br>备和丁菜10月                         | 0091605 | 0091605-01 | CHICOS1王<br>建设基  | 2016/7/27 | 无        |            |           | 0431-04875318 |              |
| 8/6/26 4  | 直急控制器mire                   | 54       |         | 1      | 1      | 20160526-1   | 160        | 1260    | 1260    | 1530    | 20160510次期       |           | 香析成 | CHG1061日装设<br>資和工業項目                          | 0091605 | 0091605-01 | CHEIDE1日<br>就设备  | 2016/7/26 | Æ        |            | 中学立       | 13840040638   | 024-22897204 |
| 6/5/26 5  | 气动精神                        | PI       |         | 6      | 6      | 20160526-1   | 100        | 28      | 168     | 737.11  | 无                |           | 發茶成 | C00061 正装设                                    | 0091605 | 0091605-01 | CHI051E          | 2016/9/13 | 无        |            |           | 0431-04656977 | 0431-046569  |
| 6/5/26 6  | GPT 1219C AC/DC/接电          | 68       |         | 1      | 1      | 20160526-1   | 100        | 2431    | 2431    | 8875    | 批进20160425       | 2016/8/11 | 番茶成 | C00061正装设                                     | 0091605 | 0091605-01 | CHI0051E         | 2016/9/13 | 无        |            |           | 024-22511736  | 024-2251172  |
| 6/5/26 7  | 新聞 第5第 1223<br>101401 (1610 | 64       |         | 1      | 1      | 20160526-1   | 100        | 1173    | 1173    | 8875    | 北道20160425       | 2016/8/11 | 香茶成 | C00051正装设<br>参加工程的自                           | 0091605 | 0091605-01 | C00051E          | 2016/9/13 | Æ        |            |           | 024-22511736  | 024-2251172/ |
| 8/5/28 8  | CM 1241 RS232               | 61       |         | 1      | 1      | 20160526-1   | 100        | 378     | 378     | 887     | IL HARLING       |           | 新新成 | CICC061正装设<br>等30工程10日                        | 0091605 | 0091605-01 | C00051E          | 2016/9/13 | 无        |            |           | 024-22511736  | 024-22511724 |
| 5/5/26 9  | 存储卡 2008                    | 61       |         | 1      | 1      | 20160526-1   | 10         |         |         | 528.77  |                  |           | ^   |                                               | 106     | 0091605-01 | (10051王          | 2016/9/13 | 无        |            |           | 024-22511736  | 024-2251172/ |
| 8/5/26 10 | 57-1200 电池板+电池              | 61       |         | 1      | 1      | 20160526-1   | 10         | 正在导出工   | 作报表,诸   | 時に見たす   | 東京ならまた、第月日       | 194(電存成功) |     |                                               | 106     | 0091605-01 | (100051王         | 2016/9/13 | 无        |            |           | 024-22511736  | 024-2251172/ |
| 6/6/26 11 | 編程接口模块 (塑<br>料)             | 4J       |         | 1      | 1      | 20160526-1   | 16         |         |         |         |                  |           |     |                                               | 105     | 0091605-01 | CHI051压          | 2016/7/26 | 无        |            | 呼李立       | 13840040535   | 024-22897204 |
| 6/5/26 12 | 三色塔灯 絕對清可折                  | 27       |         | 1      | 1      | 20160526-1   | 10         |         |         |         |                  | 建筑        |     |                                               | 06      | 0091605-01 | C00051王          | 2016/9/13 | 无        |            | 野罐        |               |              |
| 6/5/26 13 | 三孔校語盒                       | 32       |         | 1      | 1      | 20160526-1   | 10         |         |         |         |                  |           |     |                                               | 106     | 0091605-01 | CHECKE           | 2016/9/13 | 无        |            | 乱先生       | 0411-83634260 | 0411-836342/ |
| 6/5/26 14 | 光电开关方形                      | C        |         | 2      | 2      | 20160520-1   | 100        | 297     | 594     | 594     | 无                |           | 看祈戒 | CHCI061日装设<br>备为了家原日                          | 0091606 | 0091605-01 | (20051王          | 2016/9/13 | 无        |            | 量庆林       | 0431-07812232 | 0431-8781996 |
| 6/6/26 16 | 69880 LEO                   | 25       |         | 1      | 1      | 20160526-1   | 100        | 325     | 325     | 325     | 无                |           | 看新成 | C100061日装设<br>長和丁葉的日                          | 0091605 | 0091605-01 | (10061)王         | 2016/9/13 | 无        |            |           | -             |              |
| 6/6/26 16 | 碱性开关                        | л        |         | 6      | 6      | 20160526-1   | 100        | 73.60   | 441.60  | 441.66  | 无                |           | 播新成 | C100061日装设<br>各加工業的日                          | 0091605 | 0091605-01 | (10061)五         | 2016/9/13 | 无        |            | 王朔        | 021-30134000  | 021-50270665 |
| 6/6/26 17 | 安全光栅                        | R        |         | 1      | 1      | 20160526-1   | 100        | 7500    | 7500    | 7500    | 基图士<br>20160426  |           | 香茶成 | CHEEREN 1110011111111111111111111111111111111 | 0091605 | 0091605-01 | CM1051任<br>建设备   | 2016/7/26 | 无        |            | 王耀东       | 0411-39069011 | 0411-390690  |
| 6/5/26 18 | 电线线线                        | R        |         | 1      | 1      | 20160526-1   | 100        | 0       | 0       | 7500    | 基思士<br>20160426  |           | 播茶戲 | C00061圧装设<br>資和工業10月                          | 0091605 | 0091605-01 | CMI051王<br>建设备   | 2016/7/26 | 无        |            | 王耀东       | 0411-39869011 | 0411-3986901 |
| 6/5/26 19 | 控制器零件 继电器单                  | R        |         | 1      | 1      | 20160526-1   | 100        | 0       | 0       | 7500    | 基思士<br>20160426  |           | 香茶成 | C00061正装设<br>量和工業10月                          | 0091605 | 0091605-01 | CN0051王<br>建设部   | 2016/7/26 | 无        |            | 王耀东       | 0411-39869011 | 0411-3986901 |
| 6/5/26 20 | 安全治想零件 角度词                  | G        |         | 2      | 2      | 20160526-1   | 100        | 0       | 0       | 7500    | 基馬士<br>20160426  |           | 香茶成 | C00061正装设<br>备和工艺项目                           | 0091605 | 0091605-01 | C10051王          | 2016/7/28 | 无        |            | 王耀东       | 0411-39069011 | 0411-398690  |
| 8/5/26 21 | 电控制                         | 1:       |         | 1      | 1      | 20160526-1   | 100        | 1890    | 1850    | 1850    | 无                |           | 香茶成 | CICC051正装设<br>备和工资项目                          | 0091606 | 0091605-01 | C00051王<br>新公正   | 2016/9/13 | 无        |            |           | 010-60701408  | 010-60701406 |
| 6/5/26 22 | 大体积10芯 上壳                   | н        |         | 1      | 1      | 20100526-1   | 100        | 32      | 32      | 737.11  | 无                |           | 看袖成 | CIGC061日装设<br>資利工業10日                         | 0091605 | 0091605-01 | C00051王<br>建设备   | 2016/9/13 | 无        |            |           | 0431-84656977 | 0431-846569  |
| 8/5/26 23 | 大体积10芯 下壳                   | н        |         | 1      | 1      | 20160526-1   | 100        | 67.94   | 67.94   | 737.11  | 无                |           | 番茶成 | CIGL051 正装设<br>資和工業項目                         | 0091606 | 0091605-01 | CHILDES1王<br>建设备 | 2016/9/13 | 无        |            |           | 0431-84656977 | 0431-8465697 |
|           |                             |          |         |        |        |              |            |         |         |         |                  |           |     | mana (12.85%)                                 |         |            | CANNEL LE        |           |          | ±444004/20 | 51        |               |              |

图 4.2.53

| E  | <b>3</b> 5                                                                                         | - 6              | • •       |                |             |                 |                   |                   |     |     |                                                    |                 | 采购                | 信息查询报表           | - Excel     |                         |       |                 |                |               |                   |                | - 0        | ×      |
|----|----------------------------------------------------------------------------------------------------|------------------|-----------|----------------|-------------|-----------------|-------------------|-------------------|-----|-----|----------------------------------------------------|-----------------|-------------------|------------------|-------------|-------------------------|-------|-----------------|----------------|---------------|-------------------|----------------|------------|--------|
| x  | 7件                                                                                                 | 开始               | 插入        | 页面布            | 局           |                 | 1                 | 端下                | 酮   | 视图  | ♀ 告诉我                                              |                 |                   |                  |             |                         |       |                 |                |               |                   |                | ±27 €      | 共享     |
| 粘  | ★ 第<br>5<br>5<br>5<br>5<br>5<br>5<br>5<br>5<br>5<br>5<br>5<br>5<br>5<br>5<br>5<br>5<br>5<br>5<br>5 | 沏<br>1制 ▼<br>1式刷 | 等线<br>B I | <u>u</u> -   E | 日 •<br>字体   | - 1<br>👌 - ,    | 1 •<br><u>A</u> • | A A<br>uán -<br>X | =   |     | <ul> <li>シ・</li> <li>目 1回</li> <li>対所方式</li> </ul> | 自动换行<br>合并后居中 - | 幣規<br>♀ % *<br>数字 | • <b>*</b> 0 •00 | 条件格式<br>・ 1 | 変用<br>単<br>数格格式 -<br>样式 | 元格样式  | 日本<br>振入<br>単元格 | ★ Σ<br>格式<br>• | 自动求和 、<br>填充、 | A<br>Z<br>W序和路选查: | り<br>気和选择<br>・ |            | ~      |
|    |                                                                                                    |                  |           |                |             |                 | - m #2            |                   |     |     |                                                    |                 |                   |                  |             |                         |       |                 |                |               |                   |                |            |        |
| A. | 1                                                                                                  | <u> </u>         | · 🔼       | ~ ~            | Jx          | r- <del>T</del> | 日州                | 1                 |     |     |                                                    |                 |                   |                  |             |                         |       |                 |                |               |                   |                |            | ~      |
| 1  | A                                                                                                  |                  | В         | С              |             | D               |                   | E                 |     | F   | G                                                  | н               | 1                 | J                | K           | L                       | M     | N               | 0              | Р             | Q                 | R              | S          |        |
| 1  | 下单日                                                                                                | 期材               | 料序号       | 产品名            | 称为          | 规格型             | 1号                | 备注规构              | 各采り | 购数量 | 到货数量                                               | 请款百分日           | 含税单价              | 含税金额             | 合同合计        | 2 请购单批                  | 均请购人  | 姓名项目名称          | 项目编号           | 设备编号          | 设备名称              | 合同号            | 合同约定多      | (合<br> |
| 2  | 2016/5                                                                                             | /26              | 665       | 2 5 口以;        | 太网 6        | 5GK5 (          | 005-              | 0BA00-1           | LAI | 1   | 1                                                  | 1 100           | 784               | 784              | 887         | 5 2016052               | 6-潘希威 | CHX051E         | 9160           | 5 0091605     | -( CHX051,E       | 北进2016         | 02016/8/11 |        |
| 3  | 2016/5                                                                                             | /26              | 666       | 3 TP700        | Con 6       | SAV2            | 124-              | 0GC01-            | DA  | 1   | 1                                                  | 1 100           | 3684              | 3684             | 887         | 5 2016052               | 6-潘希威 | CHX051E         | 9160           | 5 0091605     | -(CHX051,E        | 北进2016         | 02016/8/11 |        |
| 4  | 2016/5                                                                                             | /26              | 666       | 8 急停安          | 全维P         | PNOZ            | X1P               | 24VDC 3           | BN. | 1   | 1                                                  | 1 100           | 1187.5            | 1187.5           | 1187.       | 5 2016052               | 6-潘希威 | CHX051E         | 9160           | 5 0091605     | -(CHX051)         | 20160426       | -          |        |
| 5  | 2016/5                                                                                             | /26              | 666       | 9 直流招          | 2制量9        | 9000-           | 4103              | 4-01006           | 500 | 1   | 1                                                  | 1 160           | 1260              | 1260             | 153         | 0 2016052               | 6-潘希威 | CHX051E         | 9160           | 5 0091605     | -(CHX051)E        | 20160510       | 2          |        |
| 6  | 2016/5                                                                                             | /26              | 732       | 0 气动指          | 計 P         | PCF-4           | .0                |                   |     | 6   | 6                                                  | 6 100           | 28                | 168              | 737.1       | 1 2016052               | 6-潘希威 | CHX051E         | 9160           | 5 0091605     | -(CHX051)         | 无              |            |        |
| 7  | 2016/5                                                                                             | /26              | 742       | 4 CPU 1        | 21506       | SES7 2          | 215-1             | 1BG31-0           | XE  | 1   | 1                                                  | 1 100           | 2431              | 2431             | 887         | 5 2016052               | 6-潘希威 | CHX051E         | 9160           | 5 0091605     | -(CHX051)         | 北进2016         | 02016/8/11 |        |
| 8  | 2016/5                                                                                             | /26              | 742       | 5 扩展SI         | M 126       | SES7 2          | 223-1             | 1BL32-0           | XB  | 1   | 1                                                  | 1 100           | 1173              | 1173             | 887         | 5 2016052               | 6-潘希威 | CHX051E         | 9160           | 5 0091605     | -(CHX051)E        | 北进2016         | 02016/8/11 |        |
| 9  | 2016/5                                                                                             | /26              | 742       | 6 CM 12        | 41 R 6      | SES7 2          | 241-1             | LAH32-0           | DXE | 1   | 1                                                  | 1 100           | 378               | 378              | 887         | 5 2016052               | 6-潘希威 | CHX051E         | 9160           | 5 0091605     | -(CHX051)E        | 北进2016         | 02016/8/11 |        |
| 10 | 2016/5                                                                                             | /26              | 742       | 7 存储卡          | 2M6         | SES7 9          | 954-8             | BLC02-0           | AA  | 1   | 1                                                  | 1 100           | 252               | 252              | 887         | 5 2016052               | 6-潘希威 | CHX051E         | 9160           | 5 0091605     | -(CHX051)E        | 北进2016         | 02016/8/11 |        |
| 11 | 2016/5                                                                                             | /26              | 742       | 8 S7-12        | 00 €6       | 5ES7 2          | 297-0             | DAX30-0           | )X/ | 1   | 1                                                  | 1 100           | 173               | 173              | 887         | 5 2016052               | 6-潘希威 | CHX051E         | 9160           | 5 0091605     | -( CHX051,E       | 北进2016         | 02016/8/11 |        |
| 12 | 2016/5                                                                                             | /26              | 742       | 9 编程接          | 日格4         | 1000-           | 6871              | 3-70600           | 01  | 1   | 1                                                  | 1 160           | 270               | 270              | 153         | 0 2016052               | 6-潘希威 | CHX051E         | 9160           | 5 0091605     | -( CHX051,E       | 20160510       | 2          |        |
| 13 | 2016/5                                                                                             | /26              | 744       | 7 三色塔          | <b>対 ix</b> | <b>VGB3</b>     | 3M                |                   |     | 1   | 1                                                  | 1 100           | 176               | 176              | 17          | 6 2016052               | 6-潘希威 | CHX051E         | 9160           | 5 0091605     | -( CHX051,E       | 无              |            |        |
| 14 | 2016/5                                                                                             | /26              | 744       | 8 三孔技          | 钮』K         | (CB-2           | 23D               |                   |     | 1   | 1                                                  | 1 100           | 185               | 185              | 18          | 5 2016052               | 6-潘希威 | CHX051E         | 9160           | 5 0091605     | -( CHX051,E       | 无              |            |        |
| 15 | 2016/5                                                                                             | /26              | 744       | 9 光电开          | 关方の         | CX-44           | 1-P               |                   |     | 1   | 2                                                  | 2 100           | 297               | 594              | 59          | 4 2016052               | 6-潘希威 | CHX051E         | 9160           | 5 0091605     | CCHX051,E         | 无              |            |        |
| 16 | 2016/5                                                                                             | /26              | 745       | 0 照明灯          | LECE        | BLT32           | W75               | 0-M/2M            |     | 1   | 1                                                  | 1 100           | 325               | 325              | 32          | 5 2016052               | 6-潘希威 | CHX051E         | 9160           | 5 0091605     | CCHX051,E         | 无              |            |        |
| 17 | 2016/5                                                                                             | /26              | 745       | 1 磁性开          | ×Ν          | MK51            |                   | -                 |     |     | 5                                                  | 6 100           | 73.6              | 441.6            | 441.6       | 6 2016052               | 6-潘希威 | CHX051E         | 9160           | 5 0091605     | CCHX051/H         | 无              |            |        |
| 18 | 2016/5                                                                                             | /26              | 745       | 2 安全光          | 樹の          | GL-R:           |                   | 用最截距              |     | 1   | 1                                                  | 1 100           | 7500              | 7500             | 750         | 0 2016052               | 6-潘希威 | CHX051E         | 9160           | 5 0091605     | CCHX051,E         | 基恩士20          | 1          |        |
| 19 | 2016/5                                                                                             | /26              | 745       | 3 电线线          | 缆(          | GL-RI           | ~                 | 截图时隙              | 藏当前 | 窗口  | 1                                                  | 1 100           | 0                 | 0                | 750         | 0 2016052               | 6-潘希威 | CHX051E         | 9160           | 5 0091605     | CCHX051           | 基恩士20          | 1          |        |
| 20 | 2016/5                                                                                             | /26              | 745       | 4 控制器          | 零件(         | GL-TL           | 18                |                   |     |     | 1                                                  | 1 100           | 0                 | 0                | 750         | 0 2016052               | 6-潘希威 | CHX051E         | 9160           | 5 0091605     | -( CHX051,E       | 基恩士20.         | 1          |        |
| 21 | 2016/5                                                                                             | /26              | 745       | 5 安全光          | 間るの         | GL-RB           | 01                |                   |     | 2   | 2                                                  | 2 100           | 0                 | 0                | 750         | 0 2016052               | 6-潘希威 | CHX051E         | 9160           | 5 0091605     | CCHX051           | 基恩士20          | 1          |        |
| 22 | 2016/5                                                                                             | /26              | 745       | 6 电控箱          | 1           | 1300-           | £x65              | 7高x210            | 深   | 1   | 1                                                  | 1 100           | 1850              | 1850             | 185         | 0 2016052               | 6-潘希威 | CHX051E         | 9160           | 5 0091605     | CCHX051E          | 无              |            |        |
| 23 | 2016/5                                                                                             | /26              | 745       | 7 大体积          | 1071        | 110B-           | SEH               | 2B-PG2            | 9   | 1   | 1                                                  | 1 100           | 32                | 32               | 737.1       | 1 2016052               | 6-潘希威 | CHX051F         | 9160           | 5 0091605     | CCHX051           | 无              |            |        |
| 24 | 2016/5                                                                                             | /26              | 745       | 8 大体积          | 1071        | 110B-           | SFH-              | 1L-CV-            | PG  | 1   | 1                                                  | 1 100           | 57,94             | 57.94            | 737.1       | 1 2016052               | 6-潘希威 | CHX051E         | 9160           | 5 0091605     | CHX051.           | 无              |            |        |
| 25 | 2016/5                                                                                             | /26              | 745       | 9 3组模:         | 快框ト         | HF10B           | -UA               |                   |     | 1   | 1                                                  | 1 100           | 81.9              | 81.9             | 737.1       | 1 2016052               | 6-潘希威 | CHX051E         | 9160           | 5 0091605     | CCHX051           | 无              |            |        |
| 26 | 2016/5                                                                                             | 126              | 746       | 0 94R #8       | 山加山         | JE10P           | 1.4               |                   |     |     | 1                                                  | 1 100           | 01.0              | 01.0             | 727 1       | 1 2016052               | 6     | CHY0515         | 0160           | 5 0001605     | COUVOS1 I         | Ŧ              |            | -      |
|    |                                                                                                    | 1                | 采购信息      | 查询报表           |             | •               |                   |                   |     |     |                                                    |                 |                   |                  |             |                         | 4     |                 |                |               |                   |                |            | Þ      |
| 献治 | 8                                                                                                  |                  |           |                |             |                 |                   |                   |     |     |                                                    |                 |                   |                  |             |                         |       |                 |                | III           | 回四                |                | + 1        | 00%    |

### (2) 添加采购单模块功能

### 项目材料-显示的是已经批准的项目材料

点击"项目材料"栏,显示的是已经批准的项目材料,如图 4.2.55

| 5185            | 海经品                | €R  | 世辺市 清教                        |                |           |             |             |                                                                                                    |                   |
|-----------------|--------------------|-----|-------------------------------|----------------|-----------|-------------|-------------|----------------------------------------------------------------------------------------------------|-------------------|
| H ×             |                    |     |                               |                |           |             |             |                                                                                                    |                   |
| 当前为第 1<br>(4)专用 | 页/共640页 ▶ ₩        | 04  |                               | 26.25          | Mittan Di | ALC: W 1011 |             | (0) (0)                                                                                                    | 1444-14-14 (****) |
| 19415           | 10-5               | 104 | INAR 120                      | 1              | 1160      |             | 200         | 0                                                                                                    | 9661              |
|                 | 101                | 301 | 1000.332                      |                | 115       |             |             |                                                                                                    | 2.14              |
|                 | 104                | 30  | Marsh-2 0                     | 17             | 114       |             |             |                                                                                                    | 1.7               |
|                 | 10.00              | 10  | 289-05                        |                | 1145      |             |             | , in the second second s | 1.71              |
|                 | 94                 | 783 | NUT 10 - 10                   |                | 1145      |             |             | 2                                                                                                    | 2.00              |
|                 | 7/000              | 503 | LMINET                        | 0              | 11.66     |             |             | ű.                                                                                                    | 2.14              |
|                 | 1014               | 301 | 800/2015-15                   | 10             | 1160      |             |             |                                                                                                    | 1.77              |
|                 | BUT PAGE           |     | 10100-01                      | et.            | 1140      |             | NURSEDITIVE |                                                                                                    | 0.7               |
|                 | 96                 | 30  | 2004                          | 0              | 1144      |             |             |                                                                                                    | 0.2               |
|                 | 成本主形法              | 30  | C-TENTISLORD                  | a              | 14        |             |             |                                                                                                    | 0.26              |
|                 | 日本学校 1月            | 361 | 6777171030-6-3810             | a              | 16        |             |             |                                                                                                    | 18.29             |
|                 | 日本学校 1月            | 00  | 61121121020-4-30              | a              | 116       |             |             | i i                                                                                                    | 5.40              |
|                 | 平均常用滑轮             | 312 | HETTER-39-6-BCS-2C30          | n.             | 11.65     |             |             | 2                                                                                                    | 0.25              |
|                 | (c)/ 2009 R        | 500 | D7201                         | n              | 1.6       |             |             |                                                                                                    | 0.95              |
|                 | 责止 <b>的名法</b> 语计算统 | 30  | 100212                        | a              | 1.65      |             |             |                                                                                                    | 0.95              |
|                 | GE                 | 50  | 10.000-G-FC12                 | a              | A1.40     |             |             |                                                                                                    | 0.17              |
|                 | 网络新花               | 582 | LIPSING                       | (F             | रा क      |             |             | 0                                                                                                    | 21.22             |
|                 | <b>=</b> 5:        | 583 | P3L8160-16                    | (T             | 1.65      |             |             | 0                                                                                                    | 0.51              |
|                 | 带至非是补知法            | 512 | 1002510                       | 6              | 41.49     |             |             | 0                                                                                                    | 0.00              |
|                 | 资力转送               | 32  | DG2:02Z                       | 6              | 41.45     |             |             |                                                                                                    | 244.12            |
|                 | 巨步带轮               | 530 | AT0124L050-4-000-12/054-120.5 | 6              | 1.61      |             |             | 0                                                                                                    | 0.21              |
|                 | (在105h             | 500 | HCL004-02 0                   | (1             | 4.65      |             |             | 0                                                                                                    | 4.10              |
|                 | <b>25</b>          | 580 | 5562-15                       | p.             | 4.65      |             |             | 0                                                                                                    | 0.97              |
|                 | 25/3               | 580 | A225-011-015-V5-8             | 14             | 机械        |             |             | 0                                                                                                    | 1.71              |
|                 | গায়               | 582 | 5390/316-0                    | 6              | 机械        |             |             | 0                                                                                                    | 0.21              |
|                 | MERCH              | 593 | HCT275-3                      | PF             | 机和        |             |             | 0                                                                                                    | 0.07              |
|                 | 纹网络                | 592 | CH006-16                      | ( <del>1</del> | 机械        |             |             | 0                                                                                                    | 0.90              |
|                 | <b>技巧</b> 约约       | 510 | CR086-02                      | (14            | 机板        |             |             | 0                                                                                                    | 0.17              |
|                 | 网络                 | 510 | CESEGES                       | 19             | 机械        |             |             | 0                                                                                                    | 10.26             |
| 1               | 新教育和目的             | 383 | 4371-011-110-75-7             | 12             | 11.65     |             |             | 0                                                                                                    | 25.64             |

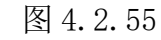

## 项目材料-快速条件查询项目材料

点击左侧快速查询,如图 4.2.56

|          |                |                | - 🞲 💜 🍠                     |                |                  |                                                                                                    |       |         |         |
|----------|----------------|----------------|-----------------------------|----------------|------------------|----------------------------------------------------------------------------------------------------|-------|---------|---------|
| 料 采购信息宣询 | 消耗品信息 洗水明细 添加采 | 9年 采购合同 品牌分配采购 | 人 由应用管理 添加清放单 清放单           | 利去             |                  |                                                                                                    |       |         |         |
| 相相       | 清福             | 210            | 供店阀 进校                      |                |                  |                                                                                                    |       |         |         |
| #4 ×     |                |                |                             |                |                  |                                                                                                    |       |         |         |
| 当前为第 1   | 页/共640页 ▶ ₩    | <u></u>        |                             |                |                  |                                                                                                    | 11.   | 10      |         |
| 料编号      | 材料名称           | 品牌             | 現格                          | 単位             | 采购类的             | 共应再名称                                                                                                    | 統則(用) | 参考价格(元) | 材料价格(元) |
| 6        | 拉手             | SKD            | URANILEO                    | (‡             | fl.86            |                                                                                                    |       | 0       | 20.61   |
|          | 把手             | SKI            | UADEL132                    | 件              | 机械               |                                                                                                    |       | 6       | 2.14    |
|          | 1942           | SKD            | 83832-2.0                   | 件              | 机械               |                                                                                                    |       | 0       | 1.71    |
|          | 弹簧             | 593            | M26-25                      | (†             | 机械               | and the second second se |       | 0       | 1.71    |
|          | 接头             | 580            | 2206-95                     | (#             | 机械               |                                                                                                    |       | e       | 2.99    |
|          | 直接抽承           | SRD            | LINEWED                     | ( <del>†</del> | 机械               |                                                                                                    |       | 0       | 2.14    |
|          | 醋裝             | SRD            | NOES16-6                    | 件              | 机械               |                                                                                                    |       | 0       | 1.71    |
|          | 建筑型编辑          | S80            | 8098-21                     | 件              | 机械               | MORISHIM                                                                                                    |       | 0       | 0.21    |
|          | 滑轨             | SKD            | \$83614                     | (†             | 机械               |                                                                                                    |       | 0       | 0.21    |
|          | 同步步形带          | SR0            | C-7881 (21,050              | (#             | 机械               |                                                                                                    |       | 0       | 0.26    |
|          | 向步带轮 1型        | 580            | ATPP121050-4-WK10           | (#             | 机械               |                                                                                                    |       | e       | 10.26   |
|          | 同步带轮 1型        | 580            | ATFP121050-4-90             | 件              | 11.06            |                                                                                                    |       | e       | 5.90    |
|          | 平波带用器枪         | 530            | 101920-31-6-806-7030        | (牛             | 机械               |                                                                                                    |       | 0       | 0.26    |
|          | 向心体抽染          | SKD            | 87201                       | 件              | 11.56            |                                                                                                    |       | 0       | 8.95    |
|          | 带止推销年期计编录      | 580            | 883212                      | (†             | 机械               |                                                                                                    |       | 0       | 8.55    |
|          | (fi));         | 580            | H3420-6-7022                | (†             | 化炼               |                                                                                                    |       | 0       | 0.17    |
|          | 直线触术           | 580            | 1075065                     | (#             | 机械               |                                                                                                    |       | e       | 22.22   |
|          | 手校             | 550            | PIG.K160-16                 | (#             | 11.86            |                                                                                                    |       | 0       | 9.51    |
|          | 带至推杂计传承        | 530            | 80200                       | (#             | 6.8              |                                                                                                    |       | 0       | 9.00    |
|          | 推力抽染           | 580            | 8621022                     | 14             | 1.16             |                                                                                                    |       | 0       | 244.10  |
|          | 1015月242       | SKI            | ATP235.050-A-H26-IP054-18.5 | /#             | 1.15             |                                                                                                    |       | 0       | 0.21    |
|          | (25565         | 50             | HTL/HTL-22 0                | 14             | 4.12             |                                                                                                    |       |         | 4.10    |
|          | 175            | 50             | 54612-15                    | 6              | 41 kg            |                                                                                                    |       |         | 3.07    |
|          | 100.00         | G11            | AVEN-DU L-C 15-W-R          | 14             | £ 16             |                                                                                                    |       |         | 1.11    |
|          | *5             | 533            | 90P3 6-2                    | 12             | 1.14             |                                                                                                    |       |         | 0.21    |
|          | at A State     | SM             | 10770-5                     | 10             | 47 M             |                                                                                                    |       |         | 0.02    |
|          | absolute       | C21            | CICIER-10                   | 14             | 4142             |                                                                                                    |       |         | 0.02    |
|          | etred A        | c12            | Carate to                   | (h             | रुआते.<br>संरक्ष |                                                                                                    |       | e e     | 0.00    |
|          | BORD .         | 000            | CARDON                      | 0              | 2205             |                                                                                                    |       |         | 10.01   |
|          | EVEC BUT LOSS  |                |                             | 1T             | 7/98             | AND AND A REACT                                                                                                    |       | Č       |         |
|          | 30,000,000,000 | 584            | WHT-DIT-CIO-96-8            | 17             | 1.06             | 3440714802                                                                                                    |       | P       | 25.04   |

图 4.2.56

点击"快速查询"后显示如下图 4.2.57 所示,注意,本模块查询功能依旧可以使用翻页功能,同上一模块类似,此处不再赘述:

| 6    |          | 「「「        |           | 8<br>•••••••••••••••••••••••••••••••••••• |                           | ののです      | 5<br>·<br>·<br>·<br>·<br>·<br>·<br>·<br>·<br>·<br>·<br>·<br>·<br>· |                 |              |      |                  |
|------|----------|------------|-----------|-------------------------------------------|---------------------------|-----------|--------------------------------------------------------------------|-----------------|--------------|------|------------------|
| -24  | 材料       | 消耗品        | 000209244 | 采购                                        | HINTO HINTO HIGH CONTOURS | 供应商       | 清泉                                                                 | he ave - 2 date |              |      |                  |
| ΦE   | 材料 ×     |            |           |                                           |                           |           |                                                                    |                 |              |      |                  |
|      | (当前为第一1  | 页/ 井 640 页 | N M       |                                           |                           |           |                                                                    |                 |              |      |                  |
|      | 山油茶油     | X/ X 040 X |           | 8                                         | Lán                       | 胡松        |                                                                    |                 | 单位           | 采购米刷 | 供应商名称            |
| 朱融   | N.K.E.HJ |            |           | SRI                                       | *                         | UWANY1:   | 20                                                                 | 伴               | + .u.<br>‡   | 机械   | 深圳市仕瑞达           |
| 1.14 | 材料编号     |            |           | SRI                                       |                           | UADEL1:   | 32                                                                 | 伴               | ŧ            | 机械   | 深圳市仕瑞达           |
| _    |          |            |           | SRI                                       |                           | NZRCS2    | -2.0                                                               | 伯               | ŧ            | 机械   | 深圳市仕瑞达           |
|      |          |            |           | SRI                                       |                           | WF8-25    |                                                                    | 伯               | ŧ            | 机械   | 深圳市仕瑞达           |
|      | 材料名称     |            |           | SRI                                       |                           | MINCING-H | 105                                                                | 伯               | +            | 机械   | 深圳市仕瑞达           |
|      |          |            |           | SRI                                       |                           | LHMSWE    | 25                                                                 | 2               | ŧ            | 机械   | 深圳市仕瑞达           |
|      |          |            |           | SRE                                       |                           | NHXCS1    | 5-6                                                                | (4)<br>(4)      | ŧ            | 机械   | 深圳市仕瑞达           |
|      | 规 格      |            |           | SRI                                       |                           | NW6-2     | 1                                                                  | 四日              | ŧ            | 机械   | 不過不(甲圖/補密机機)     |
|      |          |            |           | SRI                                       |                           | SR3614    |                                                                    | 伯               | ±            | 机械   | 深圳市仕瑞达           |
|      | 采购类别     |            | •         | SRI                                       |                           | C-TBN1    | 121.050                                                            | 伯               | ŧ            | 机械   | 深圳市仕瑞达           |
|      |          |            |           | SRI                                       |                           | ATPP12    | L050-A-NK10                                                        | 四日              | ‡            | 机械   | 深圳市仕瑞达           |
|      |          |            |           | SRI                                       |                           | ATPP12    | L050-A-N8                                                          | 白               | ŧ            | 机械   | 深圳市仕瑞达           |
|      |          |            |           | SRI                                       |                           | HBPM28    | -N8-6-BC6-FC30                                                     | 伴               | ŧ            | 机械   | 深圳市仕瑞达           |
|      |          |            |           | SRI                                       |                           | B7201     |                                                                    | 伯               | ŧ            | 机械   | 深圳市仕瑞达           |
|      |          |            |           | R SRI                                     |                           | NKXZ12    |                                                                    | 伯               | ŧ            | 机械   | 深圳市仕瑞达           |
|      |          |            |           | SRI                                       |                           | HBG20-    | 6-FC22                                                             | 台               | ŧ            | 机械   | 深圳市仕瑞达           |
|      |          |            |           | SRI                                       |                           | LHFSIM    | 25                                                                 | 伴               | ;<br>‡       | 机械   | 深圳市仕瑞达           |
|      |          |            |           | SRI                                       |                           | PHLK16    | 0-16                                                               | 伴               | ŧ            | 机械   | 深圳市仕瑞达           |
|      |          |            |           | SRI                                       |                           | NKXZ50    |                                                                    | 伯               | ŧ            | 机械   | 深圳市仕瑞达           |
|      |          |            |           | SRI                                       |                           | B6210Z    | Z                                                                  | 肖               | ŧ            | 机械   | 深圳市仕瑞达           |
|      |          |            |           | SRI                                       |                           | ATPP26    | L050-A-H36-KFC8                                                    | 54-K8.5 伴       | ‡            | 机械   | 深圳市仕瑞达           |
|      |          |            |           | SRI                                       |                           | HELGHN    | 4-22.0                                                             | 台               | ŧ            | 机械   | 深圳市仕瑞达           |
|      |          |            |           | SRI                                       |                           | SWH12-    | 15                                                                 | 伯               | ŧ            | 机械   | 深圳市仕瑞达           |
|      |          |            |           | SRI                                       |                           | AXFY-D    | 11-L15-V5-N                                                        | 伯               | ŧ            | 机械   | 深圳市仕瑞达           |
|      |          |            |           | SRI                                       |                           | SHHPSL    | 8-2                                                                | 伯               | ŧ            | 机械   | 深圳市仕瑞达           |
|      |          |            |           | SRI                                       |                           | HOCTD 7   | 5-3                                                                | 伯               | ŧ            | 机械   | 深圳市仕瑞达           |
|      |          |            |           | SRI                                       |                           | CMGH6-    | 16                                                                 | 臼               | ŧ            | 机械   | 深圳市仕瑞达           |
|      |          |            |           | SRI                                       |                           | CMGH6-    | 22                                                                 | 伯               | ŧ            | 机械   | 深圳市仕瑞达           |
|      |          |            |           | SRI                                       |                           | CRSD66    | 5                                                                  | 伴               | ŧ            | 机械   | 深圳市仕瑞达           |
|      |          |            |           | SRI                                       |                           | AXFL-D    | 11-L10-V5-N                                                        | 伯               | ŧ            | 机械   | 深圳市仕瑞达           |
|      |          |            |           | SRE                                       |                           | CRSD66    | 9<br>11-L10-V5-N                                                   | H<br>H          | <del>.</del> | 机械机械 | 梁则市住瑞达<br>梁圳市住瑞达 |

图 4.2.57

例如: 输入查询标号: 3666, 结果为下图 4.2.58:

|    | 库房管理    | • 采购管理 | 项目管理    | 财务   | 管理       |      |         |       |              |             |             |
|----|---------|--------|---------|------|----------|------|---------|-------|--------------|-------------|-------------|
| (  |         |        | Ţ       |      | 8        | 2    | P       | -     | <sup>3</sup> | Ż           |             |
| 项  | 目材料 采购信 | 息查询 消  | 紀信息 注   | 流水明细 | 田 添加采购单  | 采购合同 | 品牌分配采购人 | 供应商管理 | 添加请款单        | 请款单列表       |             |
|    | 材料      | 3      | 肖耗品     |      |          | 采购   |         | 供应商   | 请慕           | x           |             |
| 项  | 目材料 ×   |        |         |      |          |      |         |       |              |             | •           |
| H  | ◀ 当前为第  | 1 页/   | 共 640 页 | ► M  |          |      |         |       |              |             | 🕄 刷新        |
| 快速 | 材料编号    | 材料名称   | 品牌      | :    | 规格       | 单位   | 采购类别    | 供应商名称 | 货期(周)        | 参考价格(<br>元) | 材料价格(<br>元) |
| 查询 | 3666    | 拉手     | SRD     | υ    | WANY120  | 件    | 机械      | 3     |              | 0           | 20.51       |
|    | 13666   | 接头     | MISUMI  | У    | CPFFS33F |      | 机械      |       |              | 88.66       | 75. 78      |
|    |         |        |         |      |          |      |         |       |              |             |             |
|    |         |        |         |      |          |      |         |       |              |             |             |

#### 图 4.2.58

项目材料-分类别排序查看

材料可以按照材料名称、品牌、规格、单位、采购类别、供应商 名称、货期(周)、参考价格(元)、材料价格(元)来进行分类别 排序查看。需要点击下图中的栏,如图 4.2.59:

| HA SOURCE | ANACE 20108 2021 | р <u>у</u> рудан<br>на знан длужини<br>ал |                             | ()<br>(法 |                |              |        |         |         |
|-----------|------------------|-------------------------------------------|-----------------------------|----------|----------------|--------------|--------|---------|---------|
| 494 ×     |                  | 16.72                                     | - POEN - NO                 |          |                |              |        |         |         |
| 当55555 1  | 辰/≍640页 ▶ ₩      |                                           |                             |          |                |              |        |         |         |
| 1463      | 材料名称             | ~ <del>6</del> 8                          | 無格                          | ₩tū      | 采购类别           | 其应商名称        | (国) 開送 | 参考价格(元) | 材料价格(元) |
| 7         | 招手               | SMD                                       | UADEL130                    | *        | \$1.4 <b>4</b> | web10x21a404 |        | a       | 2.14    |
| 12        | 織铁               | SED                                       | N0XC316-6                   | 件        | 61.94          |              |        | a       | 1.71    |
| 0         | 带主權現件現計抽來        | SRD                                       | REXE12                      | 19       | 机体             |              |        | 0       | 8.85    |
| 5         | 帶亞維密特铂汞          | SED                                       | 823250                      | 件        | 60.MA          |              |        | a       | 0.63    |
|           | 弹簧               | SRD                                       | ¥78=25                      | 17       | 机械             |              |        | 0       | 1.71    |
|           | (1) (1)          | SED                                       | 5802-15                     | #        | 40,0 <b>6</b>  |              |        | a       | 0.07    |
|           | 体验               | SRD                                       | HB420-6-PC22                | 件        | 机械             |              |        | a       | 0.17    |
|           | 29.              | SRD                                       | \$33614                     | #        | 机械             |              |        | 0       | 0.21    |
|           | 間絵               | SED                                       | 033996                      | #        | 50.9M          |              |        | a       | 10.29   |
|           | 统律师              | SRD                                       | HCL/H64-22.0                | #        | 机械             |              |        | 0       | 4.10    |
|           | 1212101          | SKD                                       | CB5H5-L6                    | #        | 60.84          |              |        | 0       | 0.03    |
|           | 統維領              | SRD                                       | C05H8-22                    | 神        | 5156           |              |        | 0       | 0.17    |
|           | 接头               | SED                                       | PSC 85-95                   | 9        | 40.4K          |              |        | 8       | 2.59    |
|           | 深乐成              | SED                                       | A291-011-L10-45-9           | 17       | 50.M           |              |        | 0       | 1.71    |
|           | 緊要與密封國           | SED                                       | A27L-241-L10-W5-R           | 19       | 机体             |              |        | 0       | 25 64   |
|           | 拉手               | 510                                       | UNAME 120                   | #        | 50M            |              |        | a       | 20.51   |
|           | 腰菇型硷钼            | SRD                                       | 30M8-21                     | 神        | 90.9K          |              | 网络 HR  | 0       | 0.21    |
|           | 副務校習             | SRD                                       | H0CTD75-3                   | *        | 80.9 <b>4</b>  |              |        | a       | 0.67    |
|           | 明報               | SRD                                       | REB252-2.0                  | 律        | 90.5 <b>4</b>  |              |        | 0       | 1.21    |
|           | 平底帶用潛轮           | SRD                                       | HEPM28-HE-6-806-FC30        | #        | 机械             |              |        | 0       | 0.26    |
|           | 手轮               | SKD                                       | 1912060-16                  | 律        | 5.56           |              |        | 0       | 0.61    |
|           | 同步击影音            | SRD                                       | C-THU122050                 | #        | 机械             |              |        | 0       | 0.26    |
|           | 四点带轮             | SED                                       | AT2126L050-A-106-12054-10.5 | #        | 60.94          |              |        | a       | 0.21    |
|           | 同步带轮 1型          | SRD                                       | ATPF121050-A-9810           | 19       | 9.9            |              |        | 0       | 10.28   |
|           | 同步带轮 1型          | SED                                       | ATFF121050-A-MD             | \$       | 61.86          |              |        | a       | 5.30    |
|           | 维力物录             | SHD                                       | B621002                     | 17       | 91.94          |              |        | 0       | 244.10  |
|           | 由心孫独希            | SED                                       | B7201                       | 19       | 机体             |              |        | a       | 0.55    |
|           | 新豆               | sup                                       | 5302516-2                   | #        | <b>5.</b> M    |              |        | 0       | 0.21    |
|           | 直接和承             | SRD                                       | 134/5/925                   | #        | 91.1 <b>8</b>  |              |        | a       | 2 14    |
|           | 直线抽发             | SED                                       | 130 50 40 5                 | #        | 10.04          | 10000000     |        | a       | 22 22   |

图 4.2.59

排序后会对拼音字母在前的顺序排序,再点击则倒序排列。

### 添加采购单-材料组织

材料可以按照项目、请购批次、请购日期、供应商、待询价组织: 如图 4.2.60:

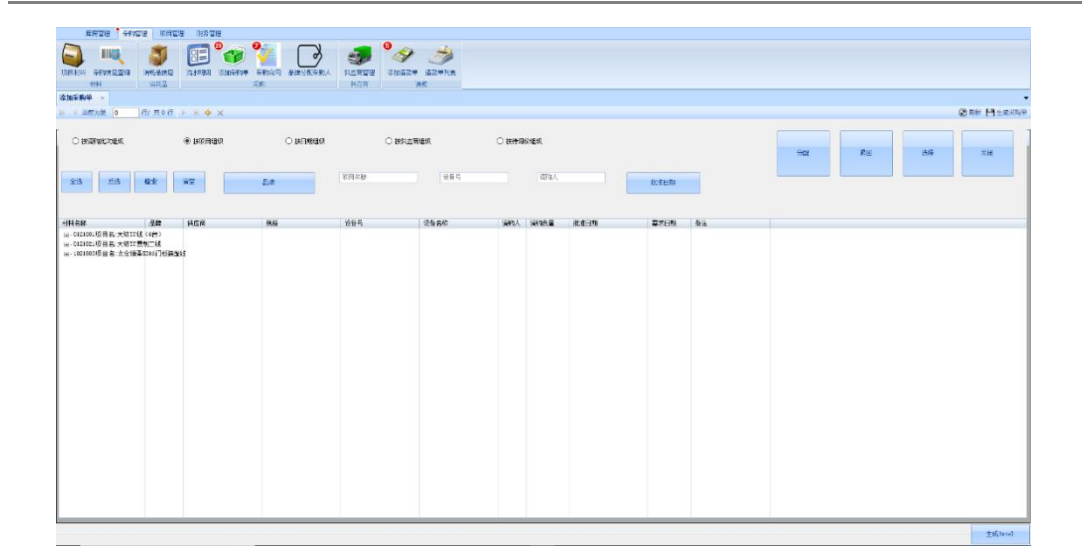

图 4.2.60

## 添加采购单-树结构查询和选择

可以对树结构的项目材料实现查询和选择,如图 4.2.61

|                                                                                                    | 第一日日日<br>第一日日日<br>第二日日日<br>第二日日日<br>第二日日<br>第二日<br>第二                                                                                                    |                                                                                                    | NATUR<br>NATUR<br>NATURAN<br>NATURAN |                                                                                                    | оцатич<br>рынич<br>рынич                                                                                           | 300<br>300                                                                                                    |                                                                             |                                       |                                                                                                    |                                                                                  |         |        | © = | # Plass |
|----------------------------------------------------------------------------------------------------|----------------------------------------------------------------------------------------------------|----------------------------------------------------------------------------------------------------|----------------------------------------------------------------------------------------------------|----------------------------------------------------------------------------------------------------|----------------------------------------------------------------------------------------------------|----------------------------------------------------------------------------------------------------|-----------------------------------------------------------------------------|---------------------------------------|----------------------------------------------------------------------------------------------------|----------------------------------------------------------------------------------|---------|--------|-----|---------|
| 1916/20         Alte         No.         SPR         SPR         SP                                                                                                    | O SUMALIZER                                                                                                    | •<br>26 28                                                                                                    | 11)7663666<br>2                                                                                                    | O ITEMBER                                                                                                    | 0 (845)<br>(588)                                                                                                   | 1984<br>1984                                                                                                    | O intri                                                                     | inder<br>(WRA)                        |                                                                                                    | 批生印机                                                                             |         | Ha: Qu | 26  | Хн      |
| construction         Seventiality         Seventiality | ********                                                                                                    | Ate 1                                                                                                    | LE商                                                                                                    | 积热                                                                                                    | 说출목                                                                                                    | 设备名称                                                                                                    | 調除人                                                                         | 请职业型                                  | 批准日和                                                                                                    | 電石田和                                                                             | *1      |        |     |         |
|                                                                                                    | - Contrary Bio - Statters<br>- Contrary Bio - Statters<br>- Contrary Bio - Statters<br>- Statters - Statters<br>- Statters<br>- Statters - Statters<br>- Statters - Statters<br>- Statters<br>- Statters - Statters<br>- Statters - Statters<br>- Statter | 그로든<br>사진<br>이 기사하지 않고<br>Approace<br>제가가지도 제구 주제도<br>제가 주제도<br>제가 주제도<br>제가 주제도<br>제가 주제도<br>제가 주제도<br>제가 주제도<br>제가 주제도<br>제가 주제도<br>제가 주제도<br>제가 주제도<br>제가 주제도<br>제가 주제도<br>제가 주제도<br>제가 주제도<br>제가 제가 하는 데 (1998년 1998년 19988년 19988년 1998년 19988년 19988년 19988년 19988년 19988년 19988년 19988년 19 |                                                                                                    | 2046541114882<br>20469<br>20489<br>20489<br>20499<br>20499<br>20000000000 | 0121021-01<br>102202-01<br>102202-01<br>102202-02<br>102202-02<br>102202-02<br>102202-02<br>102202-02<br>102202-02 | 44(07:56)<br>2015 (1462)<br>2015 (1462)<br>2016 (1462)<br>2016 (14 | 做 垂刊<br>垂立 杰<br>美美的 立立木志<br>美立立木志<br>美立立木志<br>美立立木志<br>美立立木志<br>美立立木志<br>美文 | 10<br>3<br>1<br>1<br>6<br>6<br>6<br>2 | 2019-6-64 20.2<br>0049-9-94 50<br>0049-9-94 50<br>0049-9-94 50<br>0049-9-94 50<br>0049-9-94 50<br>0049-9-94 50<br>0049-9-94 50<br>0049-9-95<br>0049-9-95<br>0049-95<br>0049-95<br>004 | 2016/10/16<br>2016/11/36<br>2016/11/36<br>2016/11/36<br>2016/11/36<br>2016/11/36 | 234[]94 |        |     |         |

图 4.2.61

## 添加采购单-项目材料退回

在树结构处选择要退回的材料,之后点击下图示处"退回"按钮, 如图 4.2.62

| <ul> <li>(1)</li> <li>(1)</li></ul> | ARA/AM                                                | 100 Per 2000                                                          | Singer Birdinger A                                                                                                    | الالم المراجع (مراجع المراجع المراجع مل | 9 🥩                                                                                                    |                           |                |                                                                                         |                                        |    |    |    |    |                |
|----------------------------------------------------------------------------------------------------|-------------------------------------------------------|-----------------------------------------------------------------------|----------------------------------------------------------------------------------------------------|----------------------------------------------------------------------------------------------------|----------------------------------------------------------------------------------------------------|---------------------------|----------------|-----------------------------------------------------------------------------------------|----------------------------------------|----|----|----|----|----------------|
|                                                                                                    | =/ # 0.5                                              |                                                                       |                                                                                                    |                                                                                                    |                                                                                                    |                           |                |                                                                                         |                                        |    |    |    |    |                |
| 1 31467326 0 C                                                                                                    | 77 31 0 17                                            | 7 8 <del>9</del> X                                                    |                                                                                                    |                                                                                                    |                                                                                                    |                           |                |                                                                                         |                                        |    |    |    | 1  | Constan El ana |
|                                                                                                    |                                                       | ● 按项目组织                                                               |                                                                                                    | 01                                                                                                    | 我的原題現                                                                                                    | 0 19140                   | HÖKEKZ         |                                                                                         |                                        |    | 分配 | 透田 | 80 | ¥ia            |
| £18 Kit                                                                                                    | <b>4</b> *                                            | ħŻ                                                                    | £16                                                                                                    | 项目名称                                                                                                    | 说會考                                                                                                    |                           | 清明人            | _                                                                                       | 化主印和                                   |    |    |    |    |                |
| 非名称                                                                                                    | 8#                                                    | 供应商                                                                   | 织结                                                                                                    | 设备局                                                                                                    | 设备名称                                                                                                    | 谓购人                       | 調動調            | 技术日期                                                                                    | 秦水曰朝                                   | ē: |    |    |    |                |
| ● 000000000000000000000000000000000000                                                                                                    | #2116111388<br>电子关致的<br>电子关致的<br>电子关键的<br>电子关键的<br>制品 | ματα .<br>βαια<br>βαια<br>βαια<br>βαια<br>βαια<br>βαια<br>βαια<br>βαι | AL 100 - 100 - 100 | 1021037-04<br>1021037-04<br>1021037-04<br>1021037-04<br>1021037-01                                                                                                    | Astron (R. 1996)<br>Marine (R. 1997)<br>Marine (R. 1997)<br>Marine (R. 1 | 美立杰韦杰美<br>业立市<br>劳关<br>齐关 | 1.<br>6.<br>2. | 303+-0-41 8:00<br>303+-0-41 8:00<br>303+-0-41 8:00<br>303+-0-41 8:00<br>303+-1-44 11:01 | 1939/11/48<br>1939/11/48<br>1939/11/48 |    |    |    |    |                |

图 4.2.52

点击"退回"按钮后,弹出"填写退回原因"框,此时应填写退回原因;如图 4.2.63

| 戶用管理 · 利用管理 利方管理                                                                                                    |                                                                                                    |                 |
|----------------------------------------------------------------------------------------------------|----------------------------------------------------------------------------------------------------|-----------------|
| Санин балжен жалас балаас бала даулана. Исли балас анана Алан                                                                                                    |                                                                                                    |                 |
|                                                                                                    |                                                                                                    |                 |
| <sup>深加采粮单</sup> 请填写退回该项目或者该项目下的材料的原因                                                                                                    |                                                                                                    | •               |
| 2 4 当和为第 0 (307年前日)                                                                                                    |                                                                                                    | ③用紙 日本近天時半      |
|                                                                                                    |                                                                                                    | 900 Hit 314 Hit |
| 44 stie                                                                                                    | 清阳人 化-4000                                                                                                    |                 |
|                                                                                                    | (1011)<br>(1011)<br>( |                 |
| - 2 12前後右側 ) (株式24                                                                                                    | 33. 美立杰 1 2018-10-10 16 10 2018/11/15                                                                                                    |                 |
| - State (Rade                                                                                                    | E(1) 美立木 6 2010-10-10 10 10 1010/11/15<br>100 100 100 10 10 10 10 10 10 10 10 10 1                                                                                                    |                 |
| 는 2014 10 100 - 101 - 101 - 1 |                                                                                                    |                 |

图 4.2.63

填写原因后点击确定,例如图 4.2.64:

| 10111 - 1011 - 1011 - 1 | ertin Stuffe                 | P FRAM ANDRENA                                                          |                                       | Shiniti interia<br>ar                               |                                               |                                      |                 |                                                                                                    |    |    |    |      |    |
|----------------------------------------------------------------------------------------------------|------------------------------|-------------------------------------------------------------------------|---------------------------------------|-----------------------------------------------------|-----------------------------------------------|--------------------------------------|-----------------|----------------------------------------------------------------------------------------------------|----|----|----|------|----|
| 4 用和为第 0 行/共0行                                                                                                    | > H + X                      |                                                                         |                                       |                                                     |                                               |                                      |                 |                                                                                                    |    |    |    |      |    |
| O BEARDERSER                                                                                                    | <ul> <li>HOLENERS</li> </ul> |                                                                         |                                       | ○ 按與古爾維奴                                            | <b>ं सभावतात</b>                              | iR.                                  |                 |                                                                                                    |    | 98 | 22 | 1545 | 莱通 |
| 28 83 82                                                                                                    | <u>幕空</u>                    | Ψ.C.                                                                    | Wear.                                 | (\$9.4                                              |                                               | ARK.                                 |                 | IL COM                                                                                                    |    |    |    |      |    |
| 44.841 S.00                                                                                                    | HGR                          | 線域                                                                      | 225<br>225                            | Vaca                                                | 通照人 油                                         | at the sea                           |                 | ₽≭на                                                                                                    | 8+ |    |    |      |    |
| 1. 计设计 《安武制作》 电子中的<br>一分线器 《安武器》 电子中的<br>一分线器 《安武器》 电子环路<br>- 动物 《新》《安武》 电子中的<br>- 动动 和 的复数 1. 计中心分离器<br>- 美利亚领的名 美利亚                                                                                                    | 龙光水                          | 41:00 × 50 × 00 × 00 Law-<br>47:00 × 50 × 50 × 10 × 10 × 50 × 50 × 50 × | 302007-01<br>1021803-01<br>3022007-01 | 7-13<br>如下遭利率的收益。2018<br>研究制改法。2018日<br>研究制改》。2018日 | 費利単和人名社<br>010-12  決算下示号<br>: A£1280×350×220( | 11個 校科新加 进制<br>line Mainbox(1个<br>编型 | 548#X#X#<br>518 | <ul> <li>II/16</li> <li>II/16</li> <li></li></ul> |    |    |    |      |    |
|                                                                                                    |                              |                                                                         |                                       |                                                     |                                               |                                      |                 |                                                                                                    |    |    |    |      |    |
|                                                                                                    |                              |                                                                         |                                       |                                                     |                                               |                                      |                 |                                                                                                    |    |    |    |      |    |

图 4.2.64

点击确定后该项目材料会退回到请购审批人处。

### 添加采购单-选择添加

选择项目下的材料点击"选择按钮"会进入请购材料的详细信息 显示界面,点击"+"可以继续选择材料。例如下图所示:

点击树结构中的材料,再点击"选择"按钮,如下图 4.2.65

| -                                                                       |                            |                                                                         |                                     |                                |      |         |                                          |            |    |                |    |
|-------------------------------------------------------------------------|----------------------------|-------------------------------------------------------------------------|-------------------------------------|--------------------------------|------|---------|------------------------------------------|------------|----|----------------|----|
| ANN HELE                                                                | a Anten Sheria             |                                                                         |                                     |                                |      |         |                                          |            |    |                |    |
| 油采购单 ×                                                                  |                            |                                                                         |                                     |                                |      |         |                                          |            |    |                |    |
| ( 川前为田 0 行/共0                                                           | 6 ) A A X                  |                                                                         |                                     |                                |      |         |                                          |            |    |                |    |
|                                                                         | <ul> <li>Housed</li> </ul> |                                                                         | OĦ                                  | 其臺灣鐵筑                          | ○按₩3 | ninaato |                                          |            |    | 984 JØ(4) J8(5 | ×H |
| 全达 反送 檢索                                                                | 補空                         | 2.9                                                                     | 戰日名符                                | 说曾号                            |      | 诸躬人     |                                          | 此在日期       |    |                |    |
| 1416.66 A.M                                                             | HEN                        | 灰岩                                                                      | 164-8                               | 装饰有称                           | 诸昭人  | 油和建     | 北道日期                                     | 整末日期       | *1 |                |    |
| □ 1021803項目名 太仓恒添3318<br>□ 1021803項目名 太仓恒添3318<br>□ 1021803項目名 太仓恒添3318 | 16RA                       | AN LODY OF A VIEW OF A VIEW                                             | 1001030-01                          | VILLENCE DESIGNE               | ***  | 100     | 2010-10-10 16:10                         | 1010/01/05 |    |                |    |
|                                                                         |                            | - 41109-200 0200 040<br>- 40109-200 0200 040<br>- 4080-200 040-200 040- | 10(190-4)<br>(0(190-4)<br>(0(190-4) | 2004) 7 36283<br>2004) 7 36283 |      | 2       | 309-200 463<br>209-200 463<br>209-204 56 | 2007/178   |    |                |    |
|                                                                         |                            |                                                                         |                                     |                                |      |         |                                          |            |    |                |    |

图 4.2.65

点击"选择"按钮,跳出的页面可以选择要采购的供应商(其中

| NI         RAN         AN         AN           SARSAP                                                                                                    |         | ing ' far<br>Ing<br>Factor | 19 AAAA 4219 | të<br>Stafina sinan j |                   | 9<br>6<br>1000 1000<br>1000<br>1000<br>1000<br>1000<br>1000<br>10 |          |     |             |      |      |        |            |             |
|----------------------------------------------------------------------------------------------------|---------|----------------------------|--------------|-----------------------|-------------------|-------------------------------------------------------------------|----------|-----|-------------|------|------|--------|------------|-------------|
|                                                                                                    | M       | <b>н</b>                   | 消耗品          | 汞酸                    | 與应商               | 清教                                                                |          |     |             |      |      |        |            |             |
|                                                                                                    | 漆加采购单   | ×                          |              |                       |                   |                                                                   |          |     |             |      |      |        |            |             |
| 20 48 2 月2     1000     1000     1000     1000     1000     1000     1000     1000     1000     1000     1000     1000     1000     1000     1000     1000     1000     1000     1000     1000     1000     1000     1000     1000     1000     1000     1000     1000     1000     1000     1000     1000     1000     1000     1000     1000     1000     1000     1000     1000     1000     1000     1000     1000     1000     1000     1000     1000     1000     1000     1000     1000     1000     1000     1000     1000     1000     1000     1000     1000     1000     1000     1000     1000     1000     1000     1000     1000     1000     1000     1000     1000     1000     1000     1000     1000     1000     1000     1000     1000     1000     1000     1000     1000     1000     1000     1000     1000     1000     1000     1000     1000     1000     1000     1000     1000     1000     1000     1000     1000     1000     1000     1000     1000     1000     1000     1000     1000     10000     1000     1000     1000<                                                                                                    | 1 4 382 | 9萬 1                       | 行/共1行 🕨 🗃 🌩  | ×                     |                   |                                                                   |          |     |             |      |      |        |            | 8 8 H ± 493 |
|                                                                                                    | 名称      | 规格                         | 蒿 未型         | 须自号                   | 项目名称              | 设备名称                                                              | 请职人      | 斜边角 | 请求以於国       | 下单数量 | ā#   | 参考举价/元 | 雪米田和       | 景注          |
|                                                                                                    | 控制地在终于  | AE1280×368                 | × 项目材料       | 1021803               | 太合傳藻1316门接集器      | IS ROLEM TO HERRE                                                 | 姜立杰      | 未猶定 | -           | 1    | 电子条例 | 0      | 2018/11/15 |             |
| Rの研究会は1950年間に合     Rの目的にの     Rの目的にの     Rの目的     Rの目的     Rの目 |         |                            |              |                       |                   | 快速查找<br>《 消散为第 1 页/                                               | 共28页 ▶ ₩ |     | ×<br>© nitr |      |      |        |            |             |
|                                                                                                    |         |                            |              |                       | <b>()(中)</b><br>: | 第合連邦契有限公司<br>1<br>本種公司                                            |          |     |             |      |      |        |            |             |
|                                                                                                    |         |                            |              |                       |                   | <b>秋</b> 川                                                        |          |     |             |      |      |        |            |             |
| 報告                                                                                                    |         |                            |              |                       |                   | 10月度任公司<br>第公司                                                    |          |     | _           |      |      |        |            |             |
|                                                                                                    |         |                            |              |                       |                   | 和社会司                                                              |          |     | _           |      |      |        |            |             |
| (新知道)日<br>(編集)日<br>(編集                                                                                                    |         |                            |              |                       |                   | M公司                                                               |          |     |             |      |      |        |            |             |
| ち (第2) (19) (19) (20) (20) (20) (20) (20) (20) (20) (20                                                                                                    |         |                            |              |                       |                   | 6月日秋公司<br>6篇有明公司                                                  |          |     | _           |      |      |        |            |             |
| 1<br>1年<br>1日<br>1日<br>1日<br>1日<br>1日<br>1日<br>1日<br>1日<br>1日<br>1日<br>1日<br>1日<br>1日                                                                                                    |         |                            |              |                       |                   | 有限公司                                                              |          |     | _           |      |      |        |            |             |
| 19日<br>日本<br>日本<br>日本<br>日本<br>日本<br>日本<br>日本<br>日本<br>日本<br>日                                                                                                    |         |                            |              |                       |                   | 1                                                                 |          |     |             |      |      |        |            |             |
| 4月10日<br>4月10日<br>1月11日<br>1月11日<br>1日<br>1日<br>1日<br>1日<br>1日<br>1日<br>1日<br>1日<br>1日                                                                                                    |         |                            |              |                       |                   | 200<br>800 m                                                      |          |     | _           |      |      |        |            |             |
|                                                                                                    |         |                            |              |                       |                   |                                                                   |          |     | _           |      |      |        |            |             |
|                                                                                                    |         |                            |              |                       |                   | <b>()</b> 第公司                                                     |          |     |             |      |      |        |            |             |
| (基本)公司<br>(基本)公司<br>(基本)公司                                                                                                    |         |                            |              |                       |                   | 計有限公司                                                             | (刘经理)    |     | _           |      |      |        |            |             |
|                                                                                                    |         |                            |              |                       |                   | (基分公司)<br>1997年末代                                                 | 11.0.=   |     |             |      |      |        |            |             |
|                                                                                                    |         |                            |              |                       |                   | eter 22 di 22 et                                                  | A) XCM)  |     |             |      |      |        |            |             |
|                                                                                                    |         |                            |              |                       |                   |                                                                   |          |     |             |      |      |        |            |             |
|                                                                                                    | 8       |                            |              |                       |                   |                                                                   |          |     |             |      |      |        |            |             |

查找供应商可以使用快速查找进行查询),如图 4.2.66

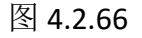

选择好供应商后双击选择进行采购申请,如图 4.2.67

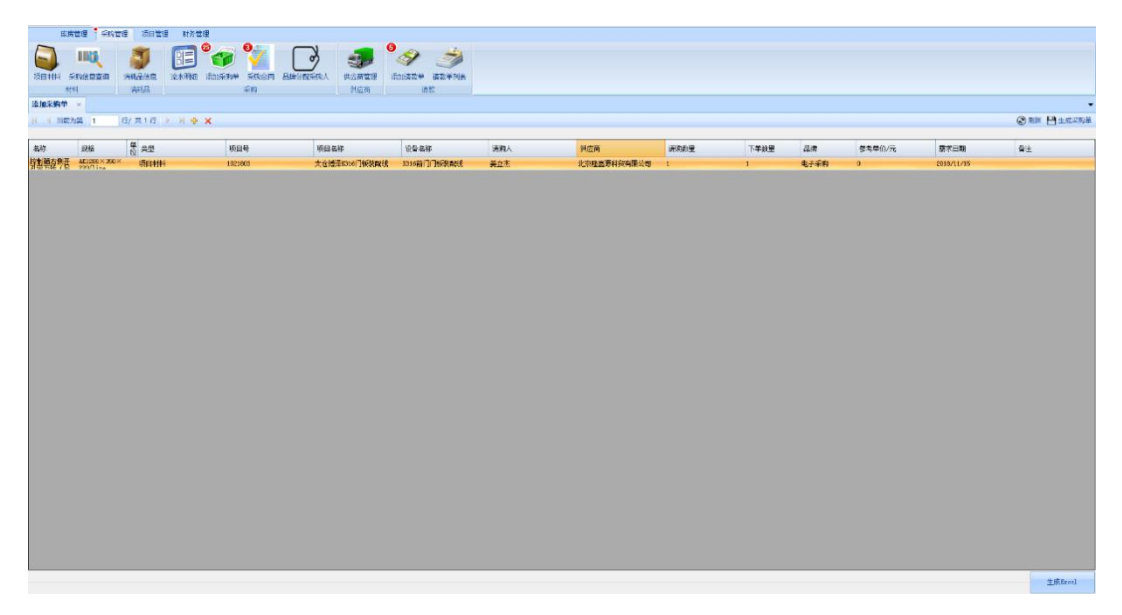

图 4.2.67

点击"生成采购单",生成采购单,同时会生成合同编号,如图 4.2.68。

| 無節         | ien • ause              | 2 (G184)  | 财务管理       |        |           |              |            |             |            |                                       |      |      |      |        |            |            |
|------------|-------------------------|-----------|------------|--------|-----------|--------------|------------|-------------|------------|---------------------------------------|------|------|------|--------|------------|------------|
|            | ING                     | 3         | E °4       | 1 🏏    | P         | 3            | 0          | -           |            |                                       |      |      |      |        |            |            |
| 项目2014 - 6 | PREZZA                  | ANGAINE   | 北水明明 法加采用  | н ярап | Ale DADAD | RA Mente     | 添加清茶片      | A 请数年列表     |            |                                       |      |      |      |        |            |            |
| 季加采购单      | 44  <br>  X             | ARA .     |            | 325    |           | 新亞州          |            | URINE C     |            |                                       |      |      |      |        |            |            |
| N 4 1155   | 力論 1                    | 6/ 東1 行 ) | н <b>ж</b> |        |           |              |            |             |            |                                       |      |      |      |        | G          | 9月前 日生成平均单 |
| 包形         | 规顿                      | 表 초전      |            | 质目号    |           | 须目名称         | ***        | ii Wi       | 調味人        | 供应商                                   | 清彩的量 | 下单数量 | 品牌   | 新考单位/元 | 重·KEM 1    | Fit        |
| 特型預在例后     | AE1283×350×<br>2001 ins | 项目材料      |            | 921093 | ,         | t仓博泽1010门抵装F | Rife EDick | NOTHERARCH, | 美立市        | 北京建設原料與有限公司                           | 1    | 4    | 电子采购 | 0      | 2010/11/16 |            |
|            |                         |           |            |        |           |              |            |             |            |                                       |      |      |      |        |            |            |
|            |                         |           |            |        |           |              |            |             |            |                                       |      |      |      |        |            |            |
|            |                         |           |            |        |           |              |            |             |            |                                       |      |      |      |        |            |            |
|            |                         |           |            |        |           |              |            |             |            |                                       |      |      |      |        |            |            |
|            |                         |           |            |        |           |              |            |             |            | ×                                     |      |      |      |        |            |            |
|            |                         |           |            |        |           |              |            |             | ADPRICA ST | ····································· |      |      |      |        |            |            |
|            |                         |           |            |        |           |              |            |             | _          |                                       |      |      |      |        |            |            |
|            |                         |           |            |        |           |              |            |             |            | iniz                                  |      |      |      |        |            |            |
|            |                         |           |            |        |           |              |            |             |            |                                       |      |      |      |        |            |            |
|            |                         |           |            |        |           |              |            |             |            |                                       |      |      |      |        |            |            |
|            |                         |           |            |        |           |              |            |             |            |                                       |      |      |      |        |            |            |
|            |                         |           |            |        |           |              |            |             |            |                                       |      |      |      |        |            |            |
|            |                         |           |            |        |           |              |            |             |            |                                       |      |      |      |        |            |            |
|            |                         |           |            |        |           |              |            |             |            |                                       |      |      |      |        |            |            |
|            |                         |           |            |        |           |              |            |             |            |                                       |      |      |      |        |            |            |
|            |                         |           |            |        |           |              |            |             |            |                                       |      |      |      |        |            |            |
|            |                         |           |            |        |           |              |            |             |            |                                       |      |      |      |        |            | _          |
|            |                         |           |            |        |           |              |            |             |            |                                       |      |      |      |        |            | 工版 Kacal   |

图 4.2.68

点击"确定",生成采购单。

# (3) 添加采购合同模块功能

# 添加采购合同-查询

程序上方的"采购合同"栏此时会显示,、合同按照编制、完成、 未完成来组织显示,如图 4.2.69

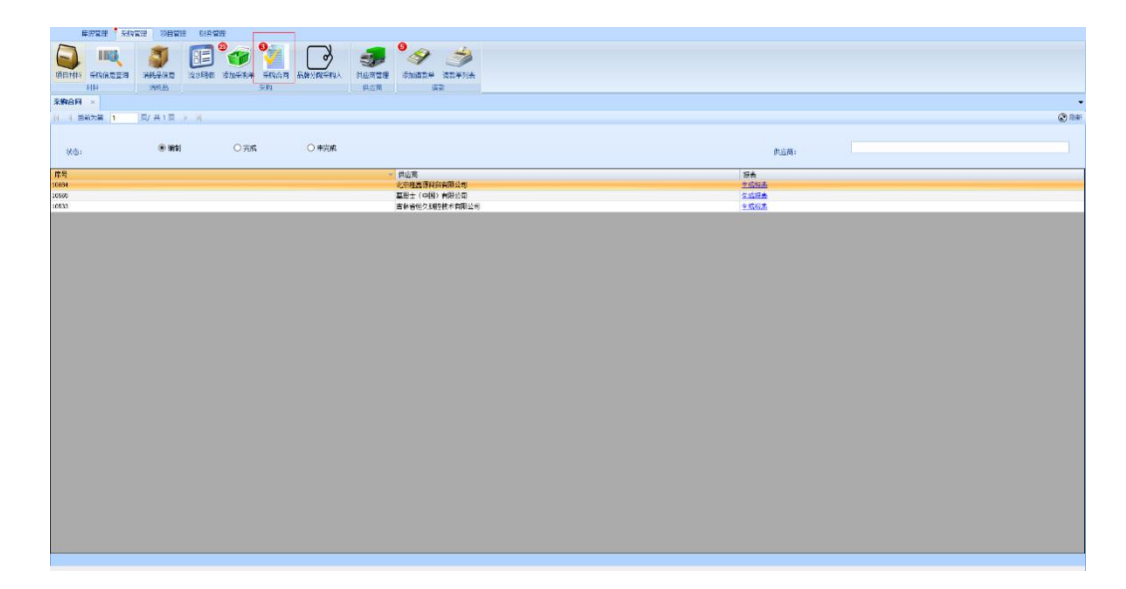

图 4.2.69

添加采购合同-生成报表

记住刚刚想采购的物品,利用刚刚生成的合同编号,查找想生成 的采购合同,点击"生成报表",如图 4.2.70,4.2.71。

|                                                                                                    | Suzzw azwia<br>az                                                             |                |
|----------------------------------------------------------------------------------------------------|-------------------------------------------------------------------------------|----------------|
| ○ 4 当他为要 1 页/ 共 1 页 ≥ ○ ○                                                                                                    |                                                                               | © 188          |
| <u>秋春</u> : ● (Rb) ○ 完成 ○ 非民成                                                                                                    |                                                                               | 首应用:           |
| (序号                                                                                                    | は広商                                                                           | 招表             |
| 1998                                                                                                    | 4.77年間の時代の利用につい<br>基別士(4回)有用についたのでの時代の目<br>本自定用なりたけたが出現した日<br>本自定用なりたけたが出現した日 | 1.582<br>4.582 |
|                                                                                                    |                                                                               |                |
| ARES ARES MILES HARES                                                                                                    | 图 4.2.70                                                                      |                |
| 中国有效中、人或不能比較是 网络肉花 建物活动学 网络香菇 雪茄香菇 斯德国际风乐 种科目的<br>家庭内                                                                                                    | T CORRECT INSTEAD                                                             |                |
| 采取会社 × 家族会社版本 10684 × ※ 1 × 1 × 1 × 1 × 0 全 合 日 日 日 日 ・ 100% ・ 当然                                                                                                    |                                                                               | •              |
| 订购单                                                                                                    |                                                                               |                |
| 取ぶ信念: 丹奈信念:                                                                                                    |                                                                               |                |
| 公司名称:<br>公司名称: 银行管当<br>联系人:干 丹户(7)<br>电话: 烧用:<br>地址: 地址:<br>地址: 电读:                                                                                                    |                                                                               |                |
| 中山草: 点の残五百<br>村気有能会     市号 名称 所見 名(10-1)-18<br>「市号 名称 人口(10-1)-18<br>は 日朝紀で用意所属 ALL(10-13)-2004(14) 所五<br>はていたいまた。<br>日朝紀で用意所属 ALL(10-13)-2004(14) 月<br>またはのから)・介 1<br>1 | P2                                                                            |                |
|                                                                                                    |                                                                               |                |

图 4.2.71

## 添加采购合同-保存打印报表

图上的键可以进行导出保存 PDF,并点击打印键进行打印,如图 4.2.72,图 4.2.73

| II = X 😐              |                                                                    |                                 |                    | 据始集団自动化厂 | <br>× |
|-----------------------|--------------------------------------------------------------------|---------------------------------|--------------------|----------|-------|
| FR22                  | 項目管理 财务管理                                                          |                                 |                    |          |       |
|                       | 💼 🎭 💁                                                              |                                 | 0 🚕 🛁              |          |       |
|                       | 🖉 💷 💴 🎽                                                            |                                 | 4 9                |          |       |
| 项目和针 米利福息室时 · 有<br>利利 | 化盐酸盐 机水明酸 印度林明平 米利温问 2<br>A和品 ———————————————————————————————————— | 和 <b>同分和343</b> 5人 医应用管理<br>供应用 | ·采加油版平 迪板平列表<br>语的 |          |       |
| 系約合同 × 采购合同报表 II      | 0684 ×                                                             | The C                           |                    |          |       |
| 图   H + 1 / 1 > 1     | H + O @ - D D Q - 100%                                             | • 查找 下                          | -^                 |          | <br>  |
|                       | 订月 — Excel<br>研出 jbat (PD                                          | F)文件                            |                    |          |       |
| 联系信息:                 | 7                                                                  | <b>干票信用</b> :                   |                    |          |       |
|                       |                                                                    | 1.司女称。                          |                    |          |       |
| 公司名称:                 | Į.                                                                 | #行账号:                           |                    |          |       |
| 联系人: 于     电话:        | 7                                                                  | 17月11:4<br>県号:                  |                    |          |       |
| 地址:                   | 1                                                                  | 81年:<br>电话:                     |                    |          |       |
|                       |                                                                    |                                 |                    |          |       |
|                       |                                                                    |                                 |                    |          |       |
| <b>山山王·李白隆金</b> 道     | <b>□NE</b> 2010-11-20                                              |                                 |                    |          |       |
| 科質有限公司                | 2007 2010 11 20                                                    |                                 |                    |          |       |
| 序号                    | 名称 规情                                                              | 救王                              | 音注                 |          |       |
| 1 1291                | 自右側开孔常万純<br>(写发際語) AB1280×350×120(Line<br>(写发際語) Nainbox)1个        | 1                               |                    |          |       |
|                       |                                                                    |                                 |                    |          |       |
|                       |                                                                    |                                 |                    |          |       |
|                       |                                                                    |                                 |                    |          |       |
|                       |                                                                    |                                 |                    |          |       |
|                       |                                                                    |                                 |                    |          |       |
|                       |                                                                    |                                 |                    |          |       |
|                       |                                                                    |                                 |                    |          |       |
|                       |                                                                    |                                 |                    |          |       |
|                       |                                                                    |                                 |                    |          |       |
|                       |                                                                    |                                 |                    |          |       |
|                       |                                                                    |                                 |                    |          |       |
|                       |                                                                    |                                 |                    |          |       |
|                       |                                                                    |                                 |                    |          |       |
|                       |                                                                    |                                 |                    |          |       |

图 4.2.72

| ReportConMter.pdf - Adobe Acrobat Reader DC<br>文(年(F) 靖福(E) 积固(V) 會口(V) 韓和(H) |                                                                                                    |  |
|-------------------------------------------------------------------------------|----------------------------------------------------------------------------------------------------|--|
| 主页 工具 ReportConMter.pdf ×                                                     |                                                                                                    |  |
| 🖺 🖶 🖾 Q                                                                       | (†) (1) 1/2 (†) (-) (+) 100% - 100% - 100% - 100%                                                                                                    |  |
|                                                                               | j购中       KKKat:       KKKat:       Constant       KKKat:       National       Mathematical       Mathematical       1       Mathematical       National |  |

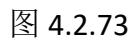

# 添加采购合同-添加采购合同

双击列表中的想生成合同的项,添加实际单价,如图 4.2.74,4.2.75

| -                | Siller CE             | 理 附务管       | 18                             |       |                |     |                |                    |             |                |                    |            |              |        |                   |                  |
|------------------|-----------------------|-------------|--------------------------------|-------|----------------|-----|----------------|--------------------|-------------|----------------|--------------------|------------|--------------|--------|-------------------|------------------|
| 1994 ARCEN       | <b>3</b><br>1966/2012 | 200<br>2015 | <b>8</b><br>15<br>10 - 11 - 14 | 3<br> | EMISTI REFERRA |     | 9<br>630659 is | <b>3</b><br>164938 |             |                |                    |            |              |        |                   |                  |
|                  | THE TOPPE             |             |                                | 2.89  |                | 典态所 | 课程             |                    |             |                |                    |            |              |        |                   |                  |
| HAM - MANAGA     | 1000x                 |             |                                |       |                |     |                |                    |             |                |                    |            |              |        |                   |                  |
| 供感               | ¥:                    | 北中陸高        | <b>新科研市</b> 建公司                | 2     |                |     | 开户             | ð:                 | 中国民生態       |                |                    | (K-0):     |              |        |                   | 上修全田             |
| 8.44             | B(20107);             |             |                                |       |                |     |                |                    | ~           |                |                    |            |              |        |                   |                  |
|                  |                       |             |                                |       |                |     |                |                    | NO NOT      | 2010-11-20     |                    |            |              | -      |                   | 1011             |
| 19641            | 960060)               |             | 11                             |       |                |     | 2              |                    | RHEN (NE) : |                | 0.00               |            | ₩ <b>7</b> . | 1936 : | 1,16              | 1322             |
| 。<br>「職者別开孔用万時(另 | 规格<br>AE1290×350×3    | 223(line    | 骨注机格型                          | 5     | 类型<br>15분 서비   |     | 清明就里           |                    | 采购的量        | 参考单价/元<br>3.00 | <b>这四单价(税前)/</b> 代 | 実踐单位(税后)/元 | 合计/元         |        | 重過典应病(批量送程)<br>が用 | (1911)<br>(1911) |
| 80.              | flaiaber)1个           |             |                                |       | Part Interes   |     | -s.            |                    |             |                |                    |            |              |        | and a             | 1                |
|                  |                       |             |                                |       |                |     |                |                    |             |                |                    |            |              |        |                   |                  |
|                  |                       |             |                                |       |                |     |                |                    |             |                |                    |            |              |        |                   |                  |

|                                      | 的管理    |             |                                                                                             |           |            |            |                                                                                                    |         |                   |            |
|--------------------------------------|--------|-------------|---------------------------------------------------------------------------------------------|-----------|------------|------------|----------------------------------------------------------------------------------------------------|---------|-------------------|------------|
|                                      |        |             | 9<br>9<br>9<br>9<br>9<br>9<br>9<br>9<br>9<br>9<br>9<br>9<br>9<br>9<br>9<br>9<br>9<br>9<br>9 |           |            |            |                                                                                                    |         |                   |            |
| 名約合同 × 系数合同则初10004 ×                 |        |             |                                                                                             |           |            |            |                                                                                                    |         |                   |            |
| HER: LOD                             |        |             | י נייבע ד                                                                                   | 中国        | 642        |            | 16-E; 0                                                                                                    |         | Ŀ                 | <u>868</u> |
| 自同号(可空);                             |        |             |                                                                                             | 时间:       | 2018-51-28 |            |                                                                                                    |         |                   |            |
| 推计测试时间。                              | 11     |             |                                                                                             | 金用金額 (現版) | :          | 0.00       |                                                                                                    | ● 河 税率: | 1.18              |            |
| 名称 医倍<br>药用脑索制并未需用等(另一时2000×2000/000 | 量注风格型号 | <u> 수</u> 민 | 来的里                                                                                         | 采购的量      | 参考单价/元     | 実育単位(初第)/元 | 英辉单价(祝居)/元                                                                                                    | 自计/元    | ●法共应用(批量法件)       | en .       |
| 发放我) Eainban)1个                      |        | 1710279399  |                                                                                             | 1         | 1.0        |            | 12                                                                                                    |         | 1210 1            | HE.        |
|                                      |        |             |                                                                                             |           |            |            |                                                                                                    |         |                   |            |
|                                      |        |             |                                                                                             |           |            |            |                                                                                                    |         |                   |            |
|                                      |        |             |                                                                                             |           |            |            |                                                                                                    |         |                   |            |
|                                      |        |             |                                                                                             |           |            |            |                                                                                                    |         |                   |            |
|                                      |        |             |                                                                                             |           |            |            |                                                                                                    |         |                   |            |
|                                      |        |             |                                                                                             |           |            |            |                                                                                                    |         |                   |            |
|                                      |        |             |                                                                                             |           |            |            |                                                                                                    |         |                   |            |
|                                      |        |             |                                                                                             |           |            |            |                                                                                                    |         |                   |            |
|                                      |        |             |                                                                                             |           |            |            |                                                                                                    |         |                   |            |
|                                      |        |             |                                                                                             |           |            |            |                                                                                                    |         |                   |            |
|                                      |        |             |                                                                                             |           |            |            |                                                                                                    |         |                   |            |
|                                      |        |             |                                                                                             |           |            |            |                                                                                                    |         |                   |            |
|                                      |        |             |                                                                                             |           |            |            |                                                                                                    |         |                   |            |
|                                      |        |             |                                                                                             |           |            |            | (and the second second s |         |                   |            |
|                                      |        |             |                                                                                             |           |            |            | RINGFI                                                                                                    |         | $\square \oslash$ |            |
|                                      |        |             |                                                                                             |           |            |            |                                                                                                    |         |                   |            |

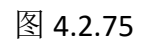

点击右下角"√"进行添加确认,如图 4.2.76

|                               | 科各管理                             |      |                                |               |            |            |                   |      |             |      |
|-------------------------------|----------------------------------|------|--------------------------------|---------------|------------|------------|-------------------|------|-------------|------|
|                               | <b>II °~ </b> ?<br>1911 safat fa |      | <b>9 9</b><br>829 \$10469 (469 | Na            |            |            |                   |      |             |      |
| ★44 消耗品<br>合同 × 系数合同明组10604 × | 新的                               | ¢.   | 2.第 1.511                      |               |            |            |                   |      |             |      |
| 46×: 1                        | (中國各進科院有限公司                      |      | ₩₽₩:                           | + <b>2</b> .5 | đ          |            | 964: <sup>(</sup> |      |             | 上供自用 |
| 合同号(可空):                      |                                  |      |                                | 时间:           | 2310-41-08 |            |                   |      |             |      |
| HE-BURDING:                   | 11                               |      | -                              | 合用主教(現成):     |            | 0.00       |                   |      | 1.16        | 6222 |
| 双指                            | 養主奴俗型号                           | 焼型   | 國家總量                           | 采取放量          | 参考单位/元     | 実際単約(税税)/元 | 实践单价(机后)/元        | 合计/完 | 重送供应商(股重送探) | 遗价   |
| 世紀時代用力時(共 201380×360×220( ま)  | lize                             | 项目材料 | 1                              | 1             | 0.00       |            | 12                |      | йE          | 運動   |
|                               |                                  |      |                                |               |            |            |                   |      |             |      |
|                               |                                  |      |                                |               |            |            |                   |      |             |      |
|                               |                                  |      |                                |               |            |            |                   |      |             |      |
|                               |                                  |      |                                |               |            |            | 取消高等              |      |             |      |

:A163 开户街: 4回R 北京隆政资料契有限公司 **1**.4.: • 上供會用 供应商: 无 时间: /// 中 公司金額(税后): 合同号(同立): TRH BEARING: 5約 24(職主我研究常方統(男) 201280×350 2011) 2011) 2011) 普注规格型号 実型 這成為歷 10094 8月已来成,多可以想要各月专去行着款中着。 a: 取消合用 B⊘

添加成功,如下图 4.2.77 所示:

图 4.2.77

点击保存键进行保存,如图 4.2.78, 4.2.79
| 10             | 5000 B 5000       | 8 时名学语                      |            |           |               |                |                   |            |        |                   |          |
|----------------|-------------------|-----------------------------|------------|-----------|---------------|----------------|-------------------|------------|--------|-------------------|----------|
|                |                   |                             |            | 0         |               |                |                   |            |        |                   |          |
| 1000-1141      |                   |                             |            |           |               |                |                   |            |        |                   |          |
| 3001111        |                   | 100000 1000000 100000 Fills | HE HER     | 商業は日本の    |               |                |                   |            |        |                   |          |
| 来的合同           | × 采购合同明朝 10545 ×  |                             |            |           |               |                |                   |            |        |                   |          |
|                | 典应用:              | 基志士 (中国) 有限公司               |            | 用户行:      | 167E1         | 1              |                   | (K-E) 404  |        |                   | 上资金用     |
|                | 合同号(同空):          | 充                           |            |           | <b>村 (元</b> ) | 2018-10-10     |                   |            |        |                   |          |
|                | 预计要问资金1间;         | 11                          |            | E         | 合則全類(税后):     |                | 0.00              |            | ★ 元 初率 | r 1.16 #2         | 2        |
| 名称<br>現成王(前)55 | 规格<br>I类 CV-24504 | 曾注苏格型号                      | 类型<br>原目材料 | 方向力里<br>1 | 采购利量          | 参考单价/元<br>0.00 | <b>为时单位(我帮)/元</b> | 美辉華伯(視島)/元 | 自计/元   | 重选供应高(数量选择)<br>行回 | 御伯<br>御伯 |
|                |                   |                             |            |           |               |                |                   |            |        |                   |          |
|                |                   |                             |            |           |               |                |                   |            |        |                   |          |
|                |                   |                             |            |           |               |                |                   |            |        |                   |          |
|                |                   |                             |            |           |               |                |                   |            |        |                   |          |
|                |                   |                             |            |           |               |                |                   |            |        |                   |          |
|                |                   |                             |            |           |               |                |                   |            |        |                   |          |
|                |                   |                             |            |           |               |                |                   |            |        |                   |          |
|                |                   |                             |            |           |               |                |                   |            |        |                   |          |
|                |                   |                             |            |           |               |                |                   |            |        |                   |          |
|                |                   |                             |            |           |               |                |                   |            |        |                   |          |
|                |                   |                             |            |           |               |                |                   |            |        |                   |          |
|                |                   |                             |            |           |               |                |                   |            |        |                   |          |
|                |                   |                             |            |           |               |                |                   |            |        |                   |          |
|                |                   |                             |            |           |               |                |                   |            |        |                   |          |
|                |                   |                             |            |           |               |                |                   |            |        |                   |          |
|                |                   |                             |            |           |               |                |                   |            |        |                   |          |
|                |                   |                             |            |           |               |                |                   | 职业合同       |        | P                 |          |

#### 图 4.2.78

जाहनः अन्यक्षेत्व 供应商: 基思士 (中国) 希限公司 #P0: 1888 (8号) Liggin 合同号(司空)) 无 17月: 合同主節(現版): 0.00 (1.16) 第二、 (1.16) 第二、 (1.16) 第二、 (1.16) 第二、 (1.16) 第二、 (1.16) 第二、 (1.16) 第二、 (1.16) 第二、 (1.16) 第二、 (1.16) 1 0.00 1961346811月1 1525 参考单价/元 0.10 銀結 CV-2450A 备注纸格型号 <u>美型</u> 27日##3 采购资量 重动供应高(批量选择) 海伯 波田 道伯 名称 3117 毛(4)均率(25 85 Ba Rana I ₿⊘

点击取消合同,可以取消采购合同

图 4.2.79

# (4) 供应商管理模块功能

| 库房管理         | • 采购管理 项                                                                                                    | 目管理 财务管         | 管理              |               |       |               |                     |      |   |
|--------------|----------------------------------------------------------------------------------------------------|-----------------|-----------------|---------------|-------|---------------|---------------------|------|---|
|              | <ul> <li>ごううう</li> <li>ごううう</li> <li>ごうう</li> <li>ごうう</li> <li>ごうう</li> <li>ごうう</li> <li>ごうう</li> <li>ごうう</li> <li>ごうう</li> <li>ごうう</li> <li>ごうう</li> <li>ごうう</li> <li>ごうう</li> <li>ごうう</li> <li>ごうう</li> <li>ごうう</li> <li>ごうう</li> <li>ごうう</li> <li>ごうう</li> <li>ごうう</li> <li>ごうう</li> <li>ごうう</li> <li>ごうう</li> <li>ごうう</li> <li>ごう</li> <li>ごうう</li> <li>ごうう</li> <li>ごうう</li> <li>ごう</li> <li>ごう</li> <l< th=""><th>息<br/>流水明细</th><th>2</th><th></th><th>う間采购人</th><th>(共应商管理<br/>供应商</th><th>6<br/>添加请款单 请求<br/>请款</th><th>(单列表</th><th></th></l<></ul> | 息<br>流水明细       | 2               |               | う間采购人 | (共应商管理<br>供应商 | 6<br>添加请款单 请求<br>请款 | (单列表 |   |
| 采购合同明细 10565 | × 供应商管理                                                                                                    | ∰ ×             |                 |               |       |               |                     |      | - |
| 快速查找 🛛 🕂     | · 14 4 当前为第<br>序号                                                                                                    | 音 1 页。<br>供应商名称 | / 共19页 🕨<br>联系人 | N ↔ × ✓<br>电话 | 传真    | email         | 账号                  | 开户行  |   |
|              | 2                                                                                                    |                 | 张勇              |               |       |               |                     |      |   |
|              | 3                                                                                                    |                 | 汪文              |               |       |               |                     |      |   |
| 供应商名称        | 4                                                                                                    |                 | 郭明              |               |       |               |                     |      |   |
|              | 5                                                                                                    |                 | 胡坤              |               |       |               |                     |      |   |
|              | 6                                                                                                    |                 | 隋郁              |               |       |               |                     |      |   |
| 供应商编号        | 8                                                                                                    |                 | 于明华             |               |       |               |                     |      |   |
|              | 9                                                                                                    |                 | 潘瑞武             |               |       |               |                     |      |   |
|              | 25                                                                                                    |                 |                 |               |       |               |                     |      |   |
|              | 26                                                                                                    |                 |                 |               |       |               |                     |      |   |
|              | 31                                                                                                    |                 |                 |               |       |               |                     |      |   |
|              | 32                                                                                                    |                 | 立修る理            | T             |       |               |                     |      | ~ |
|              | 注:供应商编号                                                                                                    | 系统自动生成!供        | ·应商名称,账号和       | 0开户行必填!       | 报表    |               |                     |      |   |

图 4.2.80

可以根据供应商的名称,编号进行查询;点击"+"号,进行添加 信息操作(修改信息,直接操作即可)。

| 供应商   | 编 供应商名 称 | 联系人 | 电话 | 传真 | enail | 账号 | 开户行 | 99 | 公司地址 | 已付款 (税<br>后) | 应付款后)   |
|-------|----------|-----|----|----|-------|----|-----|----|------|--------------|---------|
| 12    |          |     |    |    |       |    |     |    |      |              |         |
| 13    |          |     |    |    |       |    |     |    |      | 0.00         | 1291433 |
| 14    |          |     |    |    |       |    |     |    |      | 48724.65     | 48724.5 |
| 白竹 15 |          |     |    |    |       |    |     |    |      |              |         |
| 16    |          |     |    |    |       |    |     |    |      |              |         |
| 17    |          |     |    |    |       |    |     |    |      |              |         |
| 18    |          |     |    |    |       |    |     |    |      |              |         |
| 19    |          |     |    |    |       |    |     |    |      |              |         |
| 20    |          |     |    |    |       |    |     |    |      | 3220.20      | 4545.0  |
| 21    |          |     |    |    |       |    |     |    |      |              |         |
| 22    |          |     |    |    |       |    |     |    |      |              |         |
| 23    |          |     |    |    |       |    |     |    |      |              |         |
| 24    |          |     |    |    |       |    |     |    |      |              |         |
| 25    |          |     |    |    |       |    |     |    |      |              |         |
| 26    |          |     |    |    |       |    |     |    |      |              |         |
| 27    |          |     |    |    |       |    |     |    |      |              |         |
| 28    |          |     |    |    |       |    |     |    |      |              |         |
| 29    |          |     |    |    |       |    |     |    |      |              |         |
| 30    | 直接汇款支付   | t   |    |    |       |    |     |    |      |              |         |

图 4.2.81

操作说明:

查看状态:查看所有供应商信息,模糊查询供应商信息,生成报 表。

编制状态:可以在供应商信息列表上直接对信息修改,还可以添

加新的供应商信息

## (5) 品牌分配采购人模块功能

可以根据品牌的名称,采购人进行查询,如图 4.2.82:

| 星房管理 午校管理 项目管理 财务管理 | 1                                                                                                    |                         |       |
|---------------------|----------------------------------------------------------------------------------------------------|-------------------------|-------|
|                     | ата ана ана ана ана ана ана ана ана ана                                                                                     |                         |       |
| 品牌分配采购人 =           |                                                                                                    |                         |       |
| 快速查询                | + B.m                                                                                                    | 现有采购人                   | 更改系统人 |
| ā.r                 | Rangwill                                                                                                    | 10<br>10                |       |
|                     | 1<br>50<br>505<br>105<br>105<br>105<br>105<br>105<br>105                                                                    | 18<br>18                |       |
|                     | 43<br>(44)開始<br>(24)<br>(25)<br>(25)(14)(14)(14)(15)(14)(14)<br>(25)<br>(25)<br>(25)<br>(25)<br>(25)<br>(25)<br>(25)<br>(25 | 東志茂(GR)) 東志茂(GR)) 王蓉 王章 |       |
|                     | A150X<br>A22                                                                                                    |                         |       |

图 4.2.82

### 4.2.3.2 请款管理功能

总体流程:工作人员能通过采购单来进行添加请款单操作,上传 请款单等待审批->审批人员审批通过或退回请款单;

#### (1) 添加请款单模块功能

## 添加采购合同-添加采购合同:

点击程序上方栏"添加请款单"按钮,如图 4.2.83:

| жана<br>ни<br>А ж         | ANSHE CONSULT STATE | and a second and a second and a | 24 55375A<br>760 |           |        |                  |                     |          |
|---------------------------|---------------------|----------------------------------------------------------------------------------------------------|------------------|-----------|--------|------------------|---------------------|----------|
| 株知道同約請款単<br>当前25第 0 行/共0行 | F X ● X             |                                                                                                    |                  |           |        |                  | e                   | ) NAR () |
|                           |                     |                                                                                                    |                  |           |        |                  |                     | _        |
| 並订目用。                     | 11                  | ■ 合同号:                                                                                                    |                  |           | 0      | <b>推 ☆ ●</b> 米 浦 | <ul> <li></li></ul> |          |
| 月 《 单称为来 》                | 页/ 共1页 👂 🕺          |                                                                                                    |                  |           |        |                  | -                   |          |
| RNAR                      |                     |                                                                                                    |                  |           |        |                  |                     |          |
| 合和菜品                      | 验订日期                | 台南号                                                                                                    | 供应商              | 台戸金額      | 已國際比例本 | 已滅款金钱            | 342                 |          |
| 30664                     | 2018/11/23          | 无                                                                                                    | 北京隆武道科衍有限公司      | *         | 09     | 0                | D                   |          |
| 1696                      | 2018/7/6            | 20190786                                                                                                    |                  | 290000    | 308    | 82000            |                     |          |
| 10464                     | 2018/10/11          | 20181081                                                                                                    |                  | 221094 69 | 305    | 66325.41         |                     |          |
| 8529                      | 2018/3/30           | 20190330                                                                                                    |                  | 14000     | 50%    | 3000             |                     |          |
| 10466                     | 2018/9/28           | 20190928                                                                                                    |                  | 33384.78  | 305    | 10015.43         |                     |          |
| 10543                     | 2018/16/10          | 2018:019                                                                                                    |                  | 10120     | 305    | 3036             |                     |          |
| ☆ 荷:<br>#金様:              |                     |                                                                                                    |                  |           |        |                  |                     |          |
| 教人:                       |                     |                                                                                                    |                  |           |        |                  |                     |          |

图 4.2.83

Sigan Artaria 🧊 🖪 🖤 100 1993時初半 0 初/共の行 ③ 用料 ⊙ ±0 白肉马 1.1 **接订日期**: - ANR: ⊙¤ ± HEA: **⊗** ≭ # **4** 20 и нажа <mark>т</mark> д/д т н 世应有 北京津武東持行有限公司 采购合同 合同序号 圣衍日期 2018/11/13 台湾号 台灣主義 EMERICAN 已有於全部 供应商 **拉水全群**: 请报 /

双击请款选项进行选定,如图 4.2.84:

图 4.2.84

选定后点击"提交"进行请款单添加,点击"生成请款单",生成请款单明细,如图 4.2.85,4.2.86。

机电设备项目管理软件用户手册

| 1132                         |                                  |                       |       |                                             |         |        |  |
|------------------------------|----------------------------------|-----------------------|-------|---------------------------------------------|---------|--------|--|
| THE A                        | 💓 💷 🖤 🎽                          |                       | 9     |                                             |         |        |  |
| 条因信息型词<br>1881               | 消耗量保障 法外销额 单加等效学 采取合用 呈          | 5年分别研究人 供应用管理 浓加清菜单 i | 貢獻參列表 |                                             |         |        |  |
| 25 to 25 th                  |                                  | PUE2M Deck            |       |                                             |         |        |  |
| × 24.0000 at                 | T ()                             |                       |       |                                             |         |        |  |
| # 169550637                  | 42F                              |                       |       |                                             |         |        |  |
|                              | areia y n V X                    |                       |       |                                             |         |        |  |
|                              |                                  |                       |       |                                             |         |        |  |
|                              | 合同全類                             | 已清散比例                 | 已清於全桥 | 签订日期                                        | 当前请爱比例知 | 海拔清教全委 |  |
|                              | 12                               | 04                    |       | 2018/11/28                                  | 1002    | 12     |  |
|                              |                                  |                       |       |                                             |         |        |  |
|                              |                                  |                       |       |                                             |         |        |  |
|                              |                                  |                       |       |                                             |         |        |  |
|                              |                                  |                       |       |                                             |         |        |  |
|                              |                                  |                       |       |                                             |         |        |  |
|                              |                                  |                       |       |                                             |         |        |  |
|                              |                                  |                       |       |                                             |         |        |  |
|                              |                                  |                       |       |                                             |         |        |  |
|                              |                                  |                       |       |                                             |         |        |  |
|                              |                                  |                       |       |                                             |         |        |  |
|                              |                                  |                       |       |                                             |         |        |  |
|                              |                                  |                       |       |                                             |         |        |  |
|                              |                                  |                       |       |                                             |         |        |  |
|                              |                                  |                       |       |                                             |         |        |  |
|                              |                                  |                       |       |                                             |         |        |  |
|                              |                                  |                       |       |                                             |         |        |  |
|                              |                                  |                       |       |                                             |         |        |  |
|                              |                                  |                       |       |                                             |         |        |  |
|                              |                                  |                       |       |                                             |         |        |  |
|                              |                                  |                       |       |                                             |         |        |  |
|                              |                                  |                       |       |                                             |         |        |  |
|                              |                                  |                       |       |                                             |         |        |  |
|                              |                                  |                       |       |                                             |         |        |  |
| <b>应 荷:</b>                  | 北海路道路林桥市街公司                      |                       |       | n n: Arvi                                   | ×       |        |  |
| 臣 燕:                         | 12 <b>06112</b> 14107102128      |                       |       | n <b>1</b> 0: ARA                           | v       |        |  |
| 臣 商:                         | 2.W602845999224                  |                       |       | n Ne ARG                                    | ×       |        |  |
| 臣商:                          | 0.7950.3840.9950.28              |                       |       | n No <u>ARG</u>                             |         |        |  |
| 臣商:                          | 2299683844999223<br>3            |                       |       | n No ÁRD                                    | ×       |        |  |
| 臣 商:<br>教全要:                 | Ramadara Manda Ma                |                       |       | л N: <u>Алия</u>                            | ×       |        |  |
| 臣 兩:<br>教全課:                 | 127916838449991223<br>1          |                       |       | 16 No: <u>ARA</u><br>115755-                | -       |        |  |
| 臣 商:                         | 2.99 <b>40.3</b> 40/992/28       |                       |       | n N: <u>ARA</u><br>1150,12: KE              | u<br>V  |        |  |
| 臣 菁:<br>秋金菜:<br>乾 人:         | 0.0000028445990022<br>3          |                       |       | л №: <u>Аля</u><br>Иялуя: ФС                | v<br>v  |        |  |
| : 臣 商:<br>教全要:<br>           | 2296223439999222<br>3            |                       |       | а №. <u>Алия</u><br>Иблуба — ФЕ             | e<br>e  |        |  |
| : 臣 前:<br>後全要:<br>1 忆 入1     | 1.176133445M9223<br>3<br>28      |                       |       | n N: <u>ARR</u><br>1950;t: KE               | u<br>V  |        |  |
| : 臣 两:<br>影全英:<br>1 惹 人):    | еликациянте<br>2<br>2            |                       |       | n N: ARA<br>1955: KE                        |         |        |  |
| 臣 兩:<br>秋全菜:<br>紫 人:         | 2.2742.2343/9992/28<br>5<br>2.25 |                       |       | n H: <u>ARA</u><br>1157,5. (4):             | v       |        |  |
| 位 両:<br>数全要:<br>惹 人:<br>20戦: | R. 19 E 20 F 1 F 2 F 5 F         |                       |       | n 16: <u>ARA</u><br>1557,5: 162<br>1621414: |         |        |  |

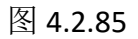

| 但由世伊                              | •<br>संस्थ   | 301         | 11 III         | 世界               |                |         |       |
|-----------------------------------|--------------|-------------|----------------|------------------|----------------|---------|-------|
|                                   | -            | -           |                | 0                | . 0.           | - C     | ~     |
|                                   | Q            |             | 21             |                  |                |         | 2     |
| ienni sirver                      | 日本日          | 相任是他自       | 论水明的           | E lätuse         | 和单 系统合         | FI B#91 | Rieky |
| 秋料                                |              | 清耗品         |                |                  | 前期             |         |       |
| 治阿根素 10665                        | 5 × 3        | 加击弦华        | *              |                  |                |         |       |
| 1 14 4 1                          | /1>          | H +         |                |                  | ↓ 1009         | 6 .     |       |
|                                   |              | 1月          | 款里明            | 雖                |                |         |       |
|                                   | -            |             |                |                  |                |         |       |
|                                   | 2010/1       | /23/13:5    | /:43           | March 1          | 20101          | 120-2   |       |
| 1878 I                            | *.EV#F       | 873         | 2.单位           | 1                |                |         |       |
| 首歌人                               |              | *           | <b>4</b>       |                  |                |         |       |
| 时数方式                              | ŧ.Γ          | Ŧ           | 户行             | 1                |                |         |       |
| <b>装款企</b> 種                      | 大写武          |             | - 44           |                  |                |         |       |
| 素数部门负责<br>人                       |              | 63          | 8月途            | 1                |                |         |       |
|                                   |              |             |                |                  |                |         |       |
| 的分部门审核                            |              | 55          | 经理验家           |                  |                |         |       |
|                                   |              |             |                |                  |                |         |       |
| 明 烟<br>同号 2010<br>5日名称• 75月<br>谷谷 | 60706<br>同体接 | 请帮比例<br>项目号 | 708<br>0131816 | 普達<br>合計<br>(全税) | 売<br>203010.00 |         |       |
| 科名称 羔椹                            | 8            | 备注规格        | 采购合量           | **               | 会计(金           | 请购人     | **    |
| 棟机器人 205 (                        | (SEC         | 74          |                | 290000           | 298080         | 蓬金生     |       |
| 机+1<br>21)                        | 机器入1         |             |                |                  |                |         |       |
|                                   |              |             |                |                  |                |         |       |
|                                   |              |             |                |                  |                |         |       |
|                                   |              |             |                |                  |                |         |       |
|                                   |              |             |                |                  |                |         |       |
|                                   |              |             |                |                  |                |         |       |
|                                   |              |             |                |                  |                |         |       |
|                                   |              |             |                |                  |                |         |       |
|                                   |              |             |                |                  |                |         |       |
| 王: 別統会自动院                         | 因相對使用        | 106月.日      | 合物可含的计         | し列配合額            |                |         |       |

图 4.2.86

生成请款单明细中同样可以进行导出和保存操作,类似图 4.2.72,图4.2.73,此处不再赘述。

#### (2) 请款单列表模块功能

点击程序上方栏,"请款单列表",你可以查看到自己刚刚申请 的请款单;可分为:"待处理请款单,已签字请款单,已付款请款单" 进行查看,等待审批。(左侧快速查找的功能前文有介绍)

| · 庄宗管理 · 采购管理 · 项目管理 | 编 · 网络管理                                                                                                    |
|----------------------|----------------------------------------------------------------------------------------------------|
|                      | E C C C C C C C C C C C C C C C C C C C                                                                                                    |
| HH WEB               | · · · · · · · · · · · · · · · · · · ·                                                                                                    |
| 请教列表 ×               | •                                                                                                    |
| HADR                 | 4 并处理调整单 已经学常意单 已付款需要单 全值《电乐》法:1:430,006.00元                                                                                                    |
| (制化)管理               | 日- 5018(13)-2 (1): 2000(元、武功)元、武功)元 电L (所作: 人用) (計劃)指定 2020125 13 58 51、矛盾化: 分表上 正影賞 王明希 王恭甫<br>(個)時 (個)(前)((力))<br>(1): 2020(元、武功)((力))<br>(1): 2020(元、武功)((力))                                                                                                    |
| 开始时间:                | Q         (1000)(1)         (2): 20, 支付(5): 34(-1)         (2): 20, 支付(5): 34(-1)         (2): 20, 54(-1)         (2): 20, 54(-1)         (2): 20, 54(-1)         (2): 20, 54(-1)         (2): 20, 54(-1)         (2): 20, 54(-1)         (2): 20, 54(-1)         (2): 20, 54(-1)         (2): 20, 54(-1)         (2): 20, 54(-1)         (2): 20, 54(-1)         (2): 20, 54(-1)         (2): 20, 54(-1)         (2): 20, 54(-1)         (2): 20, 54(-1)         (2): 20, 54(-1)         (2): 20, 54(-1)         (2): 20, 54(-1)         (2): 20, 54(-1)         (2): 20, 54(-1)         (2): 20, 54(-1)         (2): 20, 54(-1)         (2): 20, 54(-1)         (2): 20, 54(-1)         (2): 20, 54(-1)         (2): 20, 54(-1)         (2): 20, 54(-1)         (2): 20, 54(-1)         (2): 20, 54(-1)         (2): 20, 54(-1)         (2): 20, 54(-1)         (2): 20, 54(-1)         (2): 20, 54(-1)         (2): 20, 54(-1)         (2): 20, 54(-1)         (2): 20, 54(-1)         (2): 20, 54(-1)         (2): 20, 54(-1)         (2): 20, 54(-1)         (2): 20, 54(-1)         (2): 20, 54(-1)         (2): 20, 54(-1)         (2): 20, 54(-1)         (2): 20, 54(-1)         (2): 20, 54(-1)         (2): 20, 54(-1)         (2): 20, 54(-1)         (2): 20, 54(-1)         (2): 20, 54(-1)         (2): 20, 54(-1)         (2): 20, 54(-1)         (2): 20, 54(-1)         (2): 20, 54(-1)         (2): 20, 54(-1)         (2): 20, 54(-1)         (2): 20, 54(-1)         (2): 20, 54(-1)         (2): 20, 54(-1 |
| 2018年11月23日          |                                                                                                    |
| stæren:              |                                                                                                    |
| 2018年11月23日          | 0-                                                                                                    |
| ● 121111366          |                                                                                                    |
| O 1870BBH            |                                                                                                    |
| 磺胆                   |                                                                                                    |
| O 1994-9276-9399     |                                                                                                    |
|                      | 23                                                                                                    |

图 4.2.87

### (3) 请款审批模块功能

#### 请款审批-请款单列表

点击"采购"管理栏中的"请购单列表",显示如下图:

左侧"快速查找"栏可以根据开始时间、结束时间、供应商、项目信息查找;也可以通过按"单号、项目、供应商、日期"进行组织查询。如图 4.2.88

|                       | and strength   |                                            |                                                                                                    |  |
|-----------------------|----------------|--------------------------------------------|----------------------------------------------------------------------------------------------------|--|
| -                     |                |                                            |                                                                                                    |  |
| 9                     |                |                                            |                                                                                                    |  |
| 诸侯单列法                 |                |                                            |                                                                                                    |  |
| 法校                    |                |                                            |                                                                                                    |  |
| 4294                  |                |                                            |                                                                                                    |  |
| 10-0.01               |                |                                            | 45(8E)Distance to AT                                                                                                    |  |
| NOTE OF               |                |                                            | annen ann an an                                                                                                    |  |
| 初时代查阅                 |                | ⇒ 2010392D 9 鉄位商:                          | 17.5元 支付方式:电L 币种:人民币 请数时间:2010/0/2015:01:40 未用批:發着生,主領標,王纲職                                                                                                    |  |
|                       |                | 明日号 明日名称 (現后)言计(元)                         |                                                                                                    |  |
| 34068                 |                | - DEDGU A.SCHOREDCO PERMERIA CONV. CO      | works, and the line states, and a set and the two the                                                                                                    |  |
| ALTEN 2145            | Q              |                                            | STATUTEL THE AGE MANTH AND TO BE A WHAT WELL THE THE                                                                                                    |  |
|                       |                | - 1021003 - X-SFE TX 6 1822F24 - 2550 00   |                                                                                                    |  |
| Second Second Second  |                | G. 2010929-11 dts                          | : 51055.22元 专付方式: 由厂 市场: 人民币 适应时间: 2010/2/20 15:12:40 注意用: 改五体,干场税,干场场                                                                                                    |  |
| CO10411/2/21          | 0.             | 項目号 项目名称 (我后)合计(先)                         |                                                                                                    |  |
|                       |                | - 0394905 WALDON工業項目 21955.22              |                                                                                                    |  |
|                       |                | ⇒ 20109920-13 與広南: (                       | 支付方式: 电汇 不符: 人民币 读款时间: 2010/9/20 15:25:26 未带流: 茶香生,王细伟,王纲基                                                                                                    |  |
| 68 (\$16 EE);         |                | 項目号 项目名符 (税后)合计(元)                         |                                                                                                    |  |
|                       |                | - 1221003 太空振業2016 7份法的站 0110.00           |                                                                                                    |  |
|                       |                | + 20160909-15 PL/27N                       | R0元 支付方式: R12 用14: 人民用 保留111日: 2010/9/23 15 40:22 未開放: 体备主,主用的 王嗣論                                                                                                    |  |
| Construction Property | - 1            | 「「「日香」(東山名谷」(「九山」日子(元)                     |                                                                                                    |  |
| 2018年11月23日           | U*             | 1021903 A-1270-423061 M544624 64500.00     | there, and the light statistic conduct that the statistic that                                                                                                    |  |
|                       |                | - 10000010 PEDRI<br>- 100000 (201) 会社 (会)  | SUPPLY AND AND ADD MALLER STOCKED IN TO DESCRIPTION OF ADDR.                                                                                                    |  |
|                       |                |                                            |                                                                                                    |  |
|                       |                | - TO(COPTD-17 (\$2778)                     | ★公共時代:由二 新始:3 開発: 法定保険: 2018.00.00 (6:12:00) 未発展: お広く 干損用 干損益                                                                                                    |  |
|                       |                | 項目号 項目名符 (税后)合计(元)                         |                                                                                                    |  |
| (ii) 16半号组织           | 例应商:           | - 0128020 大陸m3459382900 020.03             |                                                                                                    |  |
|                       |                | ⇒ 20109909-10 與広策:                         | 电汇 而解: 人民币 请款时间: 2010/9/20 16:42:24 未审批: 张蚕生,王杨鹏,王晓藩                                                                                                    |  |
|                       |                | 項目号 项目名符 (我后)合计(先)                         |                                                                                                    |  |
|                       |                | - 1021903 太仓援承1316门投法股46 6382 90           |                                                                                                    |  |
|                       |                | ⇒ 20109909-1 鉄位商:                          | 2500 元 支付方式:电汇 用种:人具用 读取19回:2010/9/29 9/20 08 本甲胺: 計算法 王操語                                                                                                    |  |
|                       |                | 川田寺 明白名称 所事戦犯 Cel                          | + Ah + A                                                                                                    |  |
| ○ 结项目相称               |                | - IZTICI ATOMALICI PINEDO                  | D.F. B.F. BALL LEW STREET, STREET, STREET, SWIE, SLEW THEN DEED                                                                                                    |  |
|                       |                | - 10.000097 Hegel:                         | IN CL DHE APPL MADE DURING STREET WHEN SHEET THE DRIVE                                                                                                    |  |
|                       |                | - 1021903 A - SF-2 TX 6 THE 25 Rd 12958 CO | -                                                                                                    |  |
|                       | 项目 <b>信</b> 用: | - 20109910-4 斜应用                           | 元 本何方式: 电汇 市時: 人民市 建塑料罐: 2010/P/20 10:12:04 · 元常批: 新春生                                                                                                    |  |
|                       |                | 項目号 項目名称 (役私) 合け(元)                        |                                                                                                    |  |
|                       |                | - 0571908 WEAL # 15 19912 40900.00         |                                                                                                    |  |
| ○ 结构应商组织              |                | → 20109910-6 斜位所                           | 10元 支付方式:电正 而种:人民币 南殿(同:2010/0/30-14:10:30 米甲酸:發養生,王楠酮,王族醛                                                                                                    |  |
|                       |                | 項目号 項目名称 (税制) 甘甘 (元)                       | AND AND AND AND AND AND AND AND AND AND                                                                                                    |  |
|                       |                | - 1021003 太公博業2016 ] 行法把助任 17606.00        |                                                                                                    |  |
|                       |                | - 20161010-1 科技所                           | ; 支付方式:毗仁 角柳:人氏布 值薪价间:2010/30/8 9:15:35 未單批:發着生,王總凱,王德區,王豪强                                                                                                    |  |
|                       |                | 初日考 (初日省存 (税后) 会计(元)                       |                                                                                                    |  |
|                       |                | - SANSU JIMADAN 1254.00                    | THE AT AN INT THE PROPERTY AND A PARTY AND A PARTY AND A PARTY AND                                                                                                    |  |
| O GETHIN              | 15.4           | WITH WITH (10 h) and (m)                   | SCHULL SAL UNE ADD DESIDE AND APPEND AND APPEND AND APPEND AND APPEND AND APPEND APPEND APPEND APPEND APPENDING AND APPEND APPENDING APPENDING APP |  |
|                       | 214            | - SOCIAL AND FUELD LOSS OF                 |                                                                                                    |  |
|                       |                | - 10101009-4 供应制:                          | 9.69元 - 支付方式: 电正 - 市种: 人民市 · 请款时间: 2010/10/0-10:17:42 - 未用地: 脉番生 王锦绣 王柳蔭 王奋恶                                                                                                    |  |
|                       |                | · 項目号 項目名称 (税后)合计(元)                       |                                                                                                    |  |
|                       |                | Internet, Automotive and Automatical and   |                                                                                                    |  |

图 4.2.88

请款审批-请款单列表

| A                                                                                                    |              |                                                                                                    |                                                                                                    |                                                                                                    |        |
|----------------------------------------------------------------------------------------------------|--------------|----------------------------------------------------------------------------------------------------|----------------------------------------------------------------------------------------------------|----------------------------------------------------------------------------------------------------|--------|
| 教學列表                                                                                                    |              |                                                                                                    |                                                                                                    |                                                                                                    |        |
| 请教                                                                                                    |              |                                                                                                    |                                                                                                    |                                                                                                    |        |
| [列去 ×                                                                                                    |              |                                                                                                    |                                                                                                    |                                                                                                    |        |
| BR                                                                                                    |              | 特殊理由数单 已经宗语数单 已付款由数年                                                                                                    | 盖爾·現尼/是中 #666.333 45元                                                                                             |                                                                                                    |        |
| 1910:2200                                                                                                    |              | ○ 20180029年 月近南1 秋春秋三日辺に東京有限公司<br>1 頃日号 頃日名称 (氏后) 6                                                                                                    | 王教(現局)(1642/6元 支付方式)紀仁 市邦(人民市 講都府)<br>(計(元)                                                                       | 1 2018/19/28 18:01:48 米平数1 55音王, 土杞国, 土ң地                                                                                                    |        |
| T \$10+27)                                                                                                    |              | · · · · · · · · · · · · · · · · · · ·                                                                                                    | and you do not a                                                                                                  | - 🗆 ×                                                                                                    |        |
| CED POINT                                                                                                    | Q            | -                                                                                                    |                                                                                                    | 透明修改 机中港型                                                                                                    | 1      |
|                                                                                                    |              | □= 1021803 大仓博至1516门新装配线 (税后)合                                                                                                    | 计: 15437.50 元                                                                                                    |                                                                                                    | 1      |
| 118年11月23日                                                                                                    | 3*           | * Nicks Nikks                                                                                                    | 各注熱情型号 实际单价(元) 购买数量 采购合同号 请素而引                                                                                    | 12 清和人                                                                                                    |        |
|                                                                                                    |              | - Minor many Contract Contraction                                                                                                    | e 101.00 13 2010020 100                                                                                           | <b>#</b> 20                                                                                                    |        |
| and the second second se                                                                                                    |              | 2                                                                                                    |                                                                                                    |                                                                                                    |        |
| Section:                                                                                                    |              |                                                                                                    |                                                                                                    |                                                                                                    |        |
|                                                                                                    |              | 3                                                                                                    |                                                                                                    |                                                                                                    |        |
| 018年11月23日                                                                                                    | 6*           |                                                                                                    |                                                                                                    |                                                                                                    |        |
|                                                                                                    |              |                                                                                                    |                                                                                                    |                                                                                                    |        |
|                                                                                                    |              | -                                                                                                    |                                                                                                    |                                                                                                    |        |
|                                                                                                    |              | e.                                                                                                    |                                                                                                    |                                                                                                    |        |
|                                                                                                    |              | a<br>a                                                                                                    |                                                                                                    |                                                                                                    |        |
| 按學考細胞                                                                                                    | 料皮я:         | 8                                                                                                    |                                                                                                    |                                                                                                    |        |
| 译曲音·Era                                                                                                    | 共应局:         | 8                                                                                                    |                                                                                                    |                                                                                                    |        |
| <b>计由音</b> 任的                                                                                                    | 共应局:         | 8                                                                                                    |                                                                                                    |                                                                                                    |        |
| 这种号组织                                                                                                    | 料成吗:         | a<br>a<br>"供应向: †                                                                                                    |                                                                                                    | 185.819                                                                                                    | à      |
| 接种者任何                                                                                                    | <b>单应</b> 闻: | a<br>a<br>* 供应商: 十<br>账 导: 4                                                                                                    |                                                                                                    | 705.04<br>T10.04                                                                                                    | i<br>I |
| 1899 B-1810<br>1807 B-1810                                                                                                    | <b>料应用:</b>  | a<br>a<br>* 供应商: 十<br>a 账 号: 4                                                                                                    |                                                                                                    | rin and<br>Telong                                                                                                    |        |
| 1899 84200<br>1897 85480                                                                                                    | <b>美度第</b> : | *<br>* 供应商: †<br>· 账 号: 4<br>开户行: 5                                                                                                    |                                                                                                    | 1165.04<br>Tetun<br>1703264                                                                                                    |        |
| 捻弹号组织<br>线须曲组织                                                                                                    | 料应用:<br>     | *<br>供应商: +<br>· 账号: 4<br>开户行: -<br>* 支付方式: 电汇                                                                                                    | <b>条注:</b> ;;;;;;;;;;;;;;;;;;;;;;;;;;;;;;;;;;;;                                                                   | THEAM<br>THEAM<br>THEAM<br>THEAT                                                                                                    |        |
| (2) 年代<br>1975年1997                                                                                                    |              | <ul> <li> <ul> <li></li></ul></li></ul>                                                                                                    |                                                                                                    | теван<br>Теван<br>Пляван<br>6437 50 П                                                                                                    |        |
| (1994号)(11)2<br>1975日 (1994)<br>1975日 (1994)                                                                                                    | 40%          | <ul> <li></li> <li>借 应 商: 十</li> <li>账 号: 4</li> <li>开 户 行: 5</li> <li>支付方式: 电汇</li> <li>币 种: 人民币</li> </ul>                                                                                                    | 备注: 5<br>(银后)总会计: 1                                                                                               | иеми<br>Тейля<br>Плаже<br>5437. 50 л.                                                                                                    |        |
|                                                                                                    | #2%          | <ul> <li>(供应简: 十</li> <li>账号: 4</li> <li>开户行: c</li> <li>页币种: 人民币</li> <li>采购人: 王蕾</li> </ul>                                                                                                    | 条注: ;<br>( 稷后) 总会计: 1                                                                                             | тисан<br>Тесли<br>(19932)<br>5437. 5072                                                                                                    |        |
| 拉學等後的<br>地位面積的<br>法附近周期的                                                                                                    | 40%          | <ul> <li>(供应商: †</li> <li>(供应商: †</li> <li>(株明: 年): 4</li> <li>(升户行: 年)</li> <li>(大行方式: 电汇荷</li> <li>(大院市</li> <li>(天 助人: 工畜</li> <li>(本): 2000(3)</li> <li>(私): 2000(3)</li> </ul>                                                                                                    | 备注:<br>(限后)总合计: 1<br>: 約約426 1047 ANG 第8314(1944)                                                                 | пезия<br>Тейля<br>5437.50 元<br>2007.10 元                                                                                                    |        |
| 1689号/100<br>1803日 1880<br>1893日 1880                                                                                                    | 46%-         | <ul> <li>供应向: 十</li> <li>账号: 4</li> <li>开户行: 6</li> <li>支付方式: 电汇</li> <li>可称: 人民币</li> <li>采购人: 王畜</li> <li>Sourcey: Maña</li> <li>Mask: Maska (058) &amp; (55)</li> </ul>                                                                                                    | 备注: ; ;<br>(限后)总合计: 1<br>; \$15742; NF 185114, 2014                                                               | тисан<br>Текли<br>Поздач<br>5437.50 Л<br>5437.50 Л                                                                                                    |        |
| (2) 中華 4 (2)<br>(2) 古田<br>(2) 古田<br>(2) - (2) - (2) | #12%:        |                                                                                                    | 备注: ;<br>(親后)总合计: ]<br>( 新行式: 私工 西谷 人務所 講話)44. 500.<br>57. 355575 412、697 人務所 講話944, 500.                         | 代約600     で約600     で約500     での3550     ちも37、50元     いの 9 45-75 大学校、日本美 王大美 王大美 王大美 王大美 王大美 王大美 王大美 王大美 王大美 王大                                                                                                    |        |
| 1999年4月19<br>90日年10月1日<br>90日年10月1日<br>91日日11月1日<br>91日日11月1日<br>91日日11月1日<br>91日日11月1日<br>91日日11月1日<br>91日日11日<br>91日日11日<br>91日日11日<br>91日日11日<br>91日日11日<br>91日日11日<br>91日日11日<br>91日日11日<br>91日日11日<br>91日日11日<br>91日日11日<br>91日日11日<br>91日日11日<br>91日日11日<br>91日<br>9                                                                                                    | 40%<br>      | <ul> <li>(供应向:十)</li> <li>(供应向:十)</li> <li>(供一句)</li> <li>(中一行:</li> <li>(中一行:</li> <li>(中一行:</li> <li>(中一行:</li> <li>(中一行:</li> <li>(中一行:</li> <li>(中一行:</li> <li>(中一行:</li> <li>(中一行:</li> <li>(中一行:</li> <li>(中一行:</li> <li>(中一行:</li> <li>(中一行:</li> <li>(中一行:</li> <li>(中一行:</li> <li>(中一行:</li> <li>(中)</li> <li>(中一行:</li> <li>(中)</li> <li>(中)</li>     &lt;</ul> | 备注:<br>(現后)总合计: 1<br>: 2007年10日 Frier ARF 第2014: 2010<br>: 2017月20日 ARF 第2014: 2010<br>: 2017月20日 ARF 第2014: 2010 | 1955年1<br>1955年<br>1957年<br>1957<br>1957<br>1957<br>195 |        |

选择要审批的请款项,单击即可,弹出请款单,如图 4.2.89:

图 4.2.89

若无问题的话标准通过,点击右上角"批准通过",弹出"请款 单明细",自动为审批人签字;如图 4.2.90

| 7 会社委員会会員 戸辺宇宙会会 戸村市市会会 全部(税名)会社・2009, 333, 45元                                                                                                    |
|----------------------------------------------------------------------------------------------------|
| □                                                                                                    |
| 初日共   初日会部   (秋日) 合計 (元)                                                                                                    |
|                                                                                                    |
|                                                                                                    |
|                                                                                                    |
| 12/0/17/20/9                                                                                                    |
|                                                                                                    |
|                                                                                                    |
|                                                                                                    |
|                                                                                                    |
|                                                                                                    |
| 南都立頭   大 町 豊乃田仟總和哲論研究協務型 ¥15437.50元                                                                                                    |
| (借重金額 大 写 室乃信件課程給均決行信号数 *19437.50元                                                                                                    |
|                                                                                                    |
| ■ <b>取</b> 有夏秋 <b>▲ ▲ ▲</b> ● · · · · · · · · · · · · · · · · · ·                                                                                                    |
| 11-07-27-11:1 11-07-27-11:1 11-07-27-11:1 11-07-27-11:1 11-07-27-11:1 11-07-27-11:1 11-07-27-11:1 11-07-27-11:1 11-07-27-11:1 11-07-27-11:1 11-07-27-27-11:1 11-07-27-11:1 11-07-27-11:1 11-07-27-11:1 11-07-27-11:1 11-07-27-11:1 11-07-27-11:1 11-07-27-11:1 11-07-27-11:1 11-07-27-11:1 11-07-27-11:1 11-07-27-27-11:1 11-07-27-27-11:1 11-07-27-27-27-11:1 11-07-27-27-27-27-27-27-27-27-27-27-27-27-27 |
| 04/2 C                                                                                                    |
|                                                                                                    |
|                                                                                                    |
|                                                                                                    |
|                                                                                                    |
|                                                                                                    |
|                                                                                                    |
|                                                                                                    |
| A ALLAN DE CARE MALE ALLA CEL MA                                                                                                    |
| 須明時 第月4日年 (秋秋) 白は (元)<br>  2010年 (新秋) 1254 (6)                                                                                                    |
| S - 21131000-2 供置指: 元 责付方式:电工 市場: 人民百 进税到间: 2014/10/8 0 / 28:49 来單說: 後春生,王轻陽,王恭與                                                                                                    |
| 2010 (周田長 道田谷市 (公成) 点は(元)<br>- 50010 (日本) 107-00 (日本)                                                                                                    |
| 2:2113000+1 份值用: 2019:05元 支付方式:电汇 后种:人风币 请做知道: 2014/20.8 10:17.42 来审批: 恐者士 王秘病 王静燕 王静燕                                                                                                    |
| 项目号 项目名称 (税后)合计(元)                                                                                                    |

图 4.2.90

若有问题则点击"退回修改",如图 4.2.91

| 項目管理      | <b>庫房管理</b>   | 無い管理        | 的分管理      |                                                                                                    |                                                                                        |                                                             |                          |                                                                                                    |                                    |
|-----------|---------------|-------------|-----------|----------------------------------------------------------------------------------------------------|----------------------------------------------------------------------------------------|-------------------------------------------------------------|--------------------------|----------------------------------------------------------------------------------------------------|------------------------------------|
| -         |               |             |           |                                                                                                    |                                                                                        |                                                             |                          |                                                                                                    |                                    |
|           |               |             |           |                                                                                                    |                                                                                        |                                                             |                          |                                                                                                    |                                    |
| *         | 「「「「「「」」」(二)」 | 80928-11    |           |                                                                                                    |                                                                                        |                                                             |                          |                                                                                                    |                                    |
| lik ×     | R- 0191005    | V0.1000 T 3 | 4週日 (税氏)合 | 计:21965.32 元                                                                                          |                                                                                        |                                                             |                          | asternetic stretchi                                                                                                    | *                                  |
| K.        | 村村            | 制料網         | 格 备注现倍型号  | 天际单位(元) 为天的                                                                                           | 第一系统合用号                                                                                | 请款面分比 请购人                                                   |                          |                                                                                                    |                                    |
| 見直向       | 扫明代           | 021100      |           | 7318 44 3                                                                                             | 20190928                                                                               | 1008 土地东                                                    |                          |                                                                                                    | 1:31 本甲酰1 张吾生,王扬端,王婉晴              |
| et/a      |               |             |           |                                                                                                    |                                                                                        |                                                             |                          |                                                                                                    | 208 15:13 44 未期优: 株青生,王純代,王純瑛      |
| 年11月23日   |               |             |           |                                                                                                    |                                                                                        |                                                             |                          |                                                                                                    | :20 未带能: 张暮主,王绝绝,王婉晴               |
| 91691     |               |             |           |                                                                                                    |                                                                                        |                                                             |                          |                                                                                                    | ::4) 12 《宋荣社: 韩富士王始保 王晓靖           |
|           |               |             |           |                                                                                                    |                                                                                        |                                                             |                          |                                                                                                    | 1.15 未確說: 15春主 王總属 王紹頫             |
| 半11月22日   | 1             |             |           |                                                                                                    |                                                                                        |                                                             |                          | There all the all the | 00 未审批: 計畫主, 王松炳, 王均编              |
|           | 供应            | 商:          |           |                                                                                                    | 1                                                                                      |                                                             |                          | () wozauwątwa:                                                                                                    | - 24 - 未当時: (法会工 干別)(品 干別)(品 干別)(品 |
|           | 账             | 号:          |           |                                                                                                    |                                                                                        |                                                             |                          | 1428                                                                                                    |                                    |
| N COLOR   | 开户            | 行:          |           |                                                                                                    | Ť.                                                                                     |                                                             |                          | NG NA                                                                                                    | /23 0.20 00 未牢狱: 法告生,王袍属 王统结       |
|           | 支付方           | 元;          | 曲江        |                                                                                                    |                                                                                        | 备注:                                                         | 无                        | · /                                                                                                    |                                    |
|           | 而             | 种:          | 人民币       |                                                                                                    |                                                                                        | (税后)总合计:                                                    | 21958                    | 32元                                                                                                    | 1 未审批: 洗香生, 王總編, 王總編               |
| ente en   | 127. Bh       | 1           | 77.25     |                                                                                                    |                                                                                        |                                                             |                          |                                                                                                    |                                    |
| HELOT     |               | X.          | TH        | I TREAM                                                                                               | NULL CONT                                                                              | MAN DI VIL                                                  |                          |                                                                                                    | 04 来半続: 级香生                        |
|           |               | <b>6</b> 8  | 18:       | - 0571803<br>- 2018030-4<br>- 1501803<br>- 1021803                                                    | 駅に重換門明器<br>9月<br>順日名称<br>大台橋平1016日<br>9月の第一                                            | 60000 00<br>  (祝信) 高计 (元<br>638面形 17836 00                  | ): 176967;<br>)<br>;     | 安行方式: 电ご 市場: 人民市 連載時间: 2010/0/20<br>(生): ロご 天地: しまた 速数1日。2010/100 0-2                                                                                                    | 14 (1:16)                          |
| ळलखार     |               |             |           | 「所田号」     「所田号」     「所田号」     「のの1801     「空10181030-2     「所田号     の01801     の1801801     の181030-4 | 顺田名称 (<br>南和品書約 12<br>仲成育: 长春市4<br>顺田名称 (<br>南和品書約 10<br>伯成育: (<br>南和品書約 10<br>伯成育: () | 税局) 台计(元)<br>54:00<br>- 総関契肯閉公司 金数(税后<br>税局) 台计(元)<br>55:00 | 1: 1085元 支<br>1: 1085元 支 | 1933: Q.E. 新幹: 人民市 講談(道: 2006/10/0 5:0<br>1933: Q.E. 新幹: 人民市 講談(道: 2006/10/0 5:0<br>元 支付方式: 4)正 高幹: 人民市 講談(道: 2010/                                                                                                    |                                    |
| FIXINGIN. |               |             | 童術        | ))(目号<br>))(目号)<br>日 20181000-6<br>) )(日日)                                                            | 戦日名称<br>太台博楽20161日<br>供成商<br>50日々称                                                     | (税后)合计(元<br>日第355 500 55                                    | 99.07t                   | 支付方式: 电汇 所特: 人民所 请数时间: 2010/10/0                                                                                                    | 12.20:6 水平能: 55章主 王隐躬 王续隅 王章雄      |

图 4.2.91

填写退回理由,如图 4.2.92;

|   |                                                                                                    |                                                                                                    |                                                                          |                                                                                                    | the Construction       |                                        | 火口長住                                                                                                    |
|---|----------------------------------------------------------------------------------------------------|----------------------------------------------------------------------------------------------------|--------------------------------------------------------------------------|----------------------------------------------------------------------------------------------------|------------------------|----------------------------------------|----------------------------------------------------------------------------------------------------|
|   |                                                                                                    |                                                                                                    |                                                                          |                                                                                                    |                        |                                        | •                                                                                                    |
|   |                                                                                                    |                                                                                                    |                                                                          |                                                                                                    |                        | ······································ | 语歌学列表                                                                                                    |
|   |                                                                                                    | 退回铸改 批准通过                                                                                                    |                                                                          |                                                                                                    |                        | - ANTICIDE CONTRACT                    | 讲校                                                                                                    |
|   |                                                                                                    |                                                                                                    |                                                                          | 计: 21955.32 元                                                                                                    | 工装商用 (役后)合う            | B- 0391805 MILJOO                      | 请款列表 ×                                                                                                    |
|   | 31 未御州: 计基本 干燥板 干燥器                                                                                                    |                                                                                                    | - a ×                                                                    |                                                                                                    | 日間由                    | 1364                                   | ISSNER BIE                                                                                                    |
| 1 | The second second s |                                                                                                    | 回理由:                                                                     | 请输入退国                                                                                                    | 5款单己退回,                | 该订                                     |                                                                                                    |
|   | 28 15:13:63 水事能: 孙睿生:王袍娟 王晓曦                                                                                                    |                                                                                                    |                                                                          |                                                                                                    |                        |                                        | 开始时间                                                                                                    |
| - |                                                                                                    |                                                                                                    |                                                                          |                                                                                                    |                        |                                        |                                                                                                    |
|   | 1:26 未审批:张吾生,王确绝,王翰福                                                                                                    |                                                                                                    |                                                                          |                                                                                                    |                        | 3                                      | 2018年11月23日                                                                                                    |
|   |                                                                                                    |                                                                                                    |                                                                          |                                                                                                    |                        |                                        |                                                                                                    |
|   | 1:00 22 未审批: 佳香生,王地稱,王明语                                                                                                    |                                                                                                    |                                                                          |                                                                                                    |                        |                                        | 10.000                                                                                                    |
|   |                                                                                                    |                                                                                                    |                                                                          |                                                                                                    |                        |                                        | NERVIEN                                                                                                    |
|   | 1.13 水中位:加普士,工程的工具制度                                                                                                    |                                                                                                    | 機定                                                                       |                                                                                                    |                        |                                        |                                                                                                    |
|   | 08 米平院: 沙香生,王轮得,王晓晓                                                                                                    |                                                                                                    |                                                                          |                                                                                                    |                        | <u>م</u>                               | 2018年11月23日                                                                                                    |
|   | A DECEMBER OF A DEVELOPMENT OF THE RECEIPTING                                                                                                    | 报题会网                                                                                                    |                                                                          |                                                                                                    |                        | 供应商。                                   |                                                                                                    |
|   | 214 · 朱甫说:张春生,王弟俱,王翊道                                                                                                    | 下载合同                                                                                                    |                                                                          |                                                                                                    |                        |                                        |                                                                                                    |
|   |                                                                                                    | 100484                                                                                                    |                                                                          |                                                                                                    |                        | ML 75:                                 | ④ 核学号组织                                                                                                    |
|   | 1/29 9 20:00 東岸批:外香生,王紹娟,王務場                                                                                                    | +                                                                                                    | 条注:                                                                      |                                                                                                    |                        | 开户行:                                   |                                                                                                    |
|   | and the set of the                                                                                                    | L                                                                                                    | 101 S.L                                                                  |                                                                                                    | 电汇                     | 支付方式:                                  |                                                                                                    |
|   | 2 · 木中位:\$P\$音上 土相称 土间轴                                                                                                    | 21955. 32元                                                                                                    | (税后)总合计:                                                                 |                                                                                                    | 人民币                    | 币 种:                                   |                                                                                                    |
|   | 64 未再说: 35香生                                                                                                    |                                                                                                    |                                                                          |                                                                                                    | - 王蕾                   | — 采 购 人:                               |                                                                                                    |
|   |                                                                                                    |                                                                                                    | 15 SOURCE 120 STORE 120                                                  |                                                                                                    |                        |                                        |                                                                                                    |
|   | 16:56 未审规: 该香生,王融捐,王助编                                                                                                    | Neee元 支付方式:电汇 所种:人质所 请载时间:2016/9/30 54                                                                                                    | 30-6 供应商:                                                                | □- 20160930                                                                                                    | 油信意:                   | 1                                      |                                                                                                    |
|   |                                                                                                    | <b>v</b> )                                                                                                    | ○日日 10日名47 (秋島) 合計(元)<br>1803 大台博王1016(746948458 17686.00                | 198                                                                                                    |                        |                                        |                                                                                                    |
|   | # 未單說: 张春生, 王始跳, 王騎孫, 王春孫                                                                                                    | 14元 支付方式: 电汇 币种: 人民币 请祝时间: 2018/10/8 9:25                                                                                                    | 09-1 供应商<br>19年 1月10日212 (1915)会计(示)                                     | B- 20161003                                                                                                    |                        | . [                                    | 〇接科运用组织                                                                                                    |
|   |                                                                                                    |                                                                                                    | and and and and and and and and and and                                  | - 90310                                                                                                    |                        |                                        |                                                                                                    |
|   | 89 · 未奉批: 计看主: 王敬炳: 王简称: 王耆林                                                                                                    | 6元 受付方式: 电汇 市种: 人民市 遺散的道: 2018/10/8 9.25                                                                                                    | 09-2 供应商;<br>19号 项目名称: (税后)合计(元)                                         | □- 20181009<br>项目                                                                                                    |                        |                                        |                                                                                                    |
|   | 1017.47 未用用: 時五生 干燥用 干燥塔 干燥塔                                                                                                    | · 200 8日 安付方式·由丁 新聞· 1月香 道望相道· 200/00                                                                                                    | 1801 消耗品清約 (155.00<br>19-4 4407第                                         | L 90318                                                                                                    |                        |                                        |                                                                                                    |
|   | Control of the second second                                                                                                    | t)                                                                                                    | 時 原用名称 (私后)合计(元)                                                         | 项目                                                                                                    | 堂道                     |                                        | O HEIMEKR                                                                                                    |
|   | 26.65 宋裕仪: 法备主,王轮俱,王桥镇,王参承                                                                                                    | 1000.0元 支付方式: 电汇 г币种: 人民作 清索时间: 2016/10/8 13                                                                                                    | 1000 天台西南山(G) Held (1998-95<br>03-5 )代在10                                | 10210<br>20161003                                                                                                    |                        |                                        |                                                                                                    |
|   |                                                                                                    |                                                                                                    | 目号   项目名称 (税后)合计(元)<br>(ADD - 大時町1時(ADD - 58108 AD                       | 1页日<br>11218                                                                                                    |                        |                                        |                                                                                                    |
|   | 9) 年年以:96111111111111111111111111111111111111                                                                                                    | (伊田福田     (伊田福田     )     (万)(由田平     )     (万)(山田平     )     (万)(山田平     )     (万)(山田平     )     (万)(山田平     )     (万)(山田平     )     (万)(万)(山田     )     (万)(万)(山田     )     (万)(万)(万)(万)(万)(万)(万)(万)(万)(万)(万)(万)(万)( | 응는:<br>(원조) 요승규:<br>(원조) 요승규:<br>이 전···································· | L 2000     Control     Control     Contro     Control     Control     Control     Control     Co | 电汇<br>人民币<br>王著<br>编辑: | 供 应 南 。                                | •         •         •         •         •         •         •         •         •         •         •         •         •         •         •         •         •         •         •         •         •         •         •         •         •         •         •         •         •         •         •         •         •         •         •         •         •         •         •         •         •         •         •         •         •         •         •         •         •         •         •         •         •         •         •         •         •         •         •         •         •         •         •         •         •         •         •         •         •         •         •         •         •         •         •         •         •         •         •         •         •         •         •         •         •         •         •         •         •         •         •         •         •         •         •         •         •         •         •         •         •         •         •         •         •         •         • |

图 4.2.92

输入理由,点击确定后,进行退回。

## 4.2.4 财务管理模块

财务模块能够使工作人员查看付款确认情况和付款统计报表。

### 4.2.4.1 付款确认功能

点击"付款确认"按钮, 能根据"开始结束时间"、"请款单号"、 "供应商"等查看"待处理"、"已处理"、"已支付"请款情况。 如图 4.2.93

| S<br>rJ版iRifi服务<br>请款 |          |                                         |                               |           |                               |      |
|-----------------------|----------|-----------------------------------------|-------------------------------|-----------|-------------------------------|------|
|                       |          | · • • • • • • • • • • • • • • • • • • • | · ¥1,482,497.69元 個歌金額应计: ¥851 | .938.61 元 |                               |      |
|                       |          |                                         |                               |           |                               |      |
| 处理                    | 〇已処理     | 请数单号                                    | 供应商                           | 合同总金额(元)  | 論歌全藝(元) 直数时间                  | 已就進入 |
|                       | Onth     | 20181123-2                              | 时地杀机电(上海)有限公司                 | 290000.00 | 200000.00 2018/11/20 13:58:51 |      |
|                       | OBAN     | 20181123-1                              | John & Mill Charles II of     | 36.00     | 36.00 2018/11/23 13:55:52     |      |
|                       |          | 20181122-1                              |                               | 36.00     | 36.00 2018/11/22 22:13:43     |      |
|                       |          | 20181112-2                              |                               | 2000.00   | 2000.00 2018/11/12 16:47:33   |      |
| R:                    | Q        | 20101112~1                              |                               | 741.50    | 741.50 2010/11/12 16:46:59    |      |
|                       |          | 20181106-1                              |                               | 100.00    | 100.00 2018/11/6 22:07:55     |      |
|                       |          | 20181011-23                             |                               | 996.03    | 996.00 2018/10/11 16:45:25    |      |
| 1月29日                 | <b>.</b> | 20181011-22                             |                               | 1211.13   | 1211.13 2018/10/11 16:46:42   |      |
|                       |          | 20181011-21                             |                               | 3592.76   | 3692.76 2018/10/11 16:39:02   |      |
| a.                    |          | 20101011-20                             |                               | 221004.69 | 66325.41 2010/10/11 16:36:29  |      |
|                       |          | 20181011-19                             |                               | 41.40     | 41.40 2018/10/11 16:26:39     |      |
| 1月29日                 |          | 20181011-18                             |                               | 5964.00   | 2982.00 2018/10/11 15:41:09   |      |
|                       |          | 20181011-17                             |                               | 190.00    | 150.00 2018/10/11 15:35:06    |      |
|                       |          | 20181011-16                             |                               | 26.91     | 26.91 2018/10/11 15:29:46     |      |
|                       |          | 20181011-15                             |                               | 49.05     | 49.06 2010/10/11 15:29:36     |      |
|                       |          | 20181011-14                             |                               | 80.00     | 80.00 2018/10/11 15:22:43     |      |
| <b>法定单号</b>           |          | 20101011-13                             |                               | 542.54    | 549.64 2018/10/11 15:08:51    |      |
|                       |          | 20181011-12                             |                               | 19.90     | 19.90 2018/10/11 15:06:58     |      |
|                       |          | 20181011-11                             |                               | 42.00     | 42.00 2018/10/11 14:51:46     |      |
|                       |          | 20181011-10                             |                               | 45.00     | 45.00 2018/10/11 14:35:56     |      |
|                       |          | 20181011-9                              |                               | 52.00     | 82.00 2018/10/11 14:36:02     |      |
| 斜点寨:                  |          | 20101011-0                              |                               | 2450.72   | 2658.72 2010/10/11 14:22:05   |      |
|                       |          | 20181011-7                              |                               | 452.00    | 452.00 2018/10/11 10:19.59    |      |
|                       |          | 20181011-6                              |                               | 1080.00   | 1080.00 2018/10/11 10:19:43   |      |
|                       |          | 20181011-5                              |                               | 596.00    | 596.00 2018/10/11 10:12:56    |      |
|                       |          | 20181011-4                              |                               | 1196.00   | 1196.00 2018/10/11 9:29:49    |      |
|                       |          | 20181011-0                              |                               | 419075.00 | 125722.00 2010/10/11 9:17:40  |      |
|                       | 室街       | 20181011-2                              |                               | 520.00    | 520.00 2018/10/11 8:55:10     |      |
|                       |          | 20181011-1                              |                               | 47.55     | 47.55 2010/10/11 8:34:34      |      |
|                       |          | 20181010-16                             |                               | 2762.77   | 2762.77 2018/10/10 16:28:56   |      |
|                       |          | 20181010-15                             |                               | 1890.00   | 1850.00 2018/10/10 16:16:13   |      |
|                       |          | 00101010-11                             |                               | 54000.00  | 12000.00.2010/10/10.15-19-35  |      |

图 4.3.93

双击请款单,可以进行审批操作。如图 4.2.94

| Note:         Note:         Note: <t< th=""><th></th><th></th><th></th><th></th><th></th><th>11R.M</th></t<>                                                                                                    |                                                    |                                                                                                    |                                          |                                       |        | 11R.M  |
|----------------------------------------------------------------------------------------------------|----------------------------------------------------|----------------------------------------------------------------------------------------------------|------------------------------------------|---------------------------------------|--------|--------|
| N · · · · · · · · · · · · · · · · · · ·                                                                                                    |                                                    |                                                                                                    |                                          |                                       |        |        |
| C         ● ●100000 ● 10.00.00000 名 日本         ●1000000 日本         ●1000000 日本         ●1000000000000000000000000000000000000                                                                                                    |                                                    |                                                                                                    |                                          |                                       |        |        |
| 10.00         広気も<br>(10.00)         「広気も<br>(10.00)         「広気も<br>(10.00)         「「口気」<br>(10.00)         「日気」<br>(10.00)         「日気]<br>(10.00)         「日気]<br>(10.00)         「日気]<br>(10.00)                                                                                                    | #⊒±\$fe#: ₩51,08.61 元 ⊙                            | 451,938.61 元                                                                                                   | ¥1,412,497.69元 (第1全戦10);+:               | eliestoit                             |        |        |
| Line (b)         Line (b)                                                                                                    | 合料党全部代刊 操作全部代刊 酒物が同 己彬主人                           | 台湾总全部(元)                                                                                                    | 代法府                                      | 请您半号                                  | 纓      |        |
| 0 B3H         ● ####################################                                                                                                    | ST#58/ST 200000.00 20(8/1/22) 13:58:51             |                                                                                                    | 5*H谷和中(十倍)(10月6月)                        | 00000100000                           |        |        |
|                                                                                                    | - D × 00 [208/11/23 13:55 52                       |                                                                                                    |                                          | mmmm用20181123-2                       | क्षा 🤘 |        |
| Particle (株) (株) (株) (株) (ホン (ホン (ホン))     Particle (株) (ホン (ホン (ホン))     Particle (ホン (ホン))     Particle (ホン (ホン (ホン)))     Particle (ホン (ホン (ホン (ホン (ホン))))     Particle (ホン (ホン (ホン (ホン (ホン (ホン (ホン (ホン (ホン (ホン                                                                                                    | Q 23.8 mix (Q) 82.6 mix (2) (20.6 / 10.72 22.13 43 |                                                                                                    |                                          |                                       |        |        |
| #660 #100 #140.05 #24.002 # 0.04 #100 #4.02 # 2.400 # 2.400# | 00 2068/11/12 16.47.30                             | The second second second second second second second second second second second second second second second s | ii: 203001.00 〒                          | 0131005 对前间球接设备 (税后)台                 |        |        |
| Refer     Refer          |                                                    | TERRITOR DESIGNATION DESIGNATION                                                                               | ※王和帝立寺 AR(平4)(元) 和AR(<br>人)(章) 2000 00 1 | · · · · · · · · · · · · · · · · · · · | 0      |        |
|                                                                                                    | 00 200/1/6 22 07 65                                | TEA.                                                                                                    |                                          | - A BOARD - CARDON AC AND             | ~      |        |
|                                                                                                    | 00 2340/06/11 10:40 20                             |                                                                                                    |                                          |                                       |        |        |
| Pipe-                                                                                                    | 13 2310/10/11 10:40:42                             |                                                                                                    |                                          |                                       |        |        |
|                                                                                                    | 25 2010/10/11 10:30 12                             |                                                                                                    |                                          |                                       | -      |        |
|                                                                                                    | 41 2018/10/11 16:38:29                             |                                                                                                    |                                          |                                       |        |        |
| BUDGH<br>BUDGH<br>BUDGH<br>BUDGH 11 11 12 10 10 10 10 10 10 10 10 10 10 10 10 10                                                                                                    | 40 2018/16/11 16:28:39                             |                                                                                                    |                                          |                                       |        |        |
|                                                                                                    | 00 2018/10/11 15.47.09                             |                                                                                                    |                                          |                                       |        |        |
| REDBer     REDBer     REDBER     REDBER     REDB      | 00 2016/10/11 15:35:46                             |                                                                                                    |                                          |                                       |        |        |
|                                                                                                    | [6] 2018/10/11 15:20 46                            |                                                                                                    |                                          |                                       |        |        |
| REPH:                                                                                                    | 86 2010/10/11 15:29:36                             |                                                                                                    |                                          |                                       |        |        |
| RR0年:                                                                                                    | 10 2010/10/11 10:22:43                             |                                                                                                    |                                          |                                       |        |        |
| 住庭室, 就是希和电(上海)有限公司     供用 目 10010.00元 采购人:王蕾     1000.00元 采购人:王蕾     1000.00元 采购人:王蕾     1000.00元 采购人:王蕾     1000.00元 采购人:王蕾     1000.00元 采购人:王蕾     1000.00元 采购人:王蕾     1000.00元 采购人:王蕾     1000.00元 采购人:王蕾     1000.00元 采购人:王蕾     1000.00元 采购人:王蕾     1000.00元 采购人:王蕾                                                                                                    | 84 (2010/10/01 30-30-51                            |                                                                                                    |                                          |                                       |        | · 法单号: |
| 作品 空前・ 欧地希加电(上海)有限公司     账 号1・10019497193006643586     データ・1     プログロックロックロックロックロックロックロックロックロックロックロックロックロックロ                                                                                                    | \$0 2010/10/11 10:30:50                            |                                                                                                    |                                          |                                       | -      |        |
| <ul> <li>株 号: 1001949710300604358</li> <li>并 户: 1</li> <li>支付方:</li> <li>市 1</li> <li>1000.00元 采购人:王蕾</li> <li>1000.00元 采购人:王蕾</li> <li>1000.00元 米%</li> <li>1000.00元 米%</li> <li>1000.00元 %%</li> <li>1000.00元 %%</li> </ul>                                                                                                    | 公司 2016/10/11 14:51:46                             |                                                                                                    | 1.电(上海)有限公司                              | 供应商: 欧地希林                             |        |        |
|                                                                                                    | 00 (20(6/)0/11 14 36 56                            |                                                                                                    |                                          | NK R.                                 |        |        |
| ALIAN:         开户i         TEMAN         TEMAN         TEMAN           支付方:         市         10000.00元 采购人: 王蕾         0000000101000         0000000101000           第四         10000.00元 采购人: 王蕾         0000000101000         0000000101000         0000000101000                                                                                                    | 11月2日月 10 (2018/10/11 14:36 12                     |                                                                                                    | 2719300604386                            | 945 23 1001949                        |        |        |
| 支付方: 00.2040(2013.05.96.00 00.2040(2013.05.96.00 00.2040(2013.0  | 72 (2010/00/11 34: 32: 36                          |                                                                                                    |                                          | 开户主                                   |        | 片古商:   |
|                                                                                                    | 下载合同 00 [20:0/20/21_30.39.59                       |                                                                                                    |                                          | and the second                        |        |        |
| 币 1 10000.00元 采购人:王蕾 0000000.00元 第一時<br>000000.00元 采购人:王蕾 0000000.001<br>000000.001 #1#<br>0000000.001#                                                                                                    | 00 (2010/00/21 30:39:43                            |                                                                                                    |                                          | 支付方针                                  |        |        |
| 10 200/07.01 39 20 4<br>(9 200/07.01 39 10 4)<br>(9 200/07.01 30 10 4)                                                                                                    | 3000.00元 采购人: 王蕾 001006/0/11 10:12:59              | 1000.00元 采购人:                                                                                                  |                                          | 而非                                    |        |        |
| 9 304/A21 9 114 4                                                                                                    | 00 2016/10/11 9 29 49                              |                                                                                                    |                                          |                                       |        |        |
|                                                                                                    | 50 (508/30/11 9 17 48                              |                                                                                                    |                                          |                                       |        | 08     |
|                                                                                                    |                                                    |                                                                                                    |                                          |                                       |        |        |
| 2015/01/1 年後年代中華語構成的構成的目前化公司 47.95 41.95 2016/02/01 8.34.34                                                                                                    | 名233%和C651月#公司 47.93 47.153.318/10/11.8.34.34      |                                                                                                    | 不是不(中國)研密機構同時有限公司                        | 20151011-1                            |        |        |
| 21431470-16 SPII JE + LTB + TRACING 2242 77 2242 77 2342/10/10 16:18:56                                                                                                    | E-91-966209 22402.77 22402.77 22402.00.01 16:38:56 |                                                                                                    | 毎日 周子(上海)有限公司                            | 281351010-16                          |        |        |
| 3436100-18 12/094622404466618020 1880.00 1880.00 2087/07/0 88.01                                                                                                    | 4505EUR2210 1850.00 1850.00 1858.13                |                                                                                                    | 北京华皇宏初時第四限公司                             | 20150310-16                           |        |        |

| 150077 8807      | ·            | 2191             |               |                                         |                               |          |          |                                 |      |        |
|------------------|--------------|------------------|---------------|-----------------------------------------|-------------------------------|----------|----------|---------------------------------|------|--------|
| ev fittiversee   |              |                  |               |                                         |                               |          |          |                                 |      |        |
| ių s             |              | •                | 合同全貌          | 9371 ¥1,482,49                          | 7.69 元 (保証金額日): ¥851,938.61 元 |          |          |                                 |      | ⊘ #≈+s |
| 特別還              | O EME        | 1                | 请教学号          | P                                       | 使弯                            | 全用記金録(元) | 借款金額(元)  | (##31)#                         | 已比集人 |        |
|                  |              | -                | 00181199-0    |                                         | akkinin i Maranti Mar         |          | 20000.00 | WWWW,00 2018/31/25 13 58 61     |      |        |
|                  | 〇 已支付        | 「「「「二」」(1)(中日年10 | 181123-2      |                                         |                               |          | - 0      | 00 2011/31/23 13 55 52          |      |        |
|                  |              |                  |               |                                         |                               |          |          | 00 2018/31/22 22:13:43          |      |        |
|                  |              |                  | 2018年11月21    | 201                                     | 備号: 20101123-2                |          |          | 00 2018/31/12 16:47:33          |      |        |
| 6813:            |              |                  |               |                                         |                               |          |          | 50 2018/11/12 16:46:55          |      |        |
|                  |              | 他教部门             | 采购餐           | 教書単位                                    | 欧地普棋电(上将)自融公司                 |          |          | 00 2018/31/6 22:07:05           |      |        |
|                  |              | 係软人              | 王敏            | * 4                                     | 1C                            |          |          | 00 2018/30/11 16:40:20          |      |        |
| niz i mean i cia |              | 付款方式             | <b>4</b> .C   | <b>开户</b> 行                             | 1                             |          |          | 33 2011/30/11 16:46:42          |      |        |
|                  |              | 122.83           | * 5 1853      | 1 ( C = 1                               |                               |          |          | 20.00:11 10:00/11 10:0          |      |        |
|                  |              | 1000 C           |               | Longer Ver                              | -                             |          |          | 41 2018/30/11 16:35:29          |      |        |
| 881ii:           |              | 満ち、即12天気<br>人    |               | IN PS PS 12                             |                               |          |          | 40 2018/30/11 18:28:39          |      |        |
| 18年11月29日        |              | 财务要很             | 1             | 明日期常業学                                  |                               |          |          | 00 2018/30/11 15:47:05          |      |        |
|                  |              |                  |               | 100000000000000000000000000000000000000 |                               |          |          | 00 2018/30/11 15:35:06          |      |        |
|                  |              | 总经理鉴字            | 禄东京           | 财务部部长                                   |                               |          |          | 90 2018/30/11 15:29:46          |      |        |
|                  |              |                  | 13-11-2711-24 |                                         |                               |          |          | 06 2111/30/11 15:29:36          |      |        |
|                  |              |                  |               |                                         |                               |          |          | 00 2011/30/11 15:22:43          |      |        |
| 清散并引;            |              |                  |               |                                         |                               |          |          | 04 2018/30/11 15:00:61          |      |        |
|                  |              |                  |               |                                         |                               |          |          | 90 2011/30/11 15:06:58          |      |        |
| 1                |              |                  |               |                                         |                               |          |          | 00 2018/30/11 14:51:46          |      |        |
|                  |              | FE 48            |               |                                         |                               |          |          | 00 2010/30/11 14:35:54          |      |        |
|                  |              | 19月8 2           | 0110706 (AR)  | 2 81 70%                                | 香油 总合计                        |          |          | 00 2018/30/11 14:36:02          |      |        |
| 四四两:             |              | 10033100 000     |               |                                         | C RE                          |          |          | 72 2010/30/11 14:22:05          |      |        |
|                  |              | - GOAR -         | CRAMMER INC.  | a 0101008                               | ALL CONTRACTOR                |          |          | 00 2018/30/11 10:29.58          |      |        |
|                  |              | * 1              | 201x0+18 0001 | 4 0131809                               | N) 0                          |          |          | 00 2018/20/11 13:29:43          |      |        |
|                  |              | 材料条控 卖           | 2個 查注!        | 泉條 呆购数量                                 | 単伯(元) 倉田(念 清朝人 笠名             |          |          | 00 2018/30/11 19:32:66          |      |        |
|                  |              |                  | 89<br>10      |                                         | <b>W</b>                      |          |          | 00 2018/30/11 9:29:49           |      |        |
|                  | -            | WISHE H          | s (ज्ञसः)     |                                         | 290303 290000 卒余年             |          |          | 50 2018/30/11 F:17:48           |      |        |
|                  | <b>X</b> (1) |                  |               |                                         |                               |          |          |                                 |      |        |
|                  |              |                  | 20181011-1    | *                                       | 思米(中国)研密機械的常有限公司              |          | 47.55    | 47.95 2018/20/11 8:34:34        |      |        |
|                  |              |                  | 0101010-16    | 5                                       | (1) 與子(上海) 無限公司               |          | 2762. 17 | \$762. T7 \$558/30/10 \$6:20:56 |      |        |
|                  |              |                  | 20181010-16   | 北                                       | 中华国景初科技有限公司                   |          | 1050.00  | 1850.00 2018/30/10 16:36:13     |      |        |
|                  |              |                  | 61-01018102   | 49                                      | 市営業の第三部の市                     |          | 54000.00 | 37888.00 2018/30/10 15:39:35    |      |        |

点击"批准通过",如图 4.2.95,自动生成签字单;

图 4.2.95

点击"退回修改",如图 4.2.96,请款请求会被退回。

| and a second of |          |             |                                    |               |                   |                              |        |       |
|-----------------|----------|-------------|------------------------------------|---------------|-------------------|------------------------------|--------|-------|
|                 |          |             | ¥1,462,497.69元 国家金额总计:             | ¥851,938.61 元 |                   |                              |        | ⊘被⊗完成 |
|                 |          |             |                                    |               | - D X             |                              |        |       |
|                 |          |             |                                    |               | ◎ 過目時故 ◎ 救援通过 100 | 1221110                      | EXCILA |       |
|                 |          |             |                                    |               |                   | 36 01 2018/11/23 13:55 52    |        |       |
|                 |          | 統定          | 医鼓室 朱辉晶构物 油析自分比 油烧人                |               |                   | 2000 01 2016/11/02 16:47:30  |        |       |
|                 |          |             | 7 100 HER                          |               |                   | 741 51 2016/11/12 16:46 59   |        |       |
| a               |          |             |                                    |               |                   | 100.03.2016/11/0.22.07.95    |        |       |
| iat:            |          |             |                                    |               |                   | 996 03 2016/13/11 14:45 26   |        |       |
|                 |          |             |                                    |               |                   | 1211 13 2016/10/11 14:46:42  |        |       |
| 19017           |          |             |                                    |               |                   | 3525 76 2010/10/11 16:39 02  |        |       |
| 1.8440          |          |             |                                    |               |                   | 65300.41 2010/10/11 16:35:29 |        |       |
|                 |          |             |                                    |               |                   | 41.43 2016/19/31 16:28:39    |        |       |
| (i)             |          |             |                                    |               |                   | 2962 03 2018/13/11 15:47:09  |        |       |
| 18218           |          |             |                                    |               |                   | 150 03 2018/13/11 15:35 06   |        |       |
|                 |          |             |                                    |               |                   | 26 91 2018/10/11 15:29:46    |        |       |
|                 |          |             |                                    |               |                   | 49.86 2018/10/11 15:29:36    |        |       |
|                 |          |             |                                    |               |                   | 60.03 2016/13/11 15:22:43    |        |       |
|                 |          |             |                                    |               |                   | 549 64 2016/10/11 15:00 61   |        |       |
| 油放单号;           | 供应商:     |             |                                    |               |                   | 19.93 2016/13/11 15:06 56    |        |       |
|                 | 5K       |             |                                    |               |                   | 42.03 2018/10/11 14:51 46    |        |       |
|                 | 76. 77 : |             |                                    |               | 短期合同              | 45.03 2018/13/11 14:35:56    |        |       |
|                 | 开户行:     |             |                                    |               |                   | 52 03 2010/13/11 14:35 02    |        |       |
|                 |          | th AF       | 5 10 T                             |               | 下第合用              | 2050 72 2016/10/11 14:22 05  |        |       |
| 供应商:            | 文何力式:    | 电孔          | 奋狂: 无                              |               |                   | 452.03 2018/13/11 10:19.69   |        |       |
|                 | 币 种:     | 102         | * ^ '' (*****、: 36.00元             | 采 购 人: 王蕾     | 1                 | 1080 00 2018/10/11 10:19 48  |        |       |
|                 |          |             |                                    |               |                   | 596 03 2018/13/11 10:12 56   |        |       |
|                 |          |             |                                    |               |                   | 1196 01 2018/10/11 9:29:49   |        |       |
|                 |          |             | In the second second second second |               | dis.              | 125722 50 2018/10/11 9:17:48 |        |       |
|                 |          | 20101017-2  | 35700 施品机体软件有限公司                   |               | 620.00            | 520.03 2016/13/11 6:55:10    |        |       |
|                 | a        | 20181011-1  | 米最米(中国)精密机械院局有限公司                  |               | 47.95             | 47.65 2016/10/11 0:34:34     |        |       |
|                 |          | 20181010-16 | 易獲门电子《上海》有限公司                      |               | 2762.77           | 2762.77 2018/10/10 16:28.66  |        |       |
|                 |          | 20181010-18 | 北京华皇易初料安有限公司                       |               | 1850.00           | 1850.03 2018/13/10 16:16 13  |        |       |
|                 |          | 20181010-14 | 北京旅行仪器有限公司                         |               | 54003.00          | 37800 03 2018/13/10 15:19 26 |        |       |
|                 |          | 20161010-13 | 上海渠德环保科核有限公司                       |               | 6324.40           | 5324 43 2010/13/10 15:19:21  |        |       |

图 4.2.96

#### 4.2.4.2 付款统计报表功能

点击"付款统计报表"按钮,能根据各项指数查看请款信 息汇总情况。如图 4.2.97

| 10.00          |           | * 7 (Diversite * E1 | 25,0000 |               |               |           |                    |            |     |              |            |            |         |         |
|----------------|-----------|---------------------|---------|---------------|---------------|-----------|--------------------|------------|-----|--------------|------------|------------|---------|---------|
|                |           | ANBIT M             | IN BUT  |               |               |           |                    |            |     |              |            |            |         |         |
| Er             | \$        |                     |         |               |               |           |                    |            |     |              |            |            |         |         |
| 付款确认 付款        | 的统计报表     |                     |         |               |               |           |                    |            |     |              |            |            |         |         |
| ((書句) 祝太       | × 1       |                     |         |               |               |           |                    |            |     |              |            |            |         |         |
|                |           |                     |         |               |               |           |                    |            |     |              |            |            |         |         |
| 47464+971      | 2018年11月2 | 9日                  | E       | · ·           | 2018年11月29日   |           |                    | CHPDF.     | 010 | chemise.     | 08         |            | 53      | Incel   |
| ALC: NO.       |           |                     |         | or Electronic |               |           | 4                  | C Troopers |     | LE TERCETR ( | 0,0        |            |         |         |
|                |           |                     |         |               |               |           |                    |            |     |              |            |            |         |         |
| 1日前2日<br>1日前日日 | 第 1 页     | /共1页 》 》<br>8       | 1584    | 1015-02       | 1915          | 春注發調例品    | 2期茶の(売)            | 专動時間       | 011 | 医发育性学家       | 10년 문((문)  | おお谷本都(市)   | izen i  | (2) RIM |
|                |           |                     |         | - And         | - Contraction | A COMPLET | , <b>MARTING B</b> |            |     |              | THE DIA CO | 1110200000 | Milen S |         |
|                |           |                     |         |               |               |           |                    |            |     |              |            |            |         |         |
|                |           |                     |         |               |               |           |                    |            |     |              |            |            |         |         |
|                |           |                     |         |               |               |           |                    |            |     |              |            |            |         |         |
|                |           |                     |         |               |               |           |                    |            |     |              |            |            |         |         |
|                |           |                     |         |               |               |           |                    |            |     |              |            |            |         |         |
|                |           |                     |         |               |               |           |                    |            |     |              |            |            |         |         |
|                |           |                     |         |               |               |           |                    |            |     |              |            |            |         |         |
|                |           |                     |         |               |               |           |                    |            |     |              |            |            |         |         |
|                |           |                     |         |               |               |           |                    |            |     |              |            |            |         |         |
|                |           |                     |         |               |               |           |                    |            |     |              |            |            |         |         |
|                |           |                     |         |               |               |           |                    |            |     |              |            |            |         |         |
|                |           |                     |         |               |               |           |                    |            |     |              |            |            |         |         |
|                |           |                     |         |               |               |           |                    |            |     |              |            |            |         |         |
|                |           |                     |         |               |               |           |                    |            |     |              |            |            |         |         |
|                |           |                     |         |               |               |           |                    |            |     |              |            |            |         |         |
|                |           |                     |         |               |               |           |                    |            |     |              |            |            |         |         |
|                |           |                     |         |               |               |           |                    |            |     |              |            |            |         |         |
|                |           |                     |         |               |               |           |                    |            |     |              |            |            |         |         |
|                |           |                     |         |               |               |           |                    |            |     |              |            |            |         |         |
|                |           |                     |         |               |               |           |                    |            |     |              |            |            |         |         |
|                |           |                     |         |               |               |           |                    |            |     |              |            |            |         |         |
|                |           |                     |         |               |               |           |                    |            |     |              |            |            |         |         |
|                |           |                     |         |               |               |           |                    |            |     |              |            |            |         |         |

图 4.2.97

### 4.2.4.3 财务信息查询功能

点击"财务信息查询"按钮,能根据"开始结束时间"等查看请款报表情况。并能导出 Excel。如图 4.2.98

| 4 4 当前为 | 5篇 1 页/ | 共1588页 )             | -                     | and a state of the | Version of CD | - 100 H (T) | -  | Al shade | A stranger        | 1.000          | 2           | -              | 20.28   | 11055-011 | 4 <b>m</b> R   | 1144             | 11000         | 8    |
|---------|---------|----------------------|-----------------------|--------------------|---------------|-------------|----|----------|-------------------|----------------|-------------|----------------|---------|-----------|----------------|------------------|---------------|------|
| 明日号     | は相切人    | 初料名称                 | 型号 <u>8</u>           | 可留法型句              | 2             | 205312      | 車位 | 供应例      | 八座日期<br>2012/1/24 | 八座単号           | 入服人         | 単衍<br>12064-10 | 2050.90 | 14115     | 30. WH16-012-1 | 1日取日期 2016/12/22 | 11数半号         | 友楽日期 |
| 111602  | 日春茶     | 回转单元 VPFLIS          |                       |                    | 12            | 12          |    |          | 2012/1/24         | 20120124-015 第 | 22 ×        | 5140.17        | 873.63  | 6014      | 30. WH16-012-1 | 2016/12/22       | 20161222-2 2  |      |
| 11602   | 「日本子    | an at<br>基本单元 VPPLaS |                       |                    | 12            | 12          |    | -        | 2017/1/24         | 20120124-015 第 | 方葉毎         | 5140.17        | 873.63  | 6014      | 90 WH16-012-1  | 2016/12/22       | 20161222-2 5  |      |
| 71603   | 包香苦     | nindeds              |                       |                    | 1             | 1           |    | 1        | 2016/12/27        | 20161227-001 3 | <b>六江 英</b> | 1500           | 255     | 1795      | 95%-2016112401 | 2016/11/30       | 20161130-2 5  |      |
| 71701   | 付春芳     | CNONSER              |                       |                    | 1             | 1           |    |          | 2017/8/28         | 20170828-002 8 | 方架 後        | 0              | 0       | 0         | 2017E3Z0526 36 | 2017/7/13        | 20170706-8 36 |      |
| 331501  | 11:14   | 快插接头                 | 153002                |                    | 12            | 24          | 件  | 1        | 2016/11/4         | 20161104-026 3 | 疗笑 尊        | 6.41           | 1.09    | 7.5       | 4541928326 1   | 2016/10/25       | 20160823-12 3 |      |
| 331601  | 計訂梅     | \$TED80              | A4+ 300911            |                    | 1             | 2           |    |          | 2016/10/17        | 20161017-004 等 | 程秀儀 等       | 18803.42       | 3196.58 | 22000     | 翌月20160809 等   | 2016/8/17        | 20160809-3 第  |      |
| 051601  | 王维庆     | 学委研究社                | AIG-16-5-A-P-A        |                    | 1             | 2           |    | 1        | 2016/7/25         | 20160725-020 幕 | 济笑 等        | 153.14         | 26.03   | 179.17    | 4541895220 第   | 2016/8/26        | 20160713-6 幕  |      |
| \$31601 | 林志强     | 开关模块                 | CAMC-DS-M1            |                    | 1             | 2           |    |          | 2016/11/4         | 20161104-001 等 | 方笑 等        | 288.86         | 49.11   | 337.97    | 4541922939 等   | 2016/10/25       | 20160825-30 等 |      |
| 531601  | 林志强     | 撩口                   | CANC-FB               |                    | 1             | 2           |    |          | 2016/11/4         | 20161104-001 等 | 亦笑 等        | 1099.99        | 107     | 1206.99   | 4541922939 等   | 2016/10/25       | 20160825-30 等 |      |
| 31601   | 林志强     | [순하]점                | 000-00-00-00-00       |                    | 1             | 2           |    | 3        | 2016/11/4         | 20161104-001 等 | 齐笑 等        | 4532.99        | 770.61  | 5303.6    | 4541922939 👼   | 2016/10/25       | 20160825-30 🐺 |      |
| 631601  | 林志强     | 间的电机                 | 1000-40-40-40-40-10-1 |                    | 1             | 2           |    |          | 2016/11/4         | 20161104-001 🕸 | 挤笑 赛        | 3798.42        | 645.73  | 4444.15   | 4541922939 🕷   | 2016/10/25       | 20160825-30 🕸 |      |
| 31601   | 林志强     | 插头                   | TRUCITLO PLOT         |                    | 1             | 2           |    | 1        | 2016/11/4         | 20161104-001 等 | 疥笑 導        | 191.17         | 32.60   | 223.67    | 4541922939 🕸   | 2016/10/25       | 20160825-30 🕸 |      |
| 391712  | 李金生     | 手持扫码枪                | HR-100                |                    | 2             | 4           | 个  | -        | 2017/8/18         | 20170818-004 等 | 程秀積 等       | 5589.74        | 950.26  | 6540      | 2017081402 等   | 2017/9/20        | 20170814-2 等  |      |
| 391607  | 美山      | 接头                   | LCXX-1_4-PE-4         |                    | 4             | 8           |    | 1        | 2016/9/7          | 20160907-005 等 | 齐笑 等        | 15.60          | 2.65    | 18.25     | 4541913680 等   | 2016/9/23        | 20160728-18 等 |      |
| 31601   | 林志强     | 控制线路                 | WRC-01005-8-0 5       |                    | 1             | 2           |    | and an   | 2016/11/4         | 20161104-001 等 | 拆笑 等        | 368            | 62.56   | 430.56    | 4541922939 等   | 2016/10/25       | 20160825-30 等 |      |
| 31601   | 林志强     | 电缆                   | WFFM-T1C7-R-E-U-      |                    | 1             | 2           |    | 1        | 2016/11/4         | 20161104-001 等 | 挤笑 等        | 625.54         | 106.34  | 731.88    | 4541922939 等   | 2016/10/25       | 20160825-30 等 |      |
| 31601   | 林志强     | 电缆                   | MTTM-T1/28-8-6-0-     |                    | 1             | 2           |    | 3        | 2016/11/4         | 20161104-001 等 | 挤笑 等        | 451.83         | 76.81   | 528.64    | 4541922939 🤴   | 2016/10/25       | 20160825-30 🕷 |      |
| 21616   | 外红梅     | 言相变压器(内接             | S68-33VA              |                    | 1             | 1           |    | 1        | 2016/11/22        | 20161122-002 尊 | 程秀積 等       | 1452.99        | 247.01  | 1700      | 20160905 🕷     | 2016/9/18        | 20160906-7 👹  |      |
| 191608  | 张红梅     | 安全继电器                | VE48-205202           |                    | 1             | 2           |    | Ę        | 2016/8/23         | 20160823-006 等 | 程秀猜 等       | 846.15         | 143.85  | 990       | 西克20160728 等   | 2016/8/17        | 20160816-2 等  |      |

图 4.2.98

## 4.2.5 库房管理模块

工作人员登录系统后,点击库房管理可以看到出库入库功能分为 出库、出入库明细、选择材料、标准件入库、入库、标准件选择、消 耗品选择七个功能模块;库存分为库存信息和库存材料两个功能模块。

#### 4.2.5.1 出库管理功能

(1) 出库模块

在项目材料出库界面,若有要出库的材料,则材料的具体信息会 在项目材料出库面板显示,包括项目号、项目名称、货物名称、设备 名称、请购人、库存数量、出库数量、领料人等具体信息。同时也可 以进行同意出库、撤回出库单、导出 EXCEL 等操作。点击撤回出库单 按钮表示不同意该材料出库使用或者需要修改相关信息;点击完成按 钮即同意材料出库。若需要导出 EXCEL 点击按钮后输入文件名保存即 可。

| 库房管理 项目管理 采购管理       | 🚪 另存为            |                      |                  |                                    |       |              |     | Х |      |       |       |              |             |
|----------------------|------------------|----------------------|------------------|------------------------------------|-------|--------------|-----|---|------|-------|-------|--------------|-------------|
| 🧕 🚺 🚺 📮 <sup>1</sup> | ← → • ↑ <b>=</b> | > 此电脑 > 新加卷(D:)      |                  |                                    | ٧ð    | 搜索"新加卷 (D:)" |     | ρ |      |       |       |              |             |
| 山岸 出入岸明細 法採材料 标准件入库  | 組织 * 新建文件        | ŧ.                   |                  |                                    |       |              | E۰  | 0 |      |       |       |              |             |
| 出库入库                 | 🛆 WPS网盘          | <b>^</b> 名称          | 修改日期             | 翅                                  | 大小    |              |     | ٨ |      |       |       |              |             |
| 出库 ×                 | - 小中院            | 360Downloads         | 2018/9/1 20:52   | 文件夹                                |       |              |     |   |      |       |       |              | •           |
|                      | 10 전호            | 360WiFi              | 2018/9/2 10:10   | 文件夹                                |       |              |     |   |      |       |       |              |             |
| 项目材料出库单号: 0          | ↓ 50 7.58        | AdobeCS6             | 2012/4/5 21:37   | 文件夹                                |       |              |     |   |      | 淄     | 品出库   |              |             |
|                      |                  | BaiduNetdiskDownload | 2018/9/5 11:38   | 又件夹                                |       |              |     |   |      |       |       |              |             |
| 消耗品出库单号: 日           | 副文档              | BaiduYunGuanjia      | 2018/10/24 17:08 | 文件 <del>大</del><br>文件 <del>大</del> |       |              |     |   |      | 导出    | EXCEL |              |             |
|                      | -                |                      | 2.4              | 0,000                              |       |              |     |   |      |       |       |              |             |
| 项目材料出库 项目材料出库明细      | 文件名(N):          | 项目材料出库<br>           |                  |                                    |       |              |     | × |      |       |       |              |             |
| (当前加渡    行/共1行 ))    | (府类型(T): E       | Excel files (*xls)   |                  |                                    |       |              |     | v |      |       |       | <b>@</b> R.# |             |
| <b>项目号</b> 项目名称      | ∧ 順蔵文件夹          |                      |                  |                                    |       | 保存(S)        | 聊消  |   | 库存数量 | "出库数量 | 郴刹    | 湖人           | 供货商         |
| 0001800 2018年研发项目    | 里向节流网            | 鐵坦高級熱音设备             | 0001800-01       | 20J                                | GRLA- | -M5-QS-4-D   | 刘德雄 | 4 | 4    | 1     | М     | 吉大测试         | 费斯托(中国)有限公司 |
|                      |                  |                      |                  |                                    |       |              |     |   |      |       |       |              |             |
|                      |                  |                      |                  |                                    |       |              |     |   |      |       |       |              |             |

图 4.2.99

查看项目材料出库明细可以在点击出库按钮之后,选择查询起始 时间和结束时间并点击查询按钮在项目材料出库明细中就可以看到 在选择日期区间内材料出库情况。每一条出库记录都详细记录项目 号、项目名、请购人、材料名、库存量、出库量、领料人、领料时间、 批准时间等详细信息。

| 席房管理      | 项目管理 采购管理    |            |              |        |       |             |                  |                  |     |     |     |                    |                    |
|-----------|--------------|------------|--------------|--------|-------|-------------|------------------|------------------|-----|-----|-----|--------------------|--------------------|
|           |              |            |              |        |       |             | 94.27            |                  |     |     |     |                    |                    |
| ΨÆ        | MUN          | J4-        |              | Jun 11 |       |             | 155/5            | #蕎菱道调<br>:個茄園E占キ |     |     |     |                    |                    |
| utite v   |              |            |              |        |       |             | Lin .            | 101401010000     |     |     |     |                    |                    |
| 项目材料出库单号: |              |            |              | 开始时    | 间:    | 2018年 9月 5日 |                  | ٩                |     |     | 3   | 純品出库               |                    |
| 消耗品出库单号:  | 22           | 由系统自动生成    |              | 结束时    | hill: | 2018年11月22日 | U.               |                  |     |     | -   | 出EXCEL             |                    |
| 项目材料出库    | 项目材料出库明细     |            |              |        |       |             |                  |                  |     |     |     |                    |                    |
| 项目号       | 项目名          | 设备号        | 设备名          | 诸购人    | 序号    | 材料名         | 规格               | 单位               | 库存量 | 出库量 | 人科学 | 领料时间               | 批准时间               |
| 0081821   | 上海马勒LM702生产  | 0081821-01 | 冷播           | 吴厚虎    | 6J    | 阀           | 196853           |                  | 0   | 1   | 宋伟来 | 2018/9/17 13:26:54 | 2018/9/17 13:27:02 |
| 0081821   | 上海马勒LM702生产  | 0081821-01 | 冷插           | 吴厚虎    | 39J   | 阀           | 170259           |                  | 0   | 1   | 宋伟来 | 2018/9/17 13:26:54 | 2018/9/17 13:27:02 |
| 0081821   | 上海马勒LM702生产  | 0081821-01 | 冷插           | 吴厚虎    | 46J   | 阀           | 533155           |                  | 0   | 1   | 宋伟来 | 2018/9/17 13:26:54 | 2018/9/17 13:27:02 |
| 0121821   | 大陆TC复制二线     | 0121821-01 | 中间切断设备       | 国保伟    | 59J   | 键           | KES4-15          |                  | 0   | 1   | 王修辉 | 2018/9/7 14:45:56  | 2018/9/7 14:46:32  |
| 0121821   | 大陆TC复制二线     | 0121821-01 | 中间切断设备       | 国保伟    | 31J   | 键           | KES5-20          |                  | 0   | 1   | 王修辉 | 2018/9/7 14:45:56  | 2018/9/7 14:46:32  |
| 0121821   | 大陆TC复制二线     | 0121821-01 | 中间切断设备       | 国保伟    | 34J   | 键           | KES8-25          |                  | 0   | 2   | 王修辉 | 2018/9/7 14:45:56  | 2018/9/7 14:46:32  |
| 0121821   | 大陆TC复制二线     | 0121821-01 | 中间切断设备       | 国保伟    | 39J   | 键           | KES5-25          |                  | 0   | 2   | 王修辉 | 2018/9/7 14:45:56  | 2018/9/7 14:46:32  |
| 0121821   | 大陆TC复制二线     | 0121821-01 | 中间切断设备       | 国保停    | 45J   | 键           | KES3-18          |                  | 0   | 1   | 王修辉 | 2018/9/7 14:45:56  | 2018/9/7 14:46:32  |
| 0121821   | 大陆TC复制二线     | 0121821-01 | 中间切断设备       | 徐洋     | 173J  | 键           | KES3-18          |                  | 0   | 2   | 王修辉 | 2018/9/29 9:22:28  | 2018/9/29 9:22:46  |
| 0121821   | 大陆TC复制二线     | 0121821-01 | 中间切断设备       | 国保伟    | 51J   | 键           | KES3-10          |                  | 0   | 1   | 王修辉 | 2018/9/7 14:45:56  | 2018/9/7 14:46:32  |
| 0091812   | 天津马勒CC574碳灌  | 0091812-04 | 碳粉灌装设备2      | 申立伟    | 115J  | 键           | KE\$4-25         |                  | 0   | 1   | 李英辉 | 2018/9/7 10:13:04  | 2018/9/7 10:13:27  |
| 0091812   | 天津马勒CC574碳灌  | 0091812-04 | 碳粉灌装设备2      | 申立伟    | 74J   | 奏           | LCH10-16         | <b>^</b>         | 0   | 2   | 李英辉 | 2018/9/7 10:13:04  | 2018/9/7 10:13:27  |
| 0131805   | 气密检测设备、外观    | 0131805-02 | 外观检测设备       | 郭彬     | 13J   | 销           | GLPSQTAG8-L15    |                  | 0   | 2   | 王海龙 | 2018/9/30 12:24:07 | 2018/9/30 12:24:16 |
| 0391815   | JAG1045冷却器装配 | 0391815-01 | JAG1045冷却器装配 | 孔义超    | 18J   | 轴           | SFJW30-540-M8-N8 | 件                | 0   | 4   | 马硕  | 2018/9/29 9:28:57  | 2018/9/29 9:29:06  |
| 9001801   | 溢鮮昂濃的        | 9001801-01 | 温鮮品変動        | 干出香    | 12B   | 11#         | BG               | 往                | 0   | 1   | 忘證  | 2018/10/9 10:36:50 | 2018/10/9 10:37:02 |

图 4.2.100

项目材料出库明细可以导出 EXCEL 表格,工作人员可以点击右侧 导出 EXCEL 按钮。在保存过程中工作人员可以选择 EXCEL 表格保存位置,保存名称信息。

| 1 8      | <b>车房管理</b> | 項目管理 采购管理                               |            |                      |                    |                 |             |                                       |             |     |              |              |   |               |                    |                    |                        |
|----------|-------------|-----------------------------------------|------------|----------------------|--------------------|-----------------|-------------|---------------------------------------|-------------|-----|--------------|--------------|---|---------------|--------------------|--------------------|------------------------|
|          | 1           | 🙆 👮                                     | 1          | 🛃 另存为                | 10 m               |                 |             | _                                     |             |     |              |              | × |               |                    |                    |                        |
| 出席       | 出入鮮明細       | 选择材料 标准件入                               | 菜 入屋 标准件选择 | ( ← →                | ~ 个 💶 > 此          | UEE > 新加卷(D:) > |             |                                       |             | ~ Ö | 搜索"新加卷 (D:)" |              | ρ |               |                    |                    |                        |
|          |             | 出席入                                     | ¢          | 4940 ¥               | <b>\$53</b> 章☆/4-本 |                 |             |                                       |             |     |              | 8== •        | 0 |               |                    |                    |                        |
| 出版 ×     |             |                                         |            | NEW C                |                    |                 |             |                                       |             |     |              | and a second |   |               |                    |                    |                        |
| Curr     |             |                                         |            | - 81/2               | (DRE (D:) ^        | 名称<br>Thundard  |             | 修改日期<br>2018/04/1 20143               | 类型          | 大小  |              |              | ^ |               |                    |                    |                        |
| 15004411 |             |                                         |            | 3                    | b0Download         | 1 vs 2008       |             | 2018/10/13 20:21                      | 文任本         |     |              |              |   |               |                    |                    |                        |
| 从目的种     | Tana:       |                                         |            | 3                    | 60WiFi             | vsproject       |             | 2018/10/22 15:29                      | 文件夾         |     |              |              |   | 24            | 耗品出库               |                    |                        |
|          | Low Man     |                                         |            | A 🔁                  | dobeCS6            | web             |             | 2018/10/22 15:29                      | 文件夹         |     |              |              |   |               |                    |                    |                        |
| (AREAL)  | 11444:      |                                         | 出系统目以生成    | B B                  | aiduNetdisk        | WeChat          |             | 2018/9/21 17:24                       | 文件夹         |     |              |              |   | 9             | 出EXCEL             |                    |                        |
|          |             |                                         |            | В                    | aiduYunDow         | wps             |             | 2018/11/14 22:23                      | 文件夾         |     |              |              |   |               |                    |                    |                        |
| 项目       | 材料出库        | 项目材料出库明细                                |            | B                    | aiduYunGua         | 📑 zdh code      |             | 2018/10/13 20:10                      | 文件夹         |     |              |              |   |               |                    |                    |                        |
| 1588     |             | 项目名                                     | 265        | ia 📑 C               | AJViewer 7.2       | 安装程序            |             | 2018/10/13 19:53                      | 文件夹         |     |              |              |   | 領料人           | 网络利用               | #1:#B1/回           | 供活音                    |
| 9001801  |             | 「山田市市市市市市市市市市市市市市市市市市市市市市市市市市市市市市市市市市市市 | 9001801-01 | a 📑 c                | loudMusic          | 補新              |             | 2018/8/30 14:40                       | 文件夾         |     |              |              |   | Site          | 2018/10/9 10-36-50 | 2018/10/9 10:37:02 | 朝田区联接电子产品              |
| 9001803  |             | 法住民法的                                   | 9001801-01 | a D                  | lict               | 一 美恐            |             | 2018/11/17 10:54                      | 文件夹         |     |              |              |   | Sitt          | 2018/10/10         | 2018/10/10         | 吉林省城祥机用设备              |
| 9001801  |             | SHER-WED                                | 9001801-01 | B F                  | oxit Reader        | B CONTRACTOR    |             | 2018/9/22 13:38                       | 又件夹         |     |              |              |   | Sitt          | 2018/10/10         | 2018/10/10         | 吉林省馆禅机用设备              |
| 0001919  |             | 米本马動7H177 CHC                           | 0001919.02 | a G                  | 818030             | (KIEWED开发会上员    |             | 2017/5/11 10:46                       | X1F关<br>六任士 |     |              |              |   | 2010年17       | 2019/10/0 12/40/00 | 2019/10/0 12:40:12 | ※男※(中国)法家机械            |
| 0001901  |             | SAME STATE                              | 0001801-01 | a K                  | DR                 | A COLOR         |             | 2010/11/10 20:15                      | 文件大         |     |              |              |   | Sitt          | 2018/10/10         | 2018/10/10         | <b>未就會懷護和由设备</b>       |
| 0001001  |             | SAME SECTION OF                         | 0001001-01 |                      |                    |                 |             | 2010/9/1 20033                        | AITS        |     |              |              | Ť | 70/4<br>Silet | 2018/10/10         | 2018/10/10         | 実材会議様利由设备              |
| 0001001  |             | SAME SECOND                             | 9001901-01 | 3                    | 文件名(N): 项目标        | 料出库明细           |             |                                       |             |     |              |              | ~ | 7040          | 2018/10/0 10/26/50 | 2018/10/9 10/27/02 | 市林會議種利由设备              |
| 9001901  |             | SAME SECTION OF                         | 9001801-01 | 保                    | 存炭型(T): Excel f    | iles (".xls)    |             |                                       |             |     |              |              | ~ | 7010          | 2018/10/0 10:26:50 | 2018/10/9 10:27:02 | 市林會議福和由没备              |
| 9001901  |             | See State                               | 9001801-01 |                      |                    |                 |             |                                       |             |     |              |              | - | 7010          | 2018/10/9 10:26:50 | 2018/10/9 10:27:02 | 市林省線福和由设备              |
| 9001901  |             | CANE SE JOINT                           | 9001901-01 | - 除藏文                | 供夹                 |                 |             |                                       |             |     | 保存(S)        | 取消           |   | 7010          | 2018/10/9 10:36:50 | 2018/10/9 10:27:02 | 市林省場種和由没备              |
| 0091919  |             | 米森马勒7H177 CHC                           | 0001010-01 | お手が削げた日              | 用い曲                | 71              | 封書          | 10410-16                              | 24          |     | 0            | 4            | 4 | 70/8          | 2018/10/9 12:49:00 | 2018/10/9 12:49-12 | 米田米(中国)補充机械            |
| 9001901  |             | 保護局法的                                   | 9001801-01 |                      | 22                 | 17941           | inst.       | imiL10*200                            | A           |     | 0            | 2            |   | 2080          | 2018/10/9 10:36:50 | 2018/10/9 10:27:02 | 南林省编模和由设备              |
| 9001901  |             | 当然日本的                                   | 9001801-01 |                      | 71天<br>文学          | 16261           | 97          | ····································· | ~           |     | 0            | 2            |   | 7010          | 2018/10/9 10:36:50 | 2018/10/9 10:37:02 | 古林省道禅和由没备              |
| 9001801  |             | 当然日本的                                   | 9001801-01 |                      | 大学                 | 17871           | 2445        | 201011214                             | 0 10        |     | 0            | 1            |   | 7010          | 2018/10/9 10:36:50 | 2018/10/9 10:37:02 | 吉林省道禅机由设备              |
| 0001901  |             | ADVORTAL MOVE                           | 0001801-01 | THE REAL PROPERTY IN | 71%                | 1707            | 24.50       | 2020.00124                            | 0 (p)       |     | 0            | 1            |   | 7010          | 2018/10/9 10:36:50 | 2018/10/9 10:37:02 | 古林会は美利用いた会             |
| 0001001  |             | Carlot Booking                          | 0001801-01 | AND REAL PROPERTY OF | 7194               | 10221           | 24.50       | 2020.0012.0                           | 150 (A      |     | 0            |              |   | 7010          | 2018/10/0 10:36:50 | 2018/10/9 10:37:02 | 世林の地球和山谷谷              |
| 9001801  |             | 当時日本的                                   | 9001801-01 | ARE RICERO           | ×19年<br>末位         | 19741           | 2445        | 2010 12 1                             | 10          |     | 0            | 1            |   | 2010          | 2018/10/10         | 2018/10/10         | 吉林省道禅机里设备              |
| 0001801  |             | ALER HOUSE                              | 0001801.01 | AND REAL PROPERTY.   | 21%                | 19740           | 2年3度        | 5#9#20*1.2                            | 10          |     | 0            | 1            |   | 7010          | 2018/10/10         | 2018/10/10         | 古林名物運和田谷谷              |
| 5001001  |             | ILDL CHHINEVQ                           | 2001001 01 | TOT LANSING VIEW     | 1/194              | .3313           | /* <b>R</b> | 949620 112                            | TPK         |     | *            | 1            |   | 1010          |                    |                    | and a star of the star |

图 4.2.101

(2) 出入库明细模块

在出入库明细中,工作人员可以对入库明细和出库明细进行条件 查询。以入库明细为例选择查询的起始时间和终止时间及选择机械或 电子类型的设备。若机械或电子类型都不勾选即默认搜索所有类型的 设备,在任何条件查询下都会显示在规定时间内相应的项目号、项目 名称、材料名称、请购人、合同号、库管员等详细信息。

|                                                                                                  |                                                                                                    | 采购管理 采购管理 4 标准件入库 出库入库                                                                                                    | (車 标准件法格                                                                                                    | F<br>ARA35                                                                         |                                                                                                    | 114                                                                                                    |                                                                                                    |                                                                                                    |                                                                                                    |            |                                                                                                    |                                                                                                    |                                                                                                    |                                                                                                    |                                                                                                    |                                                                                                    |                                                                                                    |                                                                                                    |
|--------------------------------------------------------------------------------------------------|----------------------------------------------------------------------------------------------------|----------------------------------------------------------------------------------------------------|----------------------------------------------------------------------------------------------------|------------------------------------------------------------------------------------|----------------------------------------------------------------------------------------------------|----------------------------------------------------------------------------------------------------|----------------------------------------------------------------------------------------------------|----------------------------------------------------------------------------------------------------|----------------------------------------------------------------------------------------------------|------------|----------------------------------------------------------------------------------------------------|----------------------------------------------------------------------------------------------------|----------------------------------------------------------------------------------------------------|----------------------------------------------------------------------------------------------------|----------------------------------------------------------------------------------------------------|----------------------------------------------------------------------------------------------------|----------------------------------------------------------------------------------------------------|----------------------------------------------------------------------------------------------------|
| 出入库日志                                                                                            | ×                                                                                                    |                                                                                                    |                                                                                                    |                                                                                    |                                                                                                    |                                                                                                    |                                                                                                    |                                                                                                    |                                                                                                    |            |                                                                                                    |                                                                                                    |                                                                                                    |                                                                                                    |                                                                                                    |                                                                                                    |                                                                                                    |                                                                                                    |
| 昆柏                                                                                               | diê):                                                                                                    | 2018年10月11                                                                                                    | 3                                                                                                    |                                                                                    | <b>₽-</b> #                                                                                                    | 止时间:                                                                                                    | 2018年11月21                                                                                                    | 28                                                                                                    | (                                                                                                    | <b>P</b> Q |                                                                                                    | 入库销选                                                                                                    |                                                                                                    |                                                                                                    |                                                                                                    | 打印报表                                                                                                  | Ş                                                                                                    | HErcel                                                                                                 |
| 入库明细                                                                                             | 出库明细                                                                                                    |                                                                                                    |                                                                                                    |                                                                                    |                                                                                                    |                                                                                                    |                                                                                                    |                                                                                                    |                                                                                                    |            |                                                                                                    |                                                                                                    |                                                                                                    |                                                                                                    |                                                                                                    |                                                                                                    |                                                                                                    |                                                                                                    |
| 利利当前                                                                                             | 第 1 行/                                                                                                    | (共52行 ) )                                                                                                    |                                                                                                    |                                                                                    |                                                                                                    |                                                                                                    |                                                                                                    |                                                                                                    |                                                                                                    |            |                                                                                                    |                                                                                                    |                                                                                                    |                                                                                                    |                                                                                                    |                                                                                                    |                                                                                                    |                                                                                                    |
|                                                                                                  |                                                                                                    |                                                                                                    |                                                                                                    |                                                                                    |                                                                                                    |                                                                                                    |                                                                                                    |                                                                                                    |                                                                                                    |            |                                                                                                    |                                                                                                    |                                                                                                    |                                                                                                    |                                                                                                    |                                                                                                    |                                                                                                    |                                                                                                    |
|                                                                                                  |                                                                                                    |                                                                                                    |                                                                                                    |                                                                                    |                                                                                                    |                                                                                                    |                                                                                                    |                                                                                                    |                                                                                                    |            |                                                                                                    |                                                                                                    |                                                                                                    |                                                                                                    |                                                                                                    |                                                                                                    |                                                                                                    |                                                                                                    |
| 选择                                                                                               | 项目号                                                                                                    | 项目名称                                                                                                    | 材料名称                                                                                                    | 入库数里                                                                               | 入库单号                                                                                                    | 设备编号                                                                                                    | 设备名称                                                                                                    | 采购单价                                                                                                    | 请购单号                                                                                                    | 供应商        | 潮人                                                                                                    | 里做明采                                                                                                    | 合同号                                                                                                    | 材料规格                                                                                                    | 存抽位置                                                                                                    | 到货单号                                                                                                  | 入廓时间                                                                                                    | 库管员                                                                                                    |
| 法释                                                                                               | 项目号<br>1071803                                                                                                    | 项目名称<br>重庆博案ford<br>(Status Kullika                                                                                                    | 材料名称<br>探针                                                                                                    | 入库数里<br>10                                                                         | 入库单号<br>20181011-006                                                                                                    | 设备编号<br>1071803-01                                                                                                    | 设备名称<br>Fard C519IVE NA<br>门标准内记名                                                                                                    | 采购单价<br>36.87                                                                                                   | 请购单号<br>20180507-3-16J                                                                                                    | 供应商        | 诸购人<br>付蕃劳                                                                                                    | 采购約量<br>10                                                                                                    | 合同号<br>20180507                                                                                                    | 材料规格<br>HSS 150 306<br>4004 3002                                                                                                    | 存纳位置<br>付春芳                                                                                                    | 到货单号<br>无                                                                                             | 入廊时间<br>2018/10/11<br>13:48                                                                                                    | 扉管员<br>菥笑                                                                                              |
| 送择<br>□                                                                                          | 项目号<br>1071803<br>1071803                                                                                                    | 项目名称<br>重庆博采rord<br>FS19799, Kullife<br>重庆博采rord<br>FS19799, Kullife                                                                                                    | 材料名称<br>探针<br>探针                                                                                                    | 入库数里<br>10<br>10                                                                   | 入库单号<br>20181011-006<br>20181011-006                                                                                                    | 设备编号<br>1071803-01<br>1071803-01                                                                                                    | 设备名称<br>Ford C519TVR NA<br>「ASSERVIE<br>Ford C519TVR NA<br>「ASSERVIE<br>「ASSERVIE                                                                                                    | 采购单价<br>36.87<br>36.87                                                                                          | 请购单号<br>20180507-3-16J<br>20180502-5-11J                                                                                                    | 供应商        | 谢从     付着芳     付着芳                                                                                                    | 采购納量<br>10<br>10                                                                                                    | 合同号<br>20180607<br>20180607                                                                                                    | 材料规格<br>HSS 150 306<br>4004 3009<br>HSS 150 306<br>4004 3009                                                                                                    | 存放位置<br>付春芳<br>付春芳                                                                                                    | 到货单号<br>无<br>无                                                                                        | 入庫时间<br>2018/10/11<br>13:48<br>2018/10/11<br>13:48                                                                                                    | <b>库管</b> 员<br>芥笑<br>芥笑                                                                                |
| 送择<br>□<br>□                                                                                     | 项目号<br>1071803<br>1071803<br>1071803                                                                                                    | 项目名称<br>重庆博泽Ford<br>「Storge Aul He<br>重庆博泽Ford<br>(Storge Aul He<br>重庆博泽Ford<br>(Storge Aul He                                                                                                    | 材料名称<br>探計<br>探計<br>探計                                                                                                    | 入库数里<br>10<br>10<br>10                                                             | <ul> <li>入廃単号</li> <li>20181011-006</li> <li>20181011-006</li> <li>20181011-006</li> </ul>                                                                                           | 设备编号<br>1071803-01<br>1071803-01<br>1071803-01                                                                                                    | 设备名称<br>Ford CS19TWE HA<br>「MASHAPLE<br>Ford CS19TWE HA<br>「MASHAPLE<br>Ford CS19TWE HA<br>「MASHAPLE                                                                                                    | 采购单价<br>36.87<br>36.87<br>13.98                                                                                 | 清防单号<br>20180507-3-16J<br>20180502-6-11J<br>20180502-6-11J                                                                                                    | 供应商        | 谢纳人     付着劳     付着劳     付着劳     付着劳     付着劳     付着劳                                                                                                    | <del>采明始重</del><br>10<br>10<br>10                                                                                                    | 合同号<br>20180607<br>20180607<br>20180607<br>20180607                                                                                                    | 村科規格<br>HSS 150 306<br>Anna 3002<br>HSS 150 306<br>Anna 3002<br>ISS 150 30                                                                                                    | 存辦位置<br>付春芳<br>付春芳<br>付春芳                                                                                                    |                                                                                                    | 入庫时间<br>2018/10/11<br>13:48<br>2018/10/11<br>13:48<br>2018/10/11<br>13:48                                                                                                    | <b>席管</b> 员<br>齐笑<br>齐笑<br>齐笑                                                                          |
| 送採                                                                                               | 项目号<br>1071803<br>1071803<br>1071803<br>1071803                                                                                                    | 项目名称<br>重庆博泽Ford<br>「Status Kullike<br>重庆博泽Ford<br>「Status Kullike<br>重庆博泽Ford<br>年Kulting Kullike<br>重庆博泽Ford                                                                                                    | 材料名称<br>探計<br>探計<br>探計<br>探計<br>探計<br>探計<br>探計<br>探計<br>探計<br>探計                                                                                                    | 入库数里<br>10<br>10<br>10<br>10                                                       | 入库单号<br>20181011-006<br>20181011-006<br>20181011-006<br>20181011-006                                                                                                    | 设备编号<br>1071803-01<br>1071803-01<br>1071803-01<br>1071803-01                                                                                                    | 设备名称<br>Fard 0519TVE NA<br>기록보자년<br>Fard 0519TVE NA<br>기록보자년<br>Fard 0519TVE NA<br>기록보자년<br>Fard 0519TVE NA<br>기록보자년                                                                                                    | 采购单价<br>36.87<br>36.87<br>13.98<br>13.98                                                                        |                                                                                                    | 供应商        | 请购人<br>付着劳<br>付着劳<br>付着劳<br>付着劳                                                                                                    | 采明結里<br>10<br>10<br>10<br>10<br>10                                                                                                    | 合同号<br>20180607<br>20180607<br>20180607<br>20180607                                                                                                    | 村科規格<br>HES 150 306<br>4004 3007<br>HES 150 306<br>405 150 30<br>HES 150 30<br>HES 150 30                                                                                                    | 存納位置<br>付春芳<br>付春芳<br>付春芳<br>付春芳                                                                                                    | <ul> <li>到送单号</li> <li>无</li> <li>无</li> <li>无</li> <li>无</li> <li>无</li> <li>无</li> </ul>            | 入解11月<br>2018/10/11<br>13:48<br>2018/10/11<br>13:48<br>2018/10/11<br>13:48<br>2018/10/11<br>13:48                                                                                                    | <b>库管</b> 员<br>菥笑<br>菥笑<br>菥笑<br>菥笑<br>菥笑<br>菥笑<br>菥笑<br>菥笑<br>菥笑                                      |
| 送择<br>〇〇<br>〇〇<br>〇〇<br>〇〇                                                                       | 项目号<br>  1071803<br>  1071803<br>  1071803<br>  1071803<br>  1071803                                                                                          | 项目名称<br>重庆博泰Ford<br>重庆博泰Ford<br>重庆博泰Ford<br>重庆博泰Ford<br>重庆博泰Ford<br>重庆博泰Ford<br>重庆博泰Ford<br>重庆博泰Ford                                                                                                    | 材料名称<br>探計<br>探計<br>探計<br>探計<br>探計<br>探計<br>探計<br>探計<br>探計<br>探計                                                                                                    | 入库数量<br>10<br>10<br>10<br>10<br>10                                                 | <ul> <li>入廃単号</li> <li>20181011-006</li> <li>20181011-006</li> <li>20181011-006</li> <li>20181011-006</li> <li>20181011-006</li> <li>20181011-006</li> </ul>                         | 设备编号<br>1071803-01<br>1071803-01<br>1071803-01<br>1071803-01<br>1071803-01                                                                                                    | 设备名称<br>Fard CS19TVE NA<br>Tanizanie<br>Fard CS19TVE NA<br>Tanizanie<br>Fard CS19TVE NA<br>Tanizanie<br>Fard CS19TVE NA<br>Tanizanie<br>Fard CS19TVE NA<br>Tanizanie                                                                                                    | 采购单价<br>36.87<br>36.87<br>13.98<br>13.98<br>36.87                                                               | 満的単号<br>20180507-3-16J<br>20180507-3-16J<br>20180507-3-17J<br>20180502-5-12J<br>20180507-3-16J                                                                                                    | 供应商        | 南纳人     付着劳     付着劳     付着劳     付着劳     付着劳     付着劳     付着劳     付着劳     付着劳     付着劳     付着劳     付着劳     付着劳     付着劳     付着劳     付着劳     付着劳     付着劳     付着劳     付着劳                                                                                                    | 采购約里<br>10<br>10<br>10<br>10<br>10<br>10<br>10                                                                                           | 合同号<br>20180607<br>20180607<br>20180607<br>20180607<br>20180607<br>20180607                                                                                                 | 材料规格<br>NES 150 306<br>Anna 3017<br>NES 150 306<br>Anna 3017<br>NES 150 30<br>NES 150 30<br>NES 150 30<br>NES 150 30                                                                                                    | 存缺位置       付春芳       付春芳       付春芳       付春芳       付春芳       付春芳       付春芳       付春芳                                                                                                    | <ul> <li>到货单号</li> <li>无</li> <li>无</li> <li>无</li> <li>无</li> <li>无</li> <li>无</li> <li>无</li> </ul> | 入時時前间<br>2018/10/11<br>13:48<br>2018/10/11<br>13:48<br>2018/10/11<br>13:48<br>2018/10/11<br>13:49<br>2018/10/11<br>13:49                                                                                                    | <b>摩管</b> 员                                                                                            |
| 送择<br>〇<br>〇<br>〇<br>〇<br>〇<br>〇<br>〇<br>〇<br>〇<br>〇<br>〇<br>〇<br>〇                              |                                                                                                    | 項目名称<br>重庆博泰Ford<br>「519795年3104<br>「519795年3104<br>「519795年3104<br>軍大時785年3104<br>重庆博泰Ford<br>重庆博泰Ford<br>重庆博泰Ford<br>重庆博泰Ford<br>重庆博泰Ford                                                                                                    | 材料名称<br>探計<br>探計<br>探計<br>探計<br>探計<br>変計<br>探計<br>探計<br>探計<br>探計<br>探計<br>探計<br>探計<br>探計<br>探計<br>探                                                                                                    | 入床数里<br>10<br>10<br>10<br>10<br>10<br>10<br>10                                     | 入席単号<br>20181011-006<br>20181011-006<br>20181011-006<br>20181011-006<br>20181011-006<br>20181011-006                                                                                 | 设备编号<br>1071803-01<br>1071803-01<br>1071803-01<br>1071803-01<br>1071803-01<br>1071803-01                                                                                                    |                                                                                                    | 采购单价<br>36.87<br>36.87<br>13.96<br>13.98<br>36.87<br>36.87                                                      | 満取9単号<br>20180507-3-16J<br>20180502-5-11J<br>20180502-5-12J<br>20180502-5-12J<br>20180502-5-12J<br>20180502-5-11J                                                                                                    | 供应商        | 前购人     付着芳     付着芳     付着芳     付着芳     付着芳     付着芳     付着芳     付着芳     付着芳     付着芳     付着芳     付着芳     付着芳     付着芳     付着芳     付着芳     付着芳     付着芳     付着芳     付着芳     付着芳     付着芳                                                                                                    | <del>手段的重</del><br>10<br>10<br>10<br>10<br>10<br>10<br>10                                                                                | 会同号<br>20180607<br>20180607<br>20180607<br>20180607<br>20180607<br>20180607<br>20180607                                                                                     | 材料规格<br>HSS 150 306<br>4mA 3m7<br>HSS 150 306<br>4mA 3m7<br>ISS 150 300<br>HSS 150 300<br>HSS 150 300<br>HSS 150 306<br>4mA 3m7<br>HSS 150 306                                                                                                    | 存納助置           付春芳           付春芳           付春芳           付春芳           付春芳           付春芳           付春芳           付春芳           付春芳           付春芳                                                                                                    | 到族单号<br>无<br>无<br>无<br>无<br>无<br>无<br>无<br>无<br>无<br>无<br>无<br>无<br>无<br>无<br>无<br>无<br>无<br>无<br>无   | λιβιβίβ           2018/10/11           13:48           2018/10/11           13:48           2018/10/11           13:48           2018/10/11           13:48           2018/10/11           13:48           2018/10/11           13:48           2018/10/11           13:48           2018/10/11           13:48           2018/10/11                                                                                                    | <b>库管</b> 员                                                                                            |
| 送择<br>〇〇<br>〇〇<br>〇〇<br>〇〇<br>〇〇<br>〇〇<br>〇〇                                                     | び日号<br>1071803<br>1071803<br>1071803<br>1071803<br>1071803<br>1071803<br>1071803                                                                              | 项目名称<br>重庆博录》。d<br>「101791 Kullifie<br>要庆博录》。d<br>「101791 Kullifie<br>重庆博录》。d<br>「101791 Kullifie<br>重庆博录》。d<br>重庆博录》。d<br>重庆博录》。d<br>重庆博录》。d<br>重庆博录》。d<br>重庆博录》。d                                                                                                    | 相料名称<br>探計<br>探計<br>探計<br>探計<br>探計<br>変計<br>変<br>深計<br>変<br>深計<br>変<br>深<br>派<br>派<br>派<br>派<br>派<br>派<br>派<br>派<br>派<br>派<br>派<br>派<br>派                                                                                                    | 入床数量<br>10<br>10<br>10<br>10<br>10<br>10<br>10<br>10                               | 入庫単号<br>20181011-006<br>20181011-006<br>20181011-006<br>20181011-006<br>20181011-006<br>20181011-006<br>20181011-006                                                                 | <ul> <li>设备编号</li> <li>1071803-01</li> <li>1071803-01</li> <li>1071803-01</li> <li>1071803-01</li> <li>1071803-01</li> <li>1071803-01</li> <li>1071803-01</li> <li>1071803-01</li> <li>1071803-01</li> </ul> | 法音生林<br>Fund CS1970R NA<br>Fund CS1970R NA<br>Fund CS1970R NA<br>Fund CS1970R NA<br>Fund CS1970R NA<br>Fund CS1970R NA<br>Fund CS1970R NA<br>Fund CS1970R NA<br>Fund CS1970R NA<br>Fund CS1970R NA<br>Fund CS1970R NA<br>Fund CS1970R NA                                                                                                    | 采购单价<br>36.07<br>36.87<br>13.98<br>13.98<br>36.87<br>36.87<br>36.87<br>13.98                                    | jmp#5           20180507-9-16J           20180507-9-10J           20180507-9-17J           20180507-9-17J           20180507-9-16J           20180507-9-16J           20180507-9-16J           20180507-9-17J                                                                                                    | 供应商        | 前购人                 前购人                 付着                付着                付着                付着                付着                付着                付着                付着                付着                付着                付着                付着                付着                ガラ                 付着                ガラ                 ガラ                 ガラ                 ガラ                 ガラ                 ガラ                 ガラ                 ガラ                 ガラ                 ガラ                  ガラ                 ガラ                 ガラ                 ガラ                 ガラ </td <td>米税掛理<br/>10<br/>10<br/>10<br/>10<br/>10<br/>10<br/>10<br/>10<br/>10<br/>10<br/>10</td> <td><ul> <li>台同号</li> <li>20100507</li> <li>20100507</li> <li>20100507</li> <li>20100507</li> <li>20100507</li> <li>20100507</li> <li>20100507</li> <li>20100507</li> </ul></td> <td>林祥規版格<br/>HSS 150 306<br/>dma_907<br/>HSS 150 306<br/>dma_907<br/>HSS 150 306<br/>dma_907<br/>HSS 150 300<br/>HSS 150 306<br/>dma_907<br/>HSS 150 306<br/>dma_907<br/>HSS 150 306<br/>dma_907<br/>HSS 150 306<br/>dma_907<br/>HSS 150 306<br/>HTS 150 306<br/>HTS 150 306</td> <td>存缺检查           付着等           付着等           付着等           付着等           付着等           付着等           付着等           付着等           付着等           付着等</td> <td>到炔单号<br/>无无无无无无无无无无无无无无无无无无无无无无无无无无无无无无无无无无无无</td> <td>入時時1月<br/>2018/10/11<br/>13.48<br/>2018/10/11<br/>13.48<br/>2018/10/11<br/>13.48<br/>2018/10/11<br/>13.48<br/>2018/10/11<br/>13.48<br/>2018/10/11<br/>13.48<br/>2018/10/11<br/>13.48<br/>2018/10/11</td> <td><u>席管员</u></td> | 米税掛理<br>10<br>10<br>10<br>10<br>10<br>10<br>10<br>10<br>10<br>10<br>10                                                                   | <ul> <li>台同号</li> <li>20100507</li> <li>20100507</li> <li>20100507</li> <li>20100507</li> <li>20100507</li> <li>20100507</li> <li>20100507</li> <li>20100507</li> </ul>     | 林祥規版格<br>HSS 150 306<br>dma_907<br>HSS 150 306<br>dma_907<br>HSS 150 306<br>dma_907<br>HSS 150 300<br>HSS 150 306<br>dma_907<br>HSS 150 306<br>dma_907<br>HSS 150 306<br>dma_907<br>HSS 150 306<br>dma_907<br>HSS 150 306<br>HTS 150 306<br>HTS 150 306                                                                                                    | 存缺检查           付着等           付着等           付着等           付着等           付着等           付着等           付着等           付着等           付着等           付着等                                                                                                    | 到炔单号<br>无无无无无无无无无无无无无无无无无无无无无无无无无无无无无无无无无无无无                                                          | 入時時1月<br>2018/10/11<br>13.48<br>2018/10/11<br>13.48<br>2018/10/11<br>13.48<br>2018/10/11<br>13.48<br>2018/10/11<br>13.48<br>2018/10/11<br>13.48<br>2018/10/11<br>13.48<br>2018/10/11                                                                                                    | <u>席管员</u>                                                                                             |
| 凝<br>日<br>日<br>日<br>日<br>日<br>日<br>日<br>日<br>日<br>日<br>日<br>日<br>日<br>日<br>日<br>日<br>日<br>日<br>日 | び目号<br>1071803<br>1071803<br>1071803<br>1071803<br>1071803<br>1071803<br>1071803<br>1071803                                                                   |                                                                                                    | 林料名称<br>探計<br>探計<br>探計<br>整<br>探計<br>変<br>深計<br>変<br>派<br>】<br>探討<br>変<br>派<br>】<br>深<br>】<br>深<br>】<br>(深)<br>変<br>、<br>深<br>】<br>(深)<br>(深)<br>(深)<br>(深)<br>(深)<br>(深)<br>(深)<br>(深)<br>(深)<br>(深)                                                                                                    | 入库数量<br>10<br>10<br>10<br>10<br>10<br>10<br>10<br>10                               | 入庫単号<br>20181011-006<br>20181011-006<br>20181011-006<br>20181011-006<br>20181011-006<br>20181011-006<br>20181011-006<br>20181011-006                                                 | 设备编号<br>1071803-01<br>1071803-01<br>1071803-01<br>1071803-01<br>1071803-01<br>1071803-01<br>1071803-01<br>1071803-01<br>1071803-01                                                                           | 法者生料<br>Ford CS1977E NA<br>THATEMPIE<br>Ford CS1977E NA<br>THATEMPIE<br>Ford CS1977E NA<br>THATEMPIE<br>Ford CS1977E NA<br>THATEMPIE<br>Ford CS1977E NA<br>THATEMPIE<br>Ford CS1977E NA<br>THATEMPIE<br>Ford CS1977E NA<br>Ford CS1977E NA<br>Ford CS1977E<br>Ford CS1977E<br>Ford CS                                  | 采购单价<br>36.87<br>33.98<br>13.98<br>36.87<br>36.87<br>36.87<br>13.98<br>13.98                                    | 市的単号<br>20100507-9-16J<br>20100502-9-16J<br>20100502-9-17J<br>20100502-9-12J<br>20100502-9-16J<br>20100502-9-17J<br>20100502-9-17J<br>20100502-9-12J                                                                                                    | 供应商        | 请购人           付着           付着           付着           付着           付着           付着           付着           付着           付着           付着           付着           付着           付着           付着           付着           付着           付着                                                                                                    | 未映教理<br>10<br>10<br>10<br>10<br>10<br>10<br>10<br>10<br>10<br>10<br>10<br>10<br>10                                                       | 全同号<br>20180507<br>20180507<br>20180507<br>20180507<br>20180507<br>20180507<br>20180507<br>20180507<br>20180507                                                             | 林科板格<br>HSS 150 306<br>Ama anno<br>HSS 150 306<br>Ama anno<br>HSS 150 300<br>HSS 150 300<br>HSS 150 306<br>Anna anno<br>HSS 150 306<br>Anna anno<br>HSS 150 300<br>HSS 150 30<br>HSS 150 30<br>HSS 150 30                                                                                                    | 存缺检查           付着等方           付着等方           付着等方           付着等方           付着等方           付着等方           付着等方           付着等方           付着等方           付着等方           付着等方           付着等方           付着等方                                                                        | 到供単号<br>元<br>元<br>元<br>元<br>元<br>元<br>元<br>元<br>元<br>元<br>元<br>元<br>元                                 | 入向1月<br>2016/10/11<br>13:48<br>2016/10/11<br>13:48<br>2016/10/11<br>13:48<br>2016/10/11<br>13:48<br>2016/10/11<br>13:48<br>2016/10/11<br>13:48<br>2016/10/11<br>13:48                                                                                                    | <b>库管</b> 员                                                                                            |
| A技                                                                                               | 初日号<br>1071803<br>1071803<br>1071803<br>1071803<br>1071803<br>1071803<br>1071803<br>1071803<br>1071803                                                        |                                                                                                    | <ul> <li>林料名称</li> <li>探討</li> <li>探討</li> <li>探討</li> <li>探討</li> <li>探討</li> <li>探討</li> <li>探討</li> <li>探討</li> <li>探討</li> <li>探討</li> <li>探討</li> <li>探討</li> <li>探討</li> <li>第</li> <li>第<td>入床数型<br/>10<br/>10<br/>10<br/>10<br/>10<br/>10<br/>10<br/>10<br/>10</td><td>入床単号<br/>20181011-006<br/>20181011-006<br/>20181011-006<br/>20181011-006<br/>20181011-006<br/>20181011-006<br/>20181011-006<br/>20181011-006<br/>20181011-006<br/>20181011-006</td><td>送音编号<br/>1071803-01<br/>1071803-01<br/>1071803-01<br/>1071803-01<br/>1071803-01<br/>1071803-01<br/>1071803-01<br/>1071803-01<br/>1071803-01<br/>1071803-01</td><td></td><td>承防単价<br/>36.87<br/>13.96<br/>13.96<br/>36.87<br/>13.98<br/>36.87<br/>13.98<br/>13.98<br/>13.98<br/>190008</td><td>市的単号<br/>20180507-9-16J<br/>20180507-9-16J<br/>20180507-9-17J<br/>20180507-9-17J<br/>20180507-9-16J<br/>20180507-9-16J<br/>20180507-9-17J<br/>20180507-9-17J<br/>20180502-6-12J<br/>20180502-6-12J</td><td>供应商</td><td>南與人     前身所     付着著     劳     付着者     劳     付着者     劳     付着者     劳     付着者     劳     付着者     劳     付着者     劳     付着者     劳     付着者     劳     付着者     劳     付着者     劳     行     付着者     劳     行     付着者     劳     行     行     有者     劳     行     行     有者     劳     行     行     有者     劳     行     行     有者     劳     行     行     有者     劳     行     行     有者     劳     行     行     有     劳     行     行     有     劳     行     行     有     劳     行     有     劳     行     行     有     劳     行     有     劳     行     行     有     劳     行     行     有     劳     行     行     有     劳     行     有     劳     行     有     劳     行     有     劳     行     有     劳     行     有     劳     行     行     有     劳     行     行     行     有     劳     行     行     行     有     劳     行     行     行     行     行     行     省     劳     行     行     行     行     行     行     行     行     行     行     行     行     行     行     行     行     行     行     行     行     行     行     行     行     行     行     行     行     行     行     行     行     行     省     劳     行     行     行     音     劳     行     行     行     行     行     音     劳     行     行     行     行     行     行     行     行     行     行     行     行     行     行     音     芳     行     行     行     行     行     音     芳     行     行     行     行     音     芳     行     行     行     行     行     行     音     芳     行     行     行     音     音     芳     行     行     音     音     芳     行     行</td><td>手続加加加加加加加加加加加加加加加加加加加加加加加加加加加加加加加加加加加加</td><td>全局号<br/>20180507<br/>20180507<br/>20180507<br/>20180507<br/>20180507<br/>20180507<br/>20180507<br/>20180507<br/>20180507<br/>20180507<br/>20180507<br/>885T-CW-2018051</td><td>林科规格<br/>HSS 150 306<br/>4074 3070<br/>HSS 150 306<br/>4074 3070<br/>HSS 150 300<br/>HSS 150 300<br/>HSS 150 306<br/>HSS 150 306<br/>4074 3070<br/>HSS 150 306<br/>HSS 150 306<br/>HSS 150 300<br/>HSS 150 30<br/>HSS 150 30</td><td>森誠始置 付着寄芳 付着芳 付着芳 付着芳 付着芳 付着芳 付着芳 付着芳 付着芳 付着芳 付着</td><td></td><td>λβημ           2016/10/11           13:48           2016/10/11           13:48           2016/10/11           13:48           2016/10/11           13:48           2016/10/11           13:48           2016/10/11           13:48           2016/10/11           13:48           2016/10/11           13:48           2016/10/11           13:49           2016/10/11           13:49           2016/10/11           13:49           2016/10/16           2016/10/16           13:49</td><td><b>库管</b>员<br/><b>芹</b>菜<br/>芥菜<br/>芥菜<br/>芥菜<br/>芥菜<br/>芥菜<br/>芥菜<br/>芥菜<br/>芥菜<br/>芥菜<br/>芥</td></li></ul> | 入床数型<br>10<br>10<br>10<br>10<br>10<br>10<br>10<br>10<br>10                         | 入床単号<br>20181011-006<br>20181011-006<br>20181011-006<br>20181011-006<br>20181011-006<br>20181011-006<br>20181011-006<br>20181011-006<br>20181011-006<br>20181011-006                 | 送音编号<br>1071803-01<br>1071803-01<br>1071803-01<br>1071803-01<br>1071803-01<br>1071803-01<br>1071803-01<br>1071803-01<br>1071803-01<br>1071803-01                                                             |                                                                                                    | 承防単价<br>36.87<br>13.96<br>13.96<br>36.87<br>13.98<br>36.87<br>13.98<br>13.98<br>13.98<br>190008                 | 市的単号<br>20180507-9-16J<br>20180507-9-16J<br>20180507-9-17J<br>20180507-9-17J<br>20180507-9-16J<br>20180507-9-16J<br>20180507-9-17J<br>20180507-9-17J<br>20180502-6-12J<br>20180502-6-12J                                                                                                    | 供应商        | 南與人     前身所     付着著     劳     付着者     劳     付着者     劳     付着者     劳     付着者     劳     付着者     劳     付着者     劳     付着者     劳     付着者     劳     付着者     劳     付着者     劳     行     付着者     劳     行     付着者     劳     行     行     有者     劳     行     行     有者     劳     行     行     有者     劳     行     行     有者     劳     行     行     有者     劳     行     行     有者     劳     行     行     有     劳     行     行     有     劳     行     行     有     劳     行     有     劳     行     行     有     劳     行     有     劳     行     行     有     劳     行     行     有     劳     行     行     有     劳     行     有     劳     行     有     劳     行     有     劳     行     有     劳     行     有     劳     行     行     有     劳     行     行     行     有     劳     行     行     行     有     劳     行     行     行     行     行     行     省     劳     行     行     行     行     行     行     行     行     行     行     行     行     行     行     行     行     行     行     行     行     行     行     行     行     行     行     行     行     行     行     行     行     行     省     劳     行     行     行     音     劳     行     行     行     行     行     音     劳     行     行     行     行     行     行     行     行     行     行     行     行     行     行     音     芳     行     行     行     行     行     音     芳     行     行     行     行     音     芳     行     行     行     行     行     行     音     芳     行     行     行     音     音     芳     行     行     音     音     芳     行     行                                                                                                    | 手続加加加加加加加加加加加加加加加加加加加加加加加加加加加加加加加加加加加加                                                                                                   | 全局号<br>20180507<br>20180507<br>20180507<br>20180507<br>20180507<br>20180507<br>20180507<br>20180507<br>20180507<br>20180507<br>20180507<br>885T-CW-2018051                  | 林科规格<br>HSS 150 306<br>4074 3070<br>HSS 150 306<br>4074 3070<br>HSS 150 300<br>HSS 150 300<br>HSS 150 306<br>HSS 150 306<br>4074 3070<br>HSS 150 306<br>HSS 150 306<br>HSS 150 300<br>HSS 150 30<br>HSS 150 30                                                                                                    | 森誠始置 付着寄芳 付着芳 付着芳 付着芳 付着芳 付着芳 付着芳 付着芳 付着芳 付着芳 付着                                                                                                    |                                                                                                    | λβημ           2016/10/11           13:48           2016/10/11           13:48           2016/10/11           13:48           2016/10/11           13:48           2016/10/11           13:48           2016/10/11           13:48           2016/10/11           13:48           2016/10/11           13:48           2016/10/11           13:49           2016/10/11           13:49           2016/10/11           13:49           2016/10/16           2016/10/16           13:49                                                                                                    | <b>库管</b> 员<br><b>芹</b> 菜<br>芥菜<br>芥菜<br>芥菜<br>芥菜<br>芥菜<br>芥菜<br>芥菜<br>芥菜<br>芥菜<br>芥                   |
| 游<br>                                                                                            | 初日号<br>1071803<br>1071803<br>1071803<br>1071803<br>1071803<br>1071803<br>1071803<br>1071803<br>1071803<br>1071803<br>0053802                                  |                                                                                                    | <ul> <li>材料名称</li> <li>採計</li> <li>探計</li> <li>探計</li> <li>探計</li> <li>探計</li> <li>探討</li> <li>探討</li> <li>探討</li> <li>探討</li> <li>探討</li> <li>探討</li> <li>探討</li> <li>探討</li> <li>探討</li> <li>ボジニ</li> <li>平井12四約</li> </ul>                                                                                                    | 入床外型<br>10<br>10<br>10<br>10<br>10<br>10<br>10<br>10<br>10<br>10<br>10<br>10<br>10 | 入床単号<br>20181011-006<br>20181011-006<br>20181011-006<br>20181011-006<br>20181011-006<br>20181011-006<br>20181011-006<br>20181011-006<br>20181011-006<br>20181011-006<br>20181016-001 | 设备编号<br>1071803-01<br>1071803-01<br>1071803-01<br>1071803-01<br>1071803-01<br>1071803-01<br>1071803-01<br>1071803-01<br>1071803-01<br>1071803-01<br>0631802-03                                               | (2) 音 名称<br>Fard C51970E 184<br>「加加加加利益<br>Fard C51970E 184<br>「加加加利益<br>Fard C51970E 184<br>「加加加利益<br>Fard C51970E 184<br>「加加加利益<br>Fard C51970E 184<br>「加加加利益<br>Fard C51970E 184<br>「加加加利益<br>Fard C51970E 184<br>「加加加利益<br>Fard C51970E 184<br>「加加加利益<br>Fard C51970E 184<br>「加加加利益<br>Fard C51970E 184<br>「加加加利利<br>Fard C51970E 184<br>「加加加利利<br>Fard C51970E 184<br>「加加加利利<br>Fard C51970E 184<br>「加加加利利<br>「加加加利利<br>「加加加利利<br>「加加加利利<br>「加加加利利<br>「加加加利利<br>「加加加利利<br>「加加加利利<br>「加加加利利<br>「加加加利利<br>」<br>「加加加利利<br>」<br>「加加加利利<br>」<br>「加加加利利<br>」<br>」<br>「加加加利利<br>」<br>」<br>」<br>」<br>」<br>」<br>」<br>」<br>」<br>」<br>」<br>」<br>」                                                                                                    | 采用時单价<br>36.87<br>38.67<br>13.98<br>36.87<br>36.87<br>36.87<br>13.98<br>13.98<br>13.98<br>190008<br>6150        | Table P           20160507-0-16J           20160507-0-16J           20160507-0-16J           20160507-0-17J           20160507-0-16J           20160507-0-16J           20160507-0-17J           20160507-0-17J           20160507-0-17J           20160502-1-12J           20160502-1-02S                                                                                                    | 與应商        | 请购人<br>付着春芳<br>付着春芳<br>行 付着春芳<br>行 付着春芳<br>行 付着春芳<br>子<br>行<br>者<br>春<br>芳<br>芳<br>一<br>付<br>付                                                                                                    | 未吸加重<br>10<br>10<br>10<br>10<br>10<br>10<br>10<br>10<br>10<br>10<br>10<br>10<br>10                                                       | 会同号<br>20100507<br>20100507<br>20100507<br>20100507<br>20100507<br>20100507<br>20100507<br>20105007<br>20105007<br>20105007<br>201050731                                    | 材料规格<br>NSS 150 306<br>4004 3070<br>NSS 150 306<br>4004 3070<br>IS 150 300<br>IS 150 300<br>IS 150 300<br>IS 150 300<br>IS 150 30<br>IS 150 30<br>IS 150 30<br>IS 150 30<br>IS 150 30                                                                                                    | 容缺位置           付着劳           付着劳           付着劳           付着劳           付着劳           付着劳           付着劳           付着劳           付着劳           付着劳           付着劳           付着劳           付着劳           付着劳           付着劳           付着劳           付着考           付着考               |                                                                                                    | λ β31β]<br>2016/10/11<br>13.8<br>2016/10/11<br>13.8<br>2016/10/11<br>13.4<br>2016/10/11<br>13.4<br>2016/10/11<br>13.4<br>2016/10/11<br>13.4<br>2016/10/11<br>13.4<br>2016/10/11<br>13.4<br>2016/10/11<br>13.4<br>2016/10/16<br>9.44<br>2016/10/16<br>9.46<br>2016/10/16<br>9.46<br>2016/10/16<br>9.46<br>2016/10/16<br>9.46<br>2016/10/16<br>9.46<br>2016/10/16<br>9.46<br>2016/10/16<br>9.46<br>2016/10/16<br>9.46<br>2016/10/16<br>9.46<br>2016/10/16<br>9.46<br>2016/10/16<br>9.46<br>2016/10/16<br>9.46<br>2016/10/11<br>13.46<br>2016/10/11<br>13.46<br>2016/10/16<br>3.46<br>2016/10/16<br>3.46<br>3.46<br>2016/10/16<br>3.46<br>2016/10/16<br>3.46<br>2016/10/16<br>3.46<br>2016/10/16<br>3.46<br>2016/10/16<br>3.46<br>2016/10/16<br>3.46<br>2016/10/16<br>3.46<br>3.46<br>2016/10/16<br>3.46<br>3.46<br>3.46<br>3.46<br>3.46<br>3.46<br>3.46<br>3.46<br>3.46<br>3 | <b>库管</b> 员<br><b>芹</b> 菜<br>芥菜<br>芥菜<br>芥菜<br>茶菜<br>茶菜<br>茶菜<br>茶菜<br>茶菜<br>茶菜<br>茶菜<br>茶菜<br>茶菜<br>茶 |
| 進 新                                                                                              | が目号<br>1071803<br>1071803<br>1071803<br>1071803<br>1071803<br>1071803<br>1071803<br>1071803<br>1071803<br>1071803<br>1071803<br>1071803<br>1071803<br>1071803 | 項目給給<br>重定構築者或。<br>重定構築者或。<br>正確構築者或。<br>正確構築者或。<br>正確構築者或。<br>正確構築者或。<br>正確構築者或。<br>正確構築者或。<br>正確構築者或。<br>正確構築者或。<br>正確構築者或。<br>正確構築者或。<br>正確構築者或。<br>正確構築者或。<br>正確構築者或。<br>正確構成。<br>正確構成。<br>正確構成。<br>正確構成。<br>正確構成。<br>正確構成。<br>正確構成。<br>正確構成。<br>正確構成。<br>正確構成。<br>正確構成。<br>正確構成。<br>正確構成。<br>正確構成。<br>正確構成。<br>正確構成。<br>正確構成。<br>正確構成。<br>正確構成。<br>正確構成。<br>正確構成。<br>正確構成。<br>正確成。<br>正確成。<br>正述成。<br>正述成<br>正述成<br>正述成<br>正述成<br>正述成<br>正述成<br>正成。<br>正述成<br>正述成<br>正述成<br>正述成<br>正述成<br>正成成<br>正成。<br>正述成<br>正述成<br>正述成<br>正成成<br>正成成<br>正成成<br>正成成<br>正成成 | 村料名称<br>探討<br>探討<br>探討<br>探討<br>探討<br>探討<br>探討<br>探討<br>探討<br>探討<br>探討<br>探討<br>探討                                                                                                    | 入庫数里<br>10<br>10<br>10<br>10<br>10<br>10<br>10<br>10<br>10<br>10                   | 入床単号<br>20181011-006<br>20181011-006<br>20181011-006<br>20181011-006<br>20181011-006<br>20181011-006<br>20181011-006<br>20181011-006<br>20181016-001<br>20181016-001<br>20181016-004 | 设备编号<br>1071803-01<br>1071803-01<br>1071803-01<br>1071803-01<br>1071803-01<br>1071803-01<br>1071803-01<br>1071803-01<br>1071803-01<br>1071803-01<br>0631802-03<br>9001801-01                                 | 協会会報<br>Frid CE107FR NA<br>THALEANSE<br>Frid CE107FR NA<br>THALEANSE<br>FRID CE107FR NA<br>THALEANSE<br>FRID CE107FR NA<br>THALEANSE<br>FRID CE107FR NA<br>TH | 采用時单价<br>36.87<br>36.87<br>13.98<br>36.87<br>36.87<br>36.87<br>13.98<br>13.98<br>13.98<br>190008<br>6150<br>880 | Table P           20160507-0-16J           20160507-0-16J           20160502-0-17J           20160502-0-12J           20160502-0-16J           20160502-0-13J           20160502-0-17J           20160502-0-17J           20160502-0-17J           20160502-0-17J           20160502-0-17J           20160502-0-17J           20160502-0-12J           20160502-0-12J           20160502-0-13J           20160502-0-13J | 與应商        | 浙政人<br>前政人<br>付着春芳<br>付着春芳<br>付着春芳<br>付着春芳<br>付着春芳<br>付着春芳<br>付着春芳<br>付着春芳<br>付着春芳<br>付着春芳<br>付着春芳<br>行<br>付着春芳<br>行<br>有春芳<br>芳<br>「<br>竹<br>竹<br>丁<br>丁<br>千<br>ズ<br>丁<br>千<br>ズ<br>丁<br>丁<br>丁<br>丁<br>丁<br>丁<br>丁<br>丁<br>丁<br>丁<br>丁<br>ズ<br>丁<br>丁                                                                                                    | 手段数量<br>10<br>10<br>10<br>10<br>10<br>10<br>10<br>10<br>10<br>10<br>10<br>10<br>1<br>1<br>1<br>1<br>1<br>1<br>1<br>1<br>1<br>1<br>1<br>1 | 会同号<br>20180507<br>20180507<br>20180507<br>20180507<br>20180507<br>20180507<br>20180507<br>20180507<br>20180507<br>20180507<br>20180507<br>20180507<br>20180503<br>20180523 | 林科规格<br>INES 160 306<br>INES 160 306<br>INES 160 306<br>INES 160 30<br>INES 160 30<br>INES 160 | 容缺位置           付着劳           付着劳           付着劳           付着劳           付着劳           付着劳           付着劳           付着劳           付着劳           付着劳           付着劳           付着劳           付着劳           付着劳           付着劳           付着劳           付着劳           付着考           非出版 | 野災華号<br>元<br>元<br>元<br>元<br>元<br>元<br>元<br>元<br>元<br>元<br>元<br>元<br>元                                 | λ β32β<br>2016/10/11<br>13.86<br>2016/10/11<br>13.86<br>2016/10/11<br>13.86<br>2016/10/11<br>13.86<br>2016/10/11<br>13.86<br>2016/10/11<br>13.86<br>2016/10/11<br>13.86<br>2016/10/16 9.46<br>2016/10/16 9.46<br>2016/10/16 9.46                                                                                                    | <b>库</b> 管灵<br>芹                                                                                       |

图 4.2.102

在搜索入库明细的过程中可以点击某个项目的项目号、材料名称等详情信息即可以看到此项目号的所有入库明细信息。

| 库房                                                                               | 管理 项目管理                                                                                                | 理 采购管理                                                                              |                                                                                                    |                                                                                                    |                                                                                                    |                                                                                                    |                                                                                                    |                                                                                       |                                                                                                    |     |                                                                                                    |                                                                          |                                                                                                    |                                                                                                    |                                                                                                    |                                                                                                    |                                                                                                    |                       |                                                                                                 |
|----------------------------------------------------------------------------------|----------------------------------------------------------------------------------------------------|-------------------------------------------------------------------------------------|----------------------------------------------------------------------------------------------------|----------------------------------------------------------------------------------------------------|----------------------------------------------------------------------------------------------------|----------------------------------------------------------------------------------------------------|----------------------------------------------------------------------------------------------------|---------------------------------------------------------------------------------------|----------------------------------------------------------------------------------------------------|-----|----------------------------------------------------------------------------------------------------|--------------------------------------------------------------------------|----------------------------------------------------------------------------------------------------|----------------------------------------------------------------------------------------------------|----------------------------------------------------------------------------------------------------|----------------------------------------------------------------------------------------------------|----------------------------------------------------------------------------------------------------|-----------------------|-------------------------------------------------------------------------------------------------|
|                                                                                  |                                                                                                    | ■ ● ● ● ● ● ● ● ● ● ● ● ● ● ● ● ● ● ● ●                                             | Ape fitter                                                                                         | F ARALLA                                                                                                    | 「「「」」     「「」」     「「」     「「」     「「」     「「」     「「」     「「」     「「」     「「」     「「」     「「」     「「」     「「」     「「」     「「」     「「」     「「」     「「」     「「」     「「」     「「」     「「」     「「」     「「」     「「」     「「」     「「」     「「」     「「」     「「」     「「」     「「」     「「」     「「」     「「」     「「」     「「」     「「」     「「」     「「」     「「」     「「」     「「」     「「」     「「」     「「     「「」     「「」     「「」     「「」     「「」     「「」     「「」     「「」     「「」     「「」     「「」     「「」     「「」     「「」     「「」     「」     「「」     「「」     「「」     「「」     「「」     「「」     「「」     「「」     「「」     「「」     「「」     「「」     「「」     「「」     「「     「「」     「「      「     「「      「「      「「      「「      「      「      「      「      「      「      「      「      「      「      「      「      「      「      「      「      「      「      「      「      「      「      「      「      「      「      「      「      「      「      「      「      「      「      「      「      「      「      「      「      「      「      「      「      「      「      「      「      「      「      「      「      「      「      「      「      「      「      「      「      「        「 | 槲                                                                                                    |                                                                                                    |                                                                                       |                                                                                                    |     |                                                                                                    |                                                                          |                                                                                                    |                                                                                                    |                                                                                                    |                                                                                                    |                                                                                                    |                       |                                                                                                 |
|                                                                                  | _                                                                                                    | 出库入库                                                                                |                                                                                                    |                                                                                                    | 库存                                                                                                    |                                                                                                    |                                                                                                    |                                                                                       |                                                                                                    |     |                                                                                                    |                                                                          |                                                                                                    |                                                                                                    |                                                                                                    |                                                                                                    |                                                                                                    |                       | _                                                                                               |
| 出入库日志                                                                            | x                                                                                                    |                                                                                     |                                                                                                    |                                                                                                    |                                                                                                    |                                                                                                    |                                                                                                    |                                                                                       |                                                                                                    |     |                                                                                                    |                                                                          |                                                                                                    |                                                                                                    |                                                                                                    |                                                                                                    |                                                                                                    |                       | •                                                                                               |
| 起始                                                                               | 뒘:                                                                                                    | 2018年10月11                                                                          | B                                                                                                  |                                                                                                    | <b>.</b> *                                                                                                    | 山时间:                                                                                                    | 2018年11月23                                                                                                    | 2日                                                                                    |                                                                                                    |     |                                                                                                    | 入库施选                                                                     |                                                                                                    | 出库筛选<br>□ 机械                                                                                                    |                                                                                                    | 打印报表<br>□ 电子                                                                                                    |                                                                                                    | 导出Excel               |                                                                                                 |
|                                                                                  |                                                                                                    |                                                                                     |                                                                                                    |                                                                                                    |                                                                                                    |                                                                                                    |                                                                                                    |                                                                                       |                                                                                                    |     |                                                                                                    |                                                                          |                                                                                                    |                                                                                                    |                                                                                                    |                                                                                                    |                                                                                                    |                       |                                                                                                 |
| 入库明细                                                                             | 16月1日                                                                                                  |                                                                                     |                                                                                                    |                                                                                                    |                                                                                                    |                                                                                                    |                                                                                                    |                                                                                       |                                                                                                    |     |                                                                                                    |                                                                          |                                                                                                    |                                                                                                    |                                                                                                    |                                                                                                    |                                                                                                    |                       | •                                                                                               |
| <b>入库明组</b><br>Ⅰ 4 当前为                                                           | 堆明細<br>漢 1 1                                                                                           | 行/共8行 ▶ ₩                                                                           |                                                                                                    |                                                                                                    |                                                                                                    |                                                                                                    |                                                                                                    |                                                                                       |                                                                                                    |     |                                                                                                    |                                                                          |                                                                                                    |                                                                                                    |                                                                                                    |                                                                                                    |                                                                                                    |                       | •                                                                                               |
| 入库明细 は<br>● 4 当前法                                                                | 山麻明細<br>漢 1 7<br>                                                                                      | 行/共8行 🕨 🔰                                                                           | 材料名称                                                                                               | )库救重                                                                                                    | 入库单号                                                                                                    | <b>设备编号</b>                                                                                                    | 设备名称                                                                                                    | 采购单价                                                                                  | 请购单号                                                                                                    | 供应商 | <br>请购人                                                                                                    |                                                                          | 合同号                                                                                                    | 材料规格                                                                                                    | 存該位置                                                                                                    | 我後華号                                                                                                    | <br>入申禎                                                                                                    | <b>库管员</b>            | •                                                                                               |
| 入 <b>床明細</b><br>  4 当前法<br>法择                                                    | 北麻明細<br>)第 1   行<br><br>顶目号<br>                                                                        | 行/共8行 ▶ M<br>项目名称<br>重庆的新和wd                                                        | 柳紀常                                                                                                | 入库救里<br>10                                                                                                    | 入库单号<br>20181011-006                                                                                                    | 设备编号<br>1071803-01                                                                                                    | 设备名称<br>Fred C5191W8 HA                                                                                                    | <u>采购单价</u><br>36.87                                                                  | 请购单号<br>20180507-3-16J                                                                                                    | 供应商 | 道购人<br>付着芳                                                                                                    | · <del>和</del> 助教量                                                       | 合同号<br>20180607                                                                                                    | 材料规格<br>HSS 150 306                                                                                                    | 存被位置                                                                                                    | <br>刊授单号<br>无                                                                                                    | 入庫时间<br>2018/10/11<br>212-82                                                                                                    | <b>産管</b> 员           | •<br>*                                                                                          |
| 入 库明細 3<br>  4 4 当前沈<br>  込择<br>□                                                | 上庫明細<br>道 1 行<br>1071803<br>1071803                                                                    | 行/ 共 8 行 ) 》<br>「「「日名称<br>重大博琴Jord<br>「Clother Nations<br>重大博琴Jord<br>County Nation | 林料名称<br>探計<br>探計                                                                                   | 入库救里<br>10<br>10                                                                                                    | 入床单号<br>20181011-006<br>20181011-006                                                                                                    | 设备编号<br>1071803-01<br>1071803-01                                                                                                    | 设备名称<br>Ford CS191VR NA<br>门站在20128<br>Ford CS191VR NA<br>门站在20128                                                                                                    | 采购单价<br>36.87<br>36.87                                                                | 20180502-6-11]<br>20180502-9-16]                                                                                                    | 供应商 | 诸教人     付着芳     付着芳                                                                                                    | ·····································                                    | 合同号<br>20180607<br>20180607                                                                                                    | 林科规格<br>HSS 160 306<br>4004 3007<br>HSS 150 306                                                                                                    | 存辦位置           付善芳           付善芳                                                                                                    | 到供単号<br>元<br>元                                                                                                    | 入即1月<br>2018/10/11<br>13:45<br>2018/10/11<br>13:45                                                                                                    | <b>扉覧</b><br>茶菜<br>茶菜 | *<br>*<br>*<br>*                                                                                |
| 入床明細<br>日 4 当前決<br>送择                                                            | 出庫明細<br>2第 1 作<br>1071803 1<br>1071803 1                                                               |                                                                                     | 相料名称<br>探計<br>探計<br>探計                                                                             | 入库救里<br>10<br>10<br>10                                                                                                    | 入库单号<br>20181011-006<br>20181011-006<br>20181011-006                                                                                                    | 设备编号<br>1071803-01<br>1071803-01<br>1071803-01                                                                                                    | 设备主称<br>Ford C51979R HA<br>Ford C51979R HA<br>Ford C51979R HA<br>Ford C51979R HA<br>Ford C51979R HA<br>Ford C51979R HA                                                                                                    | <del>采购单价</del><br>36.87<br>36.87<br>13.98                                            | · 前的单号<br>20180507-9-16J<br>20180507-9-11J<br>20180507-9-17J                                                                                                    | 共应商 | 诸教人     付着芳     付着芳     付着芳     付着芳                                                                                                    | FP時期里<br>10<br>10<br>10<br>10                                            | 合同号<br>20180607<br>20180607<br>20180607                                                                                                    | 林料规格<br>HSS 150 306<br>4ma, 3mm<br>HSS 150 306<br>4ma, 3mm<br>HSS 150 30                                                                                                    | 存辦位置           付春芳           付春芳           付春芳                                                                                                   |                                                                                                    | 入庫时间<br>2018/10/11<br>13-45<br>2018/10/11<br>13-45<br>2018/10/11<br>13-45                                                                                                    |                       | ▼<br>■<br>第<br>齐<br>齐                                                                           |
| <b>入床明粗</b><br>計 4 当前方<br>送择<br>□<br>□                                           | 出版明知<br>通 1 字<br>近日号<br>1071803 1<br>1071803 1<br>1071803 1                                            |                                                                                     | 林料森<br>「耕<br>「耕<br>「耕<br>「耕<br>「<br>耕<br>「<br>業<br>」                                               | 入库救重<br>10<br>10<br>10<br>10<br>10                                                                                                    | 入庫単号<br>20181011-006<br>20181011-006<br>20181011-006<br>20181011-006                                                                                                    | 设备编号<br>1071803-01<br>1071803-01<br>1071803-01<br>1071803-01                                                                                                    | 设备年終<br>Read C510708 88<br>THE 20048<br>Ford C510708 88<br>THE 20048<br>Ford C510708 88<br>THE 20048<br>Ford C510708 88<br>Ford C510708 88<br>THE 20048<br>Ford C510708 88                                                                                                    | 采购单价<br>36.87<br>33.87<br>13.98                                                       | 適応単号<br>20180507-9-16J<br>20180507-9-11J<br>20180507-9-17J<br>20180502-6-12J                                                                                                    | 共应商 |                                                                                                    | · 采购数量<br>10<br>10<br>10<br>10<br>10                                     | 台間号<br>20180507<br>20180507<br>20180507<br>20180507<br>20180507                                                                                                    | 林祥规格<br>NSS 160 306<br>4004 3007<br>NSS 160 306<br>4004 3007<br>NS 150 30<br>NS 150 30                                                                                       | <ul> <li>         存辦位置         <ul> <li></li></ul></li></ul>                                                                                     | 受授単号<br>无<br>无<br>无<br>无<br>无<br>无<br>无<br>无<br>无<br>无<br>无<br>无<br>无                                                                                                    | 入庫时间<br>2018/10/11<br>12:87<br>2018/10/11<br>13:88<br>2018/10/11<br>13:88<br>2018/10/11<br>13:88                                                                                                    | F                     | ▼<br>素<br>齐<br>齐<br>齐                                                                           |
| 入 <b>床明狙 3</b><br>   4 当前方<br>   4 当前方<br>   1 1 1 1 1 1 1 1 1 1 1 1 1 1 1 1 1 1 | 出年明知<br>道道 1 4<br>1071803 1<br>1071803 1<br>1071803 1<br>1071803 1<br>1071803 1                        |                                                                                     | 桃料部<br>翔<br>翔<br>翔<br>新<br>着<br>新                                                                  | <ul> <li>入库救重</li> <li>10</li> <li>10</li> <li>10</li> <li>10</li> <li>10</li> <li>10</li> <li>10</li> </ul>                                                                                                 | 入庫単号<br>20181011-006<br>20181011-006<br>20181011-006<br>20181011-006<br>20181011-006                                                                                                    | 送音編号<br>1071803-01<br>1071803-01<br>1071803-01<br>1071803-01<br>1071803-01<br>1071803-01                                                                                                 | 设备主称<br>Ford C519178 8A<br>기능(並和)로<br>Ford C519178 8A<br>기능(並和)로<br>Ford C519178 8A<br>기능(並和)로<br>Ford C519178 8A<br>기능(並和)로<br>Ford C519178 8A<br>기능(並和)로<br>Ford C519178 8A                                                                                                    | <del>采购单价</del><br>36.87<br>13.96<br>13.96<br>36.87                                   |                                                                                                    | 其应商 |                                                                                                    | 采购数量<br>10<br>10<br>10<br>10<br>10<br>10                                 | 合明号<br>20180607<br>20180607<br>20180607<br>20180607<br>20180607<br>20180607                                                                                                    | 林科級格<br>HSS 150 306<br>4004 3007<br>HSS 150 306<br>4004 3007<br>ISS 150 30<br>ISS 150 30<br>RSS 150 30<br>RSS 150 30                                                         | 存該位置       付書芳       付書芳       付書芳       付書芳       付書芳       付書芳                                                                                 |                                                                                                    | 入庫时间<br>2018/10/11<br>11-85<br>2018/10/11<br>11-85<br>2018/10/11<br>12-85<br>2018/10/11<br>11-85<br>2018/10/11<br>11-85<br>2018/10/11<br>11-85                                                                                                    | <b>岸</b> 管员           | ▼<br>■<br> <br> <br> <br> <br> <br> <br> <br> <br> <br> <br> <br> <br> <br> <br> <br> <br> <br> |
| 入床明知 3<br>月 4 当前方<br>送择                                                          | 出年時日<br>道道 1 3<br>1071803 1<br>1071803 1<br>1071803 1<br>1071803 1<br>1071803 1                        |                                                                                     | 構<br>翻<br>翻<br>翻<br>翻<br>翻<br>翻<br>翻<br>翻<br>翻<br>翻<br>翻<br>翻<br>翻                                 | 入库料量<br>10<br>10<br>10<br>10<br>10<br>10<br>10<br>10<br>10                                                                                                    | 入岸単号<br>2018/011-006<br>2018/011-006<br>2018/011-006<br>2018/011-006<br>2018/011-006<br>2018/011-006<br>2018/011-006                                                                                                    | <ul> <li>没有编号</li> <li>1071803-01</li> <li>1071803-01</li> <li>1071803-01</li> <li>1071803-01</li> <li>1071803-01</li> <li>1071803-01</li> <li>1071803-01</li> <li>1071803-01</li> </ul> | (後年 生祥)<br>Ford C519798 HA<br>Ford C519798 HA<br>(1) 16224942<br>Ford C519798 HA<br>(1) 16224942<br>Ford C51978 HA<br>(1) 16224942<br>Ford C51978 HA<br>Ford C51978 HA<br>Ford | 采购单价<br>36.87<br>13.96<br>13.96<br>36.67<br>36.67<br>36.67<br>36.87                   | <ul> <li>         ・</li> <li>         ・</li> <li></li></ul>                                                                                                    | 供应商 | 道歌人           付着方           付着方           付着方           付着方           付着方           付着方           付着方           付着方           付着方           付着方           付着方 | ・ 余物規量<br>10<br>10<br>10<br>10<br>10<br>10<br>10<br>10<br>10<br>10<br>10 | <ul> <li>合同号</li> <li>2018/5607</li> <li>2018/5607</li> <li>2018/5607</li> <li>2018/5607</li> <li>2018/5607</li> <li>2018/5607</li> <li>2018/5607</li> <li>2018/5607</li> </ul>           | 林科級格<br>HSS 150 306<br>4004 3002<br>HSS 150 306<br>4004 3002<br>ISS 150 306<br>ISS 150 30<br>HSS 150 306<br>4004 3002<br>HSS 150 306<br>4004 3002                            | 存該位置           付書芳           付書芳           付書芳           付書芳           付書芳           付書芳           付書芳           付書芳                             | 野災単号<br>无<br>元<br>元<br>元<br>元<br>元<br>元<br>元<br>元<br>元<br>元<br>元<br>元<br>元                                                                                                    | λ, βήβ<br>2016/10/11<br>12 εδ<br>2016/10/11<br>12 εδ<br>2016/10/11<br>13 εδ<br>2016/10/11<br>13 εδ<br>2016/10/11<br>14 εδ<br>2016/10/11<br>14 εδ<br>2016/10/11                                                                                                    | <b>岸</b> 管员           | ▼                                                                                               |
| 入 床明和 3                                                                          | 土庫明田<br>道道 1 名<br>「 小田日名<br>1071803 1<br>1071803 1<br>1071803 1<br>1071803 1<br>1071803 1<br>1071803 1 |                                                                                     | 林料部<br>料<br>料<br>料<br>料<br>料<br>業<br>料<br>業<br>料<br>業<br>料<br>業<br>料<br>業<br>料<br>業<br>料<br>業<br>料 | <ul> <li>入库効理</li> <li>10</li> <li>10</li> <li>10</li> <li>10</li> <li>10</li> <li>10</li> <li>10</li> <li>10</li> <li>10</li> <li>10</li> <li>10</li> <li>10</li> <li>10</li> <li>10</li> <li>10</li> </ul> | 入庫単号<br>2018/011-006<br>2018/011-006<br>2018/011-006<br>2018/011-006<br>2018/011-006<br>2018/011-006<br>2018/011-006                                                                                                    | 役者編号<br>1071803-01<br>1071803-01<br>1071803-01<br>1071803-01<br>1071803-01<br>1071803-01<br>1071803-01<br>1071803-01<br>1071803-01                                                       | itiga balk<br>Parl Cristyre Ba<br>Timiczawia<br>Farl Cristyre Ba<br>Timiczawia<br>Parl Cristyre Ba<br>Timiczawia<br>Parl Cristyre Ba<br>Parl Cristyre Ba<br>Parl Cristyre Ba<br>Parl Cristyre Ba<br>Parl Cristyre Ba<br>Parl Cristyre Ba<br>Parl Cristyre Ba                                                                                                    | 采购单价<br>36.87<br>36.87<br>13.96<br>13.96<br>36.87<br>36.87<br>36.87<br>36.87<br>36.87 | 2018/00/-0-1/1<br>2018/00/-0-1/1<br>2018 | 供应商 |                                                                                                    | ・ 示映規重<br>10<br>10<br>10<br>10<br>10<br>10<br>10<br>10<br>10<br>10       | <ul> <li>合同号</li> <li>20180507</li> <li>20180507</li> <li>20180507</li> <li>20180507</li> <li>20180507</li> <li>20180507</li> <li>20180507</li> <li>20180507</li> <li>20180507</li> </ul> | 林祥极他<br>HSS 160 306<br>Juna 1907<br>ISS 150 306<br>Juna 1907<br>ISS 150 30<br>ISS 150 30<br>HSS 150 30<br>HSS 150 30<br>HSS 150 30<br>HSS 150 30<br>ISS 150 30<br>ISS 150 30 | 存該位置           付書芳           付書芳           付書芳           付書芳           付書芳           付書芳           付書芳           付書芳           付書芳           付書芳 | ¥段単号                 无                 无                 无                 无                 无                 无                 无                 无                 无                 无                 无                 无                 无                 无                 无                 兄 | λ,ΕΗ/θ           008/00/11           17 86           2018/10/11           17 86           2018/10/11           17 86           2018/10/11           17 86           2018/10/11           17 86           2018/10/11           17 86           2018/10/11           17 86           2018/10/11           17 86           2018/10/11           17 86           2018/10/11           17 86           2018/10/11           17 86           2018/10/11 |                       | ▼                                                                                               |

图 4.2.103

在查询入库明细时也可以点击面板右侧的入库筛选进行条件查 询,此时出库筛选不可用。在入库筛选时可以根据项目号、库管员、 材料名称、入库单号、设备编号等进行搜索相应信息。点击搜索按钮 即进行条件查询,点击取消即取消入库筛选。

| - 庫房1   |                                                                                                    | 采购管理                  |                         |          |              |            |                        |         |                 |         |            |            |                 |                   |                    |              |                  | -                                       |
|---------|----------------------------------------------------------------------------------------------------|-----------------------|-------------------------|----------|--------------|------------|------------------------|---------|-----------------|---------|------------|------------|-----------------|-------------------|--------------------|--------------|------------------|-----------------------------------------|
| 11 HE H | ▲ ● ● ● ● ● ● ● ● ● ● ● ● ● ● ● ● ● ● ●                                                                                                    |                       |                         | NRE38    |              | 114        |                        |         |                 |         |            |            |                 |                   |                    |              |                  |                                         |
| 出入库日志   | ×                                                                                                    |                       |                         |          |              |            |                        |         |                 |         |            |            |                 |                   |                    |              |                  |                                         |
| 起始时     | 间:                                                                                                    | 2018年10月11            | B                       |          | <b>□</b> * # | 止时间:       | 2018年11月2              | 28      |                 | •       | 2          | 入解销选       |                 | 北库骑送<br>☑ 机械      |                    | 打印报表<br>☑ 电子 |                  | 导出Excel                                 |
| 入库明铜 出  | 1.年明細                                                                                                    |                       |                         |          |              |            |                        |         |                 |         |            |            |                 |                   |                    |              |                  |                                         |
| N 4 当前为 | 第 1 行                                                                                                    | 计共49行 🕨 🕅             |                         |          |              |            |                        |         |                 |         |            |            |                 |                   |                    |              |                  |                                         |
| 12.42   | 体白星                                                                                                    | 商用な数                  | 441010                  | 2 614500 | ) (FMR       | 0.5.02     | 語風な粉                   | 200440  | 300 M S         | 但由廠     | 2009-1     | 15.0544-00 | 082             | *****             | 力能的要               | SIGM R       | 3 699458         | (2) (2) (2) (2) (2) (2) (2) (2) (2) (2) |
| 1011    | 1021803                                                                                                    | 太合博泽1316门             | 新潮光由 拾田                 | 11       | 20181011-003 | 1021803-01 | E316前门门板装              | 1254.37 | 20180926-5-228  | 673227M | 業立木        | 11         | 20180929        | CHT3-1512-41/TP   | 117.00.00 血<br>基立木 |              | 2018/10/11       | 225種                                    |
|         | 0391815                                                                                                    | TAG1045冷却器族           | 线性轴用制动器                 | 2        | 20181011-002 | 0391815-01 | 1AG1045次封硼铁            | 2982    | 20180903-2-6J   |         | 孔光銀        | 2          | WCC18090001NT   | MERS-3000-A-03    | 孔义解                | 无            | 2018/10/11       | 亦笑                                      |
|         | 0121801                                                                                                    | 大陆TC线(6台)             | 风琴护囊                    | 8        | 20181011-007 | 0121801-04 | 0740 三工位頃砂             | 62.5    | 20180906-7-122J |         | 杜伟红        | 8          | CZJW01001131507 | 1023              | 杜伟红                | 无            | 2018/10/11       | 齐笑                                      |
|         | 0121801                                                                                                    | 大陆TC线 (6台)            | 风琴护器                    | 4        | 20181011-007 | 0121801-03 | 0730 单工位喷砂             | 107.5   | 20180917-9-60J  |         | 刘正新        | 4          | CZJV01001131258 | 如图                | 刘旺新                | 无            | 2018/10/11       | 齐笑                                      |
|         |                                                                                                    |                       |                         |          |              |            |                        |         |                 |         |            |            |                 |                   |                    |              | 113050           | 齐笑                                      |
|         |                                                                                                    |                       |                         |          |              |            |                        |         |                 |         |            |            |                 |                   |                    |              |                  | 亦笑                                      |
|         |                                                                                                    |                       |                         | _        |              |            |                        |         |                 |         |            |            |                 |                   |                    |              |                  | 穷笑                                      |
|         | internal.                                                                                                    | 1071803               |                         |          | 库管员:         |            |                        |         | 材料名称:           |         |            |            | 入略              | 单号:               |                    |              |                  | 亦笑                                      |
|         | 現自ら.                                                                                                    |                       |                         |          |              |            |                        |         |                 |         |            |            |                 |                   |                    |              |                  | 齐笑                                      |
|         |                                                                                                    |                       |                         |          |              |            |                        |         |                 |         |            |            |                 |                   |                    |              |                  | 疥笑                                      |
|         |                                                                                                    |                       |                         |          |              |            |                        |         |                 |         |            |            |                 |                   |                    |              |                  | 齐笑                                      |
|         |                                                                                                    |                       |                         |          |              |            |                        |         |                 |         |            |            |                 |                   |                    |              |                  | 齐笑                                      |
|         | <b>공출编号</b> :                                                                                                    |                       |                         |          | 批准人:         |            |                        |         | 请购单号:           |         |            |            | 供店              | 商:                |                    |              |                  | 齐笑                                      |
|         |                                                                                                    |                       |                         |          |              |            |                        |         |                 |         |            |            |                 |                   |                    |              |                  | 齐笑                                      |
|         |                                                                                                    |                       |                         |          |              |            |                        |         |                 |         |            |            |                 |                   |                    |              |                  | 齐笑                                      |
|         |                                                                                                    |                       |                         |          |              |            |                        |         |                 |         |            |            |                 |                   |                    |              |                  | 齐笑                                      |
|         | Table 1                                                                                                    |                       |                         |          |              |            |                        |         |                 |         |            |            |                 |                   |                    |              |                  | <u> </u>                                |
|         | interest in the second second |                       |                         |          | 分版过置:        |            |                        |         | 到货单号:           |         |            |            |                 |                   |                    |              |                  | 齐实                                      |
|         |                                                                                                    |                       |                         |          |              |            |                        |         |                 |         |            |            |                 |                   |                    |              |                  | 芥実                                      |
|         |                                                                                                    |                       |                         |          |              |            |                        |         |                 |         |            |            |                 | Q                 |                    | 取消           |                  | 芥英                                      |
|         |                                                                                                    |                       |                         |          |              |            |                        |         |                 |         |            |            |                 |                   |                    |              |                  | 外关                                      |
|         |                                                                                                    |                       |                         |          |              |            |                        |         |                 |         |            |            |                 |                   |                    |              |                  | · 并关                                    |
|         | 1001000                                                                                                    | #5327914<br>大会博委3316门 | N NO THE REAL PROPERTY. |          |              | 1001000 01 | 2316前门门板装              | 1015 03 |                 |         | ALL MARTIN | 0          | F040437030      |                   |                    | -            | 2018/10/11       | 外关                                      |
|         | 1021803                                                                                                    | 金融版注<br>大台博委3316门     | 「泉内で開発理想                | 2        | 20101011-005 | 1021003-01 | R216前门门板体              | 1215.07 | 20101008-1-1073 |         | 19825      | 2          | 5240477879      | 121-1/2-0-90001-1 | 日都方                | 元            | 13:47 2018/10/11 | 介矢                                      |
|         | 1021803                                                                                                    | 給生約注<br>太合博量1316门     | 1.11次金用5000<br>(A-08-24 | 0        | 20101011-005 | 1001003-01 | 8054<br>2316前门门桥装      | 400.01  | 20101080-1-108  |         | 「小田方       | -          | 5240417979      | NLO /00           | 日間方                | 元<br>王       | 2018/10/11       | カナ                                      |
|         | L D D C D S L D S L D S L D S S S S S S S S S S                                                                                                    | SHAD                  | 河目斎                     | 6        | 20101011-005 | 1021003-01 | and a second in rooter | 100.11  | 20101008-1-1081 |         | 19825      | 2          | 0240417879      | 0-3/0-2           | 11110725           | 元            |                  | 介先                                      |

图 4.2.104

工作人员可以将某个项目的相关信息打印出来,在选择框内勾选 需要打印的项目信息,可以多选也可以单选,点击打印报表即可进入 打印界面看到选择项目的打印单,点击打印按钮即可打印报表。打印 结束之后点击面板右侧的关闭报表即可返回入库明细。

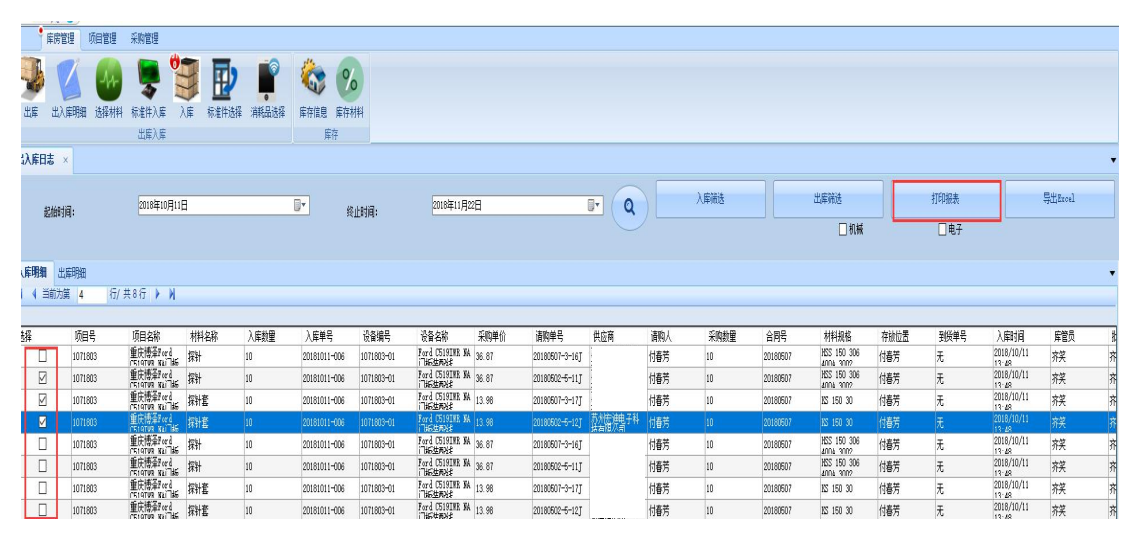

图 4.2.105

| <b>车房管理</b> 项目管理 采购管理                                                                   |                         |      |              |
|-----------------------------------------------------------------------------------------|-------------------------|------|--------------|
| 🎐 🌠 🔮 🥊 🧶 🎽                                                                             | 8 %                     |      |              |
| 出库 出入库明细 选择材料 标准件入库 入库 标准件选择 消耗品选择 库存信号                                                 | 息 库存材料                  |      |              |
| 出席入库                                                                                    | 库存                      |      |              |
| 出入库日志 ×                                                                                 |                         |      |              |
| 2018年10月11日 🕞*                                                                          | 80.001度。<br>2018年11月22日 | 出库销送 | 关闭报表 导出Ixcel |
| 86994199*                                                                               | ×11414,                 | □机械  | □电子          |
| 入库明细 出库明细                                                                               |                         |      |              |
| □ N 4 1 / 1 > N 4 0 d 3 0 0 0 0 0 0 0 0 0 0 0 0 0 0 0 0 0                               | 查找   下一个                |      |              |
| 入库单                                                                                     |                         |      |              |
| 时间 18-11-2217:59 歳号 20181011-006 入库人 芥类 朱尚贞 王<br>供应商                                    |                         |      |              |
| 税前金額 554.10 税金(元)                                                                       | 94.20                   |      |              |
| ()」/<br>推 要 入業产品, 接見時提。                                                                 |                         |      |              |
| 明细:                                                                                     |                         |      |              |
| 요즘 무례철寺 순제철寺 单 数 부산(校前) 金朝(校前) 项目寺 순제寺 文高寺 올注<br>업 量                                    | - 清約<br>人               |      |              |
| 教社 HSS 150 HSS 150 件 10 31.51 315.10 1071803 20180507<br>306 4004 305 4004<br>3002 3002 | 付春<br>芳                 |      |              |
| 操計書 ms 150 ms 150 件 10 11.95 119.50 1071808 20180507<br>50 10                           | 行響                      |      |              |
| 療針賽 K8 150 K8 150 件 10 11.95 119.50 1071803 20180507<br>30 30                           | 7<br>代春<br>芳            |      |              |
| 经手人: 入重线手人: 齐笑                                                                          |                         |      |              |
|                                                                                         |                         |      |              |

图 4.2.106

工作人员可以将查询到的入库明细信息以 EXCEL 的形式保存到 电脑中,输入需要保存的文件名,点击确定按钮即可进去 Windows 保存界面,点击取消按钮即退出导出 EXCEL 操作。

| 11.0  |          | 2        |                                                                  |           |       |            | -           | 17.44     |           |                            |             |              |                |                         |     |              |                | × L                               |         |             |                 |           | ~ |
|-------|----------|----------|------------------------------------------------------------------|-----------|-------|------------|-------------|-----------|-----------|----------------------------|-------------|--------------|----------------|-------------------------|-----|--------------|----------------|-----------------------------------|---------|-------------|-----------------|-----------|---|
|       | ▶ 庫房管日   | 理 项目管理   | 采购管理                                                             |           |       |            | e spillence | 194.92    |           |                            |             |              |                |                         |     |              |                | <u>_</u>                          |         |             |                 |           |   |
| -     | 1        |          |                                                                  |           |       | 31 ÷       | > ×         | ↑ 🗕       | > 出电器     | 5 > 新加税 (D                 | ) >         |              |                |                         | ~ Ö | 接索"新加卷 (D:)" |                | ρ                                 |         |             |                 |           |   |
| 1     | 8 V      |          | 5                                                                |           |       | ۹.         | 组织 *        | 新建文件      | 挾         |                            |             |              |                |                         |     |              |                | 0                                 |         |             |                 |           |   |
| 出席    | ₩ 出入席    | 印明田 选择材料 | 标准件入版                                                            | V库 标准件选择  | 消耗品选择 | 席存。        |             | 盘         | ^ ;       | 名称                         | ^           | 192          | x日期            | <u>#2</u>               | 大小  |              |                | ^                                 |         |             |                 |           |   |
|       | -        |          | 山中八中                                                             |           |       | -          | - 4-mkt     |           |           | 360Downlo                  | ads         | 20           | 8/9/1 20:52    | 文件夹                     |     |              |                |                                   |         |             |                 |           | - |
| al Vi | 年日志 ×    |          |                                                                  |           |       |            | H/4680      |           |           | 360WiFi                    |             | 20           | 18/9/2 10:10   | 文件夾                     |     |              |                |                                   |         |             |                 |           | • |
|       |          |          |                                                                  |           |       | ^          | J SU X      | 39.       |           | AdobeCS6                   |             | 20           | 12/4/5 21:37   | 文件夹                     |     |              |                |                                   |         | HTCDH2+     |                 | ше        |   |
|       | 起始时间     | i):      | 2018年10月11                                                       | 3         | [     | <b>.</b> > | 100 B       |           |           | 📑 BaiduNetdi               | skDownload  | 20           | 18/9/5 11:38   | 文件夾                     |     |              |                |                                   |         | 41-1-148040 |                 | Trees     |   |
|       |          |          |                                                                  |           |       | >          | ■ 劉片        |           |           | BaiduYunDv                 | beolnwo     | 20           | 8/10/24 17:08  | 文件夹                     |     |              |                | *                                 |         | ☑ 电子        |                 |           |   |
|       |          |          |                                                                  |           |       | >          | 🗎 文档        |           |           | BaiduYunG                  | larjia      | 20           | 18/10/26 17:10 | 文件夾                     |     |              |                |                                   |         |             |                 |           |   |
| 入库明   | 明細 出席    | 印朗田      |                                                                  |           |       | >          | ↓ 下载        |           |           | CAJViewer                  | 7.2         | 20           | 7/5/15 14:48   | 文件夹                     |     |              |                |                                   |         |             |                 |           | • |
| N 4   | 目前为算     | [ 1 行/ 3 | 共49行 🕨 🕅                                                         |           |       | >          | ▶ 音乐        |           |           | CloudMusie                 |             | 20           | 18/10/28 10:52 | 文件夹                     |     |              |                |                                   |         |             |                 |           |   |
|       |          |          |                                                                  |           |       | >          | <b>三</b> 桌面 |           |           | Dict                       |             | 20           | 18/11/12 14:34 | 文件夹                     |     |              |                |                                   |         |             |                 |           |   |
| 选择    |          | 项目号      | 项目名称                                                             | 材料名称      | 全体和   | $\lambda$  | 山本地路        | 主章 (C:)   |           | Foxt Reade                 | ſ           | 20           | 17/5/11 10:02  | 又件夹                     |     |              |                |                                   | 存該位置    | 到货单号        | 入即时间            | 摩營员       | ^ |
|       |          | 1021803  | 太台博至3316门                                                        | 触摸光电技钮    | 11    | 201        |             | 8 (D:)    |           | GB18030                    |             | 20           | 12/4/5 21:5/   | 又件失                     |     |              |                | 41/                               | 10 姜立杰  | 无           | 2018/10/11      | 程秀構       |   |
|       |          | 0391815  | TAG1045:今封罢装<br>和3-0:45:35-35-35-35-35-35-35-35-35-35-35-35-35-3 | 线性轴用制动器   | 2     | 201        | DSR         | store (F  | 1         | KUK                        | and a start | 20           | 18/10/24 17:31 | X件类<br>会任由              |     |              |                | k=0                               | 3 孔义超   | 无           | 2018/10/11      | 亦笑        |   |
|       |          | 0121801  | 大陆TC线 (6台)                                                       | 风琴护器      | 8     | 201        | -           |           | ~<br>~    | NUUDaSofti                 | lownloads   | 20           | 10/3/2 3:34    | X种类<br>去法士              |     |              |                | ~                                 | 杜伟红     | 无           | 2018/10/11      | 疥笑        |   |
|       |          | 0121801  | 大陆TC线(6台)                                                        | 风琴护罩      | 4     | 201        | ***         | Zab       | ) INTERIO |                            |             |              |                |                         |     |              |                |                                   | 刘旺新     | 无           | 2018/10/11      | 齐笑        |   |
|       |          | 0131802  | 石川岛#A211-新装                                                      | ™4I       | 1     | 201        |             | Hin (14): | 7044/352  | _                          |             |              |                |                         |     |              |                | 985                               | age 杜伟红 | 无           | 2018/10/16 9:48 | 齐笑        |   |
|       |          | 0631802  | 1161生产统项目                                                        | 手持扫码枪     | 1     | 201        | 保存的         | 1922(T):  | Excel又相   |                            |             |              |                |                         |     |              |                | 沃                                 | 朱金鹏     | 无           | 2018/10/16 9:46 | <b>齐笑</b> |   |
|       |          | 1071803  | 重庆博泽Ford                                                         | 探社        | 10    | 201        |             |           |           |                            |             |              |                |                         |     |              |                | - 1                               | 付養芳     | 无           | 2018/10/11      | 亦笑        | _ |
|       |          | 1071803  | 重庆博绎Ford                                                         | 探针        | 10    | 201 ^      | 、隐藏文件》      | e.        |           |                            |             |              |                |                         |     | (朱行生(5)      | RGR            |                                   | 付養芳     | 无           | 2018/10/11      | 疥笑        |   |
|       | П        | 1071803  | 重庆博泽Ford                                                         | 探针套       | 10    | 2018101    | 11-006      |           |           |                            | 入庭時期        |              |                |                         |     | 20180607     | NS 15          | 0 30                              | 付春芳     | 无           | 2018/10/11      | 齐笑        | _ |
|       |          | 1071803  | 重庆博泽Ford                                                         | 探社套       | 10    | 2018101    | 11-006      |           | 文件名:      |                            |             |              |                |                         |     | 20180507     | NS 15          | 0 30                              | 付春芳     | 无           | 2018/10/11      | 齐笑        |   |
|       | <b>—</b> | 1071803  | 重庆博泽Ford                                                         | <b>探科</b> | 10    | 2018101    | 11-006      |           |           |                            |             |              |                |                         |     | 20180507     | HSS 1          | 50 306                            | 付春芳     | Ŧ           | 2018/10/11      | 市業        |   |
|       |          | 1071803  | 重庆博泽Ford                                                         | 探针        | 10    | 2018101    | 11-006      |           |           |                            |             |              |                |                         |     | 20180607     | HSS 1          | 50 306                            | 付春芳     | 无           | 2018/10/11      | 容装        |   |
|       | n        | 1071803  | 重庆博泽Ford                                                         | 探针管       | 10    | 2018101    | 11-006      |           |           |                            |             |              |                |                         |     | 20180607     | Anna<br>IS 15  | 9002<br>0.30                      | 付務等     | Ŧ           | 2018/10/11      | 82        |   |
|       | <b>—</b> | 1071803  | 重庆博泽Ford                                                         | 探針套       | 10    | 2018101    | 11-006      |           |           |                            |             |              |                |                         |     | 20180507     | NS 15          | 0.30                              | 付務等     | Ŧ           | 2018/10/11      | 82        |   |
| -     | П        | 1071803  | 重庆惯率Ford                                                         | 1515/     | 1     | 2018101    | 16-001      |           |           |                            | 确定          |              |                | 0.A                     | -   | BEST-CV-20   | 180511         |                                   | 付着苦     | Ŧ           | 2018/10/16 9:44 | 市業        |   |
|       |          | 1021803  | 大仓博承3316门                                                        | ill'S     | 2     | 2018101    | 11-001      |           |           |                            |             |              |                |                         |     | 5240460519   | 502-1          | 349096-0                          | 195 台書芸 | Ŧ           | 2018/10/11 8:11 | *2        |   |
| -     | 0        | 1021803  | 新建期注<br>太会博采\$316门                                               | HT CL     | 3     | 2018101    | 11-001      | 1021803-  | -01       | 1010BIL 11 1003            | 8380.05     | 20180810-12- | OT CONTRACTO   | 28 R 10 8 9             | -   | 5240460519   | 101-0<br>502-1 | GT -R-MAA<br>3400QS-D             |         | Ŧ           | 2018/10/11 8:11 | **        | - |
| -     |          | 1021803  | 新基約計<br>太仓博采1316门                                                | 170.      | 6     | 2018101    | 11-001      | 1021803-  | -01       | #064<br>E316前门门振装          | 7528.22     | 20180910-12- | ant 海斯托(中国     | (1997)<br>(1)有 (日本19    | 6   | 5240460519   | 107-0          | CT-R-W24<br>3400QS-D              |         | Ŧ           | 2018/10/11 8:11 | 3120      | _ |
|       |          | 1021803  | 大合博圣1316门<br>新年時は                                                | 國國        | 1     | 2018101    | 11-001      | 1021803-  | -01       | #265<br>15316前门门板装<br>#265 | 5043.51     | 20180910-12- | 21J 憲斯托(中)     | (34)方<br>(14)方<br>(14)方 | 1   | 5240460519   | 50E-1          | 01-R-WAA<br>3400005-0<br>01-R-WA- |         | 无           | 2018/10/11 8:11 | が天<br>齐笑  | - |

图 4.2.107

出库明细和入库明细操作相同,在此不做赘述。值得注意的是, 在入库筛选只能在入库明细界面进行查询,同样出库筛选只能在出库 明细界面查询。

#### (3) (出库)选择材料模块

点击选择材料即可进入出库材料选择界面,在此界面显示项目中 有公司的所有项目,点击需要材料出库的项目然后点击显示筛选材 料。若该项目中有库存材料则会在项目下有库存的材料中显示,若没 有则不会显示。面板左侧的材料名称、材料规格、请购人下方文本框 中输入需要查询的信息可以进行模糊查询。在项目下库存的材料面板 中选择需要出库的材料(若面板内容不为空),在此过程中可以调整 出库数量(双击单元格即可修改),最后点击右下方提交所选材料, 若有待处理的材料出库则不可再次进行材料出库操作。

| ● 库房管理 项目管理 采购管理          |                                |         |       |  |
|---------------------------|--------------------------------|---------|-------|--|
|                           |                                |         |       |  |
| 📨 🔽 🐨 🖉 H                 | 2 🛒 🚳 🦢                        |         |       |  |
| 出库 出入库明细 选择材料 标准件入库 入库 标准 | 件选择 消耗品选择 库存信息 库存材料            |         |       |  |
| 出库入库                      | 库存                             |         |       |  |
| 出库材料选择 ×                  |                                |         |       |  |
|                           |                                |         |       |  |
| 选择项目及领料人                  | 显示项目 项目下有库存的材料                 |         |       |  |
|                           | 项目名                            | 項目号     | 项目负责人 |  |
|                           | 吉大测试项目                         | 0001515 | 吉大测试张 |  |
| нар                       | 固定资产                           | 0001601 | 张春生   |  |
| 現日写                       | 公共消耗品                          | 0001602 | 张春生   |  |
| 0001800                   | 刀具项目                           | 0001603 | 李艳军   |  |
|                           | 办公用品专用项目                       | 0001605 | 张春生   |  |
| Second Second             | 2017年研发项目                      | 0001700 | 张春生   |  |
| 项目名                       | 17年办公用品                        | 0001701 | 张春生   |  |
|                           | 设备·工具·维修                       | 0001702 | 张春生   |  |
| 2018年研友项目                 | 2018年研发项目                      | 0001800 | 派春生   |  |
|                           | 爆母高频加热项目                       | 0001801 | 贾振宇   |  |
| 材料名称                      | 博泽尼桑AP12改造                     | 0011601 | 刘亚莉   |  |
| States.                   | VOLVO541门板项目                   | 0011602 | 王晓曦   |  |
|                           | 长春博泽迈腾CC项目                     | 0011701 | 王晓曦   |  |
|                           | 长春博泽G38例板铆接设备                  | 0011702 | 马思用焓  |  |
| 1101017                   | 长春博泽铆接夹具改造                     | 0011801 | 马思雨館  |  |
| 利利利用                      | 长春博泽G38例板铆接触屏改造                | 0011802 | 马思雨晗  |  |
|                           | 迈腾CC改造项目                       | 0011803 | 马思用焓  |  |
|                           | 冷却器装配设备项目                      | 0081308 | 张春生   |  |
|                           | 上海马勒0F170                      | 0081426 | 张春生   |  |
| 请购人                       | 上海马勒OF170冷却踏装配                 | 0081511 | 张春生   |  |
|                           | 京6碳罐测试设备项目                     | 0081605 | 张春生   |  |
|                           | 上海马勒CC466灌装夹具及设备项目             | 0081610 | 张春生   |  |
|                           | 上海马勒CC466测试夹員项目                | 0081611 | 史云茹   |  |
| 领料人姓名                     | 上海马勒LM705M8热摄翻转夹具项目            | 0081612 | 史云茹   |  |
|                           | CC469碳罐MPAC灌装夹具项目              | 0081613 | 王淑香   |  |
| ×                         | 上海马勒SO233热摄机改造项目               | 0081614 | 王淑香   |  |
|                           | 上海马勒ZH189热插机项目                 | 0081701 | 王淑香   |  |
| 1                         | 上海马勒CC469锿递测试夹貝项目              | 0081702 | 王淑香   |  |
|                           | 上海马勒CC469碳罐灌装设备及夹具项目           | 0081703 | 王淑香   |  |
|                           | 上海马勒HCA装配台设备项目                 | 0081704 | 王淑香   |  |
| 显示装饰材料                    | 上海马勒OF233塞子止回阀改造项目             | 0081705 | 王璇香   |  |
| and the light of the      | Lange Lange Tright (Delive) in |         | Tabe  |  |

图 4.2.108

| 🚺 💽 💐 🚺 🚺               | P 🔇          | %          |     |               |                |      |      |      |    |         |                        |          |
|-------------------------|--------------|------------|-----|---------------|----------------|------|------|------|----|---------|------------------------|----------|
| 原明細 选择材料 标准件入库 入库 标准件选择 | 消耗品选择 库存信息   | 库存材料       |     |               |                |      |      |      |    |         |                        |          |
| 出库入库                    | 库存           |            |     |               |                |      |      |      |    |         |                        |          |
| ×                       |              |            |     |               |                |      |      |      |    |         |                        |          |
|                         | ( a-mo / m   | Treruin    |     |               |                |      |      |      |    |         |                        |          |
| HEREA.                  |              | 目下相库存的材料   | -   |               |                | 1000 |      | -1   | -  |         |                        |          |
|                         | 明29<br>人 供应商 | 设备         | 序号  | 材料名称          | 材料规格           | 明時数量 | 库存数量 | 田序数  | 选择 | 项目号     | 项目名                    |          |
|                         | 刘浩建          | 0001800-01 | 16J | 快播接头          | 186269         | 1    | 1    |      |    | 0001800 | 2018年研发项目              |          |
| 顏目号                     | 刘德建          | 0001800-01 | 60J | 支架            | 159593         | 1    | 1    |      |    | 0001800 | 2018年研发项目              |          |
|                         | 刘德建          | 0001800-01 | 27J | 矩形弹簧          | SWG18-20       | 1    | 1    | 1    |    | 0001800 | 2018年研发项目              |          |
| 0001800                 | 刘法建          | 0001800-01 | 20J | 单向节流阀         | 193138         | 6    | 4    | 1    |    | 0001800 | 2018年研发项目              |          |
|                         | 刘徳建          | 0001800-01 | 46J | 管状传感器         | 185000         | 1    | 1    |      |    | 0001800 | 2018年研发项目              |          |
| 088                     | 贾振宇          | 0001800-01 | 3J  | 鋼鸟            | 530411         | 4    | 4    |      |    | 0001800 | 2018年研发项目              |          |
|                         | 刘进建          | 0001800-01 | 4J  | 陶瓷普           | 图纸已给           | 2    | 2    |      |    | 0001800 | 2018年研发项目              |          |
| 2018年研发項目               | 刘德建          | 0001800-01 | 5J  | 陶瓷片           | 图纸已给           | 2    | 2    |      |    | 0001800 | 2018年研发项目              |          |
|                         | 刘德建          | 0001800-01 | 6J  | 伺服电机          | 1FL6044-1AF61- | 1    | 1    |      |    | 0001800 | 2018年研发项目              |          |
|                         | 刘德建          | 0001800-01 | 7J  | 控制器           | 6SL3210-5FE10- | 1    | 1    |      |    | 0001800 | 2018年研发项目              |          |
| 相名称                     | 刘德建          | 0001800-01 | 8J  | 动力电缆5M        | 6FX3002-5CL01- | 1    | 1    |      |    | 0001800 | 2018年研发项目              |          |
|                         | 刘德建          | 0001800-01 | 9J  | 编码器电缆5M       | 6FX3002-2DB10  | 1    | 1    |      |    | 0001800 | 2018年研发项目              |          |
|                         | 刘德建          | 0001800-01 | 10J | 抱闸电缆5M        | 6FX3002-5BL02- | 1    | 1    |      |    | 0001800 | 2018年研发项目              |          |
|                         | 刘被建          | 0001800-01 | 11J | I/O 电缆, 1 m 电 | 6SL3260-4MA00  | 1    | 1    |      |    | 0001800 | 2018年研发项目              |          |
| 相规格                     | 刘徳建          | 0001800-01 | 19J | 气缸            | 536203         | 1    | 1    |      |    | 0001800 | 2018年研发项目              |          |
|                         | 刘进建          | 0001800-01 | 21J | 直线导轨          | HGH20CA1R160   | 1    | 1    |      |    | 0001800 | 2018年研发项目              |          |
|                         | 刘逵建          | 0001800-01 | 22J | 直线导轨          | HGH20HA1R340   | 2    | 2    |      |    | 0001800 | 2018年研发项目              |          |
|                         | 刘德建          | 0001800-01 | 23J | 直线导轨          | MGN12H1R1452   | 2    | 2    |      |    | 0001800 | 2018年研发项目              |          |
| 青胸人                     | 刘德建          | 0001800-01 | 24J | 缓冲器           | C-MAKC0806L    | 1    | 1    |      |    | 0001800 | 2018年研发项目              |          |
|                         | 刘德建          | 0001800-01 | 25J | 回线型弹簧         | WF16-30        | 1    | 1    |      |    | 0001800 | 2018年研发项目              |          |
|                         | 刘德建          | 0001800-01 | 26J | 矩形弹簧          | SWG16-20       | 1    | 1    |      |    | 0001800 | 2018年研发项目              |          |
|                         | 刘徳建          | 0001800-01 | 28J | 螺纹型止动螺钉       | STFHN7-3       | 2    | 2    |      |    | 0001800 | 2018年研发项目              |          |
| BIS 1 41.0              | 刘徳建          | 0001800-01 | 29J | 内六角圆柱头加长螺     | ACB5-55        | 4    | 4    |      |    | 0001800 | 2018年研发项目              |          |
| 如人旺苦                    | 刘德建          | 0001800-01 | 32J | 齿形带           | TTBU440T5-200  | 1    | 1    |      |    | 0001800 | 2018年研发项目              |          |
| 管理品                     | 刘逵建          | 0001800-01 | 34J | 渝珠丝杠          | FSI25-10T3     | 1    | 1    |      |    | 0001800 | 2018年研发项目              |          |
| BEQ 1                   | 刘德建          | 0001800-01 | 36J | 内六角加长螺钉       | FBAB4-75-10    | 4    | 4    |      |    | 0001800 | 2018年研发项目              |          |
|                         | 刘德建          | 0001800-01 | 37J | 铰链销           | HCMGH8-25      | 1    | 1    |      |    | 0001800 | 2018年 <del>研</del> 发项目 |          |
|                         | 刘语建          | 0001800-01 | 38J | 铰链销           | HCLGN8-17.0    | 1    | 1    |      |    | 0001800 | 2018年研发项目              |          |
|                         | 刘德建          | 0001800-01 | 40J | 螺纹型止动销        | STFHN8-3       | 1    | 1    |      |    | 0001800 | 2018年研发项目              | 1        |
|                         | 刘徳建          | 0001800-01 | 42J | 光纤传感器         | FU-77TZ        | 2    | 2    |      |    | 0001800 | 2018年研发项目              |          |
| 显示筛选材料                  | 刘筱建          | 0001800-01 | 43J | 传感器放大器        | FS-N11P        | 2    | 2    |      |    | 0001800 | 2018年研发项目              | <u> </u> |
|                         |              |            |     | 88            |                |      |      |      |    |         |                        |          |
|                         |              |            |     | ○ 全部选择        | ()反选           |      | 0 22 | 17.8 |    |         |                        | 提交所选材料   |

图 4.2.109

#### 4.2.5.2 入库管理功能

(1) 标准件入库模块

在标准件界面中有模糊查询和时间段查询两种查询方式。在该界 面中同时还有已经在库的标准件的序号、名称、规格、品牌、数量、 入库时间等详细信息。若有标准件需要入库,点击右上方标准件入库 按钮,点击加号按钮进行添加新的标准件。进行输入新的标准件的相 关信息,可一次添加多个标准件,点击完成就可以添加到库存中。点 击上方取消按钮即可取消标准件入库。

| · 库房管理 项目管理 采购管理                                                                                                    | Ŧ              |                                   |      |     |      |              |                          |      |     |
|----------------------------------------------------------------------------------------------------|----------------|-----------------------------------|------|-----|------|--------------|--------------------------|------|-----|
| 武庫 出入庫明細 法単材料     北本     北本     北     北     和     和     北     和     北     和     和 | 入库<br>入库<br>入库 | ★K品法経<br>法K品法経<br>定存信息 定存材料<br>定存 |      |     |      |              |                          |      |     |
| 标准件入库 ×                                                                                                    |                |                                   |      |     |      |              |                          |      |     |
|                                                                                                    | 模糊查询           |                                   |      |     | 时间段  | 直询           |                          |      |     |
| 标准件入岸                                                                                                    | 名称             | 规格                                |      | 最牌  | 开始日  | 期年月日         | <ul> <li>结束日期</li> </ul> | 年月日  | • @ |
| 序号                                                                                                    | ▲ 名称           | 規格                                |      | 品牌  | 教里   | 入库时间         |                          | 入库人员 |     |
| 20180207-1-1                                                                                                    | 抽承             | 6410                              |      | nsk | 2    | 2018/2/7 13  | 1.08:58                  | 齐英   |     |
| 20180207-1-2                                                                                                    | 标准件入库          |                                   |      |     | 关闭   |              |                          |      |     |
| 20180207-1-3                                                                                                    |                |                                   |      |     |      |              |                          |      |     |
| 20180309-1-1                                                                                                    | 月 《 当前为第 1     | 行/共1行 🕨 🕅 🗧 🗙                     |      |     |      |              |                          | ◎ 完成 |     |
| 20180309-2-1                                                                                                    |                |                                   |      |     |      |              |                          |      |     |
| 20180309-2-2                                                                                                    | 名称             | 規格                                | 品牌   | 計量  | 参考价格 | ▲ <u></u> 类型 | 备注                       |      |     |
| 20180309-2-3                                                                                                    | ₩I.            | sd                                | jkbe | 2   | 123  | 机械标准件        |                          |      |     |
| 20180309-2-4                                                                                                    |                |                                   |      |     |      |              |                          |      |     |
| 20180309-2-5                                                                                                    | -              |                                   |      |     |      |              |                          |      |     |
| 20180309-2-6                                                                                                    |                |                                   |      |     |      |              |                          |      |     |
| 20180309-2-7                                                                                                    |                |                                   |      |     |      |              |                          |      |     |
| 20180309-3-1                                                                                                    |                |                                   |      |     |      |              |                          |      |     |
| 20180314-1-1                                                                                                    | -              |                                   |      |     |      |              |                          |      |     |
| 20180314-2-1                                                                                                    |                |                                   |      |     |      |              |                          |      |     |
| 20180314-2-2                                                                                                    |                |                                   |      |     |      |              |                          |      |     |
| 20180314-2-3                                                                                                    |                |                                   |      |     |      |              |                          |      |     |
| 20180314-2-4                                                                                                    |                |                                   |      |     |      |              |                          |      |     |
| 20180314-3-1                                                                                                    |                |                                   |      |     |      |              |                          |      |     |
| 20180314-3-2                                                                                                    |                |                                   |      |     |      |              |                          |      |     |
| 20180316-1-1                                                                                                    |                |                                   |      |     |      |              |                          |      |     |
| 20180316-1-2                                                                                                    |                |                                   |      |     |      |              |                          |      |     |
| 20180316-1-3                                                                                                    |                |                                   |      |     |      |              |                          |      |     |
| 20180316-1-4                                                                                                    |                |                                   |      |     |      |              |                          |      |     |
| 20180316-2-1                                                                                                    |                |                                   |      |     |      |              |                          |      |     |

图 4.2.114

(2)入库模块

若有新的入库申请,工作人员需要点击菜单栏上的入库按钮进行 材料入库,点击加号可以查看所有的入库申请记录。点击后会进入一 个新界面,在该界面上可以对所有的申请记录进行模糊查询。

| 用的                                                                                                 | 管理项目管理                                                                                                    | 采购管理                                                                                                    | -                                                                                                    |                                                                                                    |                                                                                                    |                                                                                                    |                                                                                                    |                                                                                                    |     |                                                                                                    |                                                                                                    |                                                                                                    |
|----------------------------------------------------------------------------------------------------|----------------------------------------------------------------------------------------------------|----------------------------------------------------------------------------------------------------|----------------------------------------------------------------------------------------------------|----------------------------------------------------------------------------------------------------|----------------------------------------------------------------------------------------------------|----------------------------------------------------------------------------------------------------|----------------------------------------------------------------------------------------------------|----------------------------------------------------------------------------------------------------|-----|----------------------------------------------------------------------------------------------------|----------------------------------------------------------------------------------------------------|----------------------------------------------------------------------------------------------------|
|                                                                                                    |                                                                                                    | 「<br>「<br>花 差件入版<br>出 库入库                                                                                                    | 1 1 1 1 1 1 1 1 1 1 1 1 1 1 1 1 1 1 1                                                                                                    | <ul> <li></li></ul>                                                                                                    |                                                                                                    |                                                                                                    |                                                                                                    |                                                                                                    |     |                                                                                                    |                                                                                                    |                                                                                                    |
| 入库 ×                                                                                               |                                                                                                    |                                                                                                    |                                                                                                    |                                                                                                    |                                                                                                    |                                                                                                    |                                                                                                    |                                                                                                    |     |                                                                                                    |                                                                                                    |                                                                                                    |
| 姓名:<br>N 4 当前)                                                                                     | 齐笑<br>3篇 1 行/ 5                                                                                                    | λ <b>μ</b> 申前<br>共1行 ≯ メ �                                                                                                    | ă.                                                                                                    |                                                                                                    |                                                                                                    |                                                                                                    |                                                                                                    |                                                                                                    |     |                                                                                                    |                                                                                                    | ◎生成八                                                                                                    |
| 合同号                                                                                                | 诸的单                                                                                                    | 考 · 6                                                                                                    | 출号 <b>전</b> 号                                                                                                    | 师目                                                                                                    | 5 k                                                                                                    | 料名称                                                                                                    | 供应商                                                                                                    | 存納位置祭                                                                                                    | 執里  | 总到後教堂                                                                                                    | 本次到货数里 到货单号                                                                                                    | 脅注                                                                                                    |
|                                                                                                    |                                                                                                    |                                                                                                    |                                                                                                    |                                                                                                    |                                                                                                    |                                                                                                    |                                                                                                    |                                                                                                    |     |                                                                                                    |                                                                                                    |                                                                                                    |
| 合同号                                                                                                |                                                                                                    | 请购单号                                                                                                    | 21                                                                                                    | 코号                                                                                                    | 供应商                                                                                                    |                                                                                                    | 项目号                                                                                                    | 请购人                                                                                                    |     | 材料名称                                                                                                    |                                                                                                    | ✓ X                                                                                                    |
| 合同号                                                                                                | 合同                                                                                                    | · 南府单号<br>号                                                                                                    | 21                                                                                                    | 뾰목                                                                                                    | 供应商材料名称                                                                                                    | 材料编号                                                                                                    | 项目号                                                                                                    | 道鹅人<br>单价                                                                                                    | 供应商 | 材料名称项目号                                                                                                    | 设출号                                                                                                    | ✓ ×                                                                                                    |
| 合同号                                                                                                | 合同<br>〕 无                                                                                                    | 清防単号                                                                                                    | 211<br>请购单号<br>20100521-2-1J                                                                                                    | 型号型号                                                                                                    | 供应商<br>材料名称<br>矛轮增压执行控制器                                                                                                    | 村祥編号<br>19956                                                                                                    | 项目号<br>采购裁量<br>1                                                                                           | 道的人<br>单价<br>20000                                                                                                    | 供应商 | 村料名称<br>项目号<br>0001800                                                                                                    | 값 <b>출</b> 号<br>0001800-01                                                                                                    | ✓ ★ 请购人 费振字                                                                                                    |
| <b>会同号</b><br>(<br>[                                                                               | 合同<br>3<br>3<br>5 Yi BL                                                                                                    | · 補助单号<br>号<br>16744                                                                                                    | 211<br>请购单号<br>20180621-2-1J<br>20180821-20-63J                                                                                                    | 型号<br>型号<br>技功能要求<br>SJB22-8-V1-680-91-88/JIM                                                                                                    | 供应商<br>材料名称<br><mark>为轮增压执行控制器</mark><br>升峰机                                                                                                    | 村科編号<br>19956<br>21800                                                                                                    | 项目号<br>采购数量<br>1<br>1                                                                                      | 単价<br>20000<br>15310                                                                                                    | 供应商 | 材料名称<br>项目号<br>0001800<br>0121828                                                                                                    | 设备号<br>0001800-01<br>0121828-01                                                                                                    | 運動人           運動人           費攤字           泳明强                                                                                                    |
| 合同号<br>[<br>[<br>[                                                                                 | 合同<br>元<br>] 元<br>] SYIBL<br>] 約-18                                                                                                    | - 请购单号<br>号<br>                                                                                                    | 21 <br> 请約単号<br>20180621-2-1J<br>20180621-20-63J<br>20180621-18-6J                                                                                                    | 型号<br>型号<br>核功能要求<br>STR22-R-V1-680-P1-8X/LH<br>WM2024-36-1-00-0-15-(-100<br>1-00-24-16                                                                                                    | 供应商<br>材料名称<br><mark>务轮增压执行控制器</mark><br>升降机<br><sup>3</sup> 压力控制器                                                                                                    | 林祥編号<br>19956<br>21800<br>21795                                                                                                    | 项目号<br>采购数量<br>1<br>1<br>1                                                                                 | 単价<br>2000<br>15310<br>18000                                                                                                    | 供应商 | 材料為称<br>项目号<br>0001800<br>0121828<br>0091818                                                                                                    | 设备号<br>0001800-01<br>0121829-01<br>0091818-05                                                                                                    |                                                                                                    |
| 合同号<br>[<br>[<br>[<br>[<br>[                                                                       | 名同<br>无<br>] 无<br>] 77-180<br>] 77-180                                                                                                    | 日本<br>- 清約単号<br>-<br>-<br>-<br>-<br>-<br>-<br>-<br>-<br>-<br>-                                                                                                    | 21 <br>请院単号<br>20100621-2-1丁<br>20190621-20-63丁<br>20190621-10-6丁<br>20190821-10-6丁                                                                                                    | 型号<br>型号<br>該功能要求<br>STR22-8-V1-600-71-80/UX<br>STR22-8-V1-600-71-60/UX<br>V -00-24-19<br>STR224-20-1-00-1-100-100-                                                                                                    | 供应商<br>材料名称<br>外総場E执行控制器<br>升除机<br>3 E力控制器<br>C 100C流量控制器                                                                                                    | 林祥編号<br>19956<br>21800<br>21795<br>21794                                                                                                    | 项目号<br>采购数量<br>1<br>1<br>1<br>1                                                                            | 谱校人<br>单价<br>20000<br>15310<br>18000<br>18000                                                                                                    | 此前  | 材料名称<br>项目号<br>0001000<br>0121828<br>0091818<br>0091818                                                                                                    | 设备号<br>0001800-01<br>0121828-01<br>0091818-05<br>0091818-05                                                                                                    | 資物人           費幣字           移物強           申立作           申立作                                                                                                    |
| 合同号<br>[<br>[<br>[<br>[<br>[<br>[<br>[<br>[<br>[<br>[                                              | 名同 <sup>4</sup><br>】 无<br>】 STIBL<br>】 IT-181<br>】 IT-181<br>】 IT-181                                                                                                    | 请的单号<br>号<br>16744<br>008189-710844<br>008189-710844<br>008189-710844                                                                                                    | 21 <br>请院単号<br>2010021-2-1丁<br>2010021-2-1丁<br>2010021-10-4丁<br>20190821-10-4丁<br>20190821-10-4丁<br>20190821-10-4丁                                                                                                    | 型号<br>型号<br>該功能要求<br>STR22+8+V1-680-71-68/1M<br>MM0224-28-1-00-1-5-(-100<br>MM0224-21-1-00-1-50-<br>MM0224-21-1-00-1-100-100-<br>MM0224-21V-1-00-1-40-40-0                                                                                                    | <ul> <li>供应商</li> <li>材料名称</li> <li>務総署圧执行控制器</li> <li>日力控制器</li> <li>C1001式屋炉制器</li> <li>C400元式屋炉制器</li> </ul>                                                                                                    | 林科編号<br>19956<br>21800<br>21795<br>21795<br>21794<br>21793                                                                                                    | 项目号<br>采购数量<br>1<br>1<br>1<br>1<br>1<br>1<br>1<br>1                                                        | 単价<br>2000<br>15310<br>18000<br>18000                                                                                                    | 供应商 | 村料名称<br>项目号<br>0001000<br>0121828<br>0091818<br>0091818<br>0091818                                                                                                    | 设备号<br>0001800-01<br>0121828-01<br>0091818-05<br>0091818-05<br>0091818-05                                                                                                    | 資物人           費解字           税捐撥           申立席           申立席                                                                                                    |
| 合同号<br>(<br>(<br>(<br>(<br>(<br>(<br>(<br>(<br>(<br>(<br>(<br>(<br>(<br>(<br>(<br>(<br>(<br>(<br>( | 合同<br>一<br>元<br>5 Y18L<br>1 Y1-181<br>1 Y1-181<br>1 Y1-181<br>1 Y10038                                                                                                    | 请的单号<br>号<br>16744<br>08389-770844<br>08389-770844<br>08389-770844<br>8224000                                                                                                    | 21 <br>満院算号<br>20100521-2-1丁<br>20100521-20-63丁<br>20100521-10-6丁<br>20100521-10-6丁<br>20100521-10-4丁<br>20100521-10-4丁                                                                                                    | 型号<br>型号<br>鼓励度天本-(1-60-7)-58/(Ji<br>別802(2-2)-1-07-1-5-(-100<br>- 1-73-2+R<br>M802(2-2)-1-07-1-07-1-07-10-10-<br>10/20(2)-2)-1-07-1-07-10-10-10-10-10-10-10-10-10-10-10-10-10-                                                                                                    | <ul> <li>供应商</li> <li>材料名称</li> <li>発総署EL执行控制器</li> <li>升段机</li> <li>王力控制器</li> <li>(100元支援控制器</li> <li>(400元支援控制器</li> <li>(400元支援控制器</li> <li>(400元支援控制器</li> </ul>                                                                                                    | 材料編号<br>19966<br>21000<br>21795<br>21794<br>21793<br>21782                                                                                                    | 项目号<br>采取姚重<br>1<br>1<br>1<br>1<br>1<br>1<br>2                                                             | 単价<br>20000<br>15510<br>18000<br>18000<br>18000<br>58.65                                                                                                    | 供应商 | 村科名称<br>顶目号<br>0001800<br>0121828<br>0091818<br>0091818<br>0091818<br>0091818                                                                                                    | 设备号<br>000800-01<br>0121829-01<br>0091810-05<br>0091810-05<br>0091810-15<br>0091810-15                                                                                                    |                                                                                                    |
| 台時号<br>(<br>(<br>(<br>(<br>(<br>(<br>(<br>(<br>(<br>(<br>(<br>(<br>(                               |                                                                                                    | 请的单号<br>号<br>16744<br>188159-7178844<br>188159-7178844<br>188159-7178844<br>88284000                                                                                                    | 221<br>30(9821-4-1)<br>0008021-40-40<br>0018021-40-40<br>0018021-40<br>0018021-40<br>0018021-                                                                                                    | 월목<br>월명<br>(初編要求<br>5(1822 + 시1-600-7)-83/LH<br>1990(24-83-1-00-7)-1-87/LH<br>1990(24-21)-1-00-1-00-100-100-100-100-100-100-100                                                                                                    | 供应商<br>材料名称<br><b>発総想在执行控制器</b><br>升陸机<br>日本力控制器<br>に1000式服控制器<br>4000式服控制器<br>物承<br>執筆紙送机                                                                                                    | 林科編号<br>19956<br>21000<br>21795<br>21794<br>21793<br>21782<br>21799                                                                                                    | 项目号<br>不称效量<br>1<br>1<br>1<br>1<br>1<br>2<br>1<br>1                                                        | 単位<br>2000<br>15310<br>15300<br>15800<br>18800<br>18800<br>58,65<br>80000                                                                                                    | 供应商 | 材料 公称<br>の の1980<br>の の21888<br>の の91818<br>の の91818<br>の の の91818<br>の の の91818<br>の の の91818<br>の の の91818<br>の の の91818<br>の の の91818<br>の の の の の の の の の の の の の の の の の の の                                                                                                     | 상품목<br>0001007-01<br>01212107-01<br>0091810-05<br>0091810-05<br>0091810-05<br>0091810-15<br>0091810-15                                                                                                    |                                                                                                    |
| 台時号<br>(<br>(<br>(<br>(<br>(<br>(<br>(<br>(<br>(<br>(<br>(<br>(<br>(                               |                                                                                                    | 请你单号 16744 103159-110344 03159-110344 03159-110344 55224000                                                                                                    | 221<br>jitpipe -<br>0005521-0-17<br>0005021-0-57<br>0005021-0-57<br>0005021-0-57<br>0005021-0-17<br>0005021-0-150<br>0005021-0-150<br>000502000000000000000000000000000000                                                                                                    | 보응<br>권명<br>지않는 국가 (180-71) - 53/14<br>지않는 3-1-10-7-15-1-53/14<br>N8003-1-53-10-7-15-1-00-10-<br>N8003-1-21-10-1-10-1-0-10-<br>N8003-120-10-1-0-1-10-10-<br>N8003-100-10-10-10-10-10-<br>10-10-10-10-10-10-10-10-10-10-10-10-10-1                                                                                                    | <ul> <li>井供広商</li> <li>村村名称</li> <li>外総署圧扱(打控制器</li> <li>日本力控制器</li> <li>ロカ控制器</li> <li>ロカ控制器</li> <li>ロロに流躍控制器</li> <li>40元 流躍控制器</li> <li>40元 流躍控制器</li> <li>40元 流躍控制器</li> <li>40元 流躍控制器</li> </ul>                                                                                                    | 村科編号 19956 21000 21795 21794 21793 21792 21792 21799 21790 21790                                                                                                    | 项目号<br>不称效量<br>1<br>1<br>1<br>1<br>1<br>2<br>1<br>1<br>1<br>1<br>1<br>1<br>1<br>1<br>1<br>1<br>1<br>1<br>1 | 世代<br>単作<br>2000<br>15300<br>18000<br>180000<br>18000<br>18000<br>18000<br>18000<br>18000<br>18000                                                                                                   | 供应商 | 材料之称<br>项目号<br>001800<br>0121888<br>0091818<br>0091818<br>0091818<br>0091818<br>0091818<br>0091818<br>0091818<br>0091818<br>0091818<br>0091818<br>0091818                                                                                                    | 设置号<br>000,000-01<br>0212,029-01<br>009,818-05<br>009,818-05<br>009,818-05<br>009,818-05<br>009,818-01<br>008,855-01<br>008,855-01                                                                                                    | 凍約人           満約人           第約時           申立時           申立時           問題等           消費           申立時           資源           申立時           資源           申立時           資源           市式時           申立時           満載性                                                                                                    |
| 台码号<br>(<br>(<br>(<br>(<br>(<br>(<br>(<br>(<br>(<br>(<br>(<br>(<br>(                               | 合同:<br>无<br>STIBL<br>TT-181<br>TT-181                                                                                                    | 请你单号 号 16744 108169-110844 108169-110844 108169-110844 108169-110844 108169-110844 108169-110844                                                                                                    | 221<br>3(5)(4)(4)(4)(4)(4)(4)(4)(4)(4)(4)(4)(4)(4)                                                                                                    | 보응<br>환자(英東)<br>(1992년~1997년~19977년~1997년~1997년~1997년~1997년~1997년~1997년~1997년~1997년~19                                                                                                    | <ul> <li>井谷谷</li> <li>村村谷谷</li> <li>予約20日本(1)(120)</li> <li>日本力控制器</li> <li>日本力控制器</li> <li>(1001次重控控制器</li> <li>(400元次重控控制器</li> <li>(400元次重控控制器</li> <li>(400元次重控控制器</li> <li>(400元次重控控制器</li> <li>(400元次重控控制器</li> </ul>                                                                                                    | 村科編号     19956     21000     21795     21794     21793     21792     21792     21799     21790     22951                                                                                                    | 项目号                                                                                                    | またした。 またした。 またした. またした. またした. またした. またした. またした. またした. またした. またした. またした. またした. またした. またした. またした. またした. またした. またした. またした. またした. またした. またした. またした. またした. またした. またした. またした. またした. またした. またした. またした. またした. またした. またした. またした. またした. またした. またした. またした. またした. またした. またした. またした. またした. またした. また                                                                                                    | 供应商 | 材料之称<br>原目号<br>0001800<br>0021828<br>0091818<br>0091818<br>009180<br>009180<br>000100<br>000100<br>0000000000                                                                                                    | · 상황목<br>0001800-01<br>0121828-01<br>0991810-05<br>0991810-05<br>00010000-05<br>000180-05<br>00010000000000000000000000000000000 | · (大)             · (大)             · (             · ( |
| ▲時号                                                                                                | 合時<br>元<br>51181<br>71-18<br>71-18 | 请购单号<br>号<br>16744<br>186169-TT0844<br>106169-TT0844<br>106189-TT0844<br>5624D00<br>106199-TT0844<br>1061977                                                                                                    | 221<br>375% 45<br>2016/821-40-41<br>2016/821-40-41<br>2016/821-40-40-40-40-40-40-40-40-40-40-40-40-40-                                                                                                    | 발목<br>발病應要求<br>支加を支払いでも50-11-80/18<br>1-00-04-87<br>1-00-04-87<br>1-00-04-97<br>100-04-10-1-00-100-100-<br>100-04-10-1-00-100-100-<br>0505000<br>0285-420-1-00-1-00-100-<br>0285-4200) 用<br>107-064-37-5-04-9-0-3480<br>HEBI+100-3-15-1-123                                                                                                    | 村村名称<br>有料名称<br>所総署圧払行控制器<br>日立控制器<br>にのに定置控制器<br>にのに定置控制器<br>40匹流電控制器<br>執承<br>私運輸紙<br>推動<br>低近<br>天<br>支<br>使制器<br>生<br>力控制<br>書<br>生<br>力控制器<br>生<br>力控制器<br>生<br>力控制器<br>生<br>力控制器<br>生<br>力控制器<br>生<br>内控制器<br>生<br>内控制器<br>生<br>内控制器<br>生<br>内控制器<br>生<br>内控制器<br>生<br>内控制器<br>生<br>内控制器<br>生<br>内控制器<br>生<br>内控制器<br>生<br>内控制器<br>生<br>内控制器<br>生<br>内控制器<br>生<br>力控制器<br>生<br>力控制器<br>生<br>力控制器<br>生<br>力控制器<br>生<br>力控制器<br>生<br>力控制器<br>生<br>力控制器<br>生<br>力控制器<br>生<br>力控制器<br>生<br>力控制器<br>生<br>力控制器<br>子<br>()<br>()<br>生<br>力控制器<br>者<br>()<br>()<br>生<br>力控制器<br>子<br>()<br>()<br>生<br>力)<br>生<br>力控制器<br>()<br>()<br>生<br>()<br>()<br>()<br>()<br>()<br>()<br>()<br>()<br>()<br>()<br>()<br>()<br>()                                                                                                    | 村科編号           19956           21900           21775           21794           21793           21782           21799           21790           22651           22060                                                                                                    | 项目号                                                                                                    | 市政会社                                                                                                    | 供应商 | 村村名称<br>第日号<br>001800<br>001818<br>0091818<br>0091818<br>0091818<br>0091818<br>0091818<br>0091818<br>0091818<br>0091818<br>0091818<br>0091818<br>0001800<br>001808<br>001808<br>00188<br>00188<br>00088<br>00088<br>0008<br>00088<br>0008<br>00088<br>00088<br>00080<br>00080<br>00080<br>00080<br>00080<br>00080<br>00080<br>00080<br>00080<br>00080<br>00080<br>00080<br>000000 | 방울号           000800-01           001800-01           001800-01           001810-05           001810-05           001810-05           001805-01           1071820-01           1072820-01           002282-01           002282-01                                                                                                    | 諸和人           諸和人           南京等           中立市           中立市           黄斯学           英新学           英新学           英新学           黄新学           黄新学           黄新会(法素)           新嘉 (法素)           計畫 (法素)                                                                                                    |
| 名時号<br>[<br>[<br>[<br>[<br>[<br>[<br>[<br>[<br>[<br>[<br>[<br>[<br>[<br>[<br>[<br>[<br>[<br>[<br>[ | 台時<br>  元<br>  7:182<br>  7:18<br>  7:18<br>  7:                                                                                                    | 正常準号                                                                                                    | 221<br>abbiest<br>abbiest | 型号<br>型号<br>支持変更素<br>支援などそう-100-51-52/14<br>5182-2-101-610-71-52/14<br>1-012-417<br>518224-2-101-100-100-<br>5000000<br>188024-21-10-1-00-40-0<br>5000000<br>188024-21-10-100-100-<br>500000<br>188024-21-101-100-100-0<br>500000<br>第88024-21-101-100-100-0<br>500000<br>第88024-21-101-100-100-0<br>500000<br>188024-21-101-100-100-0<br>500000<br>188024-21-101-100-100-0<br>500000<br>188024-21-101-100-100-0<br>500000<br>188024-21-100-100-100-0<br>500000<br>188024-21-100-100-100-0<br>500000<br>188024-21-100-100-100-0<br>500000<br>188024-21-100-100-100-0<br>500000<br>188024-21-100-100-0<br>500000<br>188024-21-100-100-0<br>500000<br>188024-21-100-100-0<br>500000<br>188024-21-100-100-0<br>500000<br>188024-21-100-100-0<br>500000<br>188024-21-100-100-0<br>500000<br>188024-21-100-100-0<br>500000<br>188024-21-100-100-0<br>500000<br>188024-21-100-100-0<br>500000<br>188024-21-100-100-0<br>500000<br>188024-21-100-100-0<br>500000<br>188024-21-100-100-0<br>50000<br>188024-21-100-100-0<br>50000<br>188024-21-100-100-0<br>50000<br>188024-21-100-100-0<br>50000<br>188024-21-100-100-0<br>50000<br>188024-21-100-100-0<br>50000<br>188024-21-100-100-0<br>50000<br>188024-21-100-100-0<br>50000<br>188024-21-100-100-0<br>50000<br>188024-21-100-100-0<br>50000<br>188024-21-100-100-0<br>50000<br>188024-21-100-100-0<br>50000<br>188024-21-100-100-0<br>50000<br>188024-21-100-100-0<br>50000<br>188024-21-100-0<br>50000<br>188024-21-100-0<br>50000<br>188024-21-100-0<br>50000<br>188024-21-100-0<br>50000<br>188024-21-100-0<br>50000<br>188024-21-100-0<br>50000<br>188024-21-100-0<br>50000<br>188024-21-100-0<br>50000<br>189024-21-100-0<br>50000<br>189024-21-100-0<br>50000<br>189024-21-100-0<br>50000<br>189024-21-100-0<br>50000<br>189024-21-100-0<br>50000<br>189024-21-0<br>50000<br>199024-21-100-0<br>50000<br>199024-100-0<br>199024-100-0<br>199 | <ul> <li>共成府</li> <li>対料名称</li> <li>材料名称</li> <li>利用2回人行登場</li> <li>行び登場</li> <li>日か2世が参照</li> <li>(2000、左盟(登場)</li> <li>(2000、左盟(登場)</li> <li>(2000 太四)</li> <li>(2000 太四)</li></ul> | ######           19956           21800           21775           21774           21783           21782           21782           21782           21780           21782           21782           21782           21780           21780           21780           21780           21780           21780           21780           21780           21780           21780                                                                                                    | 東目号<br>末段数量<br>1<br>1<br>1<br>1<br>1<br>2<br>1<br>2<br>1<br>2<br>2                                         | ■<br>単位<br>2000<br>1500<br>1000<br>10 | 供应商 | 材料名称<br>第日号<br>000800<br>009888<br>009888<br>00988<br>009888<br>00988<br>000988<br>00000000                                                                                                    | 상용력           000100-01           0212829-01           009101-05           009101-05           009101-05           009101-05           009101-05           009101-05           009101-05           009102-01           1071020-01           0212829-01           0212829-01           0212829-01           0212829-01                                                                                                    | 通和人             受照             受照                                                                                                    |
| 名時号<br>[<br>[<br>[<br>[<br>[<br>[<br>[<br>[<br>[<br>[<br>[<br>[<br>[<br>[<br>[<br>[<br>[<br>[<br>[ | 合同<br>  元<br>  元<br>  71-88<br>  71-98<br>  71-98<br>  71-98<br>  71-98<br>  元<br>  元<br>  元<br>  元<br>  元<br>  元<br>  元<br>  元<br>  元<br>  元                                                                                                    | ・<br>またまた。<br>またまた。<br>またまたまた。<br>またまた。<br>またまた。<br>またまた。<br>またまた。<br>またまた。<br>またまた。<br>またまた。<br>またまた。<br>またまたまた。<br>またまたたまた。<br>またまたまた。<br>またまたた。<br>またまたたまた。<br>またまたたまた。<br>またまたた。<br>またまたたたまたたた。<br>またまたたたたまたたた | 221<br>385945<br>0010521-0-17<br>0010521-0-617<br>0010521-0-617<br>0010521-0-617<br>0010521-0-617<br>0010521-0-617<br>0010521-0-717<br>0010521-0-77<br>0010521-0-77                                                                                                    | 型号<br>型号<br>使為施業実<br>(1)22とやい-600-71-50/LK<br>MS020-8-21-00-1-50-(100<br>MS020-21-1-00-1-00-100<br>MS020-21-1-00-1-00-100-100<br>MS020-21-1-00-1-00-100-100<br>MS020-21-1-00-1-00-100-100<br>MS020-21-1-00-1-00-100-100<br>MS020-21-1-00-1-00-100-100<br>MS020-21-1-00-1-00-100-100<br>MS020-21-1-00-1-00-100-100<br>MS020-21-1-00-1-00-100<br>MS020-21-1-00-1-00-100<br>MS020-21-1-00-1-00-100<br>MS020-21-1-00-1-00-100<br>MS020-21-1-00-1-00-100<br>MS020-21-1-00-1-00-100<br>MS020-21-1-00-1-00-100<br>MS020-21-1-00-100-100<br>MS020-21-1-00-100-100<br>MS020-21-1-00-100-100<br>MS020-21-1-00-100<br>MS020-21-1-00-100<br>MS020-21-100-100<br>MS020-21-100-100-100<br>MS020-21-100-100-100<br>MS020-21-100-100<br>MS020-21-100-100<br>MS020-21-100-100<br>MS020-21-100-100<br>MS020-21-100-100<br>MS020-21-100<br>MS020-21-1                                                                 |                                                                                                    | 村村編号           1995           21800           21784           21783           21784           21780           21780           21780           21780           21780           21780           21780           21780           21780           21780           21780           21780           21780           21780           21780           21780           21780           21780           21780           21780           21780           21780           21780           21780           21780           21780           21780           21780           21780           21780           21780           21780           21800           21800           21800           21800           21800           21800           21800 | 次日号<br>                                                                                                    | 構成人<br>単位<br>15330<br>18000<br>18000<br>18000<br>18000<br>18000<br>18000<br>482.86<br>6.6<br>6.6<br>4.15<br>6.5<br>5.5<br>5.5<br>5.5<br>5.5<br>5.5<br>5.5<br>5.5                                                                                                    | 供应商 | 対料名称<br>原目号<br>0001880<br>0001818<br>0001818<br>0001818<br>0001818<br>0001818<br>0001800<br>1071863<br>0121853<br>0121853<br>0121853<br>0121853                                                                                                    |                                                                                                    | 演報人           満報長           単直傳           申直傳           申直傳           帶直傳           要解字           要解字           資解字           時止           第二           第二           後次           滑蟲(被求)           滑蟲(被求)           滑蟲(被求)                                                                                                    |

图 4.2.115

选择需要入库的材料点击'√'确认材料入库,然后点击生成入 库单,成功生成入库单后材料成功入库。

| 库房管理     | 殉體 納體       |                            |                 |      |       |      |     |       |                               |            |              |        |
|----------|-------------|----------------------------|-----------------|------|-------|------|-----|-------|-------------------------------|------------|--------------|--------|
|          |             | XF REPART                  |                 | Ħ    |       |      |     |       |                               |            |              |        |
| λ¢ ×     | щн/чн       |                            |                 |      |       |      |     |       |                               |            |              | ,      |
| 姓名: 引    | 傑           | 入库申请                       |                 |      |       |      |     |       |                               |            |              |        |
| ( 当前为第 1 | 衍, 共1行 👂    | 4                          |                 |      |       |      |     |       |                               |            |              | ፼生成入库単 |
|          |             |                            |                 |      |       | Leve |     | 1.002 |                               |            |              |        |
| 合同号      | ·           | 값 출묵 원                     | 5               | 随号   | 相名称   | 供应商  | 存抛造 | 采购数量  | 总到後數重                         | 本次到後謝重 到份单 | 5 <u>8</u> 7 |        |
| 合時       | <b>漸</b> 縛号 |                            | 코묵              | 此商   |       | 项目号  | i   | 勈人    | 相相編                           | <u>£</u> 8 | ]            | X      |
|          | 合時          | 潮鸭                         | 코묵              | 材料名称 | 树橼号   | 果酸腥  | 单价  | f     | ·<br>脑育 ·<br>加号               | 设备号        | 齱人           |        |
| Ø        | 20180612    | 20180611 <del>-5-6</del> J | 1012-S3S1-1018S | 传感器  | 20273 | 4    | 450 |       | 编工业目动化系统(苏 0081820<br>11 右個不同 | 0081820-02 | 金大印          |        |

图 4.2.116

若工作人员需要查询近期已经入库材料的申请,点击入库申请按 钮就可以进入已提交申请的界面。

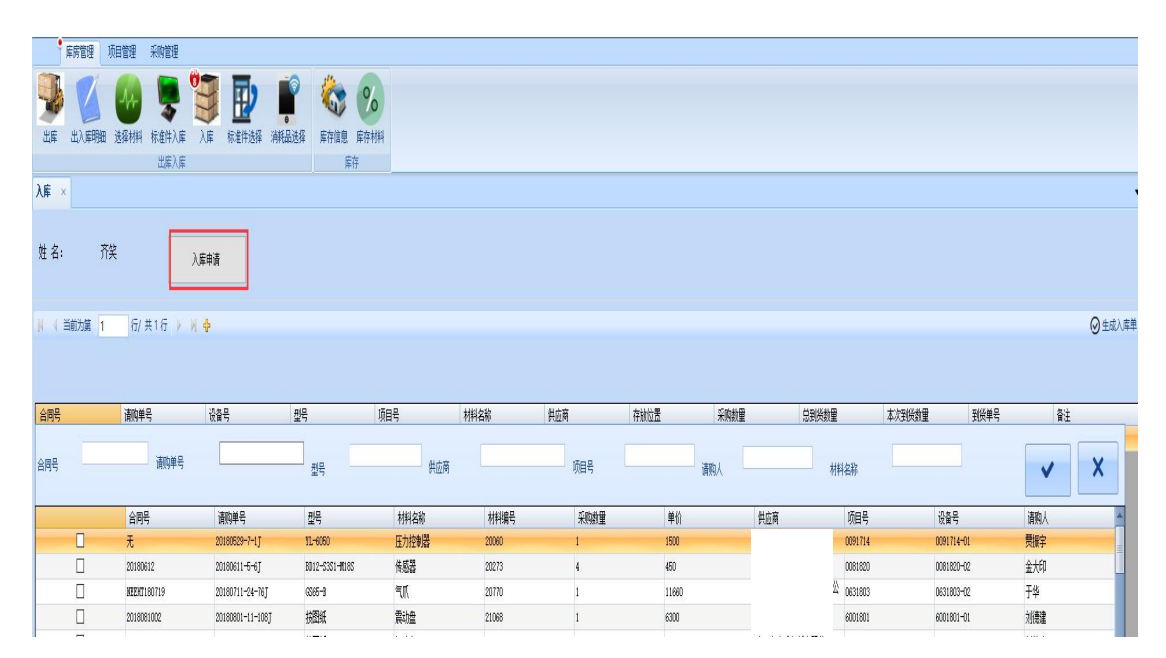

图 4.2.117

在已提交界面可以查询在规定时间内的所有已批准入库的材料

记录。若需要生成 EXCEL 表格则需要点击右上方 EXCEL 导出按钮,输入文件名即可。

|               | ľ           | xeel कि                                    |
|---------------|-------------|--------------------------------------------|
|               |             | Ø≦                                         |
|               |             |                                            |
| 到後单号          | 状态          | 批御词                                        |
| 九             | 出現建         | 2018/11/22 20:56:42                        |
| 大             | 已就准         | 2018/10/10 12:49:48                        |
| 尤             | 已就准         | 2018/10/10 12:49:48                        |
| 尤             | 已就准         | 2018/10/10 12:50:56                        |
| 大             | 已就准         | 2018/10/10 12:49:48                        |
| 尤             | 已就准         | 2018/10/10 12:49:48                        |
| 九             | 已就准         | 2018/10/10 12:49:48                        |
| 尤             | 已就准         | 2018/10/10 12:49:48                        |
| 九             | 已就進         | 2018/10/10 12:49:48                        |
| <b>尤</b>      | 日記年         | 2018/10/10 12:49:48                        |
| 大             | 已就准         | 2018/10/10 12:49:48                        |
| <b>元</b>      | 已就准         | 2018/10/10 12:49:48                        |
| π<br>-        | 出现往         | 2010/10/11 13:50:17                        |
| 元             | 日期准         | 2010/10/11 13:50:17                        |
| 7.            | 出現准         | 2010/10/10 13:41:16                        |
| <b>元</b><br>工 | 出版准         | 2010/10/10 9:40:19                         |
| <b>π</b>      | 日成年         | 2010/10/11 13:31:17                        |
| 元<br>工        | 已成准         | 2010/10/10 9:40:14                         |
| 元             | 已就准         | 2010/11/22 20:28:34                        |
|               | 元<br>元<br>元 | 元 CANE<br>元 已初生<br>元 已初生<br>元 已初生<br>エ コルセ |

图 4.2.118

## 4.2.5.3 库存管理功能

(1) 库存信息模块

在库存信息的界面上可以查看到项目材料、机械消耗品、无项目库存 品的库存信息。在界面右上方可以通过快速查询来快速查找所需的材 料信息。在材料列表的最后又明细列,点击可以查看材料的项目号、 入库时间、入库数量的相关信息。

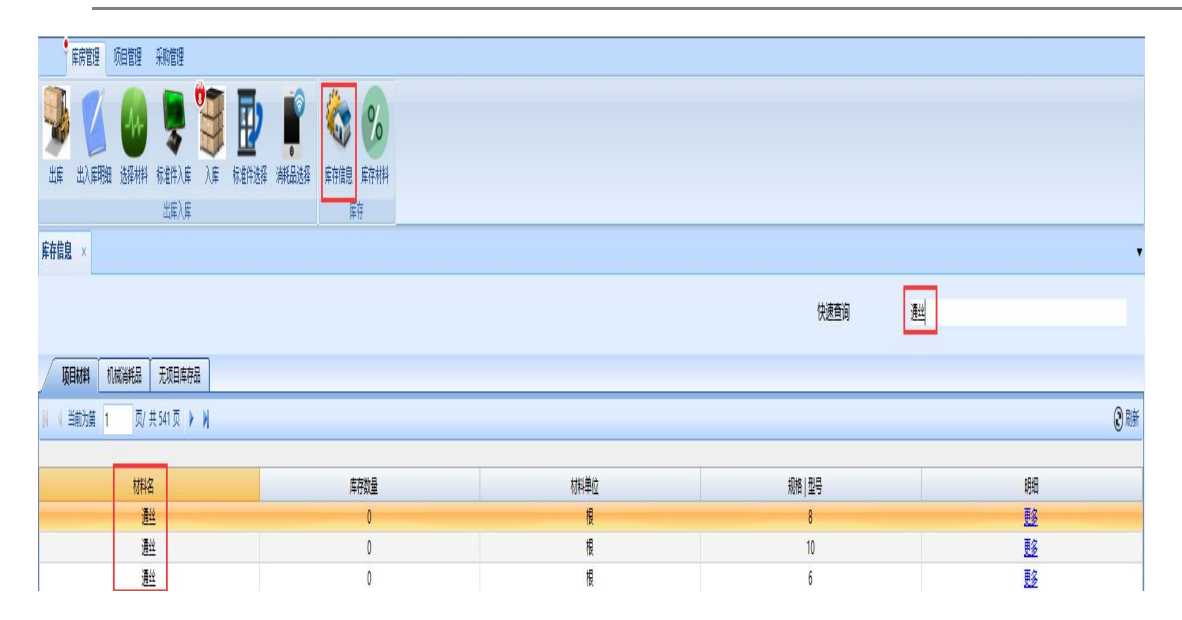

| 图 | 4. | .2. | 1 | 1 | 9 |
|---|----|-----|---|---|---|
|---|----|-----|---|---|---|

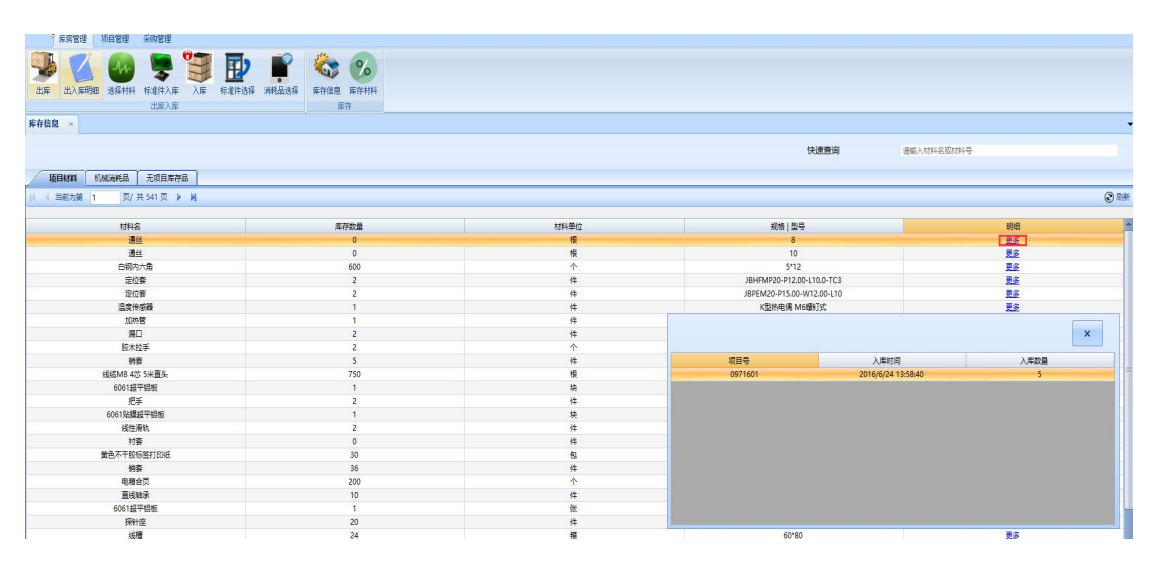

图 4.2.120

## (2) 库存材料模块

在此模块中可以查询特定项目所消耗的项目材料,在界面左上角可以通过项目号查询所要查找的项目信息,在界面右上角可以通过材料名、规格、品牌来在项目材料中查询相应的材料信息,也可以查询所有项目材料信息。

| · 医病管理 汤田管理 采购管理        |                                                                                                    |                                             |      |    |                   |
|-------------------------|----------------------------------------------------------------------------------------------------|---------------------------------------------|------|----|-------------------|
| ик иланын актин катараа | жидазя<br>жидазя<br>жатав катин<br>ка                                                                                                    |                                             |      |    |                   |
| 库存信息 ×                  |                                                                                                    |                                             |      |    |                   |
| 项目号:                    | 显示全部项目材料                                                                                                    |                                             | 材料名: |    | <b>泉告:</b>        |
| 吕-2018年                 | 项目材料 闲置品库                                                                                                    |                                             |      |    | •                 |
| 0001800 2 乐春生-2018年研发项目 | 材料名                                                                                                    | 规格                                          | 器牌   | 单位 | <b>库存结余 下单时间</b>  |
| - 2017年                 | 快插接头                                                                                                    | 186269 QSML-G1/8-6                          |      | 件  | 1 2018/8/13 16:10 |
| - 0001700 张春生-2017年研发项目 | 支架                                                                                                    | 159593 NPOE-D-MIDI-MAXI                     |      |    | 1 2018/8/21 9:49  |
| — 0001701 张春生—17年办公用品   | 单向节流阀                                                                                                    | 193138 GBLA-HIS-QC~1+0                      |      |    | 4 2018/8/13 16:10 |
| - 0001702 张蕃生一设备-工具-维修  | 管状传感器                                                                                                    | 185000                                      |      | 件  | 1 2018/8/13 16:10 |
| H-2016年<br>             | 涡轮增压执行控制器                                                                                                    | 技功能要求                                       |      | 件  | 1 2018/5/21 8:38  |
| - 0001602 张春生一公共消耗品     | 阀岛                                                                                                    | 530411 508-F3460QS-D-065J 32F-S6L-8-M34-126 |      |    | 4 2018/7/11 9:18  |
| - 0001603 李施军一刀具项目      | 陶瓷管                                                                                                    | 間紙已給                                        |      | 件  | 2 2018/8/1 9:44   |
| _ 0001605 张春生——办公用品专用项目 | 陶瓷片                                                                                                    | 图纸已给                                        |      | 件  | 2 2018/8/1 9:44   |
| 日-2015年                 | 伺服电机                                                                                                    | 1FL6044-1AF61-0LB1                          |      | 件  | 1 2018/8/1 9:44   |
| - 0001515 首大規則致一首大規則項目  | 控制器                                                                                                    | 65L3210-67E10-6UF0                          |      | 件  | 1 2018/8/1 9:44   |
|                         | 幼力电缆60                                                                                                    | 6FI3002-5CL01-1AF0                          |      | 件  | 1 2018/8/1 9:44   |
|                         | 编码器电缆项                                                                                                    | 6FX3002-20B10-1AF0                          |      | 件  | 1 2018/8/1 9:44   |
|                         | 物利电缆环                                                                                                    | 6FX3002-58L02-1AF0                          |      | 件  | 1 2018/8/1 9:44   |
|                         | 1/0 由绥, 1 m 由皖, 带 20 芯 MDE 连接器(<br>(1/4)原则-1882263]                                                                                                    | 65L3260-400.00-1.VB0                        |      | 件  | 1 2018/8/1 9:44   |
|                         | "GI                                                                                                    | 538203 ADM-12-60-A-P-A                      |      | 件  | 1 2018/8/13 16:10 |
|                         | 直线导轨                                                                                                    | HGR20CA1R160Z0C                             |      | 件  | 1 2018/8/13 16:10 |
|                         | 直线导轨                                                                                                    | N5N2006A1E340Z0C                            |      | 件  | 2 2018/8/13 16:10 |
|                         | 直线导轨                                                                                                    | MG81281814520CM                             |      | 件  | 2 2018/8/13 16:10 |
|                         | 缓冲器                                                                                                    | C-MARCOROEL                                 |      | 件  | 1 2018/8/13 16:10 |
|                         | 国铁型合体研                                                                                                    | #716-30                                     |      | 件  | 1 2018/8/13 16:10 |
|                         | 拒形弹簧                                                                                                    | 5%616-20                                    |      | 件  | 1 2018/8/13 16:10 |
|                         | 螺纹型止动螺钉                                                                                                    | STENN7-3                                    |      | 件  | 2 2018/8/13 16:10 |
|                         | 内六角圆柱头加长螺钉                                                                                                    | AC86-65                                     |      | 件  | 4 2018/8/13 16:10 |
|                         | 齿形带                                                                                                    | TTB1440T5-200                               |      | 件  | 1 2018/8/13 16:10 |
|                         | under the second second s |                                             |      |    |                   |

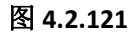

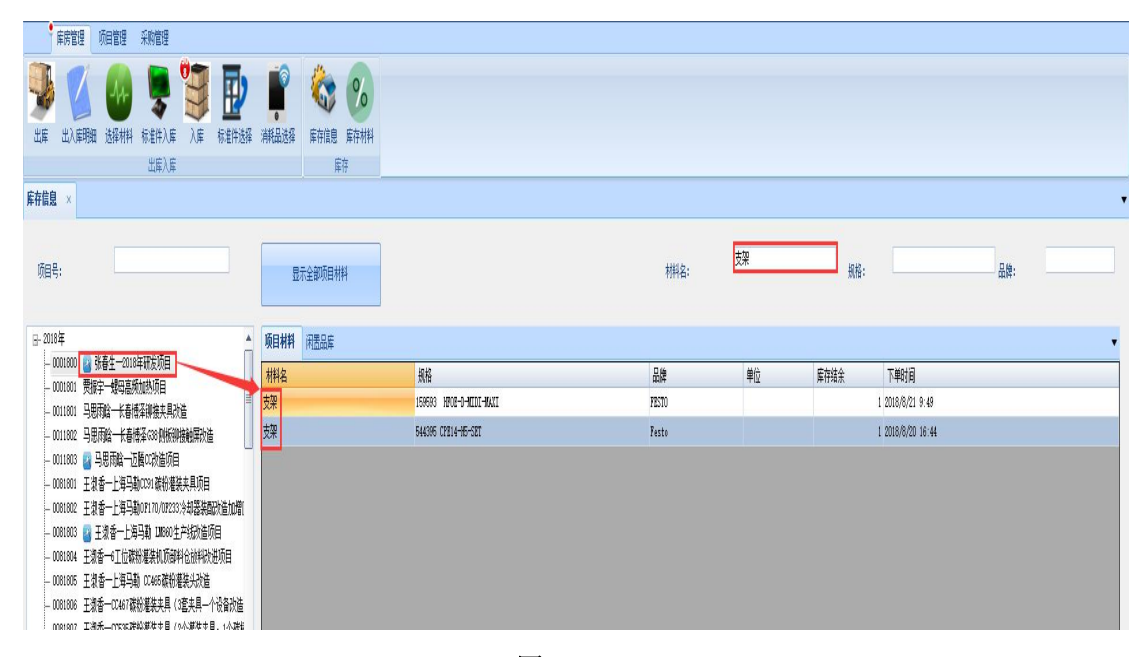

图 4.2.122

# 5 售后服务与技术支持

本系统软件售后服务与技术支持皆由长春乾元众盈信息技术有限责任公司提供。